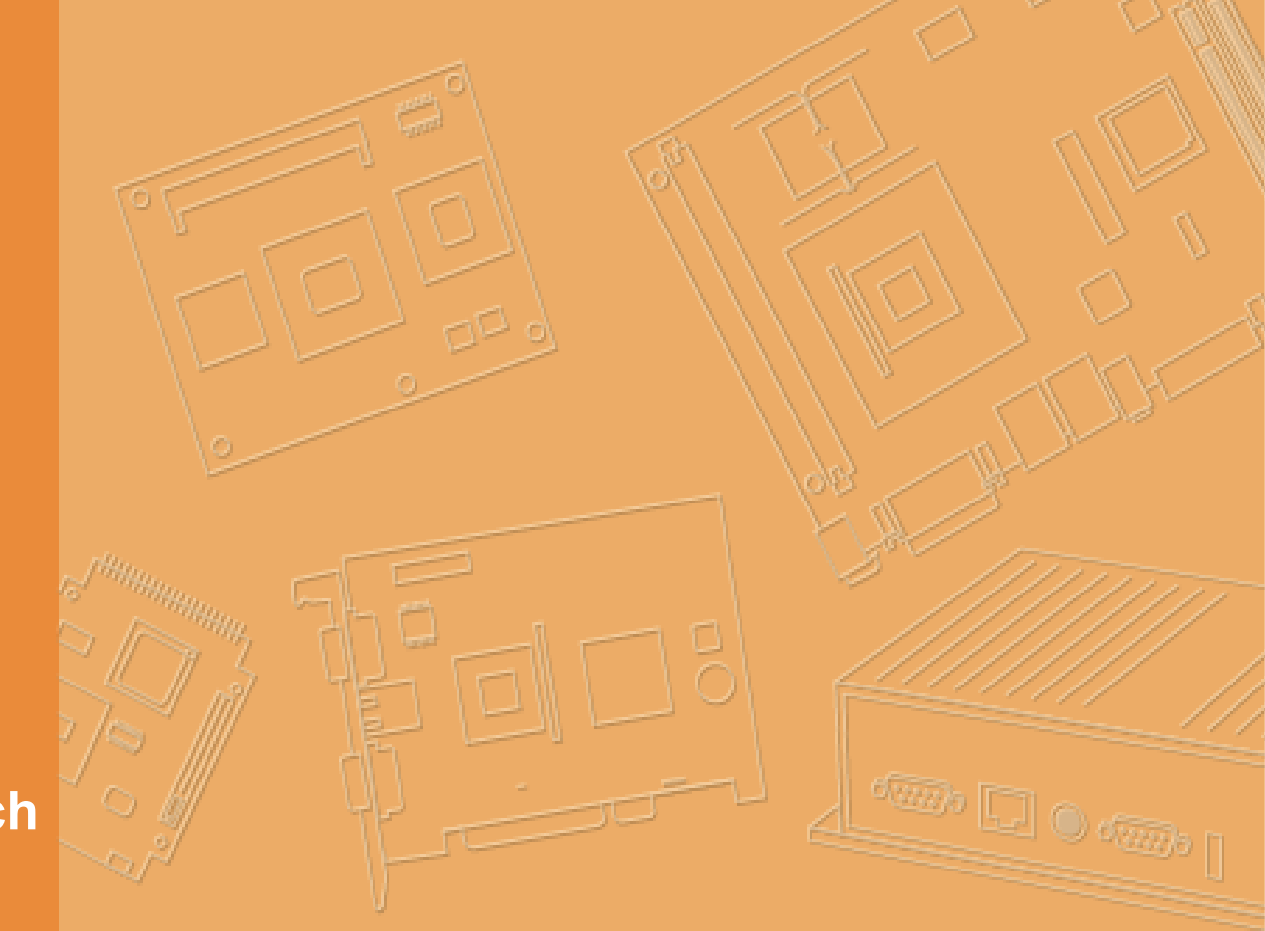

# Handbuch

# **DLT-V72 Serie**

# Industrie-Computer

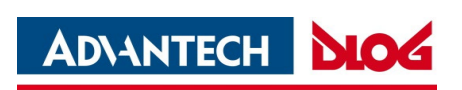

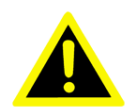

### WICHTIG:

Für einen sicheren Gebrauch des Produkts, dieses Dokument lesen und befolgen. Aufbewahren für späteres Nachschlagen.

## Handbuch-Version

Handbuch-Version: V2.76 Fertigstellung: 21. Juli 2022

Revisionshistorie (ab DLT-V72 Facelift 2019):

| Version | Datum                 | Handbuch-Änderungen                                                                                                    |  |
|---------|-----------------------|----------------------------------------------------------------------------------------------------|--|
| V2.60   | 12. September<br>2019 | Beschreibung der neuen DLT-V72 Facelift Modelle DLT-V7210<br>KD und DLT-V7212 P+.<br>Beschreibung IGX Tool aktualisiert.                                                                        |  |
| V2.70   | 02. Januar 2020       | Beschreibung "Sticky key feature" für DLT-V7210 K und KD.<br>Beschreibung IGX Tool aktualisiert.<br>Handbuch-Layout neu gestaltet.                                                              |  |
| V2.71   | 26. Februar 2021      | Aktualisierung: Funkkarte SPARKLAN WPEQ-261ACN (BT)<br>unterstützt Bluetooth Typ 5.0.<br>Beschreibung der Mpair Applikation hinzugefügt.<br>Beschreibung der Sparklan WLAN Treiber hinzugefügt. |  |
| V2.72   | 15. Juni 2021         | Beschreibung IGX Treiber und Tool aktualisiert.                                                                                                    |  |
| V2.73   | 23. Juli 2021         | DeviceOn/iService Support hinzugefügt.                                                                                                    |  |
| V2.74   | 23. November 2021     | Beschreibung des neuen DLT-V7215 P+ hinzugefügt.<br>Beschreibung der MTouch Applikation hinzugefügt.<br>Windows 10 IoT Enterprise 2021 OS Release hinzugefügt.                                  |  |
| V2.75   | 02. Mai 2022          | Die Importer Adresse wurde wegen des Zusammenschlusses mit<br>Advantech Europe B.V. geändert.<br>Die Webadresse "www.advantech-service-iot.eu" ist hiermit<br>ungültig und wurde gelöscht.      |  |
| V2.76   | 21. Juli 2022         | Das Formbatt für Geräte-Rücksendung wurde in das Handbuch integriert.                                                                                                    |  |

### **Copyright und Haftungsausschluss**

Das Copyright für dieses Dokument sowie für die Software und Hardware, die zum Produkt gehören, liegt bei der Advantech Co., Ltd. 2019-2021. Alle Rechte vorbehalten. Dieses Dokument dient nur zu Referenzzwecken. Alle Produktspezifikationen können ohne vorherige Ankündigung geändert werden.

Advantech Co., Ltd. behält sich das Recht vor, jederzeit und ohne vorherige Ankündigung Verbesserungen an den in diesem Dokument beschriebenen Produkten vorzunehmen.

Kein Teil dieses Dokuments darf ohne vorherige schriftliche Genehmigung der Advantech Co., Ltd. in irgendeiner Form oder auf irgendeine Weise reproduziert werden (elektronisch, kopieren, aufzeichnen, übersetzen, übertragen etc.).

Die in diesem Dokument enthaltenen Informationen sollen genau und zuverlässig sein. Advantech Co., Ltd. übernimmt jedoch keine Verantwortung für deren Verwendung oder für jegliche Verletzung von Rechten Dritter, die sich aus ihrer Verwendung ergeben können.

Advantech Co., Ltd. übernimmt keine Haftung für technische Ungenauigkeiten, typografische Fehler oder Fehler in dieser Dokumentation. Advantech Co., Ltd. übernimmt auch keine Haftung für Schäden, die direkt oder indirekt durch Lieferung, Leistung oder Verwendung dieses Materials verursacht werden.

Hinweis zu allen in diesem Dokument enthaltenen Links und Website-Inhalten:

Advantech Co., Ltd. ist nicht verantwortlich für die Erreichbarkeit der Websites und für den Inhalt externer Links, die in diesem Dokument enthalten sind. Für den Inhalt und die Erreichbarkeit der verlinkten Websites sind ausschließlich deren Betreiber verantwortlich.

### Bestätigungen und Anerkennung von Rechten

Die Software- und Hardware-Bezeichnungen sowie die Markennamen, die in der vorliegenden Dokumentation verwendet werden, sind in den meisten Fällen auch eingetragene Warenzeichen und unterliegen damit den gesetzlichen Bestimmungen (Warenzeichen-, Marken- und Patentrechts-Schutz). Alle Produktnamen oder Warenzeichen sind Eigentum der jeweiligen Inhaber.

Windows® ist ein eingetragenes Warenzeichen von Microsoft Corp. in den Vereinigten Staaten (U.S.) und anderen Ländern.

Android<sup>™</sup> ist ein eingetragenes Warenzeichen der Google LLC.

Intel® und Pentium® sind eingetragene Warenzeichen der Intel Corp.

Bluetooth® ist ein eingetragenes Warenzeichen der Bluetooth SIG, Inc. (Special Interest Group).

RAM® und RAM Mount<sup>™</sup> sind Warenzeichen der National Products Inc., 1205 S. Orr Street, Seattle, WA 98108.

DLT-V72 Industrie-Computer können mit oder ohne vorinstallierte Software ausgeliefert werden. Für Geräte mit vorinstallierter Software sind die zugehörigen Lizenzvereinbarungen zu beachten.

FreeRTOS<sup>™</sup> ist eingetragenes Warenzeichen der Real Time Engineers Ltd (<u>http://www.freertos.org</u>). Dieses Produkt verwendet FreeRTOS. FreeRTOS ist mit einer modifizierten GNU GPL lizensiert <u>http://www.freertos.org/a00114.html</u>. Der FreeRTOS Quelltext ist erhältlich über <u>http://sourceforge.net/projects/freertos/files/FreeRTOS/</u> oder von Advantech.

### Hersteller

Advantech Co., Ltd.

No. 1, Alley 20, Lane 26, Rueiguang Road, Neihu District, Taipei 11491, Taiwan, R.O.C.

### Vereinfachte EU-Konformitätserklärung (Original-Wortlaut)

The manufacturer: Advantech Co., Ltd. No.1, Alley 20, Lane 26, Rueiguang Road, Neihu District, Taipei 11491, Taiwan, R.O.C.

The importer:

Advantech Europe B.V. Science Park Eindhoven 5708, 5692ER, Son en Breugel, The Netherlands

Hereby declare that the following products Product name: Industrial Computer Model name: DLT-V72XXXXXXXXXXXXXXXXX

Comply with the provisions of the applicable EU directives, including their amendments applicable at the time of the declaration. For getting the detailed declarations of conformity please visit our websites and contact your regional person in charge:

www.advantech.com / www.advantech.eu

### Technische Kundenunterstützung

Wenden Sie sich an Ihren Distributor, Ihren Vertriebsbeauftragten oder an ein Advantech Service-Zentrum, um technische Unterstützung zu erhalten.

Halten Sie bitte folgende Informationen bereit:

- Produktname
- Seriennummer
- Beschreibung der angeschlossenen Peripheriegeräte
- Beschreibung der installierten Software (Betriebssystem, Applikationen etc.)
- Wortlaut der auftretenden Fehlermeldungen
- Genaue Problembeschreibung

Die Kontaktdaten unserer weltweiten Advantech Service-Zentren finden Sie auf unserer Website: <u>https://erma.advantech.com</u>

Das Formblatt für Geräte-Rücksendung finden Sie auf Seite 188

### Advantech Europe B.V. Service & Support

Email: <u>helpdesk.munich@advantech.de</u> Phone: +49 (0)89 / 41 11 91 999

### Prüfung des Lieferumfangs

Überprüfen Sie vor dem Einrichten des Systems, ob die unten aufgeführten Teile enthalten und in gutem Zustand sind.

Sollte ein Artikel nicht mit der Tabelle übereinstimmen, wenden Sie sich bitte umgehend an Ihren Händler:

- Industriecomputer DLT-V72
- Kabelabdeckung und Kabeldichtsatz
- Produktunterlagen
- Möglicherweise "Endbenutzer-Lizenzvertrag" (abhängig vom optionalen Betriebssystem)

Wenn eines dieser Teile fehlt oder beschädigt ist, wenden Sie sich sofort an Ihren Händler oder Handelsvertreter. Wir haben das Gerät vor dem Versand sorgfältig mechanisch und elektrisch geprüft. Es sollte frei von Flecken und Kratzern sein und nach Erhalt in einwandfreiem Zustand sein.

- 1. Überprüfen Sie das Gerät beim Auspacken auf Anzeichen von Transportschäden, zum Beispiel Kartonschäden, Kratzer, Beulen usw.
- 2. Wenn es beschädigt ist oder die Spezifikationen nicht erfüllt, benachrichtigen Sie unverzüglich unsere Serviceabteilung oder Ihren örtlichen Vertriebsmitarbeiter.
- 3. Bitte benachrichtigen Sie auch den Spediteur. Bewahren Sie den Versandkarton und das Verpackungsmaterial zur Überprüfung durch den Spediteur auf.

Nach der Inspektion werden wir Vorkehrungen treffen, um das Gerät zu reparieren oder auszutauschen.

### Eine Bitte an unsere Kunden

Wir möchten, dass Sie mit Ihren Produkten die bestmögliche Leistung erzielen.

Wenn Sie auf technische Schwierigkeiten stoßen, helfen wir Ihnen gerne weiter. Bei den am häufigsten gestellten Fragen finden Sie leicht Antworten in Ihrer Produktdokumentation. Diese Antworten sind normalerweise sehr viel detaillierter als die, die wir telefonisch geben können.

Bitte konsultieren Sie zuerst dieses Handbuch. Wenn Sie die Antwort immer noch nicht finden können, sammeln Sie alle Informationen oder Fragen, die für Ihr Problem relevant sind, und rufen Sie Ihren Händler an, wenn das Produkt in Ihrer Nähe ist. Unsere Händler sind gut geschult und stehen Ihnen mit Rat und Tat zur Seite, um Ihre Advantech-Produkte optimal zu nutzen. Tatsächlich sind die meisten gemeldeten Probleme geringfügig und können einfach über das Telefon gelöst werden.

Darüber hinaus erhalten Sie von den Advantech-Ingenieuren an jedem Werktag kostenlosen technischen Support. Wir sind immer bereit, Ratschläge zu Anwendungsanforderungen oder spezifische Informationen zur Installation und zum Betrieb eines unserer Produkte zu erteilen.

# Inhaltsverzeichnis

| 1.    | Einführung                                                                              | 11 |
|-------|-----------------------------------------------------------------------------------------|----|
| 1.1.  | Informationen zu den DLT-V72-Handbüchern                                                | 12 |
|       | 1.1.1. Handbücher für alle DLT-V72-Modelle                                              |    |
|       | 1.1.2. Weitere verfügbare Handbücher                                                    | 13 |
|       | 1.1.3. Verwendete Abkürzungen                                                           |    |
|       | 1.1.4. Gestaltungselemente in den Handbuchern<br>1.1.5. Konventionen für Textgestaltung |    |
|       |                                                                                         |    |
| 2.    | Sicherheitskapitel                                                                      | 16 |
| 2.1.  | Bitte lesen und beachten                                                                | 17 |
| 2.2.  | Anforderung an das Inbetriebnahme- und Bedienungspersonal                               | 17 |
| 2.3.  | Akkupack-Sicherheit                                                                     | 18 |
| 2.4.  | Strahlenemission                                                                        | 19 |
| 2.5.  | Hinweise zur sicheren Montage                                                           | 20 |
| 2.6.  | Hinweise zur sicheren elektrischen Installation                                         |    |
| 2.7.  | Sicherheit im laufenden Arbeitsbetrieb                                                  |    |
| 2.8.  | Regelmäßige Wartung                                                                     |    |
| 2.9.  | Reparaturen, Modifikationen                                                             |    |
| 2.10. | Recycling-Information                                                                   | 24 |
| 3.    | Funktionsbeschreibung                                                                   | 25 |
| 3.1.  | Bestimmungsgemäße Verwendung                                                            |    |
| 3.2.  | Gerät sachgemäß montieren, bedienen, warten                                             |    |
| 3.3.  | Geräte-Identifikation: Label am Gerät                                                   | 27 |
| A     | Augnockon Logorung                                                                      | 20 |
| 4.    | Auspacken, Lagerung                                                                     | 20 |
| 4.1.  | Lieferumfang                                                                            |    |
| 4.2.  | Auspacken                                                                               |    |
| 4.3.  | Transportieren                                                                          |    |
| 4.4.  | Lagerung                                                                                |    |
| 5.    | Technische Daten – Gerät                                                                | 31 |
| 5.1.  | Allgemein                                                                               | 32 |
| 5.2.  | -<br>Umgebungsbedingungen                                                               | 35 |
| 5.3.  | Geräte-Abmessungen                                                                      | 36 |
|       | 5.3.1. DLT-V7210 P, R, D                                                                | 36 |
|       | 5.3.2. DLT-V7212 P. R. D                                                                |    |

|      | 5.3.4. DLT-V7212 P+                                                                                                    |    |
|------|----------------------------------------------------------------------------------------------------|----|
|      | 5.3.6. VESA-Bohrungen                                                                                                    |    |
| 5.4. | Integriertes Netzteil, Stromversorgungskabel<br>5.4.1. Gleichspannungsversorgungsanschluss<br>5.4.2. Stromversorgungskabel |    |
| 6.   | Technische Daten – Funk                                                                                                    | 43 |
| 6.1. | Identifikation der Funk-Ausstattung                                                                                        |    |
| 6.2. | Funkkarten (optional)                                                                                                    |    |
|      | <ul><li>6.2.1. Funkkarte für WLAN: SPARKLAN WPEQ-261ACN (BT)</li><li>6.2.2. Funkkarte für WWAN: QUECTEL EC25 A/E</li></ul> |    |
| 6.3. | Antennen (optional)                                                                                                    |    |
|      | 6.3.1. WLAN-Antenne IEEE 802.11 a/b/g/n/ac                                                                                 |    |
|      | 6.3.2. WLAN, WWAN, LTE 4G Antenne (Multiband)                                                                              |    |
|      | 6.3.3. Externe WLAN-Antenne IEEE 802.11 a/b/g/n                                                                            |    |
|      | 6.3.4. Externe WWAN-Antenne 2G, 3G, 4G                                                                                     |    |
|      | 6.3.6. 6.4. GPS-Empfänger extern (optional)                                                                                |    |
| 7.   | Schnittstellen                                                                                                    | 53 |
| 7.1. | Anschlüsse unter der Kabelabdeckung                                                                                        |    |
|      | 7.1.1. Kabelabdeckung öffnen                                                                                               |    |
| 7.2. | Anschlüsse unter der Antenne                                                                                               |    |

| Anschl | üsse unter der Antenne                               | . 57 |
|--------|------------------------------------------------------|------|
| 7.2.1. | Geräte mit Blindkappe (ohne Antenne)                 | . 57 |
| 7.2.2. | WLAN-Antenne IEEE 802.11 a/b/g/n/ac öffnen/schließen | . 59 |
| 7.2.3. | WLAN, WWAN, LTE 4G Antenne öffnen/schließen          | . 61 |

# 8. Bedienung DLT-V72 .....64

| 8.1. | Sicherheitshinweise                                 |    |
|------|-----------------------------------------------------|----|
| 8.2. | Den DLT-V72 ein-/ausschalten                        |    |
| 8.3. | Touchscreen bedienen                                |    |
|      | 8.3.1. Multi-Touch-Fähigkeit                        |    |
| 8.4. | Bedienelemente                                      |    |
|      | 8.4.1. DLT-V72 Geräterückseite                      |    |
|      | 8.4.2. Gerätefront DLT-V7210 und DLT-V7212: P, R, D |    |
|      | 8.4.3. Gerätefront DLT-V7212 und DLT-V7215: P+      | 71 |
|      | 8.4.4. Gerätefront DLT-V7210 K, KD                  | 72 |
| 8.5. | Integrierte Tastatur verwenden                      | 73 |
|      | 8.5.1. Verfügbare Tastatur-Sprachvarianten          | 73 |
|      | 8.5.2. Beschreibung spezifischer Tasten             | 73 |
|      | 8.5.3. Deutsche Sprachversion (QWERTZ)              | 74 |
|      | 8.5.4. Integrierte Tastatur Französisch (AZERTY)    | 75 |
| 8.6. | Betriebszustand (LEDs)                              |    |
| 8.7. | Software-Tastatur (optional)                        | 77 |
| 8.8. | Operating the DLT-V72 with UPS                      |    |
| 8.9. | Integrierter Lautsprecher, Sound                    | 79 |

# 9. Allgemeine Grätekonfiguration ......80

| 9.1. | Betriebssysteme (optional)                                | 81 |
|------|-----------------------------------------------------------|----|
| 9.2. | MS Windows (optional)                                     | 81 |
|      | 9.2.1. Allgemeines                                        | 81 |
|      | 9.2.2. Front-Tasten, Abschaltautomatik etc. konfigurieren | 82 |
|      | 9.2.3. Energieoptionen und Akkupack-Lebensdauer           | 82 |
|      | 9.2.4. Automatische Windows 10 Updates unterdrücken       | 83 |
| 9.3. | Linux (optional)                                          | 84 |
| 9.4. | ADLoG Android (optional)                                  | 84 |
| 9.5. | Abschaltautomatik                                         | 85 |
| 9.6. | MPair                                                     | 87 |
| 9.7. | MTouch                                                    | 88 |
| 9.8. | DeviceOn/iService support                                 | 89 |

# 10. WLAN-Konfiguration ......92

| 10.1. | Sicherheitshinweise                                               | 93  |
|-------|-------------------------------------------------------------------|-----|
| 10.2. | Vorbereitungen ab Werk                                            | 94  |
| 10.3. | Betriebssystem-spezifische Konfiguration                          | 95  |
| 10.4. | Kundenspezifische WLAN-Profile                                    | 95  |
| 10.5. | Windows Zero Configuration (WZC)                                  | 96  |
| 10.6. | Sparklan WLAN Treiber                                             | 96  |
|       | 10.6.1. Einsatzbereich, Betriebssysteme                           | 96  |
|       | 10.6.2. Treiber-Download                                          | 97  |
|       | 10.6.3. Nach Image Neuinstallation: Treiberinstallation.          | 98  |
|       | 10.6.4. "Standard" Treiberinstallation WES7, Win7Pro, Win10loTEnt | 98  |
|       |                                                                   | 101 |
| 10.7. | Sparklan BT Treiber                                               | 103 |
|       | 10.7.1. Einsatzbereich, Betriebssysteme                           | 103 |
|       | 10.7.2. Treiber-Download                                          | 103 |
|       | 10.7.4. "Standard" Treiberinstallation Win10IoTEnt                | 104 |
| 10.8  | Advantech WI AN Client Manager (IGX Tool)                         | 108 |
| 10.0. | 10.8.1 Finsatzhereich Betriebssysteme                             | 108 |
|       | 10.8.2. Programm Version 1.01 (neue Funktionen)                   | 108 |
|       | 10.8.3. Programm Version 1.02 (new features)                      | 108 |
|       | 10.8.4. Treiber-Download                                          | 109 |
|       | 10.8.5. Nach Image-Neuinstallation: Treiberinstallation           | 110 |
|       | 10.8.6. "Silent" TreiberInstallation WES7 / Win7Pro / Win10IoTEnt | 110 |
|       | 10.8.8 WI AN Client Manager starten Login                         | 112 |
|       | 10.8.9. WLAN Client Manager Funktionen                            | 115 |
|       | 10.8.10. Browse nearby wireless networks                          | 116 |
|       | 10.8.11. Roam Management                                          | 123 |
|       | 10.8.12. Import / Export Funktion                                 | 130 |

# 

| 11.1. | Sicherheitshinweise                        | 136 |
|-------|--------------------------------------------|-----|
| 11.2. | Vorbereitungen ab Werk                     |     |
| 11.3. | SIM-Karte für WWAN (kundenspezifisch)      |     |
| 11.4. | 11.2. Konfiguration Funkkarte QUECTEL EC25 |     |
|       | 11.4.1. Internet-Verbindung herstellen     |     |
|       | 11.4.2. Trouble Shooting                   |     |

| 12.   | Mechanische Montage                                                                  | 144 |
|-------|--------------------------------------------------------------------------------------|-----|
| 12.1. | Sicherheitshinweise                                                                  |     |
| 12.2. | Übersicht: Empfohlene Reihenfolge bei der Montage                                    |     |
|       | 12.2.1. DLT-V72 am Einsatzort montieren                                              |     |
|       | 12.2.2. Elektrisch isolierte Montage des DLT-V72                                     |     |
|       | 12.2.4. VESA Befestigunaslochmuster                                                  |     |
|       | 12.2.5. Montagebügel am DLT-V72 befestigen                                           |     |
|       | 12.2.6. Zubehör am DLT-V72 befestigen                                                | 150 |
| 13.   | Elektrische Installation                                                             | 151 |
| 13.1. | Sicherheitshinweise                                                                  |     |
|       | 13.1.1. Trennvorrichtung und NOT-Aus-Schalter                                        |     |
|       | 13.1.2. Stromversorgungskabel und Sicherungen                                        |     |
| 40.0  |                                                                                      |     |
| 13.2. | Vorbereitungen                                                                       |     |
|       |                                                                                      |     |
| 13.3. | Vorgehensweise                                                                       |     |
|       | 13.3.1. Dichtungsgummi in das Kabeltach einlegen                                     |     |
|       | 13.3.3. Stromversorgungskabel anstecken und anschrauben                              |     |
|       | 13.3.4. Stromversorgungskabel an Zugentlastungsschiene befestigen                    |     |
|       | 13.3.5. USB-, Ethernet- und COM-Kabel anschließen                                    |     |
|       | 13.3.6. Unbenutzte Kabeldurchgange verschlielsen<br>13.3.7. Kabelabdeckung anbringen |     |
| 13.4. | Druckausgleichselement                                                               |     |
|       |                                                                                      |     |
| 14.   | Optionale Gerätemodule                                                               |     |
| 14.1. | Integrierte USV (optional)                                                           |     |
|       | 14.1.1. Akkupack Leistungsdaten<br>14.1.2. Akkupack laden                            |     |
|       | 14.1.3. Akkupack wechseln/ersetzen                                                   |     |
| 14.2. | Screen-Defroster (optional)                                                          |     |
| 14.3. | Screen blanking (optional)                                                           |     |
| 14.4. | USB recovery stick (optional)                                                        |     |
| 14.5. | 15.5. Tastaturen und Halterungen (optional)                                          |     |
| 14.6. | Scanner und Halterungen (optional)                                                   |     |
| 14.7. | Touch-Bedienstifte (optional)                                                        |     |
| 14.8. | Bildschirmschutzfolie (optional)                                                     | 172 |
| 15    | Reparaturen Modifikationen                                                           | 173 |
| 15.1. | Autorisierte Advantech Service Center                                                |     |
|       |                                                                                      |     |
| 16.   | Wartung                                                                              | 175 |
| 16.1. | Regelmäßige Instandhaltung                                                           |     |
|       | 16.1.1. Allgemein                                                                    |     |
|       | 16.1.2. Gerat reinigen<br>16.1.3. Geräte im Eabrzeugeinsetz                          |     |
|       | 10.1.0. Ociale IIII I anizeugenioalz                                                 |     |
|       | T 1/72 Carries Llandbuch 1/2 70                                                      |     |

| 16.2.                                      | Integrierte Tastatur ersetzen<br>16.2.1. Integrierte Tastatur entfernen<br>16.2.2. Integrierte Tastatur anbringen (Beispiel DLT-V7210 K) | 177<br>177<br>178 |
|--------------------------------------------|----------------------------------------------------------------------------------------------------|-------------------|
| 16.3.<br>16.4.                             | Akkupack ersetzen<br>Bildschirmschutzfolie ersetzen                                                                                      | 180<br>180        |
| 17.                                        | Störungen, Fehlerbehebung                                                                                                    | 181               |
|                                            |                                                                                                    |                   |
| <b>18.</b> 1.<br>18.1.<br>18.2.            | Richtlinien und Zertifikate<br>USA/CANADA: FCC Part 15 Statement<br>ICES Kanada                                                          | <b>184</b><br>    |
| <b>18.</b><br>18.1.<br>18.2.<br><b>19.</b> | Richtlinien und Zertifikate<br>USA/CANADA: FCC Part 15 Statement<br>ICES Kanada<br>Formblatt für Geräte-Rücksendung                      |                   |

# 1. Einführung

# 1.1. Informationen zu den DLT-V72-Handbüchern

| ŀ | HINWI |
|---|-------|
|   |       |

EIS Beachten Sie die DLT-V72-Handbücher, denn sie helfen Gefahren zu vermeiden, Reparaturkosten und Ausfallzeiten zu vermindern und die Zuverlässigkeit und Lebensdauer des DLT-V72 zu erhöhen.

Bewahren Sie die Handbücher für spätere Verwendung auf.

Falls Sie weitere Informationen benötigen sollten, wenden Sie sich an die Technische Kundenunterstützung.

Neueste Versionen unserer Handbücher finden sie auf unserer Website:

www.advantech.com

### 1.1.1. Handbücher für alle DLT-V72-Modelle

Folgende Handbücher gelten für alle Gerätevarianten der DLT-V72 Serie:

|                | Inhalt                                                                                               | Zielgruppe                 | Verfügbarkeit                       |
|----------------|----------------------------------------------------------------------------------------------------|----------------------------|-------------------------------------|
| Startup Manual | Sicherheitshinweise; Erste<br>Inbetriebnahme:<br>mechanische Montage und<br>elektrische Installation | Qualifizierte<br>Fachkraft | Gedruckt, liegen dem<br>DLT-V72 bei |
| Handbuch       | Vollständige<br>Gebrauchsanleitung                                                                   | Qualifizierte<br>Fachkraft | PDF-Datei auf unseren<br>Websites   |

Geltungsbereich:

- DLT-V7210 P (PCT)
- DLT-V7210 R (Resistiv-Touch)
- DLT-V7210 D (Defroster)
- DLT-V7212 P (PCT)
- DLT-V7212 R (Resistiv-Touch)
- DLT-V7212 D (Defroster)
- DLT-V7210 K (Integrierte Tastatur)
- DLT-V7210 KD (Integrierte Tastatur und Defroster)
- DLT-V7212 P+ (PCT)
- DLT-V7215 P+ (PCT)

### 1.1.2. Weitere verfügbare Handbücher

| Handbuch                              | Inhalt                                 | OS            | Zielgruppe                 | Verfügbarkeit                                                                      |
|---------------------------------------|----------------------------------------|---------------|----------------------------|------------------------------------------------------------------------------------|
| ADLoG Config                          | Konfigurations<br>beschreibung         | MS<br>Windows | Qualifizierte<br>Fachkraft | PDF-Datei auf<br>unseren Websites                                                  |
| ADLoG Linux                           | Betriebssystem<br>und<br>Konfiguration | Linux         | Qualifizierte<br>Fachkraft | Auf Anfrage, bitte<br>kontaktieren Sie<br>unsere Technische<br>Kundenunterstützung |
| Android<br>Nougat 1.xx<br>for DLT-V72 | Betriebssystem<br>und<br>Konfiguration | Android       | Qualifizierte<br>Fachkraft | PDF-Datei auf<br>unseren Websites                                                  |
| Android 9 2.xx<br>for DLT-V72         | Betriebssystem<br>und<br>Konfiguration | Android       | Qualifizierte<br>Fachkraft | PDF-Datei auf<br>unseren Websites                                                  |

## 1.1.3. Verwendete Abkürzungen

| Begriff                             | Abkürzung   |
|-------------------------------------|-------------|
| Lithium-Ionen Akkupack              | Akkupack    |
| MS Windows                          | MS Win      |
| MS Windows 10 IoT Enterprise        | Win10IoTEnt |
| MS Windows 7 Pro                    | Win7Pro     |
| MS Windows Embedded Standard 7      | WES7        |
| Betriebssystem = Operating System   | OS          |
| Unterbrechungsfreie Stromversorgung | USV         |

### 1.1.4. Gestaltungselemente in den Handbüchern

### Sicherheitshinweise und weitere Hinweise

Personenschäden

<Signalwort>

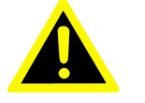

Signalwort **GEFAHR** bedeutet, dass Tod oder schwere Körperverletzung eintreten, wenn diese Information nicht beachtet wird.

Signalwort **WARNUNG** bedeutet, dass Tod oder schwere Körperverletzung eintreten können, wenn diese Information nicht beachtet wird.

Signalwort **VORSICHT** bedeutet, dass es zu leichten Körperverletzungen kommen kann, wenn diese Information nicht beachtet wird.

### ACHTUNG Fehlfunktionen und Sachschäden möglich

Informationen zu möglichen Sachschäden, um Schäden an der Hardware oder Datenverlust zu vermeiden

HINWEIS

Sonstige Hinweise und Zusatzinformationen, Tipps

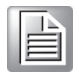

## 1.1.5. Konventionen für Textgestaltung

|                                                | Gestaltung                                      | Beispiel                                               |
|------------------------------------------------|-------------------------------------------------|--------------------------------------------------------|
| Listen                                         | Blickfangpunkte                                 | • Teil 1                                               |
|                                                |                                                 | • Teil 2                                               |
| Anweisungen                                    | Nummeriert                                      | 1. Kopieren Sie …                                      |
|                                                |                                                 | 2. Löschen Sie                                         |
| Produktnamen                                   | Nicht<br>hervorgehoben                          | MDevice ist eine Software zur Konfiguration…           |
| Schaltflächen in<br>Software Dialogen          | Fett                                            | Mit der Schaltfläche Next                              |
| Texte, Parameter in<br>Software Dialogen       | Fett                                            | Der Parameter <b>ID-Test</b> definiert …               |
| Platzhalter für Variablen                      | <x> Variable in<br/>eckigen Klammern</x>        | Wert <x> unterscheidet sich je<br/>nach …</x>          |
| Syntax, Strings                                | Courier New<br>Größe 11                         | Das AT Präfix muss                                     |
| Tasten der Tastatur                            | Großbuchstaben,<br>verbunden mit +              | CTRL + ALT + DEL                                       |
| Querverweise zu<br>anderen<br>Handbuchkapiteln | Texte <u>kursiv und</u><br><u>unterstrichen</u> | Beachten Sie dazu auch Kapitel<br><u>1.1 Beispiele</u> |
| Programme.                                     | In                                              | Die Datei "quectel.exe"                                |
| Dateinamen,<br>Verzeichnisse                   | Anführungszeichen                               | Im Verzeichnis "C:/Program Files"                      |
| Links                                          | Unterstrichen, blau                             | Website https://advantech.eu                           |

2. Sicherheitskapitel

### 2.1. Bitte lesen und beachten.

Diese Sicherheitshinweise gelten für alle Modelle der DLT-V72-Serie: Für DLT-V7210, DLT-V7212 und DLT-V7215 in diversen Ausstattungsvarianten.

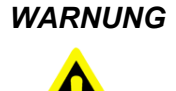

Die Nichtbeachtung der Sicherheitshinweise kann zu Personenund Sachschäden führen, z.B. wegen fehlerhafter Inbetriebnahme oder wegen nicht durchgeführter Wartungsarbeiten. Für Schäden, die auf eine Nichtbeachtung zurückzuführen sind, übernimmt der Hersteller keine Haftung.

1. Lesen und beachten Sie vor Inbetriebnahme und Verwendung des DLT-V72 diese Sicherheitshinweise. Dadurch schützen Sie sich und andere Personen und verhindern Schäden am Gerät und an der zugehörigen technischen Umgebung.

# 2.2. Anforderung an das Inbetriebnahme- und Bedienungspersonal

### Inbetriebnahme und Wartung

Arbeiten wie Inbetriebnahme und Wartung des DLT-V72 dürfen ausschließlich durch qualifizierte Fachkräfte erfolgen, die über eine fachliche Berufsausbildung und über aktuelle Kenntnisse und Erfahrungen im jeweiligen Arbeitsbereich verfügen.

Beispiele:

- Mechanische Montagearbeiten müssen durch Mechanik-Fachkräfte erfolgen.
- Wird der DLT-V72 z.B. unsachgemäß auf Fahrzeugen montiert, kann dies zu schweren Unfällen führen.
- Elektronische Arbeiten am DLT-V72 müssen durch Elektronik-Fachkräfte erfolgen, es besteht Stromschlaggefahr z.B. beim Anschluss an die Stromversorgung.
- Für den DLT-V72 mit integrierter Unterbrechungsfreier Stromversorgung (USV) ist Sachkenntnis über den Umgang mit Lithium-Ionen-Akkupacks erforderlich.

### Bedienung

Benutzer des DLT-V72 müssen von qualifizierten Fachkräften geschult und in die Bedienung des Geräts eingewiesen werden. Jeder Benutzer muss alle für ihn erreichbaren Funktionen des Produkts kennen.

## 2.3. Akkupack-Sicherheit

Der DLT-V72 ist optional mit einer integrierten, unterbrechungsfreien Stromversorgung (kurz: USV) erhältlich. Der Akkupack (Lithium-Ionen-Technologie) der USV befindet sich im Akkufach oben am Gerät.

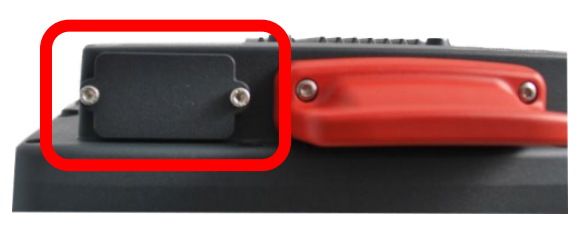

Abbildung 2-1: Akkufach oben am DLT-V72

### EXPLOSIONSGEFAHR! Akkupack-Sicherheitshinweis.

Akkupacks können sich bei unsachgemäßer Lagerung und Handhabung entzünden (Feuergefahr, Explosionsgefahr), chemische Verätzungen verursachen oder giftige Substanzen freisetzen.

- 1. Sorgfältig mit dem DLT-V72 und den eingebauten Akkupacks umgehen, nicht beschädigten, nicht fallen lassen, nicht kurzschließen.
- 2. Akkupacks nicht manipulieren, nicht zerlegen oder reparieren.
- 3. Den spezifizierten Temperaturbereich einhalten, sowohl beim Lagern als auch in der Arbeitsumgebung.
- 4. Nicht in der Nähe von Hitze- oder Brandquellen, Feuer, offenen Flammen oder Heizungen einsetzen.
- 5. Nicht mit Wasser oder anderen Flüssigkeiten in Kontakt bringen (Vorsicht besonders bei ätzenden Flüssigkeiten).
- 6. Geeignete Feuerlöscher gemäß Sicherheitsregeln bereithalten.
- 7. Werden Akkupacks beschädigt, kann ätzende Elektrolyt-Flüssigkeit, austreten. Diese Flüssigkeit darf keinesfalls mit Augen, Haut oder Kleidung in Kontakt kommen. Bei Kontakt mit Augen oder Haut sofort mit fließendem, klaren Wasser reinigen und einen Arzt aufsuchen.

### ES BESTEHT EXPLOSIONSGEFAHR, FALLS DER AKKUPACK GETAUSCHT UND DURCH EINEN FALSCHEN/NICHT ZULÄSSIGEN AKKUPACK ERSETZT WIRD.

Dies gilt ebenfalls für die Real Time Clock Batterie, die im DLT-V72 verbaut ist.

Den DLT-V72 nicht öffnen, RTC Batterie nicht austauschen. EXPLOSIONSGEFAHR.

- Keine Fremd-Akkupacks zulässig. Ausschließlich Original-Akkupacks von Advantech verwenden. Werden Akkupacks anderer Hersteller in den DLT-V72 eingesetzt, erlischt jegliche Gewährleistung für dieses Gerät
- 2. Die Akkupacks müssen für den DLT-V72 freigegeben/zugelassen sein.
- 3. Keine Akkupacks anderer Advantech-Geräte verwenden, sie sind nicht kompatibel.

### Sachschäden durch Tiefentladung vermeiden.

Durch falsche Lagerung können sich Akkupacks vollständig entleeren (tiefentladen) und somit irreparabel beschädigt werden.

Um eine Tiefentladung zu vermeiden

- 1. Entfernen Sie den Akkupack aus dem Akkufach, falls das Gerät längere Zeit (mehr als einen Monat) nicht verwendet wird.
- 2. Laden Sie den Akkupack halbjährlich im DLT-V72 auf.

## 2.4. Strahlenemission

### Gilt nur für Geräte mit Funkausstattung: Gefahr durch Strahlenemission.

DLT-V72-Geräte mit Funkausstattung strahlen Hochfrequenz-Energie (kurz: HF) ab.

Um Personen und Haustiere vor HF-Strahlung zu schützen:

- 1. Montieren Sie den DLT-V72 so, dass Personen und Haustiere einen Mindestabstand von 20 bis 50 cm zu Funkantennen einhalten.
- 2. Stellen Sie sicher, dass Personen bei der Bedienung des DLT-V72 diesen Mindestabstand einhalten.
- Hochfrequenz-Energie kann technische Geräte stören, daher den DLT-V72 nicht in der Nähe von Herzschrittmachern oder anderen medizinischen Geräten benutzen.
- 4. Den DLT-V72 ausschließlich mit Funkmodulen betreiben, die vom Hersteller für dieses Gerät zugelassen wurden.
- 5. Stellen Sie sicher, dass die Sendeleistung und die Funkfrequenz des DLT-V72 den jeweiligen länderspezifischen Vorschriften entsprechen.
- Beachten Sie alle f
  ür Ihren Einsatzort/Ihr Land geltenden Regeln hinsichtlich Betriebskan
  älen, Funkfrequenzen und maximal zugelassener Sendeleistung. Dies muss durch den Betreiber des DLT-V72 sicher gestellt sein. Informationen dazu bieten die Regulierungsbeh
  örden des jeweiligen Landes.

Jegliche Modifikationen an der DLT-V72-Funkausstattung, denen nicht ausdrücklich durch die für die Einhaltung verantwortliche Seite zugestimmt wurde, können zum Entzug der Betriebserlaubnis für dieses Gerät führen.

### 2.5. Hinweise zur sicheren Montage

#### Während der Montagearbeiten

Der DLT-V72 kann herunterfallen und durch sein Gewicht Verletzungen verursachen.

- 1. Für Montagearbeiten eine zweite Person hinzuziehen.
- 2. DLT-V72 stets mit beiden Händen am Gehäuse anfassen.
- 3. Keinesfalls die Antennenkappe als Trage-Griff verwenden, sie kann durch die Gewichtsbelastung brechen.

Die Zugentlastungsschiene des DLT-V72 kann scharfkantig sein und Schnittverletzungen verursachen.

1. DLT-V72 nicht am Zugentlastungsblech anfassen.

#### Auswahl der Montageposition und Einbauumgebung

- 1. Die Installationshöhe des DLT-V72 darf 2 m nicht überschreiten.
- Bei Auswahl der Montageposition die ergonomische Bedienbarkeit des DLT-V72 berücksichtigen.
- 3. Den DLT-V72 so montieren, dass bei einem eventuellen Brechen der Geräte-Halterung (z.B. Ermüdungsbruch) keine Personen verletzt werden können.
- 4. Ansonsten unbedingt entsprechende Sicherungsmaßnahmen treffen.
- 5. Die Einbauumgebung beachten, sie darf nicht zu einem geschlossenen System führen, denn das Kühlkonzept des DLT-V72 erfordert die Zufuhr von Frischluft. Ohne Frischluftzufuhr kann der DLT-V72 überhitzen und irreparabel beschädigt werden.

#### Speziell auf Fahrzeugen (Stapler etc.)

- 1. Den DLT-V72 so montieren, dass das Sichtfeld des Fahrers frei bleibt und der sichere Fahrbetrieb gewährleistet ist.
- 2. Beim Montieren die Vorgaben des Fahrzeugherstellers beachten, z.B. zum Anbau von Zusatzgeräten und zum Anschluss von Zusatzverbrauchern.
- 3. Die Vorschriften beachten, die Schweißen oder Bohren an tragenden Teilen des Fahrzeugs behandeln.

# 2.6. Hinweise zur sicheren elektrischen Installation

### Stromschlaggefahr

- 1. DLT-V72 nicht in Betrieb nehmen, wenn er Schäden aufweist.
- 2. DLT-V72 nicht öffnen oder modifizieren.
- 3. Elektrische Verbindungen nur im spannungsfreien Zustand herstellen oder lösen.
- 4. Ausschließlich Original-Stromversorgungskabel von Advantech verwenden, sie erfüllen spezielle Anforderungen an Kälteflexibilität, UV-Beständigkeit, Ölresistenz usw.

### Trennvorrichtung installieren

Der DLT-V72 ist nicht mit einer von außen zugänglichen Trennvorrichtung ausgestattet, er hat keinen Schalter. Um ihn in Notfällen schnell von der Spannungsversorgung trennen zu können:

- 1. Installieren Sie nah am Gerät eine leicht zugängliche Trennvorrichtung.
- 2. Stellen Sie sicher, dass die Trennvorrichtung sämtliche Versorgungsleitungen trennt.

### Sicherungen

- 1. Den DLT-V72 ausschließlich an einen "Safety Extra Low Voltage" Stromkreis (SELV, Sicherheitskleinspannung) anschließen.
- 2. Die DC+ Zuleitung mit einer maximal 30 AT-Sicherung absichern.
- 3. Die Ignition-Zuleitung mit einer Sicherung folgenden Typs absichern:
- 4. 5x20 mm T 125 mA L / 250 V, zum Beispiel Wickmann 195-125 mA / 250 V.

### Sicherung der Netzteile wiederholt zerstört

Falls die Sicherung FA des integrierten Netzteils nach dem Auswechseln sofort wieder zerstört wird, gehen Sie bitte wie folgt vor:

- 1. Überprüfen Sie die elektrische Installation.
- 2. Falls eine fehlerhafte Installation als Ursache ausgeschlossen werden kann: Den DLT-V72 umgehend zur Reparatur einschicken.

# 2.7. Sicherheit im laufenden Arbeitsbetrieb

### Allgemein

WICHTIG: Benutzer des DLT-V72 müssen von qualifizierten Fachkräften geschult und in die Bedienung des Geräts eingewiesen werden. Jeder Benutzer muss alle für ihn erreichbaren Funktionen des Produkts kennen.

- 1. Verwenden Sie den DLT-V72 nicht in explosionsgefährdeten Bereichen.
- 2. Schalten Sie den DLT-V72 aus, wenn er sich in der Nähe von Tankstellen, Treibstofflagern, chemischen Anlagen etc. befindet.
- 3. Schalten Sie den DLT-V72 aus, bevor Sie die Schnittstellen unter der Antenne verwenden.
- 4. Schalten Sie den DLT-V72 aus, bevor Sie den Akkupack tauschen.

### Beim Einsatz des DLT-V72 auf Fahrzeugen gilt:

Der Fahrzeuglenker darf den DLT-V72 während der Fahrt nicht bedienen. Durch die Gerätebedienung kann die Aufmerksamkeit vom Fahrbetrieb abgelenkt werden, es besteht erhöhte Unfallgefahr.

Während die Fahrzeugbatterie aufgeladen wird, muss der DLT-V72 von der Fahrzeugbatterie getrennt sein. Oder es muss sichergestellt sein, dass die maximal zulässige Eingangsspannung des DLT-V72 nicht überschritten wird.

# 2.8. Regelmäßige Wartung

Beachten Sie dazu das Handbuch-Kapitel 16 Wartung.

# 2.9. Reparaturen, Modifikationen

Ausschließlich autorisierte Advantech Service Center dürfen folgende Maßnahmen durchführen:

- Gerät öffnen (Front- und Basiseinheit)
- Reparaturen
- Modifikationen
- Austauschen von integrierten Modulen wie Funkkarten

Betreiber des Geräts dürfen folgende Maßnahmen durchführen (qualifizierte Fachkräfte):

- Antennenkappe öffnen/schließen (z.B. um CFast und SIM-Karten zu tauschen)
- Kabelabdeckung öffnen/schließen
- Akkufach öffnen/schließen, um den Akkupack auszutauschen
- Integrierte Tastatur des DLT-V7210 K, KD austauschen

Es gilt die gesetzliche Gewährleistung. Sie erlischt, wenn seitens des Betreibers Maßnahmen am Gerät durchgeführt werden, die ausschließlich autorisierten Advantech Service Centern vorbehalten sind.

### Zubehör und Peripheriegräte

Zubehör und Peripheriegräte dürfen nur dann an- oder eingebaut werden, wenn sie ausdrücklich von Advantech für den jeweiligen DLT-V72 freigegeben sind. Wenn andere Teile an- oder eingebaut und angeschlossen werden, gehen Ansprüche aus Garantie, Gewährleistung und /oder Produkthaftung verloren.

### ES BESTEHT EXPLOSIONSGEFAHR, FALLS DER AKKUPACK GETAUSCHT UND DURCH EINEN FALSCHEN/NICHT ZULÄSSIGEN AKKUPACK ERSETZT WIRD.

# 2.10. Recycling-Information

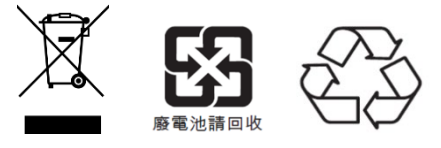

Abbildung 2-2: Recycling-Symbole

Elektro-Altgeräte und Akkupacks, die nicht mehr benutzt werden, nicht in den Restmüll/Hausmüll werfen, sondern bei den Sammelstellen der öffentlich-rechtlichen Entsorgungsträger abgeben.

Informieren Sie sich bei Bedarf bei der zuständigen Behörde Ihres Landes/Ihrer Region über die geltenden Vorschriften für fachgerechte Entsorgung.

# 3. Funktionsbeschreibung

## 3.1. Bestimmungsgemäße Verwendung

DLT-V72 Industrie-Computer sind Datenkommunikationsterminals für den Einsatz in gewerblichen Bereichen, z. B. in Logistik, Lager und Fertigung. Eine andere oder darüber hinausgehende Benutzung ist nicht bestimmungsgemäß.

DLT-V72 Industrie-Computer dürfen ausschließlich betrieben werden:

- Entsprechend der als bestimmungsgemäß definierten Verwendung.
- Innerhalb der Einsatzgrenzen und entsprechend den technischen Daten.
- Unter Berücksichtigung der Dokumentation und hier besonders der Sicherheitsund Warnhinweise.

DLT-V72 Industrie-Computer:

- Sind nicht für den Einsatz in explosionsgefährdeten Bereichen zugelassen.
- Sind nicht für den Einsatz auf Schiffen zugelassen.
- Sind nicht für den Einsatz auf Schienenfahrzeugen zugelassen.
- Sind nicht f
  ür den Einsatz in lebenserhaltenden Systemen oder sicherheitskritischen Einrichtungen zugelassen, bei denen durch Fehlfunktionen des Systems die mittelbare oder unmittelbare Gef
  ährdung menschlichen Lebens nicht auszuschließen ist.

DLT-V72 Industrie-Computer wurden nach dem Stand der Technik und den anerkannten sicherheitstechnischen Regeln konstruiert und gebaut. Ein unsachgemäßer Gebrauch kann jedoch zu Schäden an Personen und Sachen führen, daher ist folgendes erforderlich:

- Fachgerechter Transport, Lagerung, Inbetriebnahme und Instandhaltung
- Bedienung durch geschultes Personal

#### Zubehör

Ausschließlich Zubehör verwenden, das von Advantech geprüft und für den jeweiligen DLT-V72 freigegeben wurde.

#### Voraussetzungen für den sicheren Betrieb

- Fachgerechter Transport und fachgerechte Lagerung.
- Fachgerechte Aufstellung und Anwendung.
- Fachgerechte Wartung und Instandhaltung.
- Bedienung durch geschultes Personal.

## 3.2. Gerät sachgemäß montieren, bedienen, warten

DLT-V72 Industrie-Computer wurden nach dem Stand der Technik und den anerkannten sicherheitstechnischen Regeln konstruiert und gebaut. Dennoch können bei der Verwendung Gefahren für Personen bzw. Schäden am DLT-V72 und anderen Sachwerten entstehen, z. B. wenn das Gerät

- falsch oder unsachgemäß konfiguriert und montiert wurde.
- von nicht geschultem oder nicht eingewiesenem Personal bedient wird.
- unsachgemäß bedient und gewartet wird.
- nicht bestimmungsgemäß eingesetzt wird.

Die betreiberseitigen Verpflichtungen in Sachen Sicherheit (Unfallverhütungsvorschriften, Arbeitsschutz) sind einzuhalten.

# 3.3. Geräte-Identifikation: Label am Gerät

Alle Label auf der Rückseite des DLT-V72 müssen zum Zweck der Geräte-Identifikation lesbar bleiben. Label nicht beschädigen und nicht vom Gerät entfernen.

Folgende Informationen sind auf den Labels angegeben (Beispiele):

- Modellbezeichnung
- Seriennummer
- FCC ID (Funk)
- Barcode (nur für Advantech-interne Zwecke)

# 4. Auspacken, Lagerung

# 4.1. Lieferumfang

Bevor Sie das Gerät in Betrieb nehmen, prüfen Sie bitte, ob der Inhalt des Auslieferpakets komplett und unbeschädigt ist. Kontaktieren Sie Ihren Händler, falls die Komponenten unvollständig oder beschädigt sind:

- DLT-V72 Industrie-Computer
- Kabelabdeckung und Kabeldichtsatz
- Produkt-Unterlagen (Startup Manual und evtl. "End User License Agreement")

### 4.2. Auspacken

- 1. Verpackung vorsichtig öffnen, um das innen liegende Gerät nicht zu beschädigen.
- 2. Das Verpackungsmaterial aufbewahren (für eventuelle Weitertransporte oder Rücksendungen).
- 3. Die Lieferung auf Vollständigkeit und eventuelle Schäden überprüfen.
- 4. Mitgelieferte Handbücher und Unterlagen unbedingt aufbewahren.

## 4.3. Transportieren

#### WARNUNG

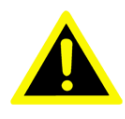

### *Verletzungsgefahr durch Gewicht und scharfkantige Teile* Der DLT-V72 kann herunterfallen und durch sein Gewicht Verletzungen verursachen.

Die Zugentlastungsschiene kann scharfkantig sein und Schnittverletzungen verursachen.

- 1. DLT-V72 stets mit beiden Händen am Gehäuse fassen.
- 2. Keinesfalls die Antennenkappe als Trage-Griff verwenden, sie kann durch die Gewichtsbelastung brechen.
- 3. DLT-V72 nicht am Zugentlastungsblech fassen.
- 4. Für Montagearbeiten eine zweite Person hinzuziehen.

### 4.4. Lagerung

#### WARNUNG

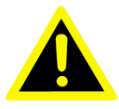

### Personenschäden durch USV-Akkupack möglich: Kurzschluss, Feuer, chemische Verätzungen, toxische Substanzen

Geräte mit integrierter USV (optional) enthalten Lithium-Ionen-Akkupacks. Diese können sich bei unsachgemäßer Lagerung und Handhabung entzünden (Feuergefahr), chemische Verätzungen verursachen oder toxische Substanzen freisetzen.

- 1. Beachten Sie Hinweise zum Umgang mit Akkupacks im Handbuch-Kapitel <u>2.3 Akkupack-Sicherheit</u>.
- 2. Akkupacks separiert lagern, getrennt von Säuren und anderen Materialien.
- 3. Kühl und trocken lagern, spezifizierte Lagertemperatur und Luftfeuchtigkeit einhalten.
- 4. Ausreichende Belüftung des Lagerorts sicherstellen.
- 5. Nicht in der Nähe von Hitze- oder Brandquellen, offenen Flammen oder Heizungen lagern.

#### Touchscreens beim Lagern schützen

- 1. Touchscreens vor scharfen Kanten, Schlägen und schweren Gegenständen schützen.
- 2. Werden Geräte gestapelt, nicht mehr als vier Geräte aufeinander legen.
- Die Geräte dabei Front auf Front legen, denn die VESA-Montagepunkte auf der Geräterückseite könnten den Touchscreen des anderen Geräts beschädigen.
- 4. Vorsichtshalber Schutzmaterial (nicht brennbar!) zwischen die Geräte legen.

# 5. Technische Daten – Gerät

# 5.1. Allgemein

HINWEIS Die aktuellsten technischen Daten finden Sie in den DLT-V72 Datenblättern auf unseren Websites.

#### CPU

| CPU              | Intel <sup>®</sup> ATOM™ E3845 Quad Core 1.91 GHz Prozessor |  |
|------------------|-------------------------------------------------------------|--|
| Chipset<br>Cache | Dual channel 1333 MHz memory bus speed                      |  |
|                  | 2 MB L2 cache, 22 nm                                        |  |
| RAM              | 4 GB RAM                                                    |  |
|                  | DDR3L Technology                                            |  |
| BIOS             | AMI Aptio UEFI; ACPI 5.0 compliant                          |  |
| Real time clock  | Echtzeituhr mit bis zu 5 Jahren Gangreserve                 |  |
| CFast            | CFast-Speicherkarten ab 4 GB                                |  |

#### Gewicht (ohne Zubehör, Antenne, USV), Material

| DLT-V7210 P / R / D | Ca. 3,6 kg                                    |
|---------------------|-----------------------------------------------|
| DLT-V7212 P / R / D | Ca. 4,6 kg                                    |
| DLT-V7210 K / KD    | Ca. 3, kg                                     |
| DLT-V7212 P+        | Ca. 3,7 kg                                    |
| DLT-V7215 P+        | Ca. 5,4 kg                                    |
| Akkupack            | Ca. 0,15 kg                                   |
| Material            | Stabiles Aluminium-Gussgehäuse, ESD-geschützt |

### Display

| DLT-V7210    | 10.4" XGA Farb-TFT             |
|--------------|--------------------------------|
|              | 1024 x 768 Auflösung           |
|              | 400 cd/m² Helligkeit           |
| DLT-V7212    | 12.1" XGA Farb-TFT             |
|              | 1024 x 768 Auflösung           |
|              | 500 cd/m² Helligkeit           |
| DLT-V7210 K  | 10.1" widescreen WXGA Farb-TFT |
| DLT-V7210 KD | 1280 x 800 Auflösung           |
|              | 500 cd/m² Helligkeit           |
| DLT-V7212 P+ | 12.1" XGA Farb-TFT             |
|              | 1024 x 768 Auflösung           |
|              | 600 cd/m² Helligkeit           |
|              |                                |

#### Display

| DLT-V7215 P+ | 15" XGA Farb-TFT     |
|--------------|----------------------|
|              | 1024 x 768 Auflösung |
|              | 600 cd/m² Helligkeit |

Das LCD-Display der DLT-V72 Serie erfüllt höchste Qualitätsanforderungen und wurde bezüglich Pixelfehlern überprüft. Aus technologischen Gründen ist nicht auszuschließen, dass einige Pixel Defekte aufweisen. Dies stellt keine Funktionsstörung dar, sondern ist Teil der technischen Spezifikation.

#### ACHTUNG Fehlfunktionen und Sachschäden möglich

Das Display des DLT-V72 muss vor dem Einbrennen eines unbewegten Bildes geschützt werden. Ein zu lange unbewegtes Bild kann das Display irreversibel beschädigen.

Empfehlung:

- 1. Screen saver (Bildschirmschoner) verwenden.
- 2. In der Energieverwaltung einstellen, dass das Display ausgeschaltet wird, wenn keine Benutzereingaben erfolgen.

| Тур                       | 5-Draht-Analog-Resistiv-Touchscreen                                                                                                    |  |
|---------------------------|----------------------------------------------------------------------------------------------------|--|
| Aufbau                    | Film-Glas (FG), vollflächig laminierte Front                                                                                                    |  |
| Oberfläche                | Härte JIS-K-5400: 2H/3H bei 750 g                                                                                                    |  |
|                           | Chemisch gehärtetes Glas                                                                                                    |  |
| Widerstandsfähigkeit      | Schlagfestigkeit IK08                                                                                                    |  |
| Mechanische Beständigkeit | Tippen: > 1 Million mal mit Gummiprüfstift                                                                                                    |  |
|                           | Gleiten: > 100 000 mal mit Polydactyl-Pen                                                                                                    |  |
| Chemische Beständigkeit   | Alkohol, Verdünnte Säuren, Verdünnte Alkalien, Ester,<br>Hydrocarbon (Kohlenwasserstoff), Ketone,<br>Haushaltsreinigungsmittel (entsprechend DIN 42 115) |  |

#### **Resistiv-Touchscreen**

| Тур                                                                                                    | Projiziert-kapazitiver Touchscreen                                                                                                    |
|----------------------------------------------------------------------------------------------------|----------------------------------------------------------------------------------------------------|
| Aufbau                                                                                                    | Glas-Film                                                                                                    |
| Oberfläche                                                                                                    | Härte JIS-K-5400: > 10 H bei 750 g<br>Chemisch entspiegeltes Glas:<br>DLT-V7210 P und DLT-V7212 P Glanzwert 85 bei 60°<br>DLT-V7210 K, KD und DLT-V7212 P+ Glanzwert 70 bei 60°<br>DLT-V7215 P+ Glanzwert 80 bei 60°<br>(Angaben nach ISO 2813, 7668; ASTM D 523, D 2457; DIN<br>67539) |
| Widerstandsfähigkeit                                                                                                    | Schlagfestigkeit IK08                                                                                                    |
| Mechan. Eigenschaften                                                                                                    | Thermisch vorgespanntes, säuremattierten Floatglas                                                                                                    |
| ChemischeAlkohol, Verdünnte Säuren, Verdünnte Alkalien, EstBeständigkeitHydrocarbon (Kohlenwasserstoff), Ketone,<br>Haushaltsreinigungsmittel (entsprechend DIN 42 11 |                                                                                                    |

### Touchscreen projiziert-kapazitiv (PCT)

# 5.2. Umgebungsbedingungen

### DLT-V72 ohne integrierte USV

| Betriebstemperatur                                 | -30 bis +50 °C                                                                                  |                                          |  |
|----------------------------------------------------|-------------------------------------------------------------------------------------------------|------------------------------------------|--|
|                                                    | Angabe gemäß EN 60068-2-1                                                                       | /2                                       |  |
| Lagertemperatur                                    | -30 bis +65 °C                                                                                  |                                          |  |
|                                                    | Angabe gemäß EN 60068-2-1/2                                                                     |                                          |  |
| Relative Feuchte                                   | 10% bis 90% bei 40 °C relative Luftfeuchtigkeit, nicht kondensierend; Angabe gemäß EN 60068-2-3 |                                          |  |
| Mechanische<br>Vibrations-<br>und Schockfestigkeit | Class 5M3 gemäß EN 60721-3-5<br>US Highway Truck nach MIL-STD 810F                              |                                          |  |
| IP-Schutzart                                       | IP65 und IP66 für:<br>DLT-V7210<br>DLT-V7212<br>DLT-V7212 P+<br>DLT-V7215 P+                    | IP65 für:<br>DLT-V7210 K<br>DLT-V7210 KD |  |

### **DLT-V72** mit integrierter USV (optional)

| Betriebstemperatur                              | -30 bis +50 °C<br>Angabe gemäß EN 60068-2-1/2                                                      |              |
|-------------------------------------------------|----------------------------------------------------------------------------------------------------|--------------|
| Lagertemperatur                                 | -30 bis +60 °C<br>Angabe gemäß EN 60068-2-1/2                                                      |              |
| Ladetemperatur                                  | -10 bis +50 °C (Umgebungstemperatur)                                                               |              |
| Relative Feuchte                                | 10% bis 90% bei 40 °C relative Luftfeuchtigkeit, nicht<br>kondensierend; Angabe gemäß EN 60068-2-3 |              |
| Mechanische Vibrations-<br>und Schockfestigkeit | Class 5M3 gemäß EN 60721-3-5<br>US Highway Truck nach MIL-STD 810F                                 |              |
| IP-Schutzart                                    | IP65 und IP66 für:                                                                                 | IP65 für:    |
|                                                 | DLT-V7210                                                                                          | DLT-V7210 K  |
|                                                 | DLT-V7212                                                                                          | DLT-V7210 KD |
|                                                 | DLT-V7212 P+                                                                                       |              |
|                                                 | DLT-V7215 P+                                                                                       |              |

# 5.3. Geräte-Abmessungen

### 5.3.1. DLT-V7210 P, R, D

Maße ohne Anbauten (in mm)

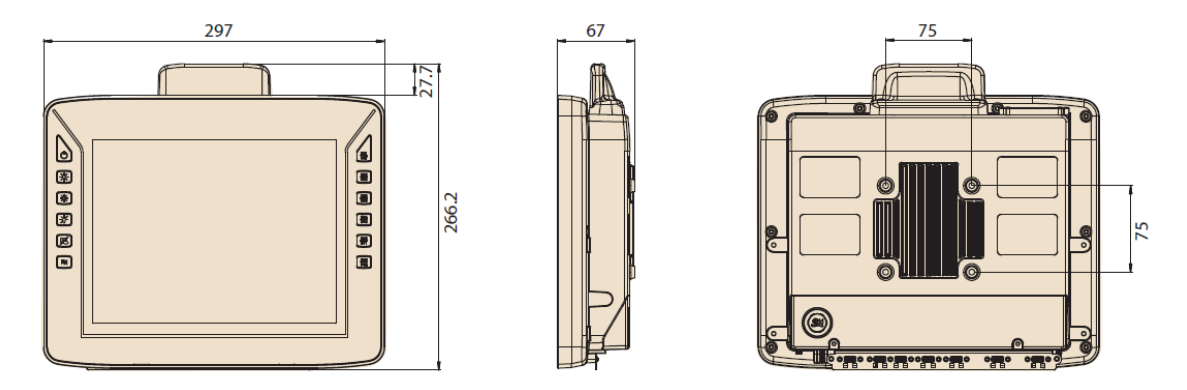

Abbildung 5-1: Abmessungen DLT-V7210 P, R, D (in mm)

### 5.3.2. DLT-V7212 P, R, D

Maße ohne Anbauten (in mm)

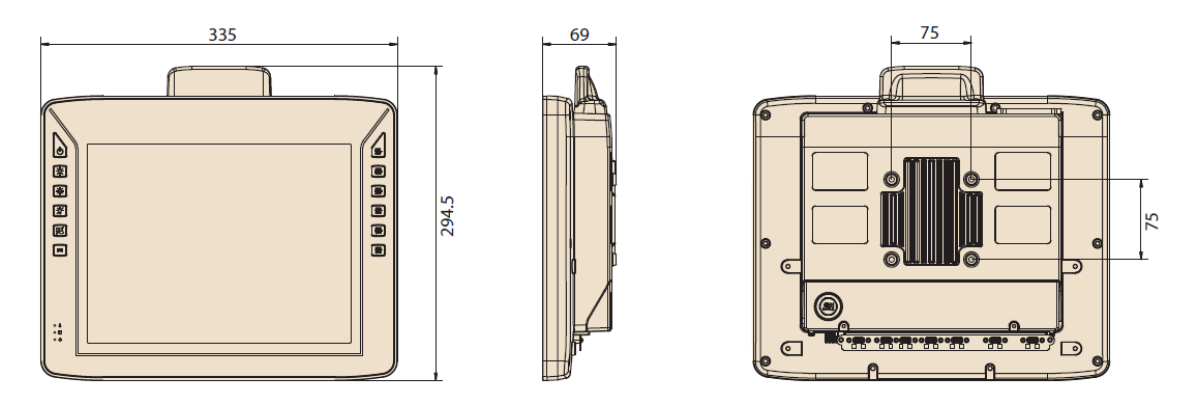

Abbildung 5-2: Abmessungen DLT-V7212 P, R, D (in mm)
### 5.3.3. DLT-V7210 K, KD

Maße ohne Anbauten (in mm)

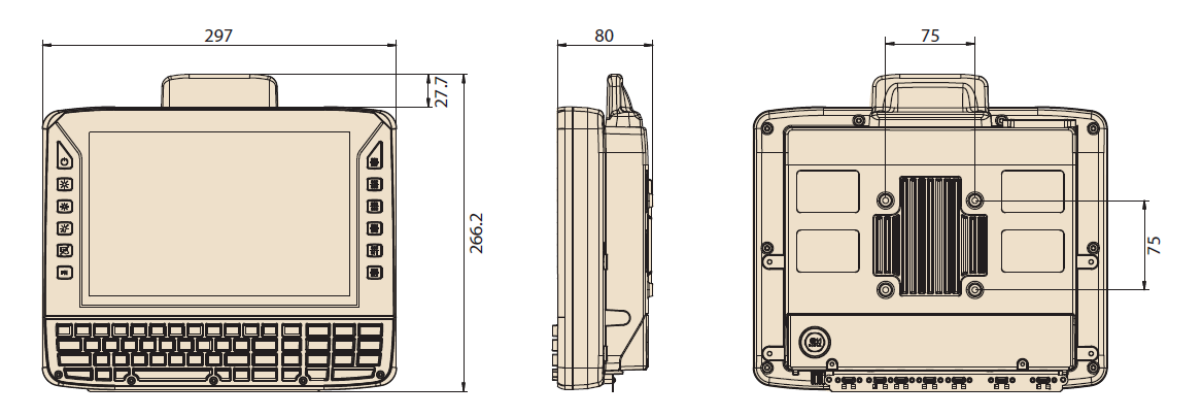

Abbildung 5-3: Abmessungen DLT-V7210 K, KD (in mm)

### 5.3.4. DLT-V7212 P+

Maße ohne Anbauten (in mm)

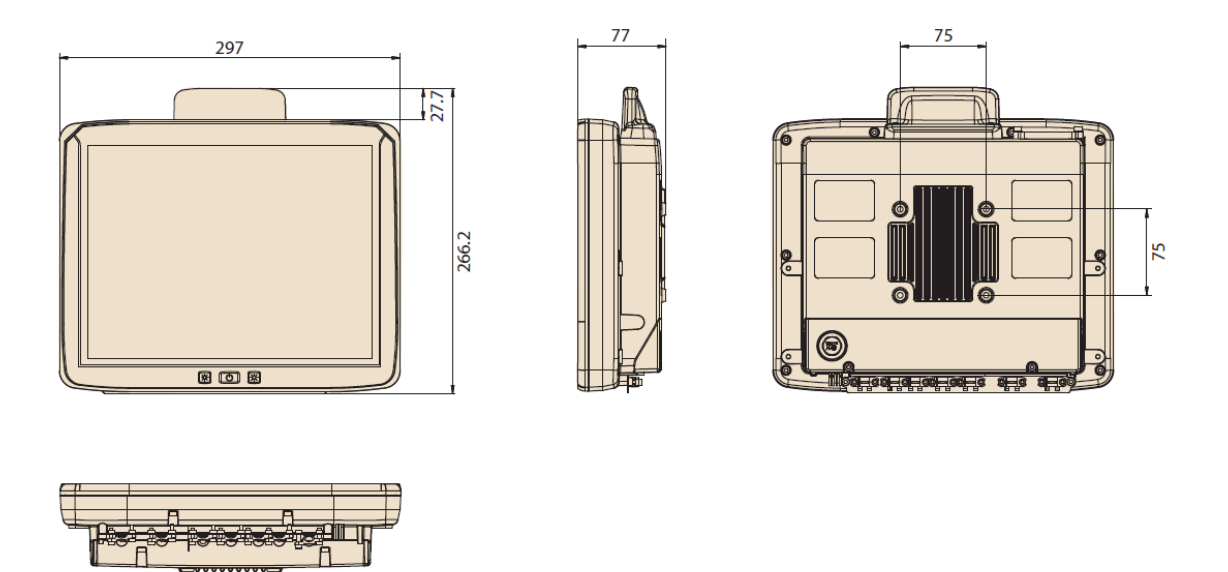

Abbildung 5-4: Abmessungen DLT-V7212 P+ (in mm)

### 5.3.5. DLT-V7215 P+

Maße ohne Anbauten (in mm)

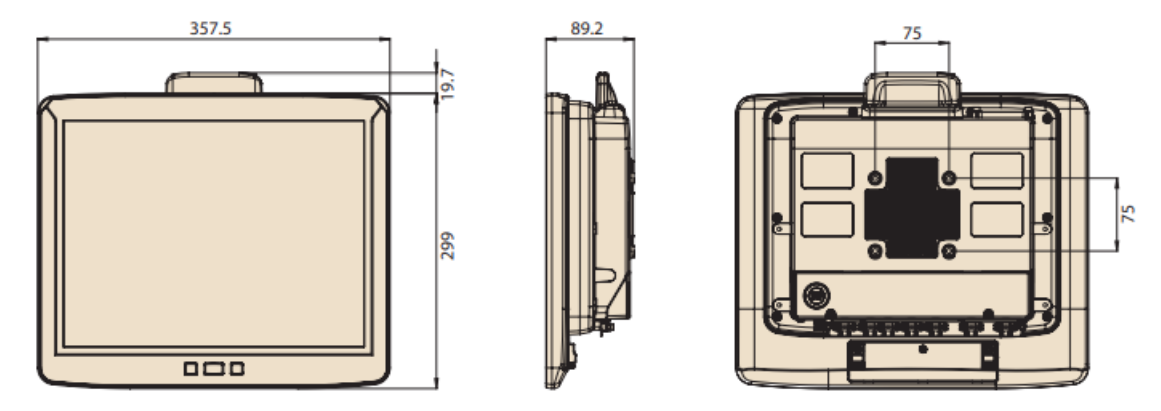

Abbildung 5-5: Abmessungen DLT-V7215 P+ (in mm)

### 5.3.6. VESA-Bohrungen

Auf der Rückseite des DLT-V72 befindet sich ein VESA-kompatibles Befestigungslochmuster mit Abstand 75 x 75 mm. Hier können VESA-kompatible Halterungen angebracht werden, um den DLT-V72 am Einsatzort zu montieren.

Die Gewindetiefe dieses Befestigungslochmusters beträgt M6 x 6mm.

Bitte beachten Sie die Montageinformationen im Handbuch-Kapitel

12.2.4 VESA Befestigungslochmuster VESA

# 5.4. Integriertes Netzteil, Stromversorgungskabel

Der DLT-V72 ist mit einem galvanisch getrennten, integrierten Gleichspannungsnetzteil ausgestattet. Der Anschluss erfolgt auf der Geräterückseite über einen Phoenix-Kontakt-Stecker. Ein Schalter für die Netzspannung ist nicht vorhanden.

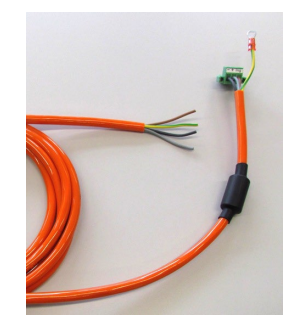

Abbildung 5-6: DC Stromversorgungskabel mit Phoenix-Kontakt-Stecker

| Stromversorgung |  |
|-----------------|--|
|-----------------|--|

| Gleichspannungsnetzteil<br>12/24/48 VDC<br>(Weitbereichsnetzteil)<br>60 W / 80 W intern<br>Typ DC-16 | 12/24/48 VDC nominal<br>Galvanisch getrennt<br>Widersteht 2 kV Burst<br>Volle Ausgangsleistung des 12/24/48 VDC Netzteils für jeweils<br>20 Sekunden:<br>Bei 6 V: 40 W<br>Bei 9 V: 60 W<br>Dazwischen linear aufsteigend. |
|----------------------------------------------------------------------------------------------------|----------------------------------------------------------------------------------------------------|
| Spannungsbereich                                                                                     | 9 bis 60 VDC                                                                                                    |
| Überbrückbare<br>Netzausfälle                                                                        | Typisch 2 ms bei 12 V<br>Typisch 10 ms bei 24 V<br>Typisch 40 ms bei 48 V                                                                                                    |
| Maximale<br>Ausgangsleistung                                                                         | 60 W (+10 bis +70 °C Geräte-Innentemperatur)<br>bzw. 80 W (-30 bis +10 °C Geräte-Innentemperatur)                                                                                                    |
| Nennstrom                                                                                            | 8,4 A                                                                                                    |

Anschluss nur an SELV- Stromkreis. Der SELV-Stromkreis ist ein Sekundärstromkreis, der so bemessen und geschützt ist, dass sowohl bei bestimmungsgemäßem Betrieb als auch bei einem einzelnen Fehler seine Spannungen einen sicheren Wert nicht überschreiten.

### Leistungsaufnahme

| DLT-V7210 (alle Varianten) | Typisch 25 W; Standby typisch 1 W |
|----------------------------|-----------------------------------|
| DLT-V7212 (alle Varianten) | Typisch 30 W, Standby typisch 1 W |
| DLT-V7215 P+               | Typisch 30 W, Standby typisch 1 W |

### Netzteilsicherungen

| Netzteil | Sicherungstyp                   | Beispiele                                                                   |
|----------|---------------------------------|-----------------------------------------------------------------------------|
| DC-16    | 5 x 20 mm T 12,5 A<br>H / 250 V | Schurter 0001.2515<br>Siba 179200.12,5<br>oder baugleich anderer Hersteller |

Die Kennzeichnung der Sicherung ist FA.

Die genaue Position finden Sie auf dem Aufkleber am Anschlussblech des DLT-V72.

### 5.4.1. Gleichspannungsversorgungsanschluss

Ausführung: Phoenix Combicon, 3pol.

Ansicht von außen:

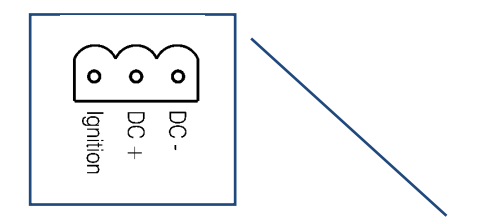

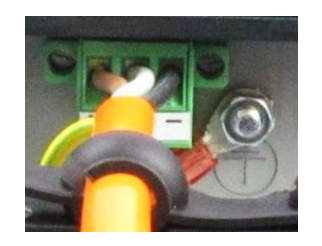

Abbildung 5-7: Gleichspannungs-Steckverbinder mit Stecker-Detailansicht

Erklärung:

"Ignition geschaltet" bedeutet, dass an diesem Anschluss ein Steuersignal (z. B. Zündung eines Fahrzeuges) angelegt werden kann, das dem Pegel der Versorgungsspannung entspricht und in der Lage ist, den DLT-V72 mit mindestens 1 W zu versorgen. Die Referenz dieses Signals ist DC-

### 5.4.2. Stromversorgungskabel

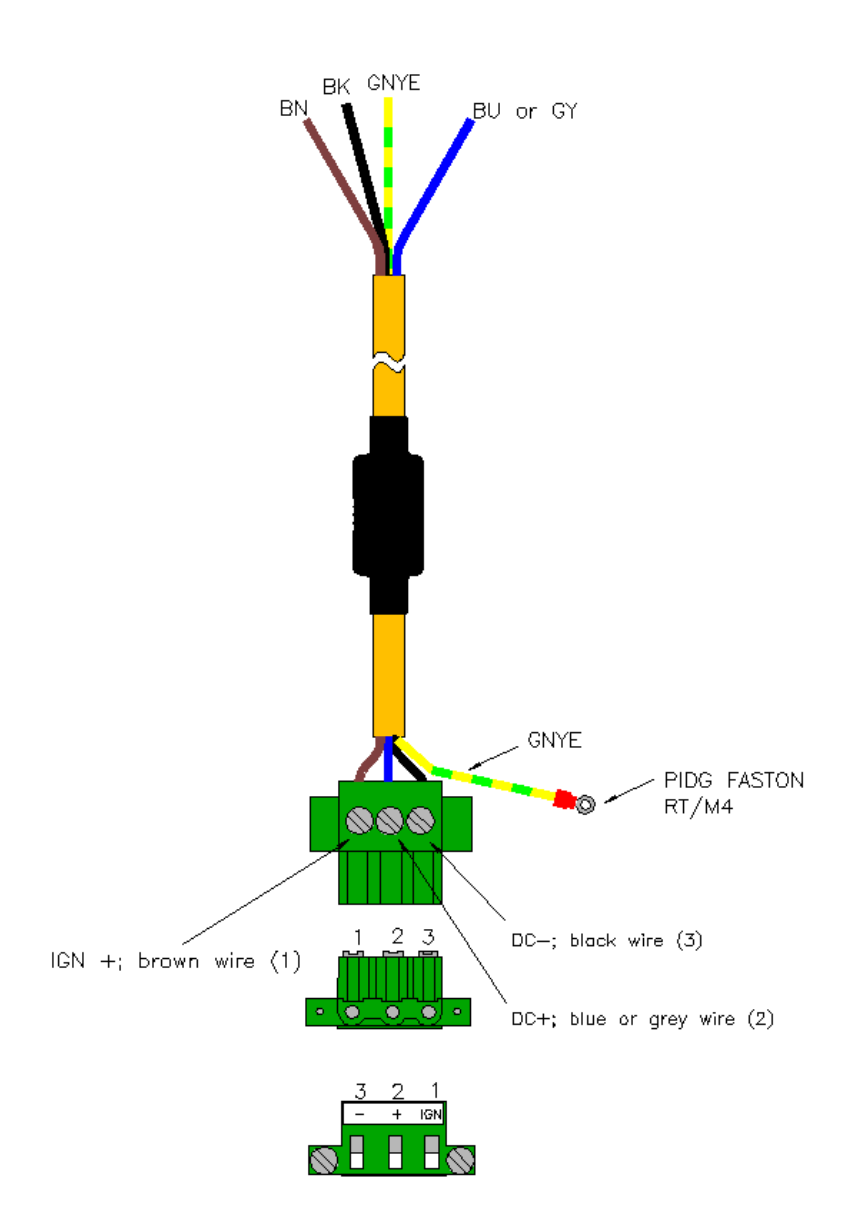

Abbildung 5-8: Stromversorgungskabel, Belegung

# 6. Technische Daten – Funk

# 6.1. Identifikation der Funk-Ausstattung

Der DLT-V72 bietet zahlreiche Funk-Ausstattungsvarianten für WLAN, WWAN, GNSS und Bluetooth. Diese sind optional verfügbar und nicht im Standard-Lieferumfang des DLT-V72 enthalten.

Um die in Ihrem Gerät verbaute Variante zu identifizieren, gehen Sie folgendermaßen vor:

- 1. FCC ID auf dem Gerätetypenschild/Label ablesen und mit den technischen Daten auf den folgenden Seiten abgleichen.
- 2. Gerätemanager öffnen, um z.B. den Namen der Funkkarte zu ermitteln.

### ACHTUNG Sachschäden und Fehlfunktionen möglich

Der DLT-V72 darf ausschließlich mit den hier in diesem Abschnitt beschriebenen Funkmodulen eingesetzt werden.

Funkkarten befinden sich im Gerät-Inneren, sie sind nicht von außen zugänglich. Ausschließlich der Hersteller und dessen autorisierte Service Center dürfen das Gerät öffnen und Funkkarten einbauen / entfernen.

# 6.2. Funkkarten (optional)

## 6.2.1. Funkkarte für WLAN: SPARKLAN WPEQ-261ACN (BT)

| Kartentyp                | WLAN PCIe Half-Mini Card                 |  |  |
|--------------------------|------------------------------------------|--|--|
| Technologie              | WLAN IEEE802.11 a/b/g/n/ac und Bluetooth |  |  |
|                          | (beide unterstützt durch eine Antenne)   |  |  |
| FCC ID                   | RYK-261ACNBT                             |  |  |
| IC ID                    | 6158A-261ACBT                            |  |  |
|                          |                                          |  |  |
| Band 1: WLAN 2.4 GHz     |                                          |  |  |
| Frequenzbereich          | 2400 bis 2485 MHz                        |  |  |
| Frequenzband ETSI Europa | 2.4 GHz bis 2.483 GHz                    |  |  |
| Verfügbare Kanäle        | 1 bis 13                                 |  |  |
| Unterstützte Standards   | WLAN IEEE802.11 a/b/g/n/ac und Bluetooth |  |  |
|                          | (beide unterstützt durch eine Antenne)   |  |  |
| Maximale TX power:       | 100 mW / 20 dBm                          |  |  |
|                          |                                          |  |  |
| Band 2: WLAN 5 GHz       |                                          |  |  |
| Frequenzbereich          | 5150 bis 5875 MHz                        |  |  |
| Frequenzband ETSI Europa | 5.15 GHz bis 5.35 GHz                    |  |  |
|                          | 5.47 GHz bis 5.725 GHz                   |  |  |
| Verfügbare Kanäle        | 36 bis 165                               |  |  |
| Unterstützte Standards   | WLAN IEEE802.11 a/b/g/n/ac               |  |  |
| Maximale TX power        | 100 mW / 20 dBm                          |  |  |

### SPARKLAN WPEQ-261ACN(BT)

### 6.2.2. Funkkarte für WWAN: QUECTEL EC25 A/E

| WWAN PCIe Full-Mini Card                                   |
|------------------------------------------------------------|
| WWAN 2G, 3G, 4G cellular bands und GNSS                    |
| FCC ID: XMR201605EC25A<br>(gültig für die EC25-A Variante) |
| Class 3 (23dBm±2dB) für LTE FDD                            |
| Class 3 (23dBm±2dB) für LTE TDD                            |
| Class 3 (24dBm+1/-3dB) für TD-SCDMA                        |
| Class 3 (24dBm+1/-3dB) für WCDMA                           |
| Class E2 (27dBm±3dB) für EDGE 850/900MHz                   |
| Class E2 (26dBm+3/-4dB) für EDGE 1800/1900MHz              |
| Class 4 (33dBm±2dB) für GSM 850/900MHz                     |
| Class 1 (30dBm±2dB) für GSM 1800/1900MHz                   |
|                                                            |

### USA: QUECTEL EC25A Europa: QUECTEL EC25E

#### Antennen (optional) 6.3.

#### WLAN-Antenne IEEE 802.11 a/b/g/n/ac 6.3.1.

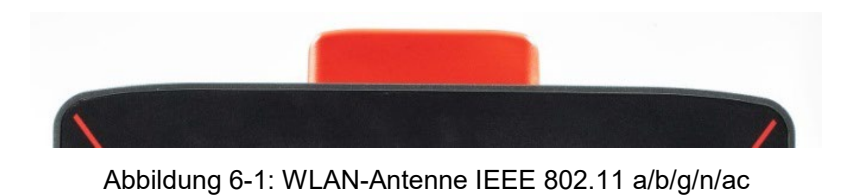

| Technische Daten           |                                                                                         |
|----------------------------|-----------------------------------------------------------------------------------------|
| Einsatz                    | WLAN a/b/g/n/ac Dual Band mit MRC                                                       |
|                            | Bluetooth (integriert über Funkkarte)                                                   |
| WLAN-Frequenzbereich       | Band 1: 2400 bis 2485 MHz                                                               |
|                            | Band 2: 5150 bis 5850 MHz                                                               |
| Bluetooth- Eigenschaften   | Siehe Handbuch-Abschnitt <u>6.3.5 <i>Bluetooth integriert</i></u><br><u>(</u> optional) |
| Anzahl Antennen            | 2                                                                                       |
| Verfügbare Farbe           | Rot                                                                                     |
| Тур                        | Rundstrahlantenne                                                                       |
| Antennengewinn             | Max. 4,44 dBi (ohne Verlust durch das Kabel)                                            |
| Impedanz                   | 50 Ω                                                                                    |
| Polarisation               | Vertikal/Horizontal                                                                     |
| Max. Sendeleistung         | 100 mW / 20 dBm                                                                         |
| Kompatible WLAN-Funkkarte: | SPARKLAN WPEQ-261ACN(BT)                                                                |
|                            |                                                                                         |

#### . . . .

# 6.3.2. WLAN, WWAN, LTE 4G Antenne (Multiband)

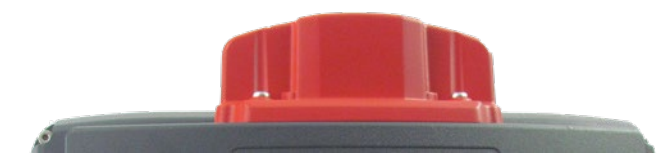

Abbildung 6-2: WLAN, WWAN, LTE 4G Antenne (Multiband)

#### **Technische Daten**

| Einsatz                           | WLAN IEEE 802.11 ac/a/b/g/n/ac Dual Band mit MRC<br>WWAN 4G<br>Bluetooth                                                                                                    |
|-----------------------------------|----------------------------------------------------------------------------------------------------|
| WLAN-Frequenzbereich              | Band 1: 2400 bis 2485 MHz<br>Band 2: 5150 bis 5875 MHz                                                                                                    |
| WWAN-Frequenzbänder<br>mit EC25-E | FDD LTE: B1/B3/B5/B7/B8/B20<br>TDD LTE: B38/B40/B41<br>WCDMA: B1/B5/B8<br>GSM: 900/1800                                                                                                    |
| WWAN-Frequenzbänder<br>mit EC25-A | FDD LTE: B2/B4/B12<br>WCDMA: B2/B4/B5                                                                                                    |
| Bluetooth-Eigenschaften           | Siehe Handbuch-Abschnitt <u>6.3.5 Bluetooth integriert</u><br><u>(</u> optional)                                                                                                    |
| Anzahl Antennen                   | 4                                                                                                    |
| Verfügbare Farbe                  | Rot                                                                                                    |
| Тур                               | Rundstrahlantenne                                                                                                    |
| Antennengewinn                    | WLAN: Max. 5,8 dBi<br>WWAN: Max. 3,5 dBi                                                                                                    |
| Impedanz                          | 50 Ω                                                                                                    |
| Polarisation                      | Vertikal/Horizontal                                                                                                    |
| Max. Sendeleistung                | WLAN: 100 mW / 20 dBm<br>WWAN:<br>Class 3 (23dBm±2dB) für LTE FDD<br>Class 3 (23dBm±2dB) für LTE TDD<br>Class 3 (24dBm+1/-3dB) für TD-SCDMA<br>Class 3 (24dBm+1/-3dB) für WCDMA<br>Class E2 (27dBm±3dB) für EDGE 850/900MHz<br>Class E2 (26dBm+3/-4dB) für EDGE 1800/1900MHz<br>Class 4 (33dBm±2dB) für GSM 850/900MHz<br>Class 1 (30dBm±2dB) für GSM 1800/1900MHz |
|                                   | Ciass I (SUUDITIZUD) IUI GSIVI 1000/ 19001VIFIZ                                                                                                    |

| Kompatible WLAN-Funkkarte: | SPARKLAN WPEQ-261 ACN (BT)   |
|----------------------------|------------------------------|
|                            | (siehe Kapitel <u>6.2.1)</u> |
| Kompatible WWAN-Funkkarte: | USA: QUECTEL EC25A           |
|                            | Europe: QUECTEL EC25E        |
|                            | (siehe Kapitel <u>6.2.2)</u> |

## 6.3.3. Externe WLAN-Antenne IEEE 802.11 a/b/g/n

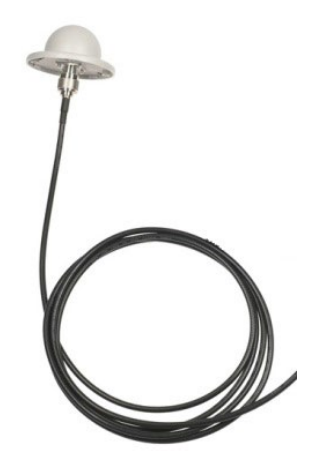

Abbildung 6-3: Externe WLAN-Antenne

| Einsatz                    | WLAN IEEE 802.11 a/b/g/n Dual Band                  |
|----------------------------|-----------------------------------------------------|
| Befestigungsort            | Für abgesetzte Montage z.B. auf dem Staplerdach     |
| WLAN-Frequenzbereich       | Band 1: 2400 bis 2485 MHz                           |
|                            | Band 2: 5150 bis 5875 MHz                           |
| Anzahl Antennen            | 1                                                   |
| Тур                        | Rundstrahlantenne                                   |
| Antennengewinn             | Band 1: Max. 4 dBi (ohne Verlust durch das Kabel)   |
|                            | Band 2: Max. 6,5 dBi (ohne Verlust durch das Kabel) |
| Impedanz                   | 50 Ω                                                |
| Polarisation               | Vertikal/Horizontal                                 |
| Abmessung                  | Ø 86 x 43 mm (Ø 3,39" x 1,69")                      |
| Gewicht                    | 0,3 kg (0,66 lbs)                                   |
| Steckerbezeichnung         | N-Type bzw. TNC N,Jack, female, bottom              |
|                            | RSMA-Stecker für RSMA-Buchse am Terminal            |
| Lieferumfang               | 3 m Antennenkabel                                   |
| Max. Sendeleistung         | 100 mW / 20 dBm                                     |
| Zugehörige WLAN-Funkkarte: | SPARKLAN WPEQ-261 ACN (BT)                          |

### **Technische Daten**

### 6.3.4. Externe WWAN-Antenne 2G, 3G, 4G

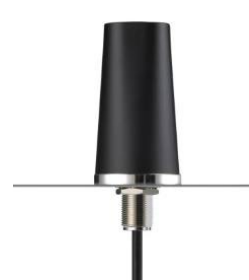

Abbildung 6-4: Externe WWAN-Antenne 2G, 3G, 4G

| Technische Daten           |                                                 |
|----------------------------|-------------------------------------------------|
| Einsatz                    | WWAN 2G, 3G, 4G cellular bands                  |
| Befestigungsort            | Für abgesetzte Montage z.B. auf dem Staplerdach |
| Anzahl Antennen            | 1                                               |
| Тур                        | Rundstrahlantenne                               |
| Antennengewinn             | Тур. 2,2 dВi                                    |
| Impedanz                   | 50 Ω                                            |
| Polarisation               | Vertikal                                        |
| Abmessung                  | Höhe 79,45 mm                                   |
|                            | Durchmesser 42 mm                               |
| Kabellänge                 | 3 m                                             |
| IP Schutz                  | IP67 und IP69K                                  |
| Max. Sendeleistung Antenne | Class 3 (23dBm±2dB) für LTE FDD                 |
|                            | Class 3 (23dBm±2dB) für LTE TDD                 |
|                            | Class 3 (24dBm+1/-3dB) für TD-SCDMA             |
|                            | Class 3 (24dBm+1/-3dB) für WCDMA                |
|                            | Class E2 (27dBm±3dB) für EDGE 850/900MHz        |
|                            | Class E2 (26dBm+3/-4dB) für EDGE 1800/1900MHz   |
|                            | Class 4 (33dBm±2dB) für GSM 850/900MHz          |
|                            | Class 1 (30dBm±2dB) für GSM 1800/1900MHz        |
| Kompatible WWAN-           | USA: QUECTEL EC25A                              |
| Funkkarte:                 | Europe: QUECTEL EC25E                           |

#### **Technische Daten**

### 6.3.5. Bluetooth integriert (optional)

Voraussetzung: Einsatz der Funkkarte SPARKLAN WPEQ-261ACN (BT)

- Bluetooth Typ 5.0
- Standards: V5.0, V4.2+HS, V4.0 LE, V3.0+HS, V2.1+EDR
- Übertragungsrate: 1 Mbps, 2 Mbps, bis zu 3 Mbps

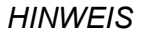

Für den vollständigen Bluetooth 5.0 SW Support benötigen Sie in Verbindung mit Windows 10 Enterprise (2016, 2019 und 2021) mindestens die Sparklan Treiberversion v1159 (oder höher).

Nähere Information für den Downlad des letzten verfügbaren Sparklan WLAN Treibers erhalten Sie in Kapitel <u>10.6.2 Treiber-Download.</u>

### 6.3.6. 6.4. GPS-Empfänger extern (optional)

Mit dem optionalen GPS-Empfänger kann der DLT-V72 für GPS-Navigation genutzt werden. Der GPS-Empfänger ist ein Empfänger mit integrierter Antenne für Positionsdaten des Global Positioning System (GPS) und kommuniziert über USB-Schnittstelle mit dem DLT-V72.

Wir empfehlen ausschließlich die von Advantech freigegebenen GPS-Empfänger zu verwenden.

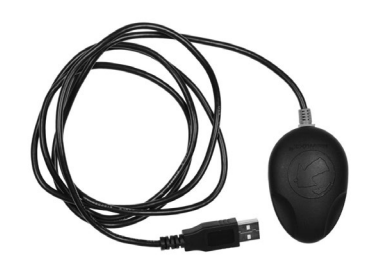

Abbildung 6-5: Externer GPS-Empfänger

#### Installation

Die Installations-CD, die zum GPS-Empfänger ausgeliefert wird, enthält Installationsdateien und Handbuch (mehrsprachig). Bitte lesen Sie weiterführende Informationen im Handbuch zum GPS-Empfänger.

| Time Machine X                                 | [Read Log]                                          | Track-Konversierung              | Track Editor             | Konfiguration         |  |
|------------------------------------------------|-----------------------------------------------------|----------------------------------|--------------------------|-----------------------|--|
| PS-Einstellungen Log                           | autiesen Log-Einstellur                             | ngen Geräte-Einstelungen Nur G-T | ender                    |                       |  |
|                                                | SRAS Nacinations                                    | Einstalkinnen                    |                          |                       |  |
| and human trees                                | - ouro - nongoonn e                                 | Contraction Service              |                          |                       |  |
|                                                |                                                     |                                  |                          |                       |  |
|                                                |                                                     |                                  | GPS-Infomationen         |                       |  |
| / /                                            | -                                                   | ~ ~                              | GPS Fie-Status           | Fixed (3D)            |  |
|                                                |                                                     |                                  | UTC                      | 13-09-13 08:52:07.000 |  |
| 1 6                                            |                                                     |                                  | Lokale Zeit (Kamerazeit) | 2013-09-13 09:52:07   |  |
| 1 / "                                          | 1                                                   |                                  | Breitengrad              | N 48.1331767          |  |
|                                                |                                                     |                                  | Längengrad               | E 11.3774950          |  |
|                                                | 1 ( 9 )                                             |                                  | Höhe                     | 526 meters            |  |
|                                                |                                                     |                                  | Geschwindigkeit          | 0.0 KMH ( 0.0 Knots)  |  |
| 121                                            | $\langle \vee \rangle$                              |                                  | Kurs                     | 172.49                |  |
| 1 1 10 1                                       |                                                     | /////                            | TIFF                     | 0(3)                  |  |
|                                                |                                                     | T                                | 37 34 31 40 3<br>16 18   | 38                    |  |
| HeBstat                                        | Warmstart                                           | Kaltstart                        | 2 4 12 14 24 25 25       | 31                    |  |
| 2011 4007 0000 N 011                           | 22 6407 5 005206 000 4                              | A A 1871                         |                          |                       |  |
| PRMC.085207.000.A.4                            | 807.9906.N.01122.6497.                              | E.0.00,172.49,130913, A'67       |                          |                       |  |
| GGA 085207 000 480                             | 17.9906.N.01122.6497.E.                             | 1.08,1.4,526.2,M,46.4,M,,0000*5D |                          |                       |  |
| 765A,A,3,25,12,29,14,<br>265V,2,1,08,02,37,070 | 02,24,31,04,,2,3,1,4,1<br>0,37,04,13,037,16,12,47)  | 8*37<br>085,34,14,27,250,31*7D   |                          |                       |  |
| PGSV 2,2,08,24,14,151<br>PGLL 4807,9906 N.011  | 1,18,25,80,355,40,29,60,<br>122,6497 E 085207,000,4 | 219,35,31,36,308,38*70<br>A A*50 |                          |                       |  |
|                                                |                                                     |                                  |                          |                       |  |
|                                                | 1002                                                |                                  | CDC Mada                 |                       |  |

Abbildung 6-6: Ext. GPS-Empfänger, Anzeige-Beispiel bei der Installation

# 7. Schnittstellen

# 7.1. Anschlüsse unter der Kabelabdeckung

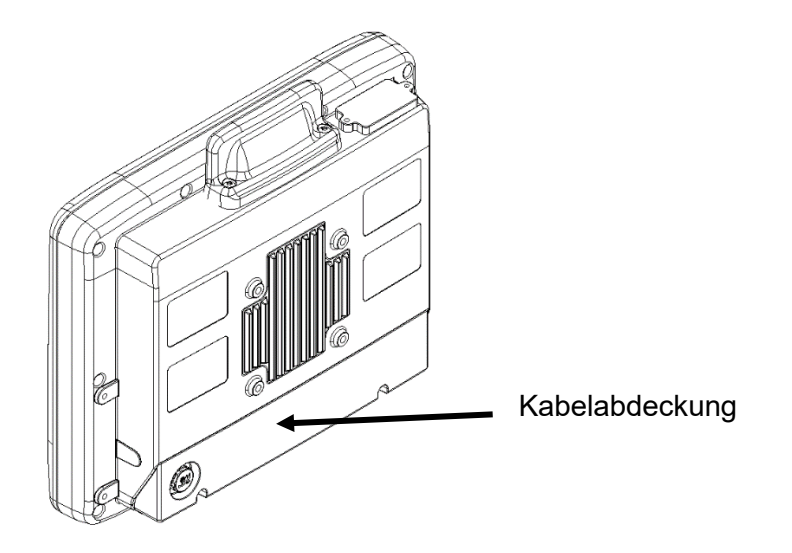

Anschlüsse am Steckerblech unter der Kabelabdeckung:

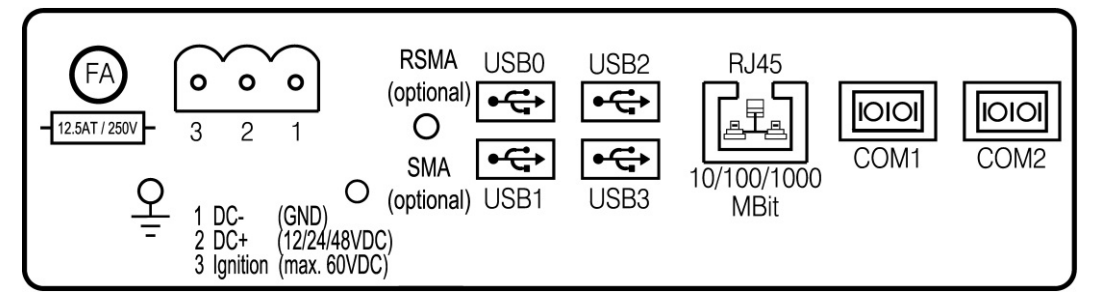

Abbildung 7-1: Anschlüsse am Steckerblech unter der Kabelabdeckung

### Anschlussbelegung

| Stromversorgung     | 12/24/48 VDC nominal                                                                                            |
|---------------------|----------------------------------------------------------------------------------------------------|
| 1 x SMA (optional)  | Abgesetzte WWAN-Antenne                                                                                         |
| 1 x RSMA (optional) | Abgesetzte WLAN Antenne                                                                                         |
| USB0, USB1, USB2,   | USB 2.0 Schnittstellen (HI-SPEED™), bootfähig                                                                   |
| USB3                | Abgesichert mit je 1,0 A pro Kanal                                                                              |
|                     | ESD Level 4 (gemäß EN 61000-4-2) gesichert                                                                      |
| RJ45                | LAN Ethernet 10/100/1000 MBit/s                                                                                 |
| COM1, COM2          | Serielle Schnittstellen                                                                                         |
|                     | Max. 115.200 Baud (16550A kompatibel, 16 Byte FIFO),<br>unterstützt EIA-232-E auf externem 9pin D-Sub Anschluss |
|                     | ESD Level 4 (gemäß EN 61000-4-2) gesichert                                                                      |

### COM1 als Spannungsquelle

Die COM1-Schnittstelle kann extern angeschlossene Geräte mit +5 VDC versorgen.

Die Spannungen sind intern abgesichert und dürfen einen entnommenen Dauerstrom von 1 A bei +5 V nicht überschreiten.

Die maximale Stromentnahme kann abhängig von den angeschlossenen Geräten geringer ausfallen.

Mittels "DLoG Config" Tool kann ausgewählt werden, ob auf Pin 9 von COM1 +5 VDC ausgegeben werden oder RI.

### Netzwerk-Adapter (10/100/1000)

Der DLT-V72 verfügt über einen Netzwerk-Adapter mit 10/100/1000 Mbit pro Sekunde. Dieser Adapter ist über die Unterseite des Gerätes zugänglich und bietet eine RJ45-Anschlussbuchse.

Als Statusanzeige sind in der RJ45-Anschlussbuchse zwei LEDs integriert, die folgendermaßen belegt sind:

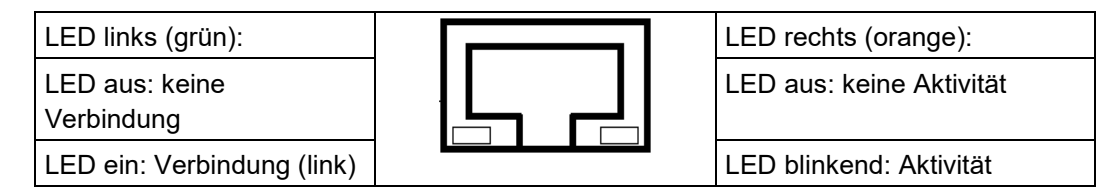

Abbildung 7-2: RJ45 Netzwerkbuchse

### Probleme bei Datenübertragung über LAN/Ethernet

Falls bei der Datenübertragung über LAN/Ethernet Probleme auftreten (z. B. Daten gehen verloren oder werden nicht erkannt), kann ein zu langes Kabel Ursache für diese Probleme sein. Je nach Kabelverlegung und Störeinflüssen aus der Umgebung kann evtl. die Kabellänge von 100 m nicht verwendet werden, die in der Spezifikation angegeben ist (IEEE 802.3 Standard). Die Lösung ist hier die Verwendung eines kürzeren Kabels.

### 7.1.1. Kabelabdeckung öffnen

- Die Schrauben der Kabelabdeckung lösen (mit einem Inbusschlüssel, Größe 3).
- 2. Die Kabelabdeckung vorsichtig entfernen.

### ACHTUNG Fehlfunktionen und Sachschäden möglich

Unsachgemäßes Öffnen der Kabelabdeckung kann die Funktion des DLT-V72-Systems beeinträchtigen.

- 1. Die Kabelabdeckung darf nur von qualifiziertem Fachpersonal und nur für die Dauer von Servicearbeiten demontiert werden
- 2. Den DLT-V72 ausschalten, bevor die Kabelabdeckung demontiert wird.
- 3. Das Gerät muss komplett stromlos sein.
- 4. Es dürfen keine Gegenstände oder Flüssigkeiten in den geöffneten DLT-V72 gelangen.
- 5. Erst wenn die Kabelabdeckung wieder vorschriftsmäßig geschlossen ist, darf der Betrieb wieder aufgenommen werden; die Schutzart ist erst dann wieder gewährleistet

### Kabelabdeckung schließen

Siehe dazu da Handbuch-Kapitel 13.3.7 Kabelabdeckung anbringen.

# 7.2. Anschlüsse unter der Antenne

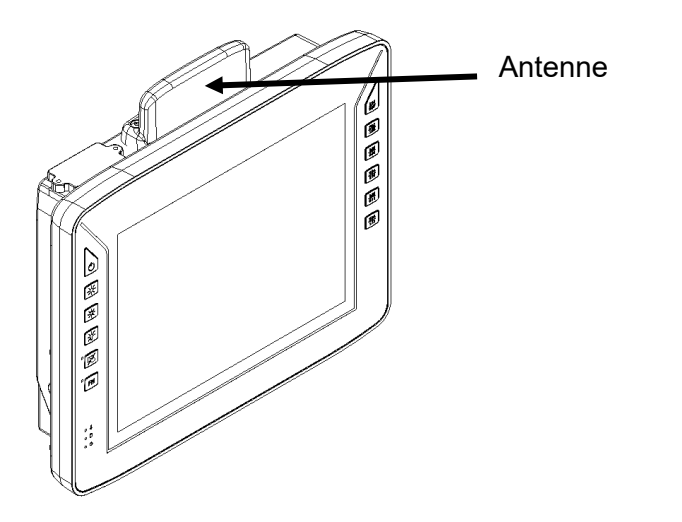

Anschlüsse unter der Antenne:

- Service-USB (USB 3.0 Host, SUPERSPEED<sup>™</sup>)
- CFast Slot
- Mini-SIM card slot (optional)

### 7.2.1. Geräte mit Blindkappe (ohne Antenne)

DLT-V72-Geräte ohne Funkantenne verfügen über eine Blindkappe:

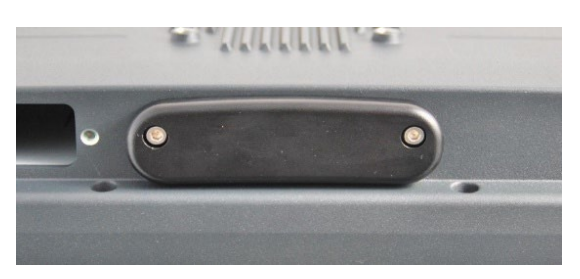

Abbildung 7-3: DLT-V72 mit Blindkappe (ohne Antenne)

### ACHTUNG Fehlfunktionen und Sachschäden möglich

Unsachgemäßes Öffnen/Schließen der Blindkappe kann die Funktion des gesamten DLT-V72-Systems stören.

- 1. Blindkappen dürfen nur von qualifiziertem Fachpersonal und nur für die Dauer von Servicearbeiten demontiert werden.
- 1. Den DLT-V72 ausschalten, bevor die Blindkappe demontiert wird.
- 2. Es dürfen keine Gegenstände oder Flüssigkeiten in den geöffneten DLT-V72 gelangen.

- 3. Karten und Sticks erst einstecken/entfernen, wenn das Gerät komplett stromlos ist.
- 4. Karten und Sticks sorgfältig festhalten und präzise in die Anschlüsse einschieben, damit sie nicht ins Geräteinnere fallen.
- 5. Um die CFast-Karte zu entfernen, drücken Sie vorsichtig auf die Karte.
- 6. Nur CFast-Karten verwenden, die von Advantech freigegeben sind.
- 7. Erst wenn die Blindkappe wieder vorschriftsmäßig geschlossen ist, darf der Betrieb wieder aufgenommen werden; die Schutzart ist erst dann wieder gewährleistet.

#### Blindkappe öffnen:

- 1. Die beiden Schrauben der Blindkappe mit einem Inbusschlüssel (3 mm) lösen.
- 2. Die Blindkappe vom Gerät entfernen. Die Schnittstellen sind jetzt zugänglich.

Blindkappe schließen:

- 1. Die Blindkappe wieder auf den DLT-V72 setzen.
- 2. Die beiden Schrauben mit einem Inbusschlüssel (3 mm) festziehen (Drehmoment 1 Nm).

### 7.2.2. WLAN-Antenne IEEE 802.11 a/b/g/n/ac öffnen/schließen

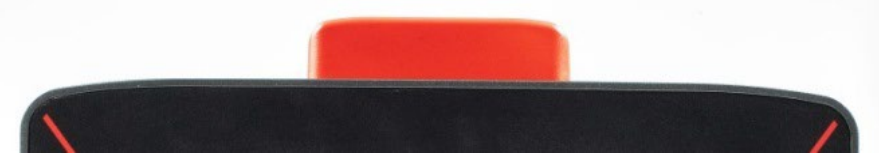

Abbildung 7-4: WLAN-Antenne IEEE 802.11 a/b/g/n/ac

### ACHTUNG Fehlfunktionen und Sachschäden möglich

Unsachgemäßes Öffnen/Schließen der Antenne kann die Funktion des gesamten DLT-V72-Systems stören.

- 1. Antennen dürfen nur von qualifiziertem Fachpersonal und nur für die Dauer von Servicearbeiten demontiert werden.
- 2. Den DLT-V72 ausschalten, bevor die Antenne demontiert wird.
- 3. Es dürfen keine Gegenstände oder Flüssigkeiten in den geöffneten DLT-V72 gelangen.
- 4. Karten und Sticks erst einstecken/entfernen, wenn das Gerät komplett stromlos ist.
- 5. Karten und Sticks sorgfältig festhalten und präzise in die Anschlüsse einschieben, damit sie nicht ins Geräteinnere fallen.
- 6. Um die CFast-Karte zu entfernen, drücken Sie vorsichtig auf die Karte.
- 7. Nur CFast-Karten verwenden, die von Advantech freigegeben sind.
- 8. Erst wenn die Antenne wieder vorschriftsmäßig geschlossen ist, darf der Betrieb wieder aufgenommen werden; die Schutzart ist erst dann wieder gewährleistet.

### Vorgehensweise zum Öffnen der WLAN-Antenne IEEE 802.11 a/b/g/n/ac:

Benötigtes Werkzeug:

- Torx Schraubendreher, Tx20

Antenne öffnen:

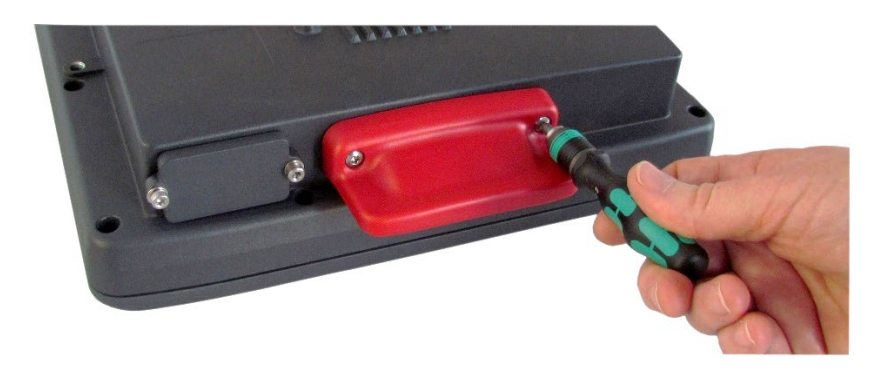

Abbildung 7-5: WLAN-Antenne IEEE 802.11 a/b/g/n/ac öffnen

- 3. Die beiden Schrauben der Antenne mit einem Torx Schraubendreher, Tx20 lösen.
- 4. Antenne vorsichtig anheben und entfernen.

#### Ergebnis:

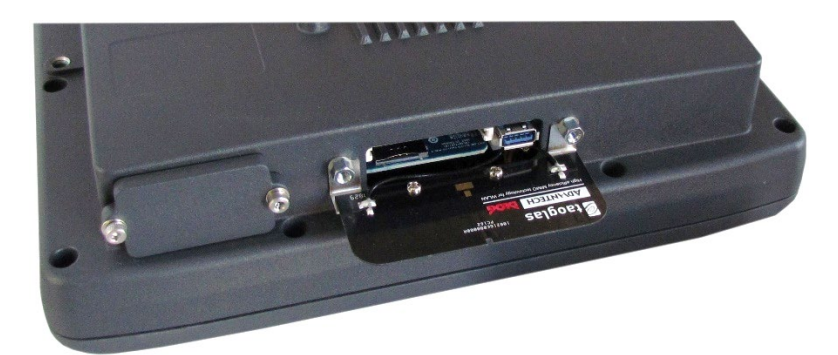

Abbildung 7-6: Geöffnete WLAN-Antenne IEEE 802.11 a/b/g/n/ac

Antenne schließen:

- 1. Die Antenne wieder auf den DLT-V72 setzen.
- 2. Die Schrauben der Antenne abwechselnd festziehen (Drehmoment 0,75 Nm).

### 7.2.3. WLAN, WWAN, LTE 4G Antenne öffnen/schließen

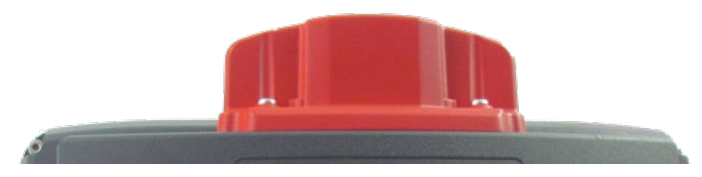

Abbildung 7-7: WLAN, WWAN, LTE 4G Antenne (Multiband)

### ACHTUNG Fehlfunktionen und Sachschäden möglich

Unsachgemäßes Öffnen/Schließen der Antenne kann die Funktion des gesamten DLT-V72-Systems stören.

- 1. Antennen dürfen nur von qualifiziertem Fachpersonal und nur für die Dauer von Servicearbeiten demontiert werden.
- 2. Den DLT-V72 ausschalten, bevor die Antenne demontiert wird.
- 3. Es dürfen keine Gegenstände oder Flüssigkeiten in den geöffneten DLT-V72 gelangen.
- 4. Karten und Sticks erst einstecken/entfernen, wenn das Gerät komplett stromlos ist.
- 5. Karten und Sticks sorgfältig festhalten und präzise in die Anschlüsse einschieben, damit sie nicht ins Geräteinnere fallen.
- 6. Um die CFast-Karte zu entfernen, drücken Sie vorsichtig auf die Karte.
- 7. Nur CFast-Karten verwenden, die von Advantech freigegeben sind.
- 8. Erst wenn die Antenne wieder vorschriftsmäßig geschlossen ist, darf der Betrieb wieder aufgenommen werden; die Schutzart ist erst dann wieder gewährleistet.

### Vorgehensweise zum Öffnen der Antenne "WLAN, WWAN, LTE 4G":

Benötigte Werkzeuge:

- Torx Schraubendreher, Tx20
- Inbusschlüssel (Größe 7)

#### Antennenkappe entfernen:

- 1. Die beiden Schrauben der Antennenkappe lösen.
- 2. Antennenkappe vorsichtig anheben und entfernen.

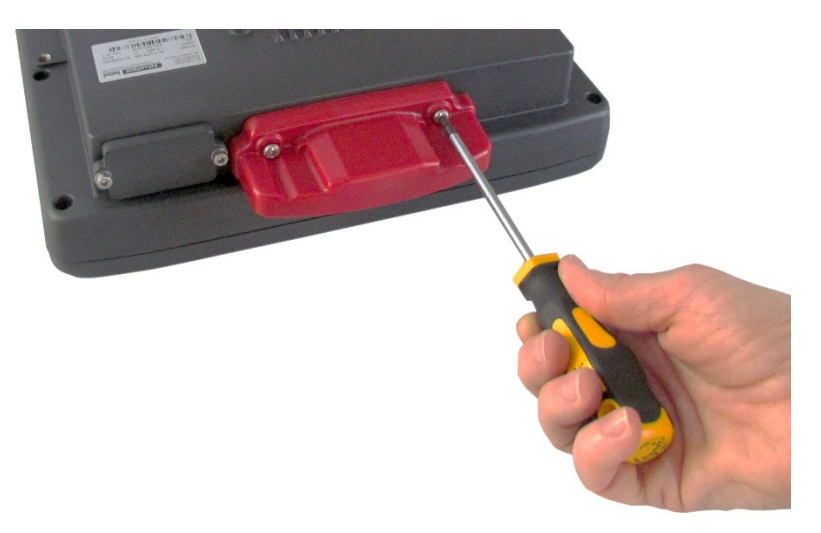

Abbildung 7-8: Antennenkappe der WLAN, WWAN LTE 4G Antenne

Nun ist das Antennenmodul sichtbar und zugänglich:

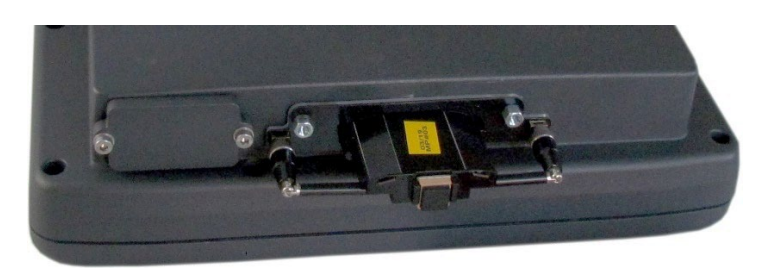

Abbildung 7-9: Geöffnete WLAN, WWAN LTE 4G Antennenkappe

#### Antennenmodul entfernen:

- 1. Die beiden Schrauben des Antennenmoduls lösen (Inbusschlüssel, Größe 7).
- 2. Antennenmodul vorsichtig anheben und äußerst vorsichtig entfernen.

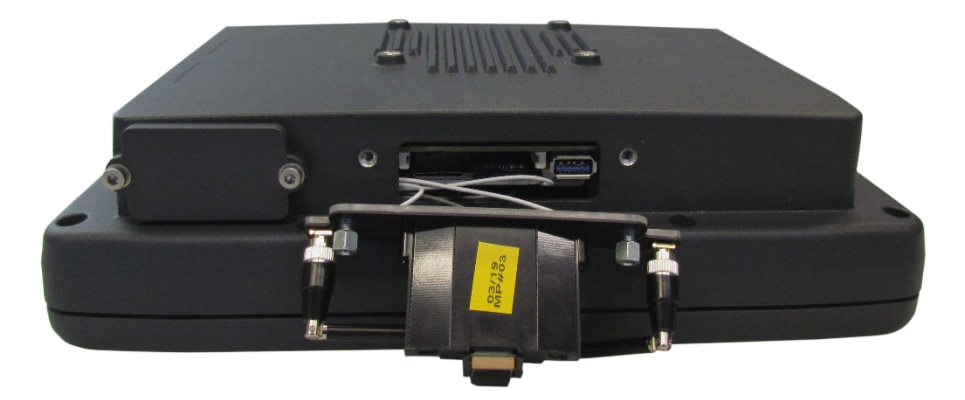

Abbildung 7-10: Antennenmodul WLAN, WWAN LTE 4G

### ACHTUNG Fehlfunktionen und Sachschäden möglich

- 1. Das Antennenmodul äußerst vorsichtig vom Gerät demontieren, denn es ist mit dünnen Verbindungskabeln an der/den Funkkarte(n) im Geräteinneren befestigt.
- Die Verbindungskabel können sich vom Antennenmodul und von der Funkkarte lösen, der Funk-Betrieb ist dann nicht mehr gewährleistet.

### Antennenmodul und Antennenkappe befestigen:

- 1. Das Antennenmodul wieder auf den DLT-V72 setzen.
- 2. Darauf achten, dass die Verbindungskabel nicht eingeklemmt oder beschädigt werden.
- 3. Die beiden Schrauben festziehen (Drehmoment 1 Nm).
- 4. Die Antennenkappe wieder auf den DLT-V72 setzen.
- 5. Die beiden Schrauben der Antennenkappe festziehen (Drehmoment 0,75 Nm)

# 8. Bedienung DLT-V72

# 8.1. Sicherheitshinweise

### WARNUNG

# Personenschäden, Sachschäden und Geräteausfall wegen falscher Bedienung

Benutzer des DLT-V72 müssen von qualifizierten Fachkräften geschult und in die Bedienung des Geräts eingewiesen werden. Jeder Benutzer muss alle für ihn erreichbaren Funktionen des Produkts kennen.

#### Allgemein

- 1. Beachten Sie den Handbuch-Abschnitt 2.7 Sicherheit im laufenden Arbeitsbetrieb.
- 2. Schalten Sie den DLT-V72 aus, wenn er sich in der Nähe von Tankstellen, Treibstofflagern, chemischen Anlagen etc. befindet.
- 3. Stellen Sie sicher, dass die Einsatzumgebung des DLT-V72 den zulässigen Umgebungsbedingungen des Geräts entspricht.
- 4. Der Betrieb elektrischer Geräte an Orten, an denen entflammbare Gase oder Dämpfe vorhanden sind, kann ein Sicherheitsrisiko darstellen. Den DLT-V72 ausschalten, wenn er sich in der Nähe von Tankstellen, Treibstofflagern, chemischen Anlagen oder Orten befindet, an denen Sprengarbeiten durchgeführt werden.

### Beim Einsatz des DLT-V72 auf Fahrzeugen gilt:

Unfallgefahr! Der Fahrzeuglenker darf den DLT-V72 während der Fahrt nicht bedienen. Durch die Gerätebedienung kann die Aufmerksamkeit vom Fahrbetrieb abgelenkt werden, es besteht erhöhte Unfallgefahr.

### ACHTUNG Fehlfunktionen und Sachschäden möglich

- 1. Während die Fahrzeugbatterie aufgeladen wird, muss der DLT-V72 von der Fahrzeugbatterie getrennt sein.
- 2. Oder es muss sichergestellt sein, dass die maximal zulässige Eingangsspannung des DLT-V72 nicht überschritten wird.

# 8.2. Den DLT-V72 ein-/ausschalten

Es hängt von folgenden Faktoren ab, wie der DLT-V72 ein- und ausgeschaltet werden kann:

- Ist der DLT-V72 auf einem Fahrzeug montiert und mit dem Zündungssignal verbunden?
- Wie lauten die Abschaltautomatik-Einstellungen, die z.B. im Konfigurationsprogramm "DLoG Config" definiert wurden?

#### HINWEIS

Nachdem der DLT-V72 heruntergefahren und ausgeschaltet wurde, dauert es 10 Sekunden, bis das Gerät wieder auf ein Einschaltsignal (POWER-Taste, Zündung) reagiert

### Einschalten

Je nach Konfiguration können Sie den DLT-V72 folgendermaßen einschalten:

- 1. Die POWER-Taste des DLT-V72 drücken.
- 2. Oder: Versorgungsspannung anlegen.
- 3. Oder: Zündung des angeschlossenen Fahrzeugs aktivieren (abhängig von Abschaltautomatik).

### Ausschalten

Je nach Konfiguration und Ausstattung können Sie den DLT-V72 folgendermaßen ausschalten:

- Die POWER-Taste des eingeschalteten DLT-V72 drücken.
- Oder: Den DLT-V72 von der Versorgungsspannung trennen.
  ACHTUNG: Geräte ohne integrierte USV werden dabei hart abgeschaltet (Datenverlust möglich). Bei Geräten mit integrierter USV schaltet der DLT-V72 beim Trennen der Versorgungsspannung auf USV/Akkupack-Versorgung um.
- Oder: Zündung des angeschlossenen Fahrzeugs ausschalten (abhängig von Abschaltautomatik).

WARNUNG

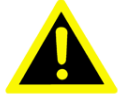

### Stromschlag durch unvollständiges Ausschalten des DLT-V72 mit integrierter USV

Aufgrund der Akkupacks kann die integrierte USV stromführend sein, selbst wenn der DLT-V72 ausgeschaltet ist.

Grund: Falls im "DLoG Config"-Programm konfiguriert wurde, dass der DLT-V72 auch ohne POWER-Taste und Zündung startet, muss dies zunächst umgestellt werden. Ansonsten startet der DLT-V72 nach einer kurzen Ruhepause wieder, solange Akku-Kapazität zur Verfügung steht.

- 1. DLT-V72 über die Betriebssystemfunktion herunter fahren.
- 2. Von der Stromversorgung trennen.
- 3. Den Akkudeckel öffnen, den Akkupack abstecken.

## 8.3. Touchscreen bedienen

Alle Touchscreen-Typen (Resistiv und PCT) können bedient werden mit:

- Sauberen, trockenen Fingern
- Sauberen, trockenen Handschuhen

Resistiv-Touchscreens:

• Mit geeigneten Touch-Bedienstiften aus Kunststoff oder Holz, Spitze abgerundet

PCT-Touchscreens:

• Mit geeigneten Touch-Bedienstiften mit kapazitiver (elektr. leitfähiger) Spitze

Schäden an den Touchscreens vermeiden, Resistiv und PCT

- 1. Touchscreen sauber halten.
- 2. Touchscreen nicht mit spitzen, scharfkantigen, rauen oder harten Gegenständen berühren, z.B. nicht mit Kugelschreibern, Schreibgeräten, Werkzeugen aller Art (z. B. Schraubendreher).
- 3. Darauf achten, dass keine Klebstoffe auf den Touchscreen gelangen.
- 4. Darauf achten, dass die Bildschirmoberfläche nicht unter den Einfluss hoher Spannungen oder statischer Elektrizität gerät.
- 5. Touchscreens ohne übermäßigen Kraftaufwand berühren, keine Schläge oder starken Druck ausüben.
- 6. Wird das Gerät mit dem Touchscreen nach unten abgelegt: Ein sauberes, weiches Tuch unterlegen.

### ACHTUNG Fehlfunktionen und Sachschäden möglich

Salz-Wasser auf PCT-Touchscreens kann als "Berührung" interpretiert werden und dadurch Fehlfunktionen verursachen.

### 8.3.1. Multi-Touch-Fähigkeit

Abhängig vom installierten Betriebssystem-Typ ist der PCT-Touchscreen des DLT-V72 Muli-Touch-fähig. Das heißt er erkennt gleichzeitig zwei Berührungen.

# 8.4. Bedienelemente

### 8.4.1. DLT-V72 Geräterückseite

### Funk-Antenne:

- Nicht abdecken
- Abstand zu Personen

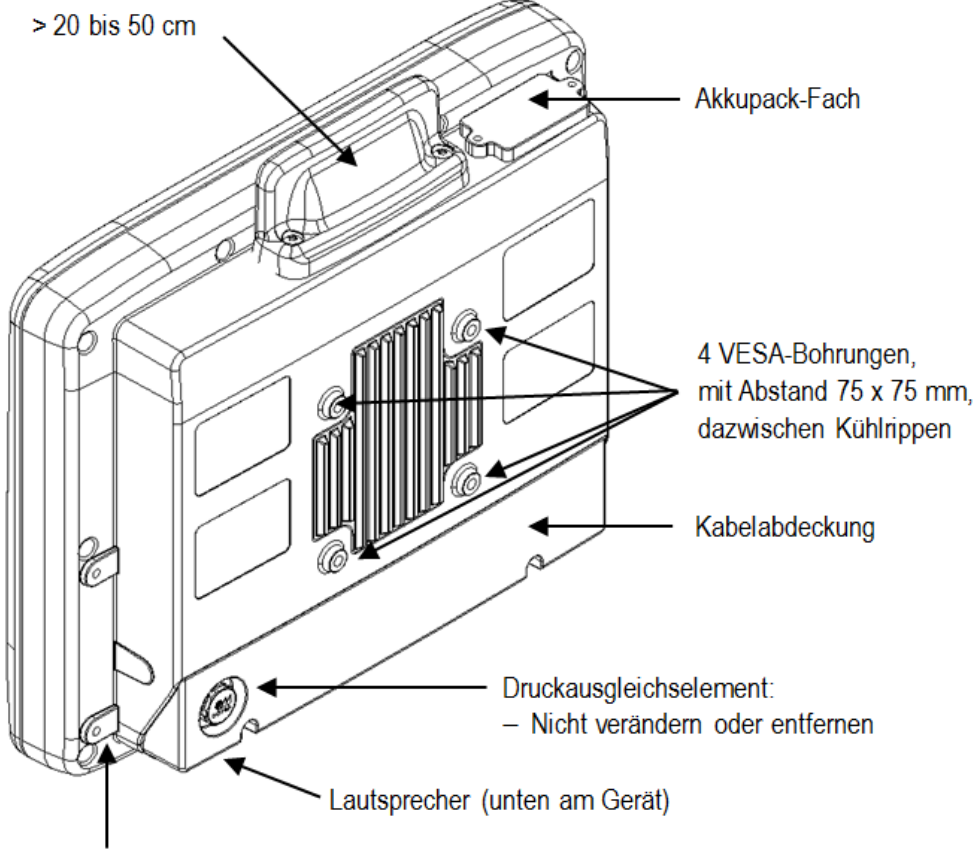

Gewinde M6 für Montagebügel und Zubehörhalterungen (je 2 links und rechts am Gerät)

### 8.4.2. Gerätefront DLT-V7210 und DLT-V7212: P, R, D

### Hinweis zur Hintergrundbeleuchtung

Auch bei ausgeschalteter Hintergrundbeleuchtung reagiert der DLT-V72 auf Eingaben durch Tastatur, Maus und Touchscreen.

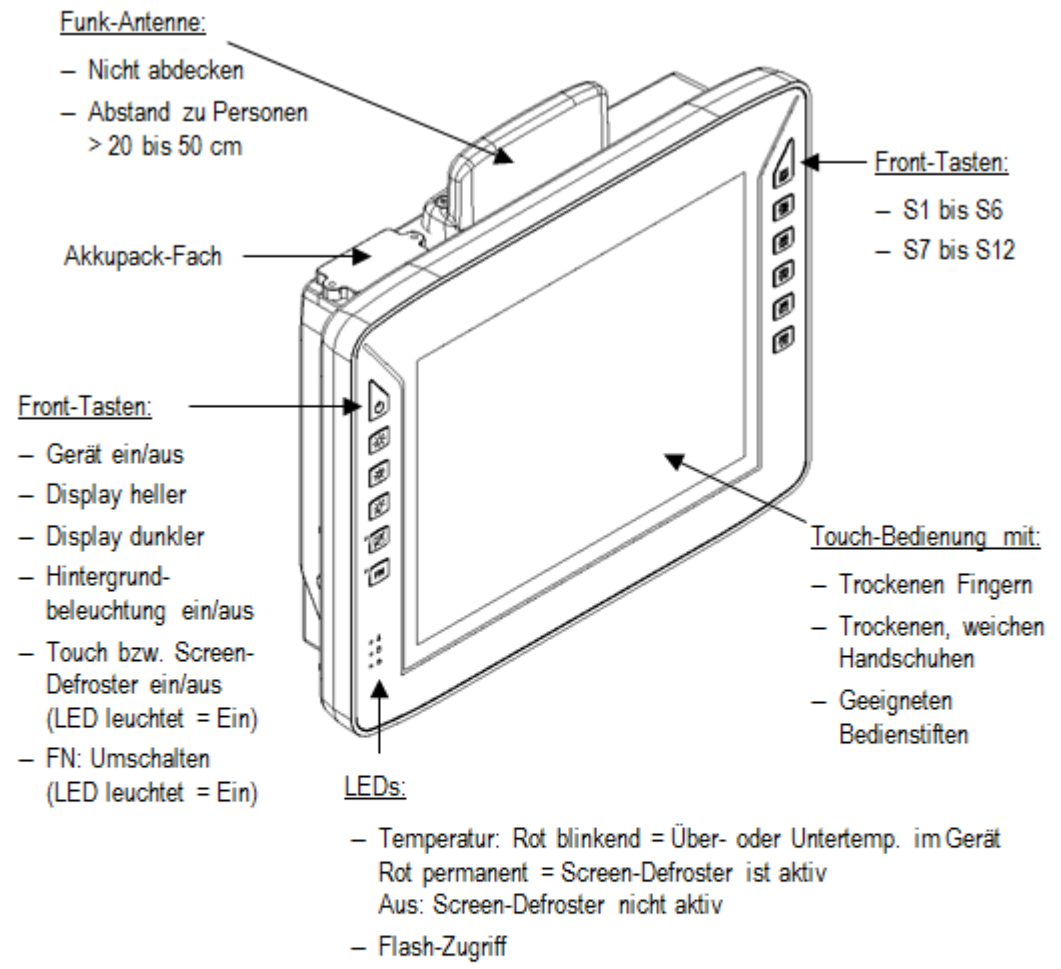

- Versorgungsspannung

#### Details zur Touch-Taste:

Diese Taste hat zwei Funktionen, falls das Gerät mit Screen-Defroster (optional) ausgestattet ist (**D** im Gerätenamen):

- Funktion 1: den Touchscreen aktivieren/deaktivieren
- Funktion 2: in Kombination mit FN den Screen-Defroster aktivieren/deaktivieren

### 8.4.3. Gerätefront DLT-V7212 und DLT-V7215: P+

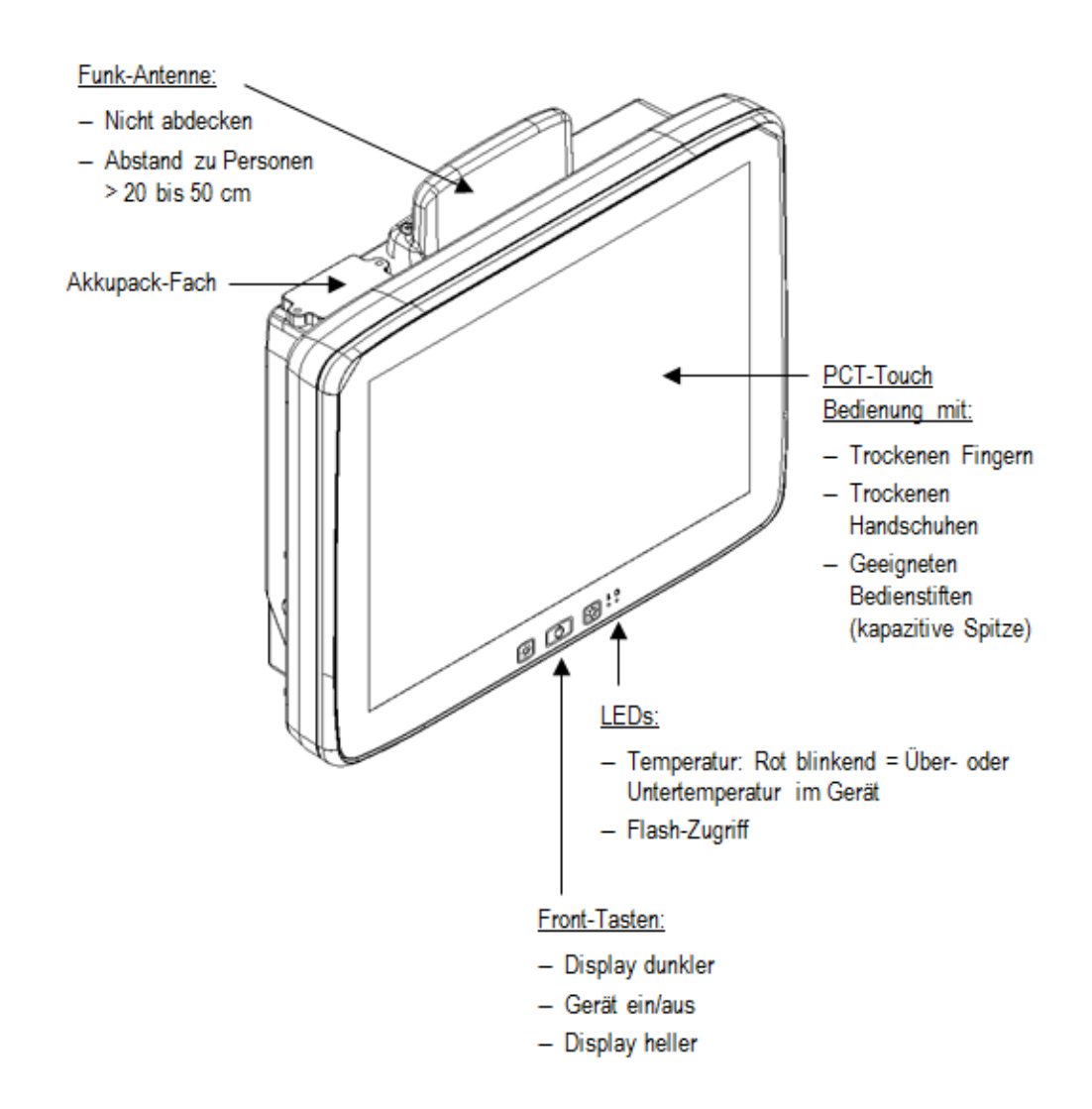

### 8.4.4. Gerätefront DLT-V7210 K, KD

#### Hinweis zur Hintergrundbeleuchtung

Auch bei ausgeschalteter Hintergrundbeleuchtung reagiert der DLT-V72 auf Eingaben durch Tastatur, Maus und Touchscreen.

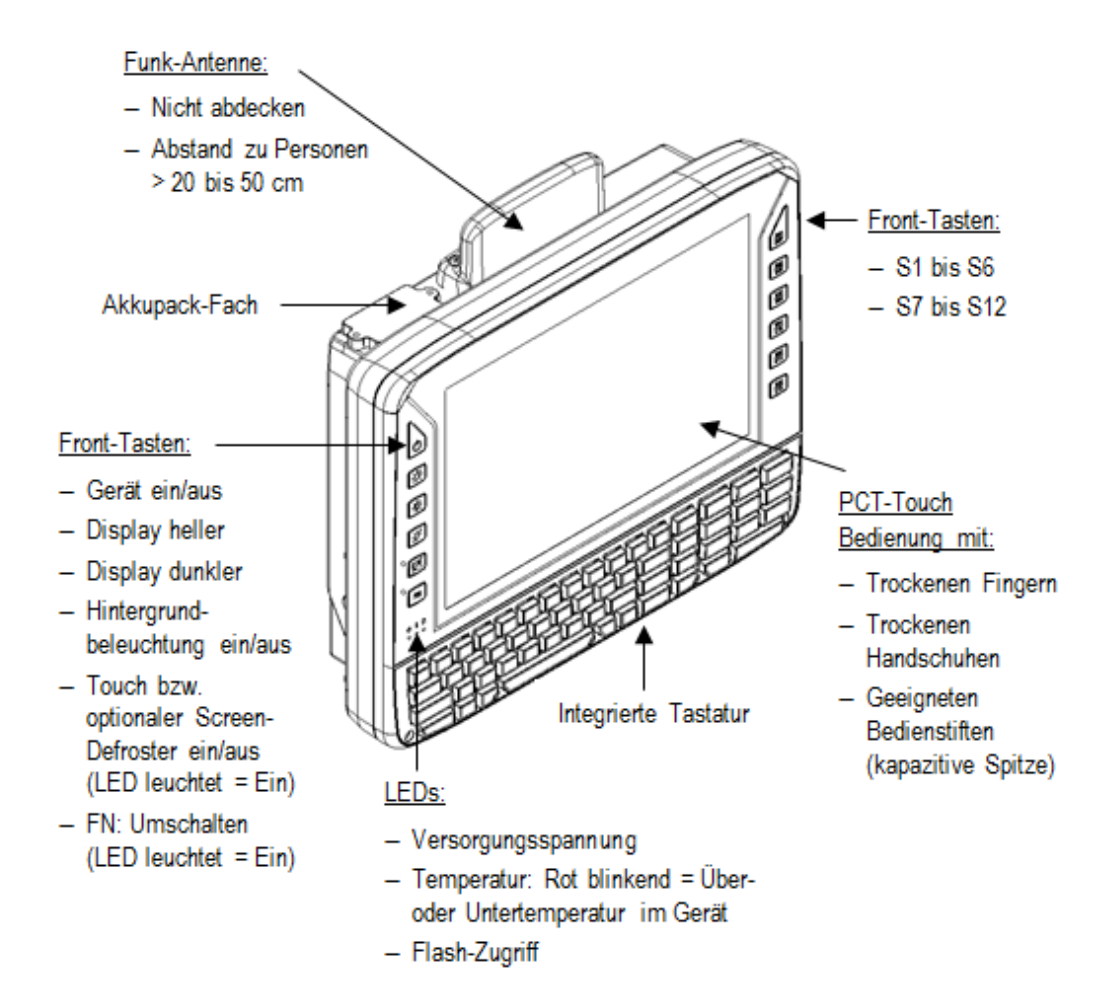

#### Details zur Touch-Taste:

Taste hat zwei Funktionen, falls das Gerät optional mit Screen-Defroster ausgestattet ist (**D** im Gerätenamen):

- Funktion 1: Touchscreen aktivieren/deaktivieren
- Funktion 2: in Kombination mit FN den Screen-Defroster aktivieren/deaktivieren

#### Details zur FN-Taste:

FN-Taste gedrückt bewirkt folgendes:

- Sondertasten rechts am Gerät sind auf S7 bis S12 umgeschaltet (permanent, bis FN wieder gedrückt wird).
- Helligkeit/Beleuchtung-Tasten links am Gerät steuern die Beleuchtung der Integrierten Tastatur, nicht das Display (permanent, bis FN wieder gedrückt wird).
- Auf der Integrierten Tastatur sind die rot dargestellten Alternativzeichen der Tasten aktiviert (nicht permanent).
# 8.5. Integrierte Tastatur verwenden

| Geräte-Typ   | Erhältliche Sprachvarianten |  |  |
|--------------|-----------------------------|--|--|
|              | • English                   |  |  |
| DLT-V7210 K  | • German                    |  |  |
|              | French                      |  |  |
| DLT-V7210 KD | English                     |  |  |

#### 8.5.1. Verfügbare Tastatur-Sprachvarianten

Beispiel Englische Version (QWERTY):

| ESC      | Q (10) | # E | R <sup>%</sup> T | ^ Y & U | *   (          | ) P              | INS<br>DEL | <sup>r</sup> gUp | 7                   | * 8            | - 9 |
|----------|--------|-----|------------------|---------|----------------|------------------|------------|------------------|---------------------|----------------|-----|
| <b>₽</b> | A      | S D | <b>`</b> F       | GH      | JK             | <mark>?</mark> _ | • F        | 'gDn<br>V        | <b>-</b> 4          | <del>{</del> 5 | } 6 |
| 企        | Z      | Х   | ° v              | ∼в - №  | <sup>§</sup> M | Ŷ                | FN         | OME              | <mark>&lt;</mark> 1 | [2             | 13  |
| -        | CTRL   | ALT |                  |         |                | :                | 4          | END              | <b>`</b> 0          | -              |     |

Abbildung 8-1: Integrierte Tastatur Englisch (QWERTY)

#### 8.5.2. Beschreibung spezifischer Tasten

| Taste | Funktion                                                                                                    |
|-------|----------------------------------------------------------------------------------------------------|
| Ŷ     | Feststelltaste: Permanentes Umschalten auf Großbuchstaben                                                                                   |
| FN    | FN-Taste gedrückt: Auf der Integrierten Tastatur sind die rot<br>dargestellten Alternativzeichen der Tasten aktiviert (nicht<br>permanent). |
|       | Windows-Taste                                                                                                    |

#### Modifier-Tasten für die einfache Einhand-Bedienung (sticky key)

| Modifier-Taste | Funktion auf der DLT-V72-Tastatur                                                                                                    |
|----------------|----------------------------------------------------------------------------------------------------|
| 分<br>CTRL      | Um das Eingeben von Tastenkombinationen mit einer Hand zu<br>erleichtern, bleiben auf dem DLT-V72 die Modifier-Tasten<br>SHIFT, CTRL und ALT nach einmaligem Drücken für<br>4 Sekunden aktiv. |
| ALT            | Beispiel: Drückt man 1 x SHIFT und dann innerhalb von 4 Sek<br>die Taste A , so wird das große "A" geschrieben.                                                                               |

### 8.5.3. Deutsche Sprachversion (QWERTZ)

| ESC C    | <sup>@</sup> W | <sup>#</sup> E <sup>\$</sup> R | <sup>%</sup> T <sup>^</sup> Z | <sup>&amp;</sup> U * I | ( <sub>0</sub> )  | P DEL | PgUp | 7          | * 8            | - 9              |
|----------|----------------|--------------------------------|-------------------------------|------------------------|-------------------|-------|------|------------|----------------|------------------|
| <u>∎</u> | A S            | D                              | F G                           | 'H J                   | `Κ <sup>?</sup> L | ←     | PgDn | - 4        | <del>(</del> 5 | } 6              |
| Ŷ        | Y              | XC                             | " V ~ В                       | - N 8 M                | <u>۰</u>          | FN    | HOME | <b>*</b> 1 | [2             | <mark>]</mark> 3 |
| <b>↓</b> | CTRL           | ALT                            |                               |                        | ·, ·.             |       | END  | ٥ *        | -              |                  |

Abbildung 8-2: Integrierte Tastatur Deutsch (QWERTZ)

#### **Deutsche Umlaute**

| Umlaut | Tasten nacheinander (sequenziell) drücken: |
|--------|--------------------------------------------|
| ä      | FN + V + A                                 |
| Ä      | + <b>FN</b> + V + A                        |
| ö      | FN + V + O                                 |
| Ö      |                                            |
| ü      | <b>FN</b> + V + U                          |
| Ü      | ♣ + FN + V + U                             |

#### 8.5.4. Integrierte Tastatur Französisch (AZERTY)

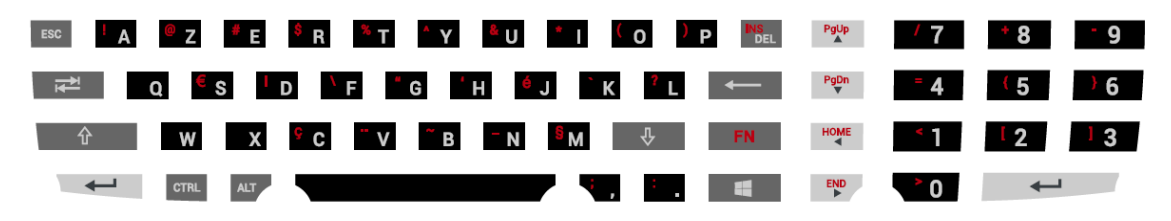

Abbildung 8-3: Integrierte Tastatur Französisch (AZERTY)

#### Französische Sonderzeichen:

| Zeichen | Tasten nacheinander (sequenziell) drücken: |
|---------|--------------------------------------------|
| Æ       | ALT + 146                                  |
| æ       | ALT + 145                                  |
| Ç       | FN + C oder ALT + 128                      |
| É       | FN + J oder ALT + 144                      |
| Œ       | ALT + 0140                                 |
| œ       | ALT + 0156                                 |
| »       | ALT + 175                                  |
| «       | ALT + 174                                  |

# 8.6. Betriebszustand (LEDs)

#### LED-Status

| Versorgungs-<br>spannung | Temperatur | DLT-V72-Status                                                                                                    |
|--------------------------|------------|----------------------------------------------------------------------------------------------------|
| Ċ                        | <u>ل</u>   |                                                                                                    |
| AUS                      | AUS        | Initial State, Totzeit - Warten auf erneutes<br>Ignition-Signal bzw. POWER-Taste nach<br>Abschaltung; keine Spannungsversorgung |
| AUS                      | BLINKEND   | Temperatur-Sensor defekt                                                                                                    |
| FLASHING                 | AUS        | DLT-V72 ist im Standby (S3) Modus                                                                                               |
| AUS                      | AN         | Rechner startet erst, wenn die Temperatur<br>im Gerät wieder im Bereich zwischen -30<br>und +59 °C liegt.                       |
| AN                       | AUS        | Rechnerstartvorgang / normaler Betrieb /<br>Nachlaufzeit                                                                        |
| AN                       | AN         | Screen-Defroster aktiv                                                                                                    |
| AN                       | BLINKEND   | Umgebungstemperatur liegt außerhalb<br>des zulässigen Bereichs, also < -30 oder<br>> +50 °C                                     |

# 8.7. Software-Tastatur (optional)

Die optionale "DLoG Software-Tastatur" bringt das komplette Standard-Keyboard mit Funktionstasten und Zahlenblock direkt auf das Display des DLT-V72 – einfach und Touch-bedienbar. Die vorgenommenen Eingaben, z.B. Zahlen und Buchstaben, werden an das aktuell aktive Anwendungsprogramm übergeben.

Beispiel für eine Software-Tastatur (das Layout ist individuell konfigurierbar):

| ` 1  | . 2 | 2 3 | ; 4 | L 5 | 5 6 | 5 7 | 7 8 | 3 9 | ) ( | )   . | •  | = | ↓    | HOME | PgUp |
|------|-----|-----|-----|-----|-----|-----|-----|-----|-----|-------|----|---|------|------|------|
| ₹    | q   | w   | е   | r   | t   | У   | u   | i   | ο   | р     | Ι  | ] |      | END  | PgDn |
| ₽    | a   | S   | d   | f   | g   | h   | j   | k   |     | ;     | •  | \ | ↓    | Del  | Ins  |
| 仑    |     | z   | x   | С   | v   | b   | n   | m   | ,   | •     | /  | 仑 |      | ESC  |      |
| Ctrl | **  | Alt |     |     |     |     |     |     |     |       | lt |   | Ctrl | Ĩ≣Ļ  | (1)  |

Abbildung 8-4: Software-Tastatur

Wurde die Software-Tastatur zusammen mit dem DLT-V72 bestellt, so wird diese von der Advantech-Fertigung vorlizenziert. Für die nachträgliche Installation steht ein Installationsprogramm zur Verfügung.

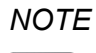

Das Handbuch zur Software-Tastatur ist auf unseren Websites verfügbar.

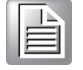

# 8.8. Operating the DLT-V72 with UPS

Der DLT-V72 ist optional mit einer integrierten, unterbrechungsfreien Stromversorgung (kurz: USV) erhältlich. Der Akkupack dieser USV befindet sich im Akkufach oben am Gerät:

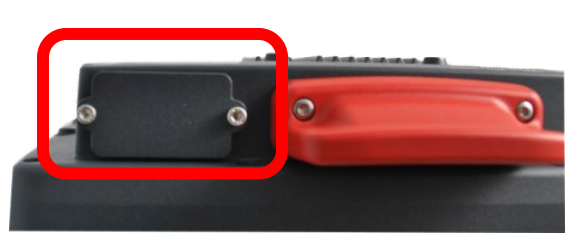

Abbildung 8-5: Akkufach des DLT-V72

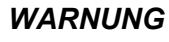

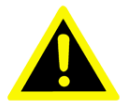

# Personenschäden durch Kurzschluss, Feuer, chemische Verätzungen, toxische Substanzen.

DLT-V72 Geräte mit integrierter USV enthalten Akkupacks. Diese können sich bei unsachgemäßer Lagerung und Handhabung entzünden (Feuergefahr), chemische Verätzungen verursachen oder toxische Substanzen freisetzen.

- 1. Sorgfältig mit den Akkupacks umgehen.
- 2. Akkupacks nicht beschädigen; nicht durchbohren, nicht quetschen, nicht fallen lassen.
- 3. Nicht mit Wasser oder anderen Flüssigkeiten in Kontakt bringen (Vorsicht besonders bei ätzenden Flüssigkeiten).
- 4. Nicht mit Feuer in Berührung bringen.

Details zur USV, siehe Kapitel 14.1 Integrierte USV (optional)

Der DLT-V72 ist optional mit einer integrierten, unterbrechungsfreien Stromversorgung (kurz: USV) erhältlich. Der Akkupack der USV befindet sich im Akkufach oben am Gerät.

# 8.9. Integrierter Lautsprecher, Sound

Der DLT-V72 verfügt standardmäßig über einen integrierten Lautsprecher (2 W). Über diesen Lautsprecher werden Systemmeldungen des Industrie-Computers ausgegeben.

Die Konfiguration des internen Lautsprechers erfolgt in den Audio-Einstellungen des jeweiligen Betriebssystems

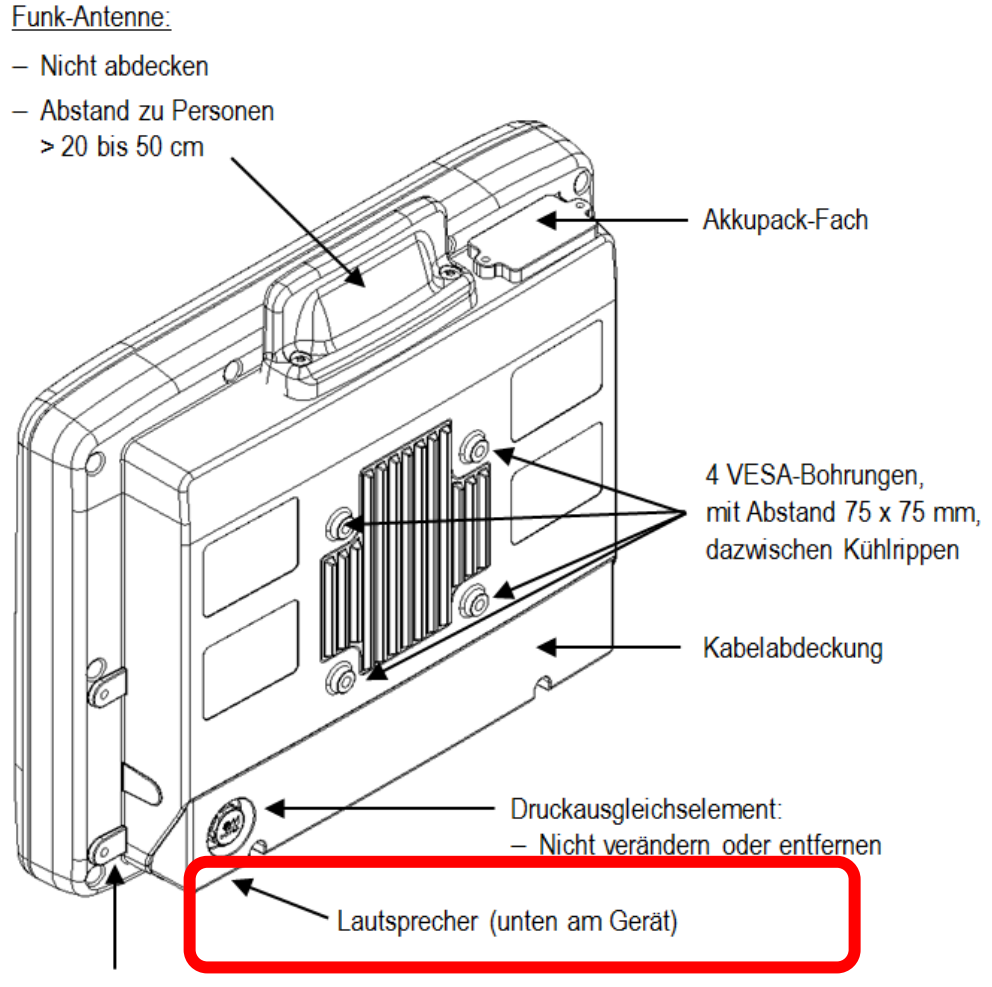

Gewinde M6 für Montagebügel und Zubehörhalterungen (je 2 links und rechts am Gerät)

# 9. Allgemeine Grätekonfiguration

# 9.1. Betriebssysteme (optional)

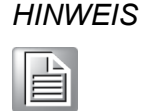

Bitte lesen Sie die aktuell verfügbaren Betriebssysteme in den DLT-V72-Datenblättern auf unseren Websites nach.

Folgende Betriebssysteme stehen zum Zeitpunkt der Handbucherstellung zur Verfügung (Stand: Feb 2021):

- MS Windows 10 IoT Enterprise (Win10IoTEnt)
- MS Windows 7 Pro (Win7Pro)
- MS Windows Embedded Standard 7 (WES7)
- Debian-based Linux
- IGEL Linux
- Android 7.1.2
- Android 9

# 9.2. MS Windows (optional)

#### 9.2.1. Allgemeines

Wird ein DLT-V72 mit vorinstalliertem Betriebssystem in Betrieb genommen, wird dieses Betriebssystem nach den BIOS-Systemmeldungen geladen. Systemspezifische Gerätetreiber (z. B. für Grafik, Sound, Netzwerk, Touchscreen) sind bereits installiert.

Beim DLT-V72 mit vorinstalliertem Betriebssystem liegt das System auf der Partition C.

Wird ein DLT-V72 ohne vorinstalliertes Betriebssystem in Betrieb genommen, bitte das jeweilige Betriebssystem-Handbuch beachten.

#### 9.2.2. Front-Tasten, Abschaltautomatik etc. konfigurieren

Mit der Software "DLoG Config" werden DLT-V72 Geräte konfiguriert, die mit MS-Windows-Betriebssystem ausgestattet sind.

Für die Konfiguration des DLT-V72 ist die "DLoG Config" Programm-Version **5.0** oder höher erforderlich.

Konfigurationsbeispiele:

- Abschaltautomatik
- Front-Tasten-Belegung
- Netzwerkeinstellungen

Je nach Ausstattung des DLT-V72 zudem:

- Akkupack-Ladeeinstellung (nur Geräte mit optionaler USV)
- Screen-Defroster Heizfunktion (nur Geräte mit optionalem Screen-Defroster)
- Handschuhbedienbarkeit (nur Geräte mit optionalem PCT Touch-Screen)

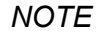

Das "DLoG Config"-Handbuch ist auf unseren Websites verfügbar.

#### 9.2.3. Energieoptionen und Akkupack-Lebensdauer

Gültig für alle MS-Windows Betriebssysteme:

#### ACHTUNG Fehlfunktionen und Sachschäden möglich

Auf allen DLT-V72 Geräten mit MS-Windows sind die Energieoptionen ab Werk so eingestellt, dass eine optimale Lebensdauer des Akkupacks erreicht werden kann: Die Einstellung **Energiesparplan** darf nicht verändert und nicht deaktiviert werden.

#### 9.2.4. Automatische Windows 10 Updates unterdrücken

Unter Windows 10 können die automatischen Windows-Updates nicht mehr deaktiviert werden, die Einstellung "**Never check for updates**" im **Windows Update** Dialog steht nicht zur Verfügung.

Mit folgendem Eintrag in die Windows-Registry kann der Einstellung "**Never check for updates**" trotzdem gesetzt werden:

1. Legen Sie in der Windows-Registry folgenden Eintrag manuell an (Typ "dwords"):

[HKEY\_LOCAL\_MACHINE\SOFTWARE\Policies\Microsoft\Windows\WindowsUpdate\AU] "NoAutoUpdate"=dword:00000001

[HKEY\_LOCAL\_MACHINE\SOFTWARE\WOW6432Node\Policies\Microsoft\Windows\Windows Update\AU]"NoAutoUpdate"=dword:0000001

- 2. Starten Sie Windows neu.
- Wechseln Sie über Start -> Settings -> Update & Security zum Dialog Windows Updates.
- 4. Klicken Sie auf **Retry**, um Updates zu suchen.
- Klicken Sie auf Advanced Options.
   Die Einstellung Never check for updates ist nun gesetzt.

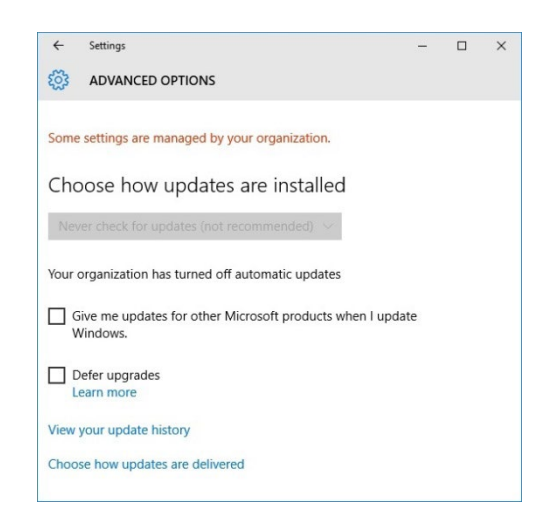

Abbildung 9-1: Automatische Windows 10 Updates

Um Never check for Updates zu deaktivieren:

- 1. Löschen Sie den Eintrag manuell aus der Windows-Registry.
- 2. Starten Sie den Rechner neu.
- 3. Suchen Sie nach Updates.

# 9.3. Linux (optional)

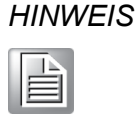

Die Konfiguration von DLT-V72-Geräten mit Linux hinsichtlich Funknetzwerk etc. finden Sie im "Advantech Linux Manual". Wenden Sie sich bei Bedarf an die Technische Kundenunterstützung.

# 9.4. ADLoG Android (optional)

HINWEIS

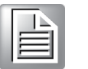

Die Konfiguration von DLT-V72-Geräten mit Android hinsichtlich Funknetzwerk etc. finden Sie im "ADLoG Android Manual" auf unseren Websites.

# 9.5. Abschaltautomatik

#### Funktionsbeschreibung

Der DLT-V72 ist mit einer Abschaltautomatik ausgerüstet.

Zum Abschalten des DLT-V72 genügt es (bei entsprechender Einstellung) einfach die Zündung des Fahrzeugs (Ignition) abzuschalten.

Da das Trennen der Versorgungsspannung im laufenden Betrieb zu Datenverlusten führen kann, muss das Betriebssystem mittels passender Soft- und Hardwareausstattung beim Abschalten der Zündung kontrolliert heruntergefahren werden.

Der DLT-V72 wird mittels drei Versorgungsleitungen an das Fahrzeug angeschlossen. *DC*+ und *DC*- werden dabei direkt, natürlich über Sicherung, mit der Spannungsversorgung des Fahrzeuges verbunden. Über einen Schalter, z. B. den Schlüsselschalter der Zündung, wird nun die geschaltete Versorgungsspannung mit dem Ignition-Eingang des DLT-V72 verbunden (ebenfalls gesichert).

#### Ablauf

Je nach Konfiguration des DLT-V72 beginnt dieser beim Einschalten des Zündungssignals bzw. beim Drücken der <Power>-Taste mit der Überprüfung der Temperatur im Inneren des Gerätes und dem Funktionstest der Abschaltautomatik.

Ist die Überprüfung der Umgebungsbedingungen erfolgreich verlaufen, dann startet der DLT-V72 ganz normal das Betriebssystem.

Während der Startphase werden ca. eine Minute lang keine Umgebungsbedingungen wie z. B. die Innentemperatur des Gerätes oder der Zustand des Ignition-Eingangs überprüft, so dass das Betriebssystem vollständig starten und die Betriebssoftware für die Abschaltautomatik geladen werden kann.

Nach Ablauf der einen Minute werden die Innentemperatur des DLT-V72 und der Zustand des Ignition-Eingangs ständig überwacht.

Falls die Innentemperatur des DLT-V72 einen kritischen Bereich erreicht, wird das Betriebssystem kontrolliert heruntergefahren und der Rechner bleibt so lange abgeschaltet, bis die Temperatur wieder im erlaubten Wertebereich liegt.

Wird während des normalen Betriebes des DLT-V72 der Ignition-Eingang auf Masse-Potential gelegt oder potentialfrei geschalten, schaltet das Gerät in den Nachlaufzustand.

In diesem Zustand arbeitet das Gerät normal weiter, bis die Nachlaufzeit (z. B. 20 Minuten) abgelaufen ist.

Wird die Zündung während dieser Nachlaufzeit wieder aktiviert, so geht der DLT-V72 in den normalen Betriebszustand über.

Läuft die Nachlaufzeit ab, so wird das Betriebssystem heruntergefahren und das Gerät schaltet sich (nach z. B. einer Minute, oder dem Signal des Betriebssystems) automatisch ab.

#### Herunterfahren des Geräts

Wird das Betriebssystem heruntergefahren, werden zuerst alle Applikationen mittels der Windows-Nachricht "WM\_QUERYENDSESSION" darüber informiert.

Jede Applikation muss nun innerhalb der in der Registry eingestellten Zeit eine Antwort liefern. Erfolgt diese nicht in der eingestellten Zeit, so wird die Applikation hart beendet. Bei nicht gespeicherten Daten einer Anwendung kann diese unter Umständen nicht automatisch beendet werden. Beispiel: Das Programm "WORDPAD.EXE" kann nicht automatisch beendet werden, wenn Änderungen nicht gespeichert sind. In diesem Fall quittiert WORDPAD.EXE die Windows-Nachricht "WM\_QUERYENDSESSION" mit einer Benutzerabfrage, ob gespeichert werden soll oder nicht.

Alle Applikationen, die mittels der Tastenkombination ALT + F4 ohne Benutzerrückfragen beendet werden können, reagieren normalerweise auch korrekt auf die Nachricht "WM\_QUERYENDSESSION" und müssen somit nicht "hart" beendet werden.

Damit wichtige Daten auch korrekt gesichert werden, muss die Applikation entsprechend auf "WM\_QUERYENDSESSION" reagieren, d.h. die Datensicherung muss hier ohne Rückfrage an den Benutzer erfolgen und innerhalb der eingestellten Zeit.

### 9.6. MPair

Mit Hilfe der MPair Applikation können Bluetooth® fähige 2D Scanner bequem über das Scannen eines Onscreen Barcodes mit dem Terminal verbunden werden.

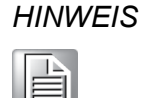

Diese Funktion steht nur für Industrie-Computer der DLT-V72 und DLT-V83 Serie zur Verfügung, die mit der WLAN-Karte SPARKLAN WPEQ-261ACN (BT)" ausgestattet sind.

MPair wird für folgende Betriebssystemvarianten unterstützt.

- Windows 10 IoT Enterprise 2016
- Windows 10 IoT Enterprise 2019
- Windows 10 IoT Enterprise 2021

#### HINWEIS

MPair unterstützt nur die Verbindung von Scannern mit dem Bluetooth® Profil SPP "Serial-Port-Profile". USB-HID Bluetooth® Verbindungen werden von MPair nicht unterstützt.

Die nähere Beschreibung der vorzunehmenden Konfiguration sowie der Handhabung der MPair Applikation entnehmen Sie bitte dem gesondert verfügbaren **Manual DLoG Config v551 (oder höher)** von unserer Homepage.

#### www.advantech.eu -> Products

-> Intelligent Mobile Solutions & Logistics -> Industrial Mobile Computers -> Vehicle Mounted Computers -> DLT-V72 FACELIFT -> Documents & Downloads -> Manual DLoG Config tool

oder: https://www.advantech.eu/support/details/manual?id=1-23H5606

# 9.7. MTouch

Mit Hilfe der MTouch Applikation können Benutzer ohne Administratorrechte während der Nutzung die PCAP Touch Sensitivität zwischen verschiedenen Modi für bessere Handschuh Bedienbarkeit umstellen.

MTouch wird für folgende Betriebssystemvarianten unterstützt.

- Windows 10 IoT Enterprise 2019
- Windows 10 IoT Enterprise 2021

Die nähere Beschreibung der benötigten Installation und Handhabung der MTouch Applikation entnehmen Sie bitte dem gesondert verfügbaren **Manual DLoG Config v551** (oder höher) von unserer Homepage.

www.advantech.eu -> Products

Intelligent Mobile Solutions & Logistics -> Industrial Mobile Computers -> Vehicle Mounted Computers -> DLT-V72 FACELIFT -> Documents & Downloads -> Manual DLoG Config tool

oder: https://www.advantech.eu/support/details/manual?id=1-23H5606

# 9.8. DeviceOn/iService support

DeviceOn/iService von Advantech ist eine einheitliche Geräte Verwaltungslösung der nächsten Generation, die auf der WISE-DeviceOn-Plattform basiert. DeviceOn/iService wurde für die zentrale Überwachung und Fernwartung entwickelt und unterstützt Advantech-Geräte mit Windows-, Linux- oder Android-Betriebssystemen. Die Software unterstützt auch die Verwaltung von Anwendungen und integrierten Peripheriegeräten wie Barcode-Scanner, Kartenleser, Kamera und Drucker. Benutzer können aus der Ferne auf angeschlossene Geräte zugreifen und diese steuern, Screenshots erstellen, OTA-Updates bereitstellen und Remote-Desktop Funktionen für die Fehlerbehebung von jedem Ort und zu jeder Zeit verwenden.

Die Hauptmerkmale von Advantech's DeviceOn/iService sind:

- Übersichts-Dashboard für den Gerätelaufzeitstatus
- Echtzeit-Alarm und Benachrichtigungsfunktionen
- Gerätegruppierung und -verwaltung
- Echtzeitüberwachung des Gerätelaufzeitstatus aus der Ferne
- Over-the-Air (OTA) Software Updates (App und Betriebssystem)
- Remote-Desktop Funktionen
- Einstellungen für den Kioskmodus

Darüber hinaus unterstützt DeviceOn/iService Batch-Operationen, um die Verwaltung mehrerer Geräte gleichzeitig für eine einfache und bequeme Gerätekonfiguration und deren Bereitstellung zu erleichtern.

#### Voraussetzungen für die Installation

Die folgende Windows 10 IoT Enterprise-Version (oder höher) ist erforderlich, um Advantech's DeviceOn/iService für ADLoG DLT-V72 zu unterstützen:

| Artikelnummer: | Beschreibung:                          |
|----------------|----------------------------------------|
| 20708WX6ES0039 | Win10 IoT Ent 2016 x64 APAC V72 v1.07  |
| 20708WX6ES0040 | Win10 IoT Ent 2016 x64 US_EU V72 v1.07 |
| 20708WX9ES0032 | Win10 IoT Ent 2019 x64 US_EU V72 v1.03 |
| 20708WX9ES0033 | Win10 IoT Ent 2019 x64 APAC V72 v1.03  |

#### HINWEIS

Die Artikelnummer kann im Windows 10 Image im Verzeichnis C:\Windows\Version.txt ausgelesen werden.

Zusätzlich zum Image muss die initiale BIOS-Version (oder höher) verfügbar sein, die DeviceOn/iService unterstützt, damit alle Optionen korrekt funktionieren.

| Version: | Artikelnummer: | Beschreibung:                                       |
|----------|----------------|-----------------------------------------------------|
| G7I06A02 | 1420051553     | BIOS DLT-V72 FL IF60V111 CS:AAC1<br>MX25L6435EM2I-1 |

#### HINWEIS

Die aktuelle BIOS-Version kann im **ADLoG-Konfigurationstool** unter der Rubrik **Hardwaremonitor** ausgelesen werden.

| DLoG Config Tool  |                                       |
|-------------------|---------------------------------------|
| Hardware Monitor  |                                       |
| System            |                                       |
| Serial no.:       | ZDL2000002 MFD: 0917                  |
| DLoG model:       | DLT-V72 Series                        |
| Processor:        | Intel(R) Atom(TM) CPU E3845 @ 1.91GHz |
| MHz:              | 1917                                  |
| Firmware version: | 03 / 01                               |
| BIOS version:     | G7/06C03                              |

Abbildung 9-2: ADLoG-Konfigurationstool Hardware Monitor

Wenn die installierte BIOS-Version nicht die Richtige ist um DeviceOn/iService zu unterstützen, aber das richtige Win10 Image bereits installiert ist, zeigt der Windows Gerätemanager ein Ausrufezeichen bei dem Eintrag **Treiber\Systemgeräte\SUSI4 Treiber** an.

| ACPI Fixed Fei    | ature Butto | 'n         |                |            |               |     |      |
|-------------------|-------------|------------|----------------|------------|---------------|-----|------|
| ACPI Power B      | utton       |            |                |            |               |     |      |
| ACPI Sleep Bu     | tton        |            |                |            |               |     | -    |
| ACPI Inerma       | SUSI4 Driv  | ver Prop   | erties         |            |               | ×   |      |
| Composite P       |             |            |                |            |               |     |      |
| Linh provide b    | General     | Driver     | Details        | Events     | Resources     |     |      |
| Intel/R) Atom     |             |            |                |            |               |     |      |
| Intel(R) Atom     |             | SUSI4      | Driver         |            |               |     |      |
| Intel(R) Atom     |             |            |                |            |               |     |      |
| Intel(R) Atom     |             | Device     | type:          | Syste      | m devices     |     |      |
| Intel(R) Atom     |             | Manuf      | acturer:       | SUSI       |               |     | - OF |
| Intel(R) Atom     |             | Locatio    | -              | Links      | 0.000         |     | tol  |
| Intel(R) Atom     |             | cocau      |                | OT BOT     | UNIT          |     |      |
| Intel(R) Celer    | Devio       | e status   |                |            |               |     |      |
| Intel(R) Trust    | This        | device c   | annot sta      | d Code     | 10)           | A   |      |
| IWD Bus Enu       |             |            | and the second | a. feese   | 10)           | 100 |      |
| Legacy devic      | Ade         | vice which | ch does n      | ot exist w | as specified. |     |      |
| Microsoft AC      |             |            |                |            |               |     |      |
| Microsoft AC      |             |            |                |            |               |     |      |
| i Microsoft Hy    |             |            |                |            |               |     |      |
| Microsoft Sys     |             |            |                |            |               |     |      |
| in Microsoft Vir  |             |            |                |            |               |     |      |
| In NDIS Virtual I |             |            |                |            |               |     |      |
| PCI Express R     |             |            |                |            |               |     |      |
| Plug and Play     |             |            |                |            |               |     |      |
| Programmah        |             |            |                |            |               |     |      |

Abbildung 9-3: Windows Gerätemanager SUSI4 Driver

Um dieses Problem zu beheben, wenden Sie sich bitte an den **ADV Helpdesk**, um die erforderliche BIOS-Datei zur Unterstützung von DeviceOn/iService zu erhalten.

Wenn Sie DeviceOn/iService nicht verwenden möchten, kann der Treiber alternativ auch vom System entfernt werden.

Weitere Informationen zu DeviceOn/iService von Advantech finden Sie auf der offiziellen Homepage:

https://www.advantech.com/campaign/DeviceOn-iService

# **10. WLAN-Konfiguration**

# 10.1. Sicherheitshinweise

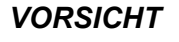

#### Strahlenemission

DLT-V72-Geräte mit Funkausstattung strahlen Hochfrequenz-Energie (kurz: HF) ab. Um Personen und Haustiere vor HF-Strahlung zu schützen:

- 1. Beachten Sie den Abschnitt 2.4 Strahlenemission im Sicherheitskapitel.
- 2. Beachten Sie alle für Ihren Einsatzort/Ihr Land geltenden Regeln hinsichtlich Betriebskanälen, Funkfrequenzen und maximal zugelassener Sendeleistung.

Beispiele für länderspezifische Regulierungen:

| Region | Regulierungsstelle |
|--------|--------------------|
| EU     | RED (früher R&TTE) |
| China  | SRRC               |
| Japan  | MIC (früher TELEC) |
| Taiwan | NCC                |
| Canada | Canada IC          |
| USA    | FCC                |

#### Antenna solutions for use in Germany

Die Advantech Antennenlösungen basieren auf dem gängigen IEEE 802.11 Standard. Dieser Standard ermöglicht im 2,4-GHz-Frequenzband und im 5-GHz-Frequenzband einen drahtlosen Datenaustausch mit Datenraten von 1 Mbit/s bis 54 Mbit/s (867 Mbit/s bei IEEE 802.11ac).

#### Zusammensetzung der Funkleistung

Die Zusammensetzung der Funkleistung hängt von folgenden Faktoren ab:

- Funkkarte (eingestellte Sendeleistung).
- Anschlusskabel.
- Antennengewinn.

Hilfe-Tabelle zur richtigen Einstellung:

| Translation between mW and dBm |    |   |   |   |   |   |   |    |    |    |    |    |    |    |    |    |    |     |     |     |     |     |
|--------------------------------|----|---|---|---|---|---|---|----|----|----|----|----|----|----|----|----|----|-----|-----|-----|-----|-----|
| dBm                            | -1 | 2 | 5 | 6 | 7 | 8 | 9 | 10 | 11 | 12 | 13 | 14 | 15 | 16 | 17 | 18 | 19 | 20  | 21  | 22  | 23  | 24  |
| mW                             | 1  | 2 | 3 | 4 | 5 | 6 | 8 | 10 | 12 | 15 | 20 | 25 | 30 | 40 | 50 | 60 | 80 | 100 | 125 | 150 | 200 | 250 |

Abbildung 10-1: WLAN-Tabelle mW und dBm

# **10.2.** Vorbereitungen ab Werk

Für den optionalen WLAN-Funkbetrieb des DLT-V72 sind folgende Vorbereitungen bereits ab Werk getroffen:

- Die WLAN-Funkkarte und die zugehörigen Treiber sind installiert. (Sparklan oder IGX)
- Ein Standard-Profil mit grundlegenden Einstellungen ist definiert.

#### ACHTUNG Fehlfunktionen und Sachschäden möglich

Funkkarten befinden sich im Gerät-Inneren, sie sind nicht von außen zugänglich. Ausschließlich der Hersteller und dessen autorisierte Service Center dürfen das Gerät öffnen und Funkkarten einbauen / entfernen.

# 10.3. Betriebssystem-spezifische Konfiguration

In den folgenden Handbüchern finden Sie weiterführende Informationen zur Betriebssystem-spezifische Konfiguration:

| Betriebssystem                                 | Beschreibung der WLAN-Konfiguration                                                  |
|------------------------------------------------|--------------------------------------------------------------------------------------|
| DLT-V72 mit MS-Windows                         | In den folgenden Handbuch-Kapiteln                                                   |
| DLT-V72 mit Linux                              | Im Handbuch "Advantech Linux"; erhältlich bei der<br>Technischen Kundenunterstützung |
| DLT-V72 mit Android Nougat<br>1.xx for DLT-V72 | Im Handbuch "Android Nougat 1.xx for DLT-V72"; verfügbar auf unseren Websites        |
| DLT-V72 mit Android 9<br>2.xx for DLT-V72      | Im Handbuch "Android 9 2.xx for DLT-V72"; verfügbar auf unseren Websites             |

# 10.4. Kundenspezifische WLAN-Profile

Um ein kundenspezifisches Profil anzulegen:

- 1. Verwenden Sie das Konfigurationsprogramm, das bereits ab Werk auf Ihrem DLT-V72 installiert ist. (Sparklan oder IGX)
- 2. Beachten Sie die Beschreibung der Konfigurationsprogramme in den folgenden Abschnitten.

| WLAN-<br>Funkkarte               |                                                          | OS      | Konfigurationsprogramm                                                   |
|----------------------------------|----------------------------------------------------------|---------|--------------------------------------------------------------------------|
| SPARKLAN<br>WPEQ 261<br>ACN (BT) | Qualcomm Atheros<br>QCA61x4A Wireless<br>Network Adapter | Windowo | Advantech WLAN Client<br>Manager (IGX Tool)<br>Passwort: gold            |
|                                  |                                                          | Windows | Wireless Zero Configuration<br>(kurz: WZC)<br>Kein Passwort erforderlich |
|                                  |                                                          | Linux   | Linux Configuration Utility                                              |
|                                  |                                                          | Android | Android WLAN Utility                                                     |

# **10.5.** Windows Zero Configuration (WZC)

WZC (Windows Zero Configuration) ist ein Tool für die automatische WLAN-Konfiguration unter MS-Windows.

HINWEIS

Ausführliche Informationen zu WZC finden Sie in der Onlinehilfe des Programmes.

Unter Nutzung des Sparklan WLAN Treibers wird das WZC Tool zur Verbindung und Einrichtung des WLAN Profils wie im nächsten Kapitel näher beschrieben verwendet.

# **10.6.** Sparklan WLAN Treiber

#### 10.6.1. Einsatzbereich, Betriebssysteme

Dieses Kapitel beschreibt die **Sparklan WLAN Treiber** unter folgenden Betriebssystemen:

- Win7Pro
- WES7
- Win10IoTEnt

Erforderlich: DLT-V72 mit Funkkarte SPARKLAN WPEQ-261ACN (BT) MiniPCIe

#### 10.6.2. Treiber-Download

Die aktuell verfügbaren Sparklan WLAN Treiber können von folgender Website heruntergeladen werden:

Link zu den verfügbaren Treibern: https://cutt.ly/AEU\_SIOT\_FAE\_CUSTOMER

->Additional-Driver-Software ->WLAN\_driver ->X86\_(DLOG\_MPC\_MTC\_IPC\_series ->Sparklan\_261\_ACN\_BT

Nach Abschluss des Downloads muss der Inhalt des ".zip"-Verzeichnisses auf dem Desktop entpackt werden.

HINWEIS

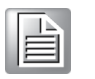

Voraussetzungen: Für die Installation sind die folgenden Schritte als **Administrator** zu durchlaufen.

#### **10.6.3.** Nach Image Neuinstallation: Treiberinstallation

Falls das Image neu installiert wurde, muss der DLT-V72 mit dem Sparklan WLAN Treiber neu eingerichtet werden. Es werden zwei Treiber angeboten:

- Für Win7Pro und WES7
- Für Win10IoTEnt

#### 10.6.4. "Standard" Treiberinstallation WES7, Win7Pro, Win10IoTEnt

- 1. Je nach Betriebssystem das passende Installationsverzeichnis öffnen.
- 2. Die "**Setup.exe**" zum Starten der Installation ausführen.

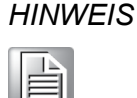

Die folgende Beispiel-Installation zeigt den Treiber für Win 8.1 IndPro bzw. Win 10 IoT. Für Windows7-Installationen nutzen Sie bitte den hierfür vorgesehenen Win7 Treiber.

| 📙   🗹 📜 👳                                                                            | Manage                                      | Win10_Win8.1                           |                                            | _                  | - 🗆 X |  |
|--------------------------------------------------------------------------------------|---------------------------------------------|----------------------------------------|--------------------------------------------|--------------------|-------|--|
| File Home Sha                                                                        | are View Application Tools                  |                                        |                                            |                    | ~ 🕐   |  |
| $\leftarrow \rightarrow \checkmark \uparrow [] \ \ \ \ \ \ \ \ \ \ \ \ \ \ \ \ \ \ $ |                                             |                                        |                                            |                    |       |  |
| Pictures                                                                             | Name                                        | Date modified                          | Туре                                       | Size               | ^     |  |
| Win10IoT2019                                                                         | 🔬 0x0414<br>🔊 0x0415                        | 6/23/2010 7:39 AM<br>4/26/2013 3:55 AM | Configuration setti<br>Configuration setti | 24 KB<br>24 KB     |       |  |
| USB Drive (D:)                                                                       | <ul> <li>0x0416</li> <li>0x0418</li> </ul>  | 9/18/2014 4:55 PM<br>3/17/2012 8:49 AM | Configuration setti<br>Configuration setti | 24 KB<br>25 KB     |       |  |
| .Trash-1000                                                                          | <ul> <li>δx0419</li> <li>δx0421</li> </ul>  | 6/23/2010 7:43 AM<br>6/23/2010 7:37 AM | Configuration setti<br>Configuration setti | 23 KB<br>25 KB     |       |  |
| Android                                                                              | <ul><li>√ 0x0424</li><li>√ 0x0804</li></ul> | 6/23/2010 7:45 AM<br>6/23/2010 7:49 AM | Configuration setti<br>Configuration setti | 24 KB<br>11 KB     |       |  |
| DLT-V41                                                                              | ↓ 0x0816 ↓ data1                            | 9/10/2014 4:34 PM<br>11/5/2019 3:37 PM | Configuration setti<br>Cabinet File        | 25 KB<br>32,297 KB |       |  |
| DLT-V62 DLT-V72                                                                      | 🗋 data1.hdr<br>🗊 data2                      | 11/5/2019 3:37 PM<br>11/5/2019 3:37 PM | HDR File<br>Cabinet File                   | 46 KB<br>1 KB      |       |  |
| EM05                                                                                 | Setup.dll                                   | 12/18/2014 6:59 A<br>11/5/2019 3:37 PM | Application extens<br>BIN File             | 774 KB<br>2 KB     |       |  |
| IGX_SW                                                                               | Setup                                       | 11/5/2019 3:38 PM                      | Application                                | 1,165 KB           |       |  |
| KPI                                                                                  | setup.inx                                   | 11/5/2019 3:37 PM                      | INX File                                   | 287 KB             |       |  |
| Linux                                                                                | setup.iss                                   | 10/30/2019 6:12 PM                     | ISS File                                   | 2 KB               |       |  |
| 40 items 1 item selec                                                                | cted 1.13 MB                                | 10/30/2019 0:12 PM                     | ISS FILE                                   | I KB               |       |  |

Abbildung 10-2: Setup.exe für 64Bit Betriebssystem Win10IoTEnt (Sparklan WLAN)

| Qualcomm Atheros 11ac Wireless LAN Installer - InstallShield Wi                                                                                                    | —   |     | ×   |
|----------------------------------------------------------------------------------------------------|-----|-----|-----|
| Choose Setup Language<br>Select the language for the installation from the choices below.                                                                                                    |     |     |     |
| Bulgarian<br>Chinese (Simplified)<br>Chinese (Traditional)<br>Croatian<br>Czech<br>Danish<br>Dutch<br>English (United States)<br>Finnish<br>French (Standard)<br>German<br>Greek<br>Hungarian<br>Indonesian<br>Ttalian |     |     | <   |
| < Back Nex                                                                                                    | t > | Can | cel |

Abbildung 10-3: Setup.exe Installation Sprachauswahl (Sparklan WLAN)

| Qualcomm Atheros 11ac Wireless LAN Installer - InstallShield Wize                                                                                                 | rd X                                                                   |  |  |  |  |
|----------------------------------------------------------------------------------------------------|------------------------------------------------------------------------|--|--|--|--|
| Welcome to the InstallShield<br>Qualcomm Atheros 11ac Wir<br>The InstallShield Wizard will install<br>11ac Wireless LAN Installer on you<br>continue, click Next. | Wizard for<br>less LAN Installer<br>Qualcomm Atheros<br>r computer. To |  |  |  |  |
| < Back Next > Cancel                                                                                                    |                                                                        |  |  |  |  |

#### 3. Sprache auswählen und mit Next fortsetzen

Abbildung 10-4: Sparklan WLAN Treiberinstallation Willkommensdialog

4. Mit Next die Installation fortsetzen

| Qualcomm Atheros 11ac Wireless LAN Installer - InstallShield               | Wizard X       |
|----------------------------------------------------------------------------|----------------|
| Ready to Install the Program<br>The wizard is ready to begin installation. |                |
| Click Install to begin the installation.                                   |                |
| Click Cancel to exit the wizard.                                           |                |
|                                                                            |                |
|                                                                            |                |
|                                                                            |                |
|                                                                            |                |
|                                                                            |                |
|                                                                            |                |
|                                                                            |                |
| InstallShield                                                              |                |
| < Back                                                                     | Install Cancel |

Abbildung 10-5: Sparklan WLAN Treiberinstallation Installation startet

5. Die Installation der benötigten Dateien mit Install fortsetzen.

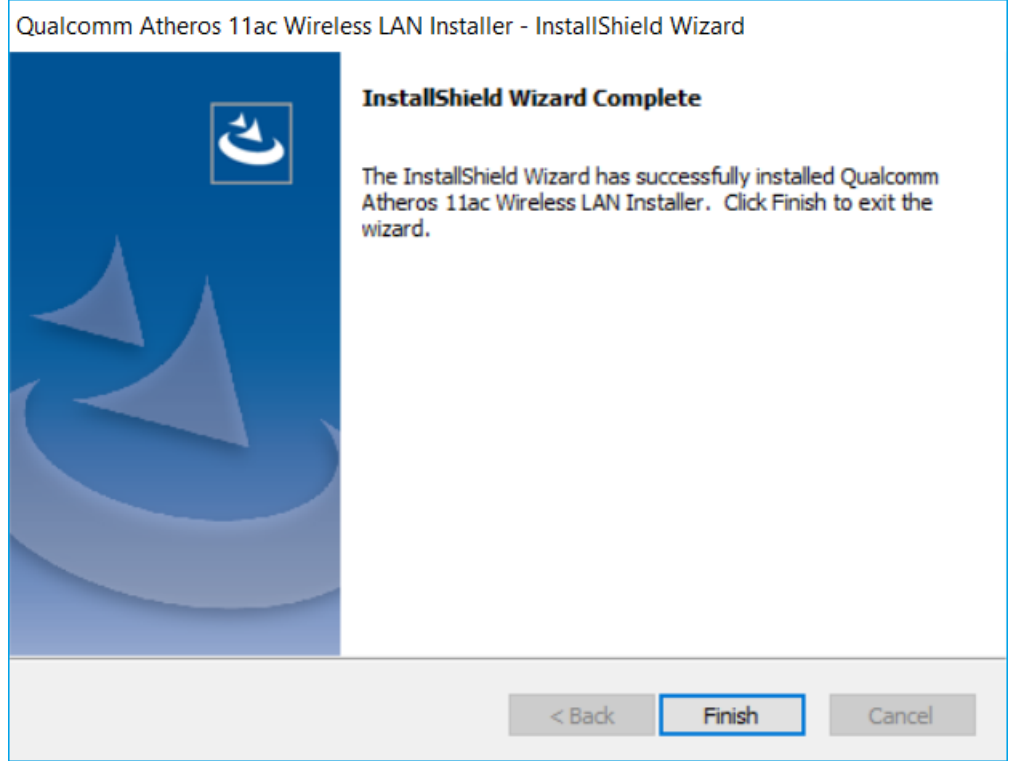

Abbildung 10-6: Sparklan WLAN Treiberinstallation mit Finish beenden

6. Die Treiberinstallation mit **Finish** beenden.

Die WLAN Konfiguration wird anschließend mit Hilfe des WZC Tools unter Windows durchgeführt

#### 10.6.5. Sparklan "Roaming" Einstellung

Für ein optimales "Roaming" Ergebnis wird empfohlen mit Hilfe des Windows Gerätemanagers die folgende Einstellung nach der Standard WLAN Treiberinstallation manuell anzupassen.

1. Windows Gerätemanager öffnen.

| 🛃 Device Manager                                  | - [                   | ı ×  |
|---------------------------------------------------|-----------------------|------|
| File Action View Help                             |                       |      |
| (= -) II II II II II II                           |                       |      |
| ✓                                                 |                       | ^    |
| > 🖣 Audio inputs and outputs                      |                       | >    |
| > 🦉 Batteries                                     |                       |      |
| > 😢 Bluetooth                                     |                       | É    |
| > 💻 Computer                                      |                       | 5    |
| Disk drives                                       |                       |      |
| > 🏣 Display adapters                              |                       |      |
| > 🙌 Human Interface Devices                       |                       |      |
| > 📷 IDE ATA/ATAPI controllers                     |                       |      |
| > Keyboards                                       |                       |      |
| Mice and other pointing devices                   |                       |      |
| > Monitors                                        |                       |      |
| <ul> <li>Vetwork adapters</li> </ul>              |                       |      |
| Bluetooth Device (Personal Area Network)          |                       |      |
| Hyper-V Virtual Ethernet Adapter                  |                       |      |
| Intel(R) I210 Gigabit Network Connection          |                       |      |
| Qualcomm Atheros QCA61x4A Wireless Network Adapte | lindata driver        |      |
| WAN Miniport (IKEv2)                              |                       |      |
| WAN Miniport (IP)                                 | Disable device        |      |
| WAN Miniport (IPV6)                               | Uninstall device      |      |
| WAN Miniport (L21P)                               | Scan for bardware cha | ndes |
|                                                   | Scarrior nardware cha | nges |
| WAN WINIPOIL (PPPOE)                              | Properties            |      |
| WAN Miniport (SSTP)                               |                       |      |
| Portable Devices                                  |                       | ~    |
|                                                   |                       |      |

Abbildung 10-7: Gerätemanager Netzwerkadapter Einstellungen (Qualcomm)

2. Rechtsklick Option **Eigenschaften** des Netzwerkadapters **Qualcomm Atheros QCA...** öffnen

| Qualcomm Atherc                                                                                       | os QCA61x4A Wirele                                | ss N              | etwork Adapt                      | er Propert 🗙           |
|----------------------------------------------------------------------------------------------------|---------------------------------------------------|-------------------|-----------------------------------|------------------------|
| Events                                                                                                | Events Resources                                  |                   |                                   | lanagement             |
| General                                                                                               | Advanced                                          |                   | Driver                            | Details                |
| The following prop<br>the property you w<br>on the right.                                             | perties are available fo<br>want to change on the | r this<br>left, a | network adapte<br>and then select | er. Click<br>its value |
| Property:                                                                                             |                                                   |                   | Value:                            |                        |
| D0 PacketCoale<br>Dynamic MIMO<br>Network Addres<br>Preferred Band<br>Roaming aggres<br>Wireless Mode | scing<br>Power Save<br>s<br>siveness              |                   | 5.Highest                         |                        |
|                                                                                                    |                                                   |                   | OK                                | Cancel                 |

Abbildung 10-8: Advanced – Roaming aggressiveness Einstellung

- 3. Unter der Rubrik **Advanced** die Einstellung **Roaming aggressiveness** auf den Wert **5. Highest** stellen
- 4. Vorgenommene Einstellung mit **OK** bestätigen

# 10.7. Sparklan BT Treiber

Sparklan stellt zusätzlich zum WLAN Treiber einen geeigneten Bluetooth® Treiber separat zur Verfügung.

HINWEIS

Für den vollständigen Bluetooth 5.0 SW Support benötigen Sie in Verbindung mit Windows 10 Enterprise (2016, 2019 und 2021) mindestens die Sparklan Treiberversion v1159 (oder höher).

#### 10.7.1. Einsatzbereich, Betriebssysteme

Dieses Kapitel beschreibt die Sparklan BT Treiber unter folgenden Betriebssystemen:

• Win10IoTEnt

Erforderlich: DLT-V72 mit Funkkarte SPARKLAN WPEQ-261ACN (BT) MiniPCIe

#### 10.7.2. Treiber-Download

Die aktuell verfügbaren Sparklan BT Treiber können von folgender Website heruntergeladen werden:

Link zu den verfügbaren Treibern: https://cutt.ly/AEU\_SIOT\_FAE\_CUSTOMER

->Additional-Driver-Software ->WLAN\_driver ->X86\_(DLOG\_MPC\_MTC\_IPC\_series ->Sparklan\_261\_ACN\_BT

Nach Abschluss des Downloads muss der Inhalt des ".zip"-Verzeichnisses auf dem Desktop entpackt werden.

HINWEIS

Die Installation des Sparklan BT Treibers ist ausschließlich in Verbund mit dem Sparklan WLAN Treiber freigegeben.

Unter Verwendung des IGX WLAN Treibers wird der passende BT Treiber automatisch mit installiert!

Für die Installation sind die folgenden Schritte als **Administrator** zu durchlaufen.

Voraussetzungen:

#### 10.7.3. Nach Image Neuinstallation: Treiberinstallation

Falls das Image neu installiert wurde, muss der DLT-V72 mit dem Sparklan BT-Treiber neu eingerichtet werden. Es wird ein Treiber angeboten:

• Für Win10IoTEnt

#### 10.7.4. "Standard" Treiberinstallation Win10IoTEnt

1. Die **"Setup.exe**" zum Starten der Installation ausführen.

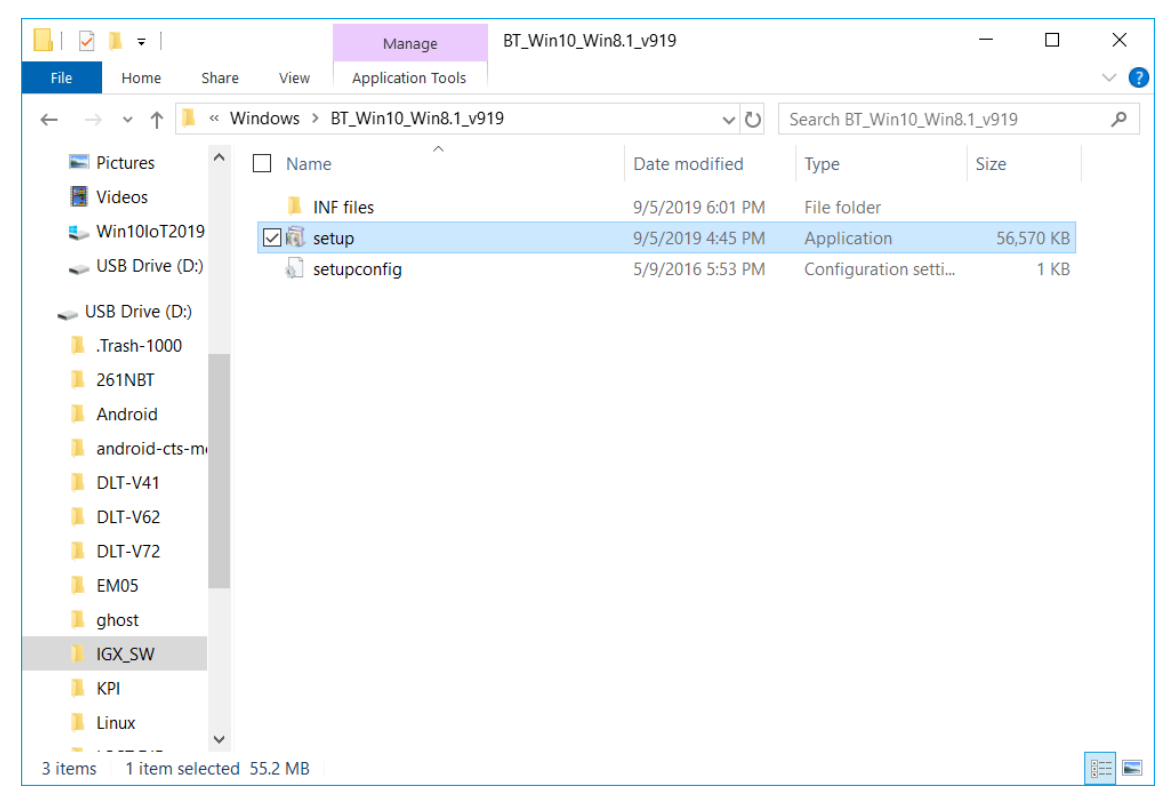

Abbildung 10-9: Setup.exe für 64Bit Betriebssystem Win10IoTEnt (Sparklan BT)

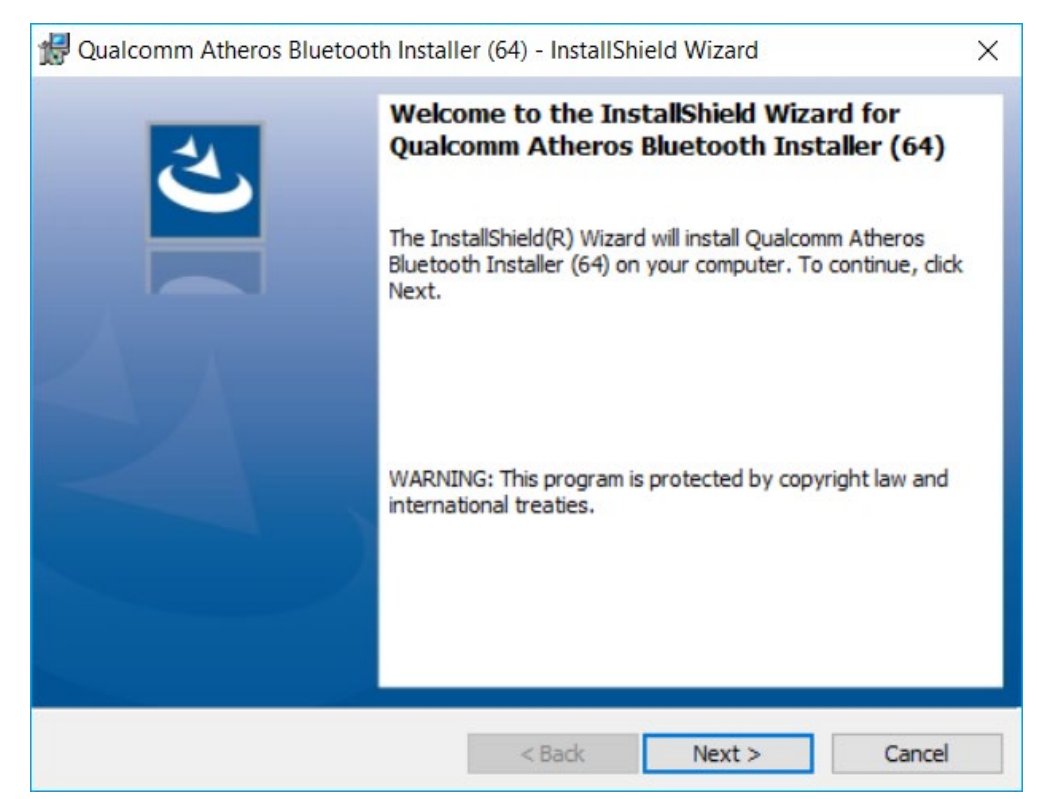

Abbildung 10-10: Sparklan BT Treiberinstallation Willkommensdialog

2. Mit Next die Installation fortsetzen.

| 🛃 Qualcom              | nm Atheros Bluetooth Installer (64) - InstallShield Wizard                                       | ×      |
|------------------------|--------------------------------------------------------------------------------------------------|--------|
| Destinati<br>Click Nex | ion Folder<br>kt to install to this folder, or click Change to install to a different folder.    | と      |
| $\triangleright$       | Install Qualcomm Atheros Bluetooth Installer (64) to:<br>C:\Program Files (x86)\Bluetooth Suite\ | Change |
|                        |                                                                                                  |        |
|                        |                                                                                                  |        |
|                        |                                                                                                  |        |
|                        |                                                                                                  |        |
| InstallShield -        |                                                                                                  |        |
|                        | < Back Next >                                                                                    | Cancel |

Abbildung 10-11: Sparklan BT Treiber Installationsverzeichnis

3. Mit **Next** die Installation fortsetzen.

| 妃 Qualcomm Atheros Bluetooth Installer (64) - InstallShield Wizard 🛛 🗙                                             |
|----------------------------------------------------------------------------------------------------|
| Ready to Install the Program     Image: Constallation installation.                                                |
| Click Install to begin the installation.                                                                           |
| If you want to review or change any of your installation settings, click Back. Click Cancel to<br>exit the wizard. |
|                                                                                                    |
|                                                                                                    |
|                                                                                                    |
|                                                                                                    |
|                                                                                                    |
|                                                                                                    |
| InstallShield                                                                                                    |
| < Back Install Cancel                                                                                              |

Abbildung 10-12: Sparklan BT Treiberinstallation Installation startet

4. Die Installation der benötigten Dateien mit Install fortsetzen.

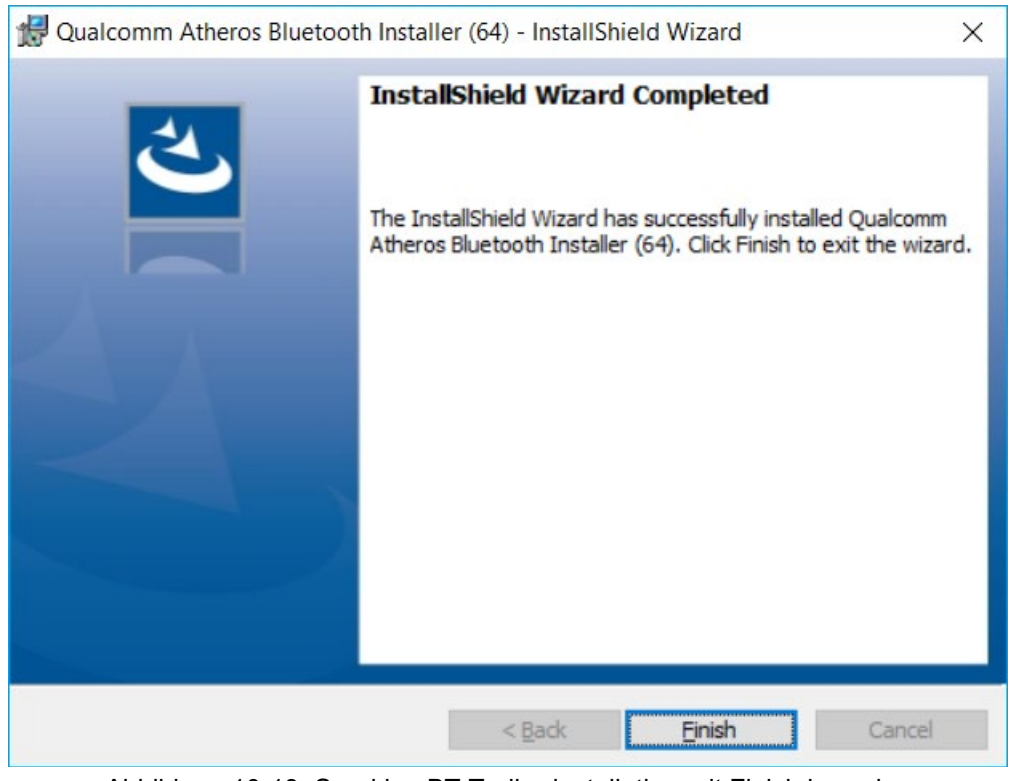

Abbildung 10-13: Sparklan BT Treiberinstallation mit Finish beenden

5. Die Treiberinstallation mit **Finish** beenden.

6. Es wird empfohlen den benötigten System Neustart direkt nach der Installation auszuführen.

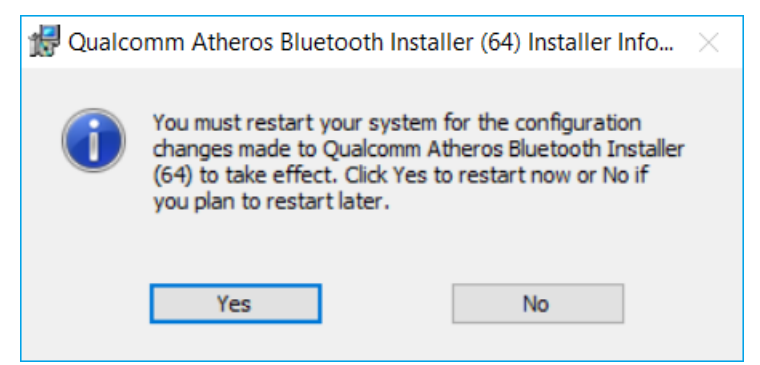

Abbildung 10-14: Sparklan BT Treiberinstallation Computer-Neustart ausführen

7. Wählen Sie Yes.

Der System-Neustart wird ausgeführt.

# **10.8.** Advantech WLAN Client Manager (IGX Tool)

#### 10.8.1. Einsatzbereich, Betriebssysteme

Dieses Kapitel beschreibt die Advantech WLAN Client Manager Programm-Version 1.02 unter folgenden Betriebssystemen:

- Win7Pro
- WES7
- Win10IoTEnt

Erforderlich: DLT-V72 mit Funkkarte SPARKLAN WPEQ-261ACN (BT) MiniPCIe

#### 10.8.2. Programm Version 1.01 (neue Funktionen)

Advantech WLAN Client Manager Version 1.01 bietet folgende neue Funktionen:

- "Silent installer" (während des gesamten Prozesses sind keine Eingaben durch den Benutzer erforderlich)
- "Silent uninstaller" (während des gesamten Prozesses sind keine Eingaben durch den Benutzer erforderlich)
- "Import / Export" Funktion für die aktuell konfigurierten WLAN-Einstellungen und –Profile

#### 10.8.3. **Programm Version 1.02 (new features)**

Advantech WLAN Client Manager Version 1.02 bietet folgende neue Funktionen:

- Optimierung des "Silent installer / uninstaller"
- Setup.exe GUI Installation entfernt
- WES7 OS spezifische Anforderung "PreInstall.bat" entfernt
- Log Funktionalität hinzugefügt (zur Roaming Fehleranalyse Unterstützung)
- Standard Roaming Threshold Einstellungen aktualisiert
- Neue WLAN Treiberversion v11.0.0.627
# 10.8.4. Treiber-Download

Die aktuell verfügbaren IGX-Treiber können von folgender Website heruntergeladen werden:

Link zu den verfügbaren Treibern: https://cutt.ly/AEU\_SIOT\_FAE\_CUSTOMER

Voraussetzungen:

->Additional-Driver-Software ->WLAN\_driver ->X86\_(DLOG\_MPC\_MTC\_IPC\_series ->Sparklan\_261\_ACN\_BT ->IGX

Nach Abschluss des Downloads muss der Inhalt des ".zip"-Verzeichnisses auf dem Desktop entpackt werden.

HINWEIS

Für den IGX-Treiber ist eine gültige Lizenz erforderlich. Für die Installation sind die folgenden Schritte als **Administrator** zu durchlaufen.

# 10.8.5. Nach Image-Neuinstallation: Treiberinstallation

Falls das Image neu installiert wurde, muss der DLT-V72 mit dem IGX WLAN-Treiber neu eingerichtet werden. Es werden zwei Treiber angeboten:

- Für Win7Pro und WES7
- Für Win10IoTEnt

# 10.8.6. "Silent" Treiberinstallation WES7 / Win7Pro / Win10IoTEnt

- 1. Öffnen Sie das jeweilige Installationsverzeichnis (abhängig vom Betriebssystem).
- 2. Führen Sie die **"Silent\_Install.bat" (Run as administrator)** aus, um die Installation zu starten.
- 3. Bestätigen Sie die Windows UAC (User-Account-Control) Meldung.

Der Installationsprozess wird automatisch im Hintergrund ausgeführt und dauert ca. 2 Minuten.

Es erscheint kein Info-Fenster oder Dialog, wenn die Installation abgeschlossen ist. Anschließend ist ein System-Neustart erforderlich.

HINWEIS

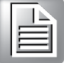

Warten Sie nach Ausführen der "Silent\_Install.bat" **2 Minuten,** bis Sie den System-Neustart ausführen. Nur so kann die Silent Driver-Installation erfolgreich beendet werden.

# 10.8.7. "Silent" Treiber-Uninstaller WES7 / Win7Pro / Win10IoTEnt

- 1. Öffnen Sie das jeweilige Installationsverzeichnis (abhängig vom Betriebssystem).
- 2. Führen Sie die **"Silent\_UnInstall.bat" (Run as administrator)** aus, um die De-Installation zu starten.
- 3. Bestätigen Sie die Windows UAC (User-Account-Control) Meldung.

Der De-Installationsprozess wird automatisch im Hintergrund ausgeführt und dauert ca. 2 Minuten.

Es erscheint kein Info-Fenster oder Dialog, wenn die De-Installation abgeschlossen ist. Anschließend ist ein System-Neustart erforderlich.

HINWEIS

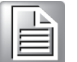

Warten Sie nach Ausführen der "Silent\_UnInstall.bat" **2 Minuten**, bis Sie den System-Neustart ausführen. Nur so kann die De-Installation erfolgreich beendet werden.

Bitte verwenden Sie <u>AUSSCHLIESSLICH</u> die vorbereitete <u>Batch</u> <u>Datei</u> für den Uninstall Prozess und <u>NICHT</u> die Standard Windows Programme hinzufügen / entfernen Funktion!

# 10.8.8. WLAN Client Manager starten, Login

1. Den WLAN Client Manager durch einen Doppelklick auf das **Launch WCU** Icon starten:

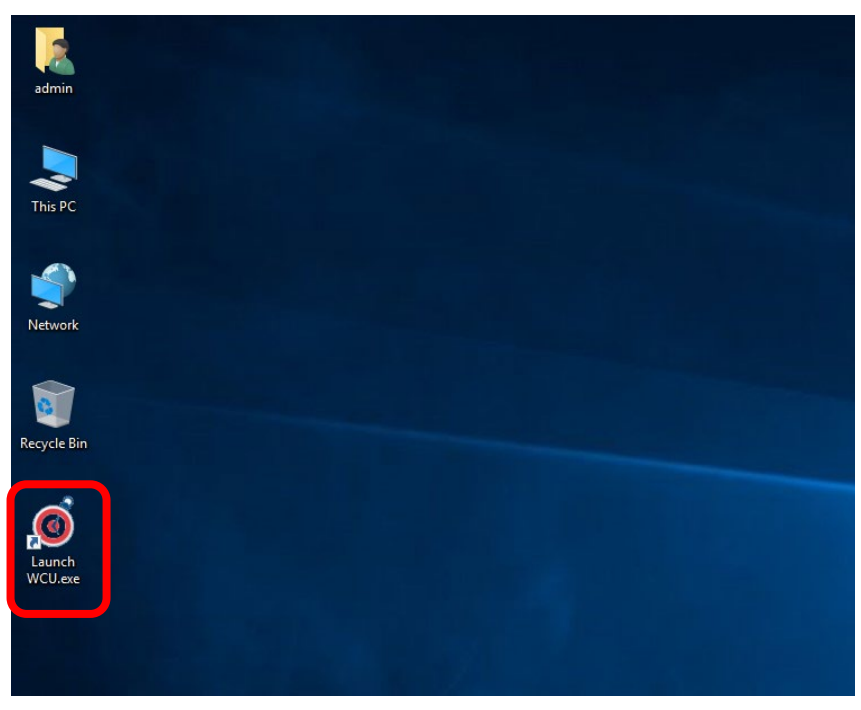

Abbildung 10-15: WCU Icon auf dem Desktop

2. Zunächst muss man sich als "WCU\_Administrator" einloggen. Dazu auf den Button **Admin Login** klicken.

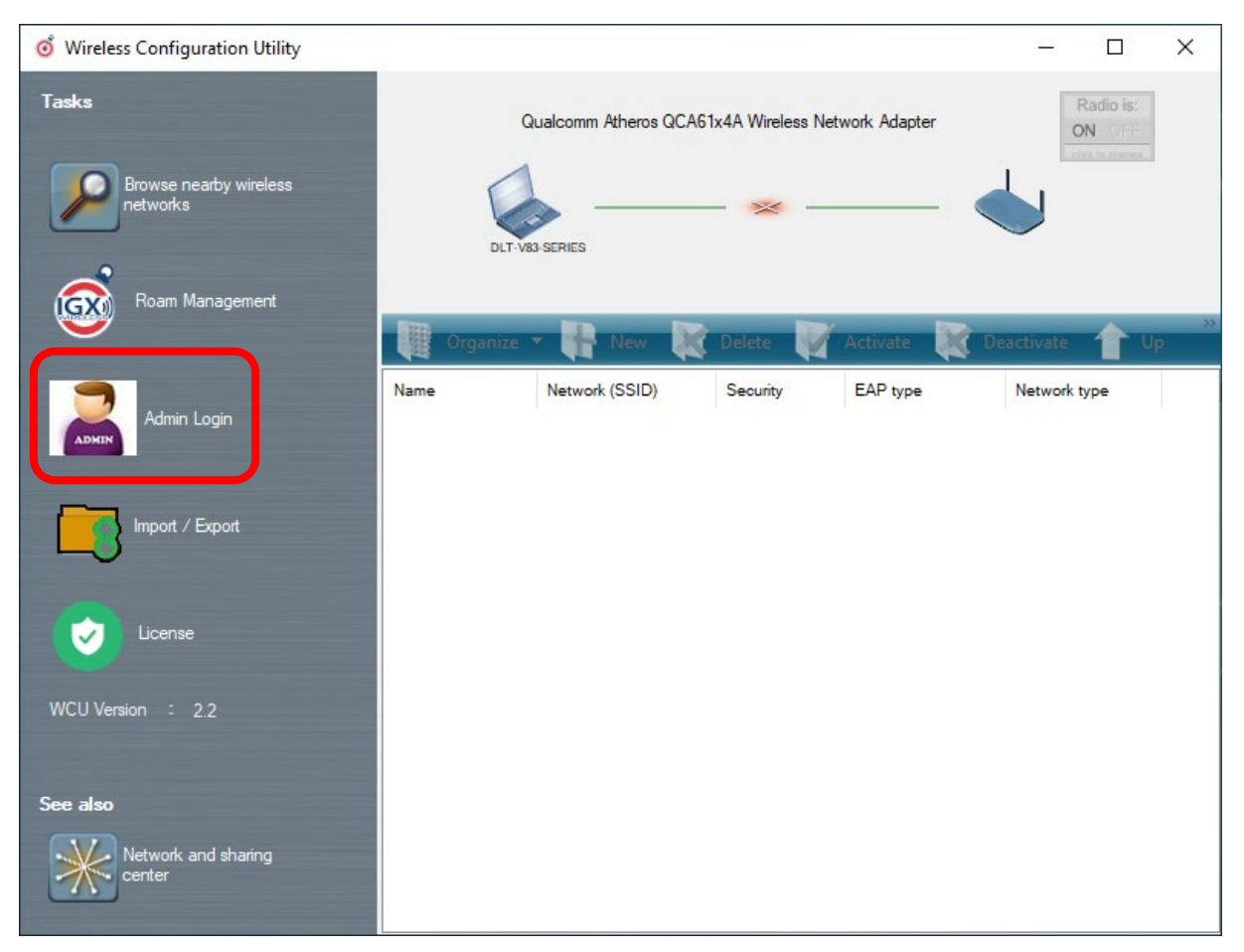

Abbildung 10-16: WCU-Hauptfenster, Admin Login

- 3. Anschließend das Anmeldefenster öffnen.
- 4. Das Passwort eingeben, es lautet standardmäßig "gold".
- 5. Die Eingabe mit dem Login-Button bestätigen.

| ổ Wireless Configuration Utility   | - 🗆 X                                                 |
|------------------------------------|-------------------------------------------------------|
| Tasks                              | Qualcomm Atheros QCA61x4A Wireless Network Adapter ON |
| Browse nearby wireless<br>networks |                                                       |
|                                    | WCU Login Form                                        |
| Roam Management                    | Usemame : WCU_Administrator                           |
|                                    | Password : Ptype Network type                         |
| Import / Export                    | Login Cancel Reset Password                           |
| License                            |                                                       |
| WCU Version : 2.2                  |                                                       |
|                                    |                                                       |
| See also                           |                                                       |
| Network and sharing center         |                                                       |

Abbildung 10-17: Anmeldefenster WCU-Administrator

Nach erfolgreichem Admin-Login stehen Schaltflächen zum Verwalten der WLAN-Profile zur Verfügung:

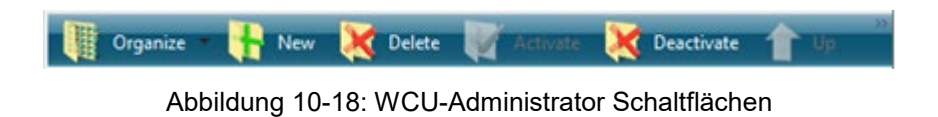

# 10.8.9. WLAN Client Manager Funktionen

#### License

Die Funktion License listet den aktuellen Status der freigeschalteten Optionen auf:

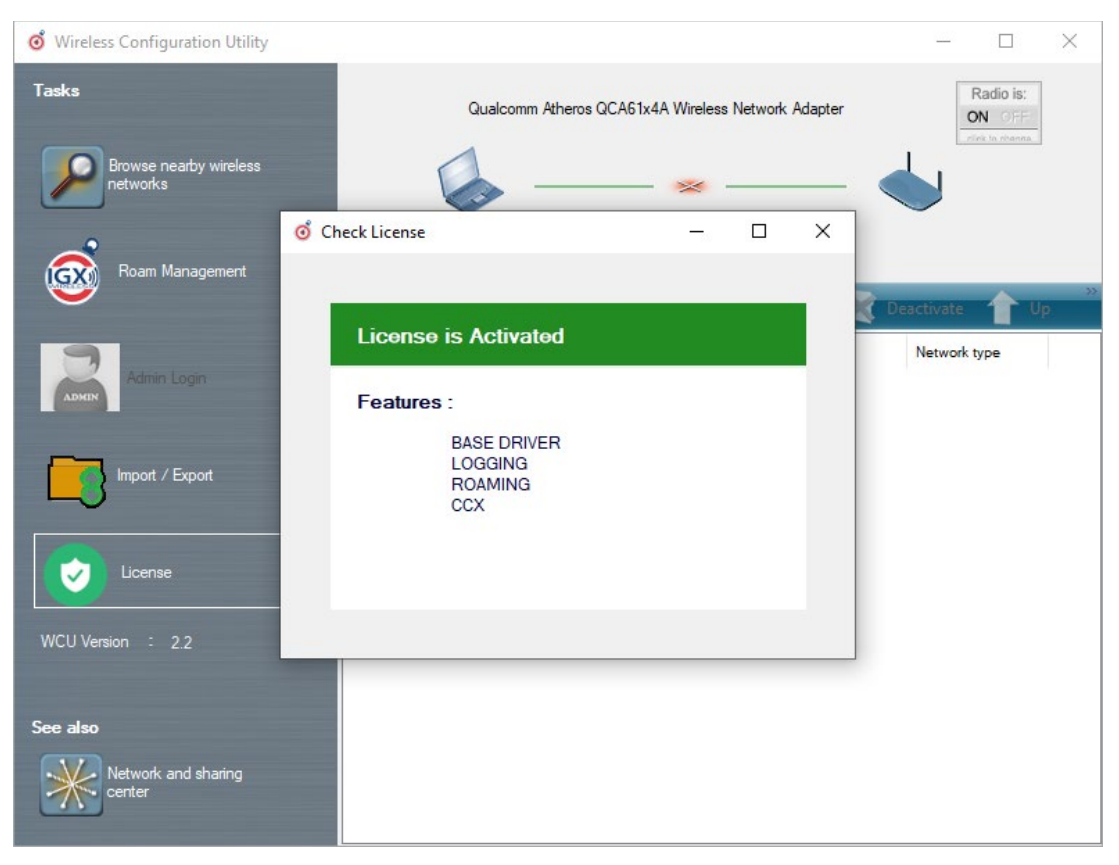

Abbildung 10-19: WLAN Client Manager - Check License

| HINV | VEIS |
|------|------|
|      |      |

Die korrekte Ausführung des WLAN-Treibers erfordert eine gültige Lizenz in Verbindung mit dem DLT-V72 Terminal. Falls, wie im Bild gezeigt, die Lizenzinformationen fehlen: Kontaktieren Sie die Technische Kundenunterstützung zur Lösung des Problems.

| 🗴 Che | ck License               | - | × |
|-------|--------------------------|---|---|
|       | License is Not Activated |   |   |
| ſ     | No Features              |   |   |
|       |                          |   |   |
|       |                          |   |   |
|       |                          |   |   |

Abbildung 10-20: WLAN Client Manager - Infoanzeige über vorhandene Lizenz

# **10.8.10.** Browse nearby wireless networks

#### WLAN-Verbindung einrichten

Um eine WLAN-Verbindung einzurichten, können mit Hilfe der Funktion **Browse nearby** wireless network alle verfügbaren Netzwerke angezeigt werden.

Daraus kann das entsprechende Netzwerk ausgewählt werden:

1. Doppel-klicken Sie auf einen Netzwerk-Namen (SSID). Der Dialog **Create new profile** wird angezeigt.

| Wireless Configuration Uti | lity          |          |          |            |         |          | _      |   |       |
|----------------------------|---------------|----------|----------|------------|---------|----------|--------|---|-------|
| as 🧿 Browse nearby wire    | less networks |          |          |            |         |          | -      |   | ×     |
| Select a network to conne  | ct to         |          |          |            |         |          |        |   |       |
| Disconnect 🍠               | Connect       |          |          |            |         |          |        | R | efres |
| Network name (SSID)        | BSSID         | Security | Signal   | Radio Type | Channel | 11 WPS   | Туре   |   |       |
| 🍇 🥧 service                | 38-10-d5-b    |          | Good     | 802.11g    | 6       | llac     | Infras |   |       |
| Service@WPA                | 3a-10-d5-b    | <u></u>  | Good     | 802.11g    | 6       | 11ac wps | Infras |   |       |
| ADLoG-Guest                | e0-28-6d-0    |          | Good     | 802.11g    | 6       | 11n      | Infras |   |       |
| 📥 ProduktionSichtbar       | 00-14-f2-6    |          | Good     | 802.11g    | 11      |          | Infras |   |       |
| KOffice                    | 70-3a-0e-2    |          | Good     | 802.11g    | 11      | 11n      | Infras |   |       |
| 📥 KMobility                | 70-3a-0e-2    |          | Weak     | 802.11g    | 11      | 11m      | Infras |   |       |
| 🧄 📥 KVisitor               | 70-3a-0e-2    |          | Weak     | 802.11g    | 11      | 11m      | Infras |   |       |
| du CB-TestN                | 58-f3-9c-a    | <u> </u> | Weak     | 802.11g    | 7       |          | Infras |   |       |
| du CB-TestN                | 68-bc-0c-6    | <u> </u> | Strong   | 802.11g    | 13      |          | Infras |   |       |
| 📈 🧄 Produktion_2.4Ghz      | b0-6e-bf-7    |          | Strong   | 802.11g    | 13      | 11n wps  | Infras |   |       |
| Service@WPA                | 3a-10-d5-b    | â        | Weak     | 802.11a    | 52      | 11ac wps | Infras |   |       |
| 🧄 service                  | 38-10-d5-b    |          | Weak     | 802.11a    | 52      | 11ac     | Infras |   |       |
| di KOffice                 | 70-3a-0e-2    | â        | Weak     | 802.11a    | 56      | 11ac     | Infras |   |       |
| dvantecher                 | 00-0f-c9-0    | <u></u>  | Excellen | 802.11a    | 116     | 11n      | Infras |   |       |
| Network and sharing        |               |          |          |            |         |          |        |   |       |

Abbildung 10-21: Funktion Browse nearby wireless networks

#### Sicherheitseinstellungen definieren

Nun müssen je nach Netzwerk die Sicherheitseinstellungen gewählt werden.

Diese Einstellungen werden im Dialog **Create new profile**, Bereich **Advanced Security Settings** vorgenommen:

| o Wireless Configuration Utili                 | ty                                                                                                    | -                          |         |
|------------------------------------------------|----------------------------------------------------------------------------------------------------|----------------------------|---------|
| Tasl of Browse nearby wirele                   | iss networks                                                                                                    | -                          |         |
| Select a network to connec                     | of Create New Profile X                                                                                          | 1                          |         |
| Network name (SSID)                            | Successfully added profile 'CB-TestN'<br>You can change the profile name and security settings<br>before connect | Туре                       | Refresh |
| ADLOG-Guest                                    | Profile name:<br>CB-TestN                                                                                        | Infras<br>Infras<br>Infras |         |
| FRITZIBox 7560 SR                              | Network name to connect to:<br>CB-TestN                                                                          | Infras<br>Infras<br>Infras |         |
| Produktion_2.4Ghz     CB-TestN     Service@WPA | Advanced security setting                                                                                        | Infras<br>Infras<br>Infras |         |
| ↔ service<br>↔ KMobility<br>↔ K0ffice          | OK Cancel                                                                                                    | Infras<br>Infras<br>Infras |         |
| See See                                        | b0-6ebf-7 Good 802.11a 36 Inc<br>=0.51.63.1 - Noce 002.11a 2 It wre                                              | Infras                     | ¥       |
| Network and sharing center                     |                                                                                                    |                            |         |

Abbildung 10-22: Advanced Security Settings

Um sich automatisch mit dem Netzwerk zu verbinden zu können, muss der Haken bei **connect automatically when the network is in range** gesetzt werden:

| Connection | Security     |                                              |            |
|------------|--------------|----------------------------------------------|------------|
| Name:      |              | CB-TestN                                     |            |
| SSID:      |              | CB-TestN                                     |            |
| Network 7  | Туре:        | Infrastructure                               |            |
| Network /  | Availablity: | All users                                    |            |
|            |              |                                              |            |
| Conne      | ci automatic | any when this network is in range            |            |
|            | ct to a more | preferred fietwork if available              | D)         |
|            | creven i u   | ie network is not broadcasting its name (55) | <i>U</i> ] |
|            |              |                                              |            |
|            |              |                                              |            |
|            |              |                                              |            |
|            |              |                                              |            |
|            |              |                                              |            |
|            |              |                                              |            |
|            |              |                                              |            |
|            |              |                                              |            |
|            |              |                                              |            |
|            |              |                                              |            |
|            |              |                                              |            |

Abbildung 10-23: Dialog Connection when the network is in range

### Verfügbare Parameter in den Bereichen Connection und Security:

1

| Connect automatically when the network is in range                    | Um eine automatische Verbindung mit dem Netzwerk<br>aufbauen zu können, diesen Parameter aktivieren.                                    |
|-----------------------------------------------------------------------|----------------------------------------------------------------------------------------------------|
| Connect to a more preferred network if available                      | Im Falle, dass mehrere Profile existieren kann mit dieser Option das bevorzugte selektiert werden.                                      |
| Connect even if the network<br>is not broadcasting its name<br>(ssid) | Hier kann eingestellt werden, dass eine Verbindung<br>auch dann hergestellt wird, wenn der Name des<br>Netzwerks nicht übertragen wird. |

Die **Sicherheitseinstellungen** (*Abbildung 10-22: Advanced Security* Settings) müssen angepasst werden. Diese Einstellungen unterscheiden sich je nach Netzwerk.

Als erstes muss der Sicherheitstyp (**Security Type**) ausgewählt werden. Als Optionen stehen zur Auswahl:

- No authentication (Open)
- WPA2-Personal
- WPA2-Enterprise
- CCKM

Dann wird das Verschlüsselungsverfahren (Encryption Type) ausgewählt.

Welche Optionen hier zur Verfügung stehen, hängt vom gewählten Security Type ab.

- None
- WEP
- AES

| Hieraus ergeben | sich folgende | Auswahlmöglichkeiter | und Einstellungen: |
|-----------------|---------------|----------------------|--------------------|
|                 |               |                      |                    |

| CB-TestN Wireless Netwo                                                    | rk Properties       | ×      |
|----------------------------------------------------------------------------|---------------------|--------|
| Connection Security                                                        |                     |        |
| Security type:<br>Encryption type:                                         | WPA2-Enterprise     | ×<br>× |
| Choose a network auth                                                      | nentication method: | _      |
| Cisco: LEAP<br>Cisco: LEAP<br>Cisco: EAP-FAST<br>IGX: EAP-TLS<br>IGX: PEAP | Setting             | js     |
| Advanced settings                                                          | 1                   |        |
|                                                                            | ОК Са               | ncel   |

Abbildung 10-24: Security settings - network authentication methods

Die gezeigten **network authentication methods** sowie deren Bezeichnung unterscheiden sich je nach eingesetztem Betriebssystem. Für die weiteren Einstellungen wie im oben gezeigten Fall (**Cisco: Leap**) werden die benötigten zusätzlichen Parameter über die zwei Schaltflächen **Settings** sowie **Advanced settings** vorgenommen.

| Advanced settings                                                                                                    | × |
|----------------------------------------------------------------------------------------------------|---|
| 802.1X settings 802.11 settings                                                                                                    |   |
| Specify authentication mode         User or computer authentication       Save credentials         Delete credentials for all users |   |
| Enable single sign on for this network                                                                                              |   |
| <ul> <li>Perform immediately before user logon</li> <li>Perform immediately after user logon</li> </ul>                             |   |
| Maximum delay (seconds):                                                                                                    |   |
| Allow additional dialogs to be displayed during single<br>sign on                                                                   |   |
| This network uses separate virtual LANs for machine and user authentication                                                         |   |
|                                                                                                    |   |
|                                                                                                    |   |
| OK Cancel                                                                                                    |   |

Abbildung 10-25: Security settings – Advanced settings (Cisco: Leap)

| LEAP Properties                                                                       |                                                                              | ? | ×    |
|---------------------------------------------------------------------------------------|------------------------------------------------------------------------------|---|------|
| Network Credentials                                                                   | About                                                                        |   |      |
| <ul> <li>Use Windows use</li> <li>Prompt automati</li> <li>Use saved usern</li> </ul> | ername and password<br>ically for username and password<br>name and password |   |      |
| Username:                                                                             |                                                                              |   |      |
| Password:                                                                             |                                                                              |   |      |
| Confirm password:                                                                     |                                                                              |   |      |
|                                                                                       |                                                                              |   |      |
|                                                                                       |                                                                              |   |      |
|                                                                                       | OK Cancel                                                                    | H | lelp |

Abbildung 10-26: Security settings - LEAP properties

- 2. Zuletzt muss der Netzwerkschlüssel im folgenden Beispiel (**WPA2-Personal**) (**Network Security Key**) eingegeben werden.
- 3. Die Einstellungen mit **OK** bestätigen.

| CB-TestN Wireless Networ | k Properties  | >      |
|--------------------------|---------------|--------|
| Connection Security      |               |        |
| Constant                 | WDAD D. I.    |        |
| Security type:           | WPAZ-Personal | ~      |
| Encryption type:         | AES           | $\sim$ |
| Network Security Key     | ••••••        | 7      |
|                          |               | _      |
|                          |               |        |
|                          |               |        |
|                          |               |        |
|                          |               |        |
|                          |               |        |
|                          |               |        |
|                          |               |        |
|                          |               |        |
|                          |               |        |
|                          |               |        |
|                          |               |        |
|                          |               |        |
|                          |               |        |
|                          |               |        |
|                          | 01/ 0-        |        |

Abbildung 10-27: Wireless Network properties Dialog

| o Wireless Configuration Utility                                                                                                    | _                          |      | $\times$ |
|----------------------------------------------------------------------------------------------------|----------------------------|------|----------|
| Tas o Browse nearby wireless networks                                                                                                    | _                          |      | ×        |
| Select a network to connect t of Create New Profile X                                                                                                    |                            |      |          |
| Successfully added profile 'CB-TestN'.<br>You can change the profile name and security settings<br>before connect                                                                                                    | Type<br>Infras             | C Re | fresh    |
| ADLoG-Guest<br>Service@WPA<br>CB-TestN                                                                                                    | Infras<br>Infras<br>Infras |      | ſ        |
| FRITZIBox 7560 SR     FoduktionSichtbar     KOffice     CB-TestN                                                                                                    | Infras<br>Infras<br>Infras |      |          |
| CB-TestN  Advanced security setting  Service@WPA  service                                                                                                    | Infras<br>Infras<br>Infras |      | ł        |
| KMobility OK Cancel                                                                                                    | Infras                     |      |          |
| Produktion_sunz         bubbebr-/         bubbebr-/. | Intras                     |      | ~        |
| center                                                                                                    |                            |      |          |

Abbildung 10-28: Dialog "Create new profile"

4. Das neue Profil mit dem **OK**-Button bestätigen.

#### Netzwerkverbindung aufbauen

Nachdem die WLAN-Profil-Einstellungen getroffen wurden, wird automatisch eine Verbindung mit dem Netzwerk aufgebaut.

Der Verbindungsaufbau mit dem ausgewählten Netzwerk ist ausschließlich dann erfolgreich, wenn im **WCU**-Hauptfenster die Verbindungslinie in Grün" angezeigt wird.

| o Wireless Configuration Utility   |                                    |                                       |                        |              | - 0           | I X     |
|------------------------------------|------------------------------------|---------------------------------------|------------------------|--------------|---------------|---------|
| Tasks                              | Q                                  | ualcomm Atheros QCA6                  | 1x4A Wireless Net      | work Adapter | Radio<br>ON O | is:     |
| Browse nearby wireless<br>networks | DLT-V8                             | 3 SErves                              | Connected              |              | CB-TestN      |         |
| Roam Management                    | Organize                           | - 🕂 New 💥                             | Delete                 | Activate 🔀   | Deactivate 1  | »<br>Up |
| Admin Login                        | Name<br>Auto Connect P<br>CB-TestN | Network (SSID)<br>rofiles<br>CB-TestN | Security<br>WPA2-Perso | EAP type     | Network type  |         |
| Import / Export                    |                                    |                                       |                        |              |               |         |
| License                            |                                    |                                       |                        |              |               |         |
| WCU Version ÷ 2.2                  |                                    |                                       |                        |              |               |         |
| See also                           |                                    |                                       |                        |              |               |         |
| Network and sharing center         |                                    |                                       |                        |              |               |         |

Abbildung 10-29: Netzwerk-Verbindung ist aufgebaut

# 10.8.11. Roam Management

# Dialog "General"

Es werden folgende Informationen angezeigt:

| General  | Roaming                   | Radio    | Adapter           |      |  |
|----------|---------------------------|----------|-------------------|------|--|
| Info     | riodining                 | Tiddio - | Adaptor           |      |  |
|          | Client Status             | :        | Connected         |      |  |
|          | Network Name (SSID)       | :        | CB-TestN          |      |  |
|          | Network Type              | :        | Infrastructure    |      |  |
|          | AP BSSID                  | :        | 68-BC-0C-34-0A-E0 |      |  |
|          | Channel                   | :        | 1 (2412 MHz)      |      |  |
|          | Mode                      | :        | 802.11g           |      |  |
|          | Signal Strength (dBm)     | :        | -57               |      |  |
|          | SNR                       | :        |                   | (38) |  |
|          | Radio Power on Time (sec) | :        | 3746              |      |  |
|          | Country Code              | :        | DE                |      |  |
|          | IP Address                | :        |                   |      |  |
|          | CCX AP Name               | :        | -                 |      |  |
| Security | Authentication            |          | W/PA2.PSK         |      |  |
|          | Franciación               |          | AFC COMP          |      |  |

Abbildung 10-30: Dialog "General" im Roam Management Menü

### Info

| Info                         | Bedeutung                                                                                          |
|------------------------------|----------------------------------------------------------------------------------------------------|
| Client Status                | Aktueller Verbindungsstatus Connected / Disconnected                                               |
| Network Name SSID            | SSID des aktuell verbundenen Access Points                                                         |
| Network Type                 | Netzwerktyp Ad-hoc oder Infrastructure                                                             |
| AP BSSID                     | Jeweilige MAC-Adresse des derzeitig verbundenen Access Points                                      |
| Channel                      | Zeigt den verwendeten konfigurierten Kanal im Access Point an                                      |
| Mode                         | Verwendetes Frequenzband z. B. "802.11g"                                                           |
| Signal Strength (dBm)        | Derzeitige Signalstärke des verbundenen Access Points in (dBm)                                     |
| SNR                          | Relative Signalstärke (SNR) als Balkenanzeige                                                      |
| Radio Power on Time<br>(sec) | Anzeige der aktuell vergangenen Betriebszeit der WLAN-Karte                                        |
| Country Code                 | Der vom Access Point mitgelieferte Ländercode wie z. B. US, DE, JP                                 |
| IP Address                   | Die vom Access Point konfigurierte (DHCP) oder manuell<br>(statisch) zugewiesene Client IP-Adresse |
| CCX AP Name                  | SSID des Cisco CCX-Access Points (sofern vorhanden)                                                |

## Security

| Authentication | Das verwendete Authentifizierungsverfahren z. B. WPA2-PSK (Pre-<br>Shared-Key) |
|----------------|--------------------------------------------------------------------------------|
| Encryption     | Anzeige des dazugehörigen Verschlüsselungsverfahrens z. B. (AES-CCMP, TKIP)    |

## Dialog "Roaming"

Mit dem Roaming-Dialog werden folgende Parameter definiert:

| General          | Roaming            | Padio  | Adapter             |              |   |  |
|------------------|--------------------|--------|---------------------|--------------|---|--|
| General          | riouning           | hadio  | Adapter             |              |   |  |
| Roam             |                    |        |                     |              |   |  |
| Signal Level (d  | Bm) : [·           | .70 [  | Logging Enable      | Level :      |   |  |
|                  |                    | [      | Firmware Logging    | 1            |   |  |
| Minimum Conne    | ection Time (sec): | 10 1   | Roam RSSI Differenc | ce(dBm) : [  | 5 |  |
| Background Sca   | an                 |        |                     |              |   |  |
| Signal Level (dB | m) : [·            | 65     | Probe Request Inter | val(sec) : [ | 2 |  |
| Channel setting  |                    |        |                     |              |   |  |
|                  |                    | Choose | Band and Channels   |              |   |  |
| CCX Control      |                    |        |                     |              |   |  |
| CCX              |                    |        |                     |              |   |  |
|                  |                    |        |                     |              |   |  |

Abbildung 10-31: Dialog "Roaming" im Roam Management Menü

#### Roam

| Signal Level<br>(dBm):              | Der Client entscheidet sich nur dann für das Roaming, wenn die aktuelle<br>Signalstärke unter dem eingestellten Wert liegt und der neue sichtbare<br>Zugriffspunkt eine höhere Signalstärke aufweist (definiert in <i>Roam RSSI Difference</i> ).<br>Mögliche Werte: -55 dBm bis -80 dBm<br>Standardwert: -70 dBm (einstellbar in 5 dBm-Schritten)                                                                                                    |
|-------------------------------------|----------------------------------------------------------------------------------------------------|
| Minimum<br>Connection<br>Time (sec) | Hier wird eingestellt, wie lange der Client die Verbindung mit dem<br>aktuellen Access Point halten soll, bevor das Roaming zum neuen Access<br>Point startet.<br>Mögliche Werte: 5 bis 25 Sekunden<br>Standardwert: 10 Sekunden                                                                                                    |
| Logging<br>Enable<br>Level          | <ul> <li>Hier kann eingestellt werden, dass die Aktivitäten des Treibers in einem<br/>Protokoll aufgezeichnet werden. Zwei Level stehen zur Verfügung:</li> <li>Critical und All.</li> <li>Critical: Wird der Debug-Level auf Critical gesetzt, werden nur die<br/>kritischen Meldungen des Treibers aufgezeichnet.</li> <li>All: Wird der Debug-Level auf All gesetzt, werden alle Meldungen des<br/>Treibers aufgezeichnet.</li> <li>Das Log-File wird im Ordner C:\WlanLogs gesichert und mit dem<br/>aktuellen Zeitstempel versehen.</li> <li>Wenn das Log-File größer als 100 mb ist, wird ein neues File angelegt.</li> <li>HINWEIS: Diese Option sollte nur kurzfristig zu Analysezwecken und<br/>nicht dauerhaft aktiviert werden!</li> </ul> |
| Firmware<br>Logging                 | Diese Option kann zur Erstellung eines "Firmware" Protokolls aktiviert<br>werden.<br>Das Log-File wird im Ordner <b>C:\WlanLogs</b> gesichert und mit dem<br>aktuellen Zeitstempel sowie der Endung <b>_fw</b> versehen.<br>Wenn das Log-File größer als 100 mb ist, wird ein neues File angelegt.<br><b>HINWEIS</b> : Diese Option sollte nur <u>kurzfristig</u> zu Analysezwecken und<br>nicht dauerhaft aktiviert werden!                                                                                                    |
| Roam RSSI<br>Difference<br>(dBm)    | Der Client wird sich nicht mit dem neuen Access Point verbinden, bis die<br>definierte RSSI-Differenz zwischen dem neuen sichtbaren Access Point<br>und dem aktuell verbundenen Access Point erreicht ist.<br>Mögliche Werte: 5 dBm bis 25 dBm<br>Standardwert: 5 dBm                                                                                                    |

## **Background Scan**

| Signal Level<br>(dBm)     | Der Client beginnt erst dann mit dem Background Scan, wenn die<br>aktuelle Signalstärke unter dem eingestellten Wert liegt<br>Mögliche Werte: -55 dBm bis -80 dBm<br>Standardwert: -65 dBm |
|---------------------------|----------------------------------------------------------------------------------------------------|
| Probe request<br>interval | Hier wird definiert, wie häufig die Probes gesendet werden sollen, wenn<br>der Client im Status "Verbunden" ist.                                                                           |
|                           | Der minimale Wert hierfür ist 1 Sekunde.                                                                                                    |
|                           | Jeder Scan-Vorgang (Wiederholung) dauert 4 bis 5 Sekunden.                                                                                                    |
|                           |                                                                                                    |

Durch Klicken der Schaltfläche **Choose Band and Channels** wird folgender Dialog geöffnet:

| o ChannelList    |          |              |         |            |             |            | _   |               | Х     |
|------------------|----------|--------------|---------|------------|-------------|------------|-----|---------------|-------|
|                  | Select a | all 2.4Ghz c | hannels | 🗌 Sel      | ect all 5Gh | z channels |     | elect all cha | nnels |
|                  |          | 1            | 2       | <b>⊠</b> 3 | ☑ 4         | 5          | 6   | 7             |       |
|                  |          | 8 🗹          | 9 🗹     | 10         | 11          | 12         | 13  | 14            |       |
| Band : Dual band | ~        | <b>⊠</b> 36  | ☑ 40    | 44         | 48          | 52         | 56  | 60            |       |
|                  |          | 64           | 100     | 104        | 108         | 112        | 116 | 120           |       |
|                  |          | 124          | 128     | ✓ 132      | ✓ 136       | 140        | 149 | 153           |       |
|                  |          | 157          | 161     | 165        |             |            | ок  |               |       |
|                  |          |              |         |            |             |            |     |               |       |

Abbildung 10-32: Roam Management - Choose Band and Channels

| Select all<br>2.4 Ghz<br>channels | Mit dieser Option können alle vom WLAN-Treiber unterstützen 2.4 Ghz-<br>Kanäle (1 bis 13) gleichzeitig vorselektiert werden. Anpassungen<br>können jederzeit durch Anklicken der Kontrollboxen vorgenommen<br>werden.<br>ACHTUNG: Länderspezifische Kanaleinstellungen / Restriktionen der<br>Nutzung spezieller Kanäle sind entsprechend der gesetzlichen<br>Grundlage einzustellen! |
|-----------------------------------|----------------------------------------------------------------------------------------------------|
| Select all 5 Ghz<br>channels      | Mit dieser Option können alle vom WLAN-Treiber unterstützen 5 Ghz-<br>Kanäle (36 bis 140) gleichzeitig vorselektiert werden. Anpassungen<br>können jederzeit durch Anklicken der Kontrollboxen vorgenommen<br>werden.<br>ACHTUNG: Länderspezifische Kanaleinstellungen \ Restriktionen der<br>Nutzung spezieller Kanäle sind entsprechend der gesetzlichen<br>Grundlage einzustellen! |
| Select all channels               | Dient zum An- sowie Abwählen der kompletten Kanalliste 2.4/5 Ghz (zur Vereinfachung der Kanalauswahl).                                                                                                    |
| Band                              | <ul> <li>Es stehen folgende Auswahlmöglichkeiten zur Verfügung:</li> <li>2.4 GHz</li> <li>5 GHz</li> <li>Dual band (2.4 GHz and 5 GHz)</li> <li>Durch die jeweiligen Einstellungen werden nur im Frequenzband vorkommende Kanäle an- und abwählbar angezeigt.</li> </ul>                                                                                                    |

#### **Channel List**

### **CCX Control**

| CCX / CCKM | Die CCX-Spezifikation (Cisco® Compatible eXtensions ) beinhaltet eine<br>Reihe von Funktionserweiterungen zum IEEE 802.11 WLAN-Standard,<br>um schnelles Roaming (CCKM) zu unterstützen: mit verbesserter<br>Sicherheit, Zuverlässigkeit und Diagnostik Performance.<br>Die CCX-Spezifikation ist eine Marke von Cisco® und benötigt eine<br>Lizenzvereinbarung, um mobile Geräte mit dieser Technologie<br>ausstatten zu können. |
|------------|----------------------------------------------------------------------------------------------------|
|            | Ausstatten zu konnen.<br>Aktuell werden die CCX-Versionen 4 (CCXv4) und 5 (CCXv5)<br>unterstützt.                                                                                                    |

## Dialog "Radio"

Mit dem Radio-Dialog werden folgende Parameter definiert:

| o Intelligrap | nics Wireless Utility |       |          | _ | × |
|---------------|-----------------------|-------|----------|---|---|
| General       | Roaming               | Radio | Adapter  |   |   |
| Pov           | ver Save<br>Level     | : Off |          | ~ |   |
| Mod           | le Selection<br>Mode  | : 11n | and 11ac | ~ |   |
|               |                       |       |          |   |   |

Abbildung 10-33: Dialog "Radio" im Roam Management Menü

| Power Save     | Der Power Save Level wird eingestellt.<br>Die Levels <b>OFF</b> und <b>Auto-PSM</b> stehen zur Verfügung. |
|----------------|----------------------------------------------------------------------------------------------------|
| Mode Selection | Das Band des Clients wird festgelegt.<br>Möglich sind : 11n und 11ac / 11n / 11a/b/g                      |

# Dialog "Adapter"

Nach Anklicken des Dialogs **Adapter** werden folgende Informationen auf dem Bildschirm angezeigt:

| o In | ntelligraphics | Wireless Utility |                    |                     | —           |       | × |
|------|----------------|------------------|--------------------|---------------------|-------------|-------|---|
| 0    | General        | Roaming          | Radio              | Adapter             |             |       |   |
|      | Adapter Info   | ,                |                    |                     |             |       |   |
|      | MAC Addr       | ess :            | 00-0E-8E-81-76-0F  |                     |             |       |   |
|      | Driver Vers    | sion :           | 11.0.0.614         |                     |             |       |   |
|      | Utility Vers   | ion :            | 2.0                |                     |             |       |   |
|      | Adapter        | :                | Qualcomm Atheros ( | QCA61x4A Wireless I | Network Ada | apter |   |
|      |                |                  |                    |                     |             |       |   |
|      |                |                  |                    |                     |             |       |   |
|      |                |                  |                    |                     |             |       |   |
|      |                |                  |                    |                     |             |       |   |
|      |                |                  |                    |                     |             |       |   |
|      |                |                  |                    |                     |             |       |   |

Abbildung 10-34: Adapter-Dialog in Roam Management Menü

# **10.8.12.** Import / Export Funktion

Mit dieser Funktion (ab Programmversion 1.01 verfügbar) können bereits konfigurierte WLAN-Profile und -Einstellungen importiert und exportiert werden.

Die Datei "OutputFile.txt" enthält folgende gespeicherte Informationen:

- Roam-Parameter: Roam RSSI difference, Signal Level, Min Connection Time
- Background Scan-Parameter: Signal Level, Probe Request Interval
- Band- und Channel-Liste
- CCX Control Status
- Radio Tab: Power Save Level und Mode

Um eine WLAN-Konfigurationsdatei inklusive aller definierten Profile zu importieren oder zu exportieren:

1. Klicken Sie auf die Funktion **Import / Export** in der **Tasks**-Leiste links am Bildschirm.

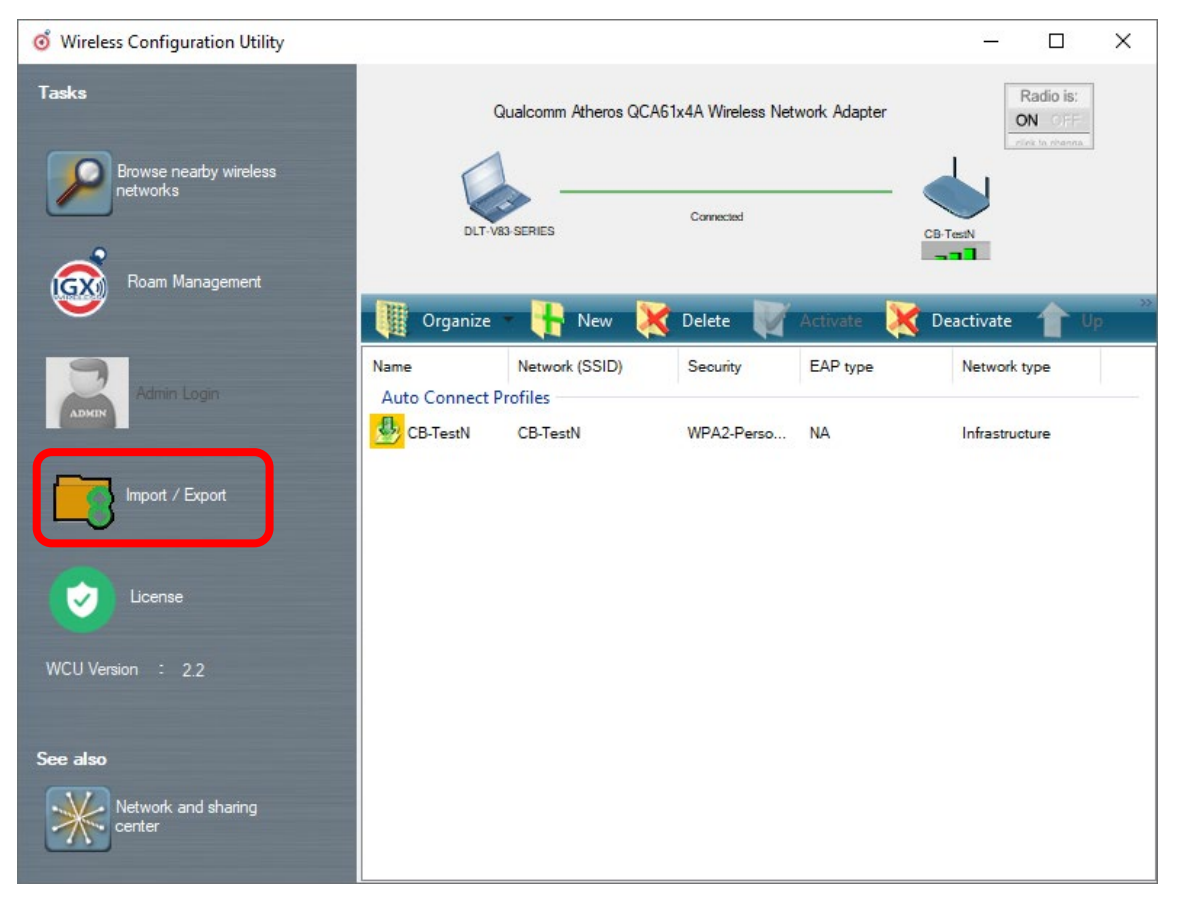

Abbildung 10-35: WLAN Client Manager Funktion Import / Export starten

Folgender Dialog wird angezeigt:

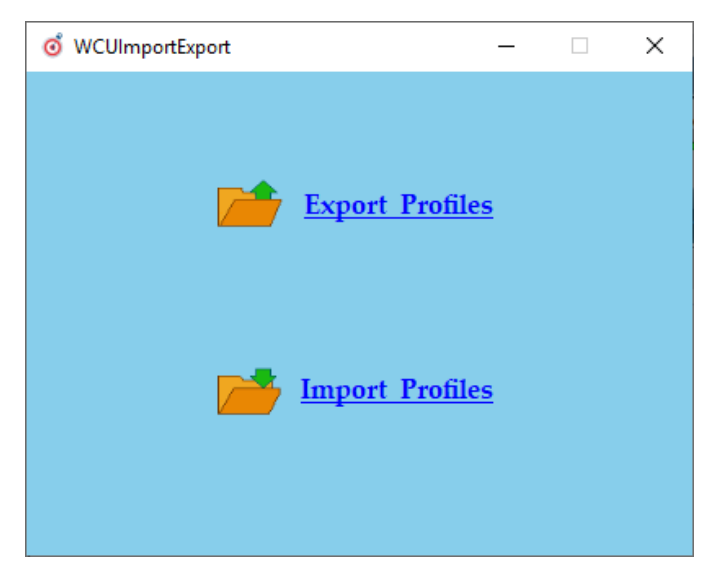

Abbildung 10-36: WLAN Client Manager Funktion Import / Export Startdialog

Klicken Sie auf **Export Profiles**, um eine "OutputFile.txt" Datei zu erzeugen. Dazu wird der Standard-Windows Verzeichnis-Dialog eingeblendet:

| o Save text file                                                                                    |                                |                         |      |                  |        | × |
|----------------------------------------------------------------------------------------------------|--------------------------------|-------------------------|------|------------------|--------|---|
| $\leftarrow$ $\rightarrow$ $\checkmark$ $\uparrow$ 🖹 $\Rightarrow$ This PC $\Rightarrow$ Documents  |                                |                         | ~ ē  | Search Documents |        | ٩ |
| Organize 🔻 New folder                                                                               |                                |                         |      |                  |        | ? |
| ■ Desktop                                                                                           | Date modified<br>No items mate | Type<br>ch your search. | Size |                  |        |   |
| Pictures                                                                                            |                                |                         |      |                  |        |   |
| ✓ 💻 This PC                                                                                         |                                |                         |      |                  |        |   |
| > J SD Objects<br>> Desktop                                                                         |                                |                         |      |                  |        |   |
| > Documents                                                                                         |                                |                         |      |                  |        |   |
| > 🕹 Downloads<br>> 👌 Music                                                                          |                                |                         |      |                  |        |   |
| Fictures     Fictures     Fictures     Fictures     Fictures     Fictures     Fictures     Fictures |                                |                         |      |                  |        |   |
| > 🥏 Network 🧹                                                                                       |                                |                         |      |                  |        |   |
| File name: OutputFile                                                                               |                                |                         |      |                  |        | ~ |
| Save as type: Text file (*.txt)                                                                     |                                |                         |      |                  |        | ~ |
| ∧ Hide Folders                                                                                      |                                |                         |      | Save             | Cancel |   |

Abbildung 10-37: WLAN Client Manager - Export Profiles in "OutputFile.txt"

Nach Anklicken von **Save** (Speichern) wird die Datei "OutputFile.txt" erzeugt.

Es wird folgende Meldung angezeigt:

| Info              | Х |
|-------------------|---|
| Profiles exported |   |
| ОК                |   |

Abbildung 10-38: WLAN Client Manager - Info-Box Profiles exported

Um anschließend ein Profil zu importieren, muss eine existierende "OutputFile.txt" Datei ausgewählt werden:

| o Open            |          |             |                   |               |      |                   | ×      |
|-------------------|----------|-------------|-------------------|---------------|------|-------------------|--------|
| ← → · ↑ 🖺 ›       | This PC  | > Documents |                   |               | √ Ū  | Search Documents  | P      |
| Organize 🔻 New f  | older    |             |                   |               |      |                   | ?      |
| + Quick accord    | N        | lame        | Date modified     | Туре          | Size |                   |        |
| Desktop           | *        | OutputFile  | 8/14/2019 7:32 AM | Text Document | 3 KI | В                 |        |
| 👆 Downloads       | *        |             |                   |               |      |                   |        |
| Documents         | *        |             |                   |               |      |                   |        |
| Pictures          | *        |             |                   |               |      |                   |        |
| zz_aktuell DLoG   |          |             |                   |               |      |                   |        |
| 💻 This PC         |          |             |                   |               |      |                   |        |
| 🧊 3D Objects      |          |             |                   |               |      |                   |        |
| E Desktop         |          |             |                   |               |      |                   |        |
| 🗄 Documents       |          |             |                   |               |      |                   |        |
| 👆 Downloads       |          |             |                   |               |      |                   |        |
| 👌 Music           |          |             |                   |               |      |                   |        |
| Pictures          |          |             |                   |               |      |                   |        |
| 😝 Videos          |          |             |                   |               |      |                   |        |
| 🏪 Win10IoT2019 (C | C:)      |             |                   |               |      |                   |        |
| Petwork           |          |             |                   |               |      |                   |        |
| Fi                | le name: | OutputFile  |                   |               | ~    | Text file (*.txt) | $\sim$ |
|                   |          |             |                   |               |      | Open Canc         | el     |

Abbildung 10-39: WLAN Client Manager - "OutputFile.txt"-Datei importieren

Klicken Sie auf **Open** (Öffnen), um die ausgewählte "OutputFile.txt" Datei zu importieren. Die bereits angelegten Setupdaten werden dabei überschrieben.

| Info              | × |  |
|-------------------|---|--|
| Profiles imported |   |  |
| ОК                |   |  |

Abbildung 10-40: WLAN Client Manager - Info-Box Profiles imported

### "Auto"-Import einer WLAN-Einstellungsdatei als Teil der "Silent"-Treiberinstallation

Diese Option ist für mehrere Installationsszenarien hilfreich, um das grafische Dialogfeld zu überspringen, in dem der Administrator angemeldet sein muss, damit die WLAN-Einstellungen im Rahmen der "Silent"-Treiberinstallation automatisch importiert werden.

- 1. Benennen Sie die Datei "OutputFile.txt" um in "config.txt"
- 2. Kopieren Sie die Datei "config.txt" in folgendes Verzeichnis der Treiberinstallation:

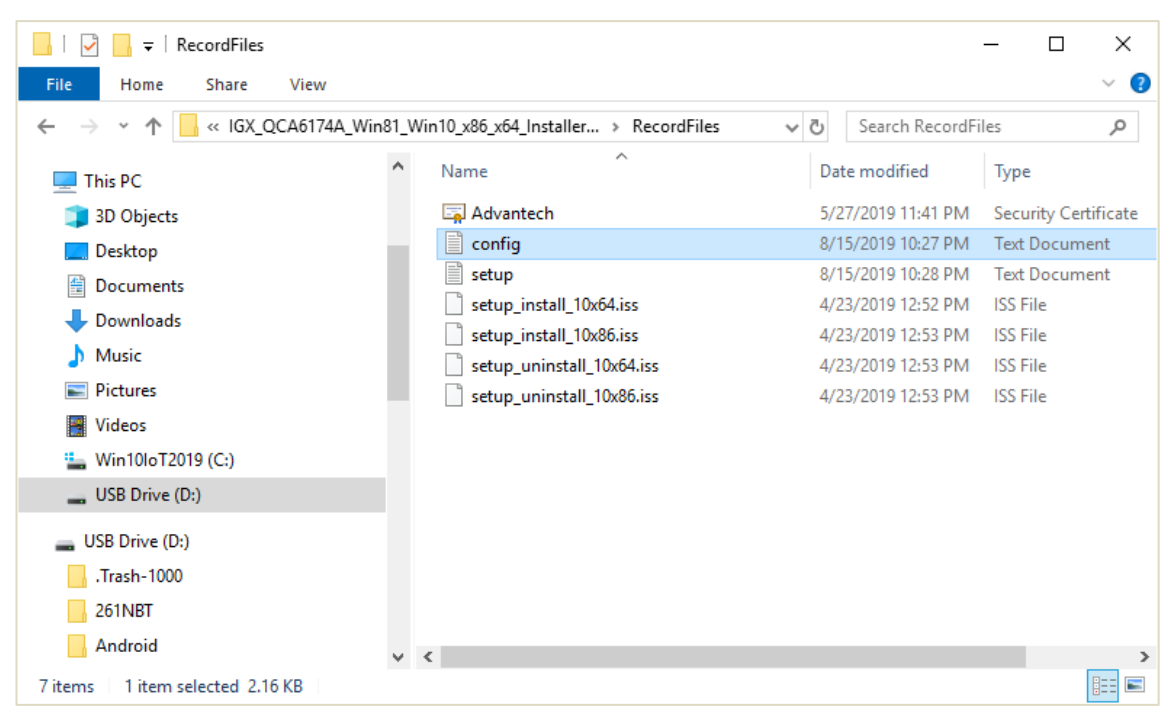

Abbildung 10-41: "Auto" Import einer WLAN-Einstellungsdatei starten

Der Treiber-Installationspfad ist variabel:

\\%Driver\_Installer%\RecordFiles\config.txt

Führen Sie die "Silent\_Install.bat" im Root-Verzeichnis der Treiberinstallation aus, um die Installation zu starten.

Die WLAN-Profile und -Einstellungen werden nun zusammen mit dem Treiber installiert.

Nach dem erforderlichen Neustart des Rechners ist die WLAN-Verbindung automatisch eingestellt, sie basiert auf den importierten Einstellungen.

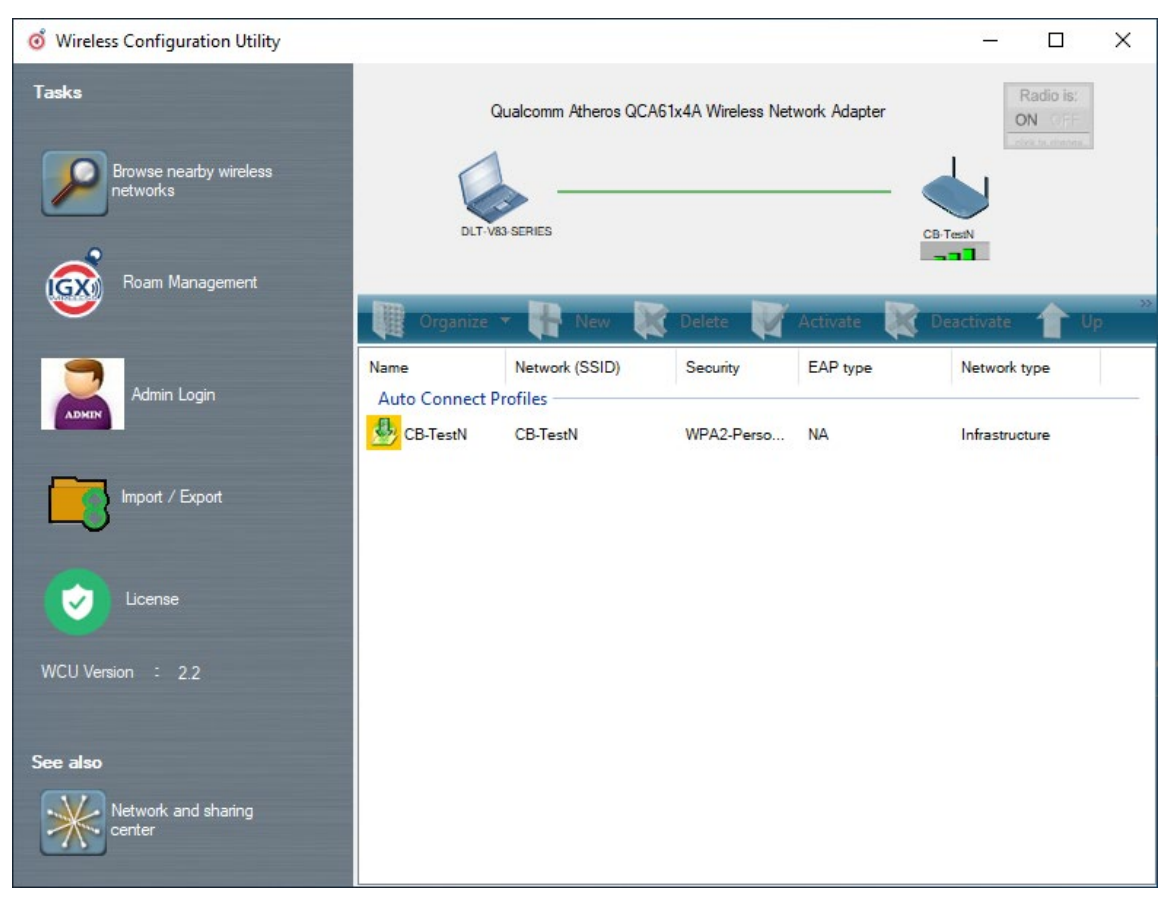

Abbildung 10-42: Erfolgreicher "Auto" Import einer WLAN-Einstellungsdatei

# 11. WWAN-Konfiguration

# 11.1. Sicherheitshinweise

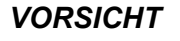

#### Strahlenemission

DLT-V72-Geräte mit Funkausstattung strahlen Hochfrequenz-Energie (kurz: HF) ab. Um Personen und Haustiere vor HF-Strahlung zu schützen:

- 1. Beachten Sie den Abschnitt 2.4 Strahlenemission im Sicherheitskapitel.
- 2. Beachten Sie alle für Ihren Einsatzort/Ihr Land geltenden Regeln hinsichtlich Betriebskanälen, Funkfrequenzen und maximal zugelassener Sendeleistung.

Beispiele für länderspezifische Regulierungen:

| Region | Regulierungsstelle |
|--------|--------------------|
| EU     | RED (früher R&TTE) |
| China  | SRRC               |
| Japan  | MIC (früher TELEC) |
| Taiwan | NCC                |
| Canada | Canada IC          |
| USA    | FCC                |

# **11.2.** Vorbereitungen ab Werk

Für den optionalen WWAN-Funkbetrieb des DLT-V72 sind folgende Vorbereitungen bereits ab Werk getroffen:

- Die WWAN-Funkkarte und die zugehörigen Treiber sind installiert.
- GNSS ist aktiviert.

#### ACHTUNG Fehlfunktionen und Sachschäden möglich

Funkkarten befinden sich im Gerät-Inneren, sie sind nicht von außen zugänglich. Ausschließlich der Hersteller und dessen autorisierte Service Center dürfen das Gerät öffnen und Funkkarten einbauen / entfernen.

# 11.3. SIM-Karte für WWAN (kundenspezifisch)

Zusätzlich zur WWAN-Karte wird eine SIM Karte benötigt. Die SIM-Karte muss in den SIM-Karten-Slot unter der Antenne des DLT-V72 eingesteckt werden.

#### ACHTUNG Fehlfunktionen und Sachschäden möglich

Bevor Sie die Antenne öffnen:

Beachten Sie das Kapitel <u>7.2</u> Anschlüsse unter der Antenne mit wichtigen Informationen zum sachgemäßen Öffnen der Antenne, zu den benötigten Werkzeugen etc. Der DLT-V72 muss ausgeschaltet sein, bevor die Antenne geöffnet wird!

# HINWEIS

Falls die SIM-Karte eine PIN enthält, muss vom Kunden eine Applikation für die PIN-Abfrage eingerichtet werden. Wir empfehlen daher, keine PIN zu verwenden

# 11.4. 11.2. Konfiguration Funkkarte QUECTEL EC25

Die folgenden Informationen sind gültig für die Funkkarte QUECTEL EC25. Ihre genaue Bezeichnung lautet:

- USA: QUECTEL EC25A oder EC25V
- Europe: QUECTEL EC25E

Die WWAN-Konfiguration ist für beide Funkkarten identisch. Daher wird hier die Abkürzung "QUECTEL EC25" benutzt.

# 11.4.1. Internet-Verbindung herstellen

Im folgenden Abschnitt wird der Provider "Vodafone" als Beispiel verwendet. Passen Sie die Einstellungen für Ihren Provider an.

- 1. Öffnen Sie das Netzwerk und Freigabe Center (**Network and Sharing Center**).
- 2. Klicken Sie auf Neue Verbindung oder neues Netzwerk einrichten (**Set up a new connection or network**).

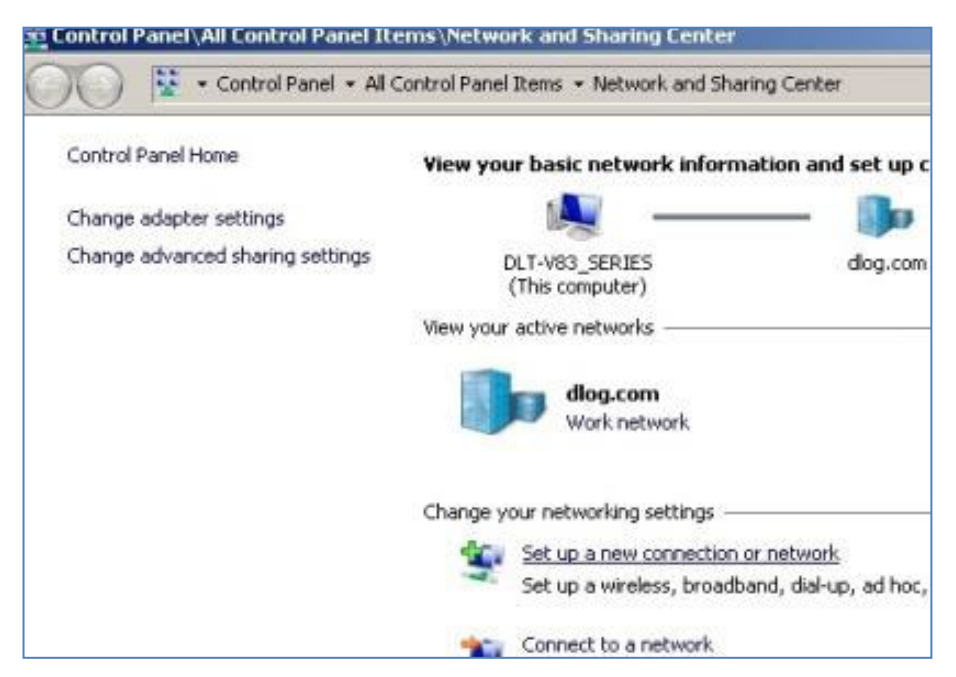

Abbildung 11-1: QUECTEL EC25 - Neue Verbindung/neues Netzwerk einrichten

3. Verbindung mit dem Internet herstellen (**Connect to the Internet**) auswählen und bestätigen.

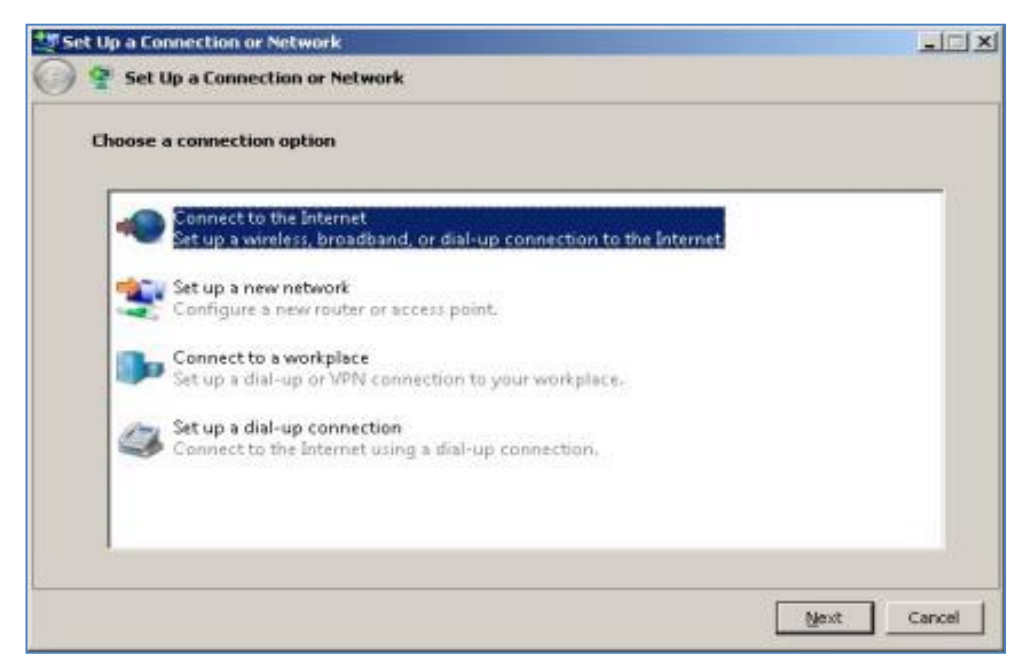

Abbildung 11-2: QUECTEL EC25 - Verbindung mit dem Internet herstellen

4. Wählverbindung (**Dial-up**) anklicken.

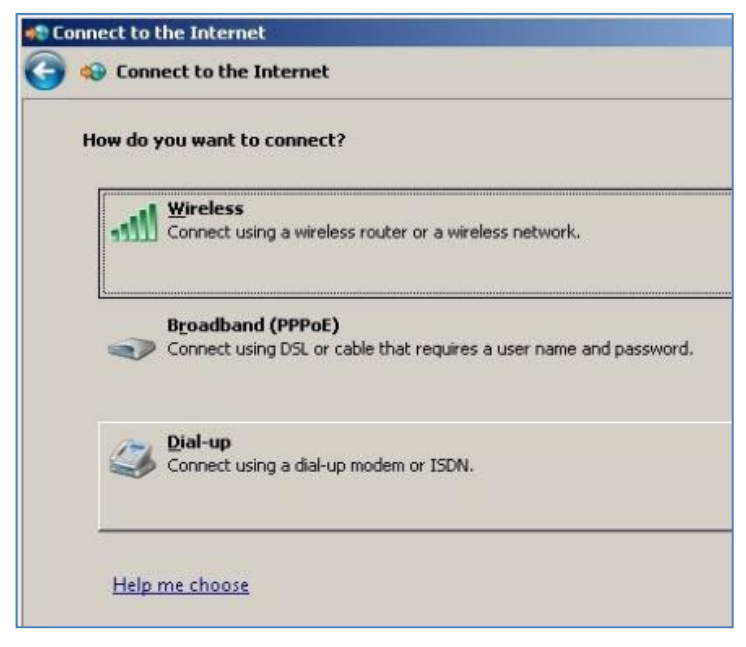

Abbildung 11-3: QUECTEL EC25 – Wählverbindung

- 5. Als Telefonnummer, je nach Provider, z.B. \*99\*\*\*1# angeben.
- 6. Einen Verbindungsnamen eintragen, z.B. Vodafone Testverbindung.
- 7. Benutzername und Kennwort sind im Beispiel nicht erforderlich. (Providerabhängig)

| Type the information from | your Internet service provider (ISP) |
|---------------------------|--------------------------------------|
| Dial-up phone number:     | *99***1#                             |
| User name:                | [Name your ISP gave you]             |
| Password:                 | [Password your ISP gave you]         |
|                           | 🗖 Show characters                    |
|                           | <u>Bernember this password</u>       |
| Connection <u>n</u> ame:  | Vodafone Testverbindung              |

Abbildung 11-4: QUECTEL EC25 - Telefonnummer

8. Open the Vodafone test connection under Network connections.

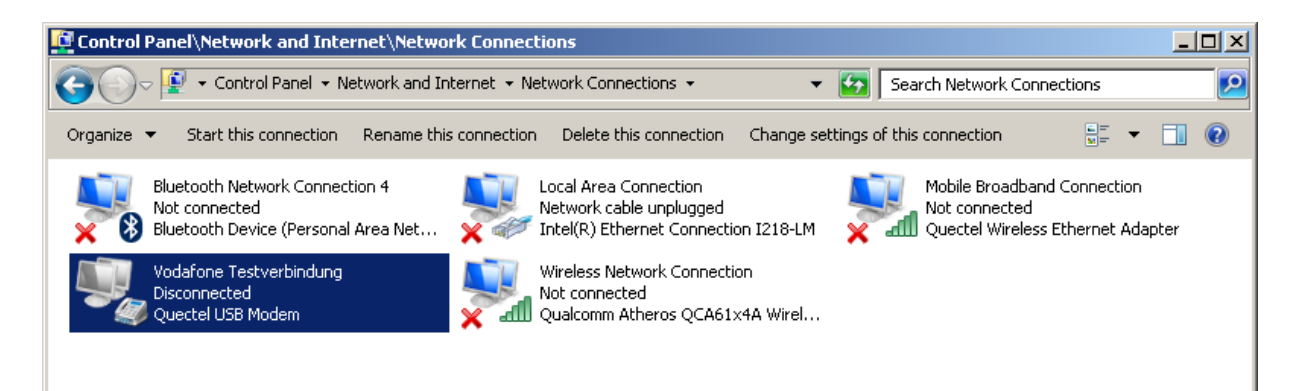

Abbildung 11-5: QUECTEL EC25 - Vodafone Testverbindung

- 9. Keinen Benutzernamen und kein Passwort eintragen.
- 10. Auf Wählen (Dial) klicken. Die Testverbindung wird aufgebaut.

| Second Sect V                           | odafone Testverbindung                                                               | ×  |
|-----------------------------------------|--------------------------------------------------------------------------------------|----|
|                                         |                                                                                      |    |
| <u>U</u> ser name:<br><u>P</u> assword: |                                                                                      |    |
| C Me o                                  | s user name and password for the following user<br>ally<br>ne who uses this computer | s: |
| Djat                                    | <sup>*99***</sup> 1#                                                                 | •  |
| Dial                                    | Cancel Properties Hel                                                                |    |

Abbildung 11-6: QUECTEL EC25 - Vodafone Testverbindung wählen

Im **Netzwerk- und Freigabecenter** des Geräts kann der Status der Testverbindung überprüft werden:

11. Rechtsklick auf das Netzwerk und dann Status auswählen.

| Vodafone Testve  | erbindung Status |                   |
|------------------|------------------|-------------------|
| eneral Details   |                  |                   |
| Connection       |                  |                   |
| IPv4 Connectivi  | ty:              | Internet          |
| IPv6 Connectivit | ty:              | No network access |
| Media State:     |                  | Connected         |
| Duration:        |                  | 00:01:07          |
| Speed:           |                  | 14.4 Mbps         |
| D <u>etails</u>  |                  |                   |
|                  | Sent — 💄         | Received          |
| Bytes:           | 13,873           | 3,877             |
| Compression:     | 0%               | 0%                |
| Errors:          | 0                | 0                 |
| Properties       | Disconnect       | Diagnose          |
|                  |                  |                   |

Abbildung 11-7: QUECTEL EC25 - Funktionstest GSM / GNSS

# 11.4.2. Trouble Shooting

### Virtuelle COM-Ports prüfen

Im Gerätemanager kann überprüft werden, ob die virtuellen COM-Ports korrekt gesetzt sind. Sind sie nicht korrekt gesetzt, müssen sie entsprechend angepasst werden.

Die virtuellen COM-Ports müssen wie im Bild dargestellt eingerichtet sein:

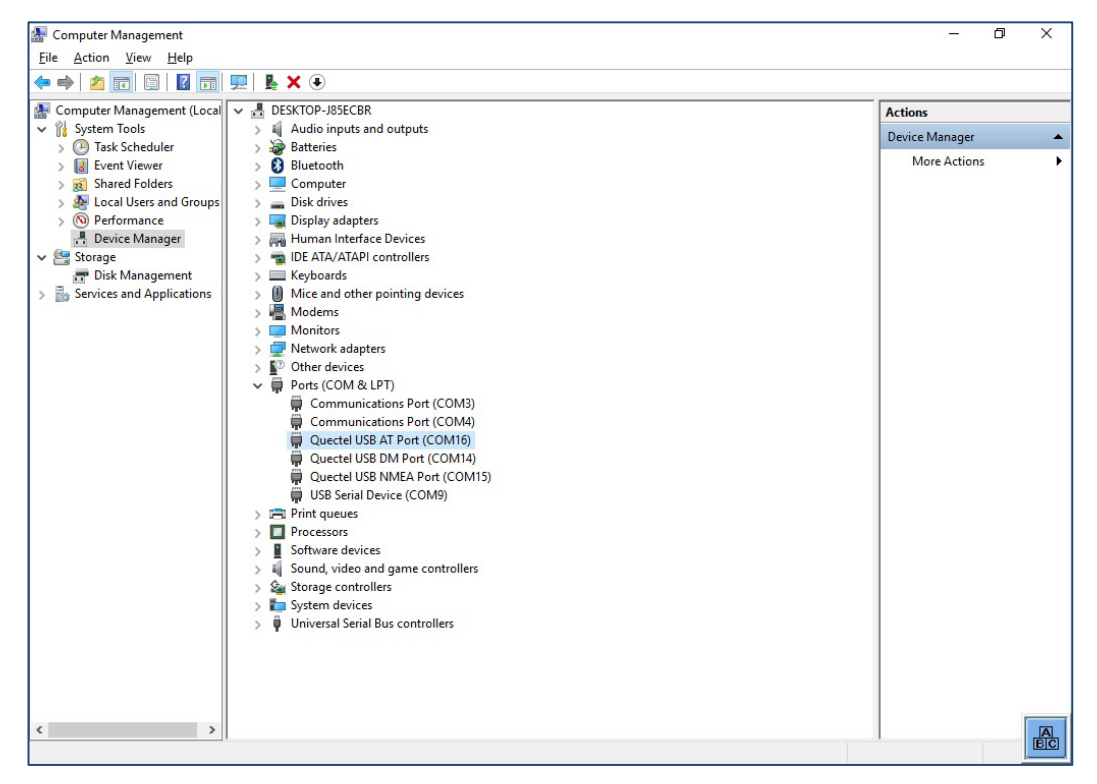

Abbildung 11-8: QUECTEL EC25 - Virtuelle COM-Ports

#### Kommunikation DLT-V72 und WWAN-Funkkarte prüfen

Um zu überprüfen, ob der DLT-V72 mit der Funkkarte kommunizieren kann, kann z. B. die Open Source Software **Tera Term** verwendet werden. Diese Software können Sie z.B. unter folgender URL herunterladen (Website verfügbar zum Zeitpunkt der Erstellung dieser Betriebsanleitung, Stand Nov 2019):

https://www.heise.de/download/product/tera-term-51776

Folgende Schritte ausführen:

- 1. Über **Tera Term** den AT-Port öffnen.
- 2. Mit dem AT-Port verbinden.
- 3. Im AT-Port den Befehl **AT** eingeben.

Kommt als Antwort **OK** zurück, ist die Kommunikation vorhanden.

#### Prüfen, ob GNSS-Daten empfangen werden können

Um zu überprüfen, ob GNSS-Daten empfangen werden können, kann z. B. die Open Source Software **Tera Term** verwendet werden. Verfügbarkeit der Software: siehe vorheriger Abschnitt.

Folgende Schritte ausführen:

- 1. Über Tera Term den NMEA-Port öffnen.
- 2. Prüfen, ob NMEA-Daten ankommen. Aktivierte Datenströme werden angezeigt.

Beispiel:

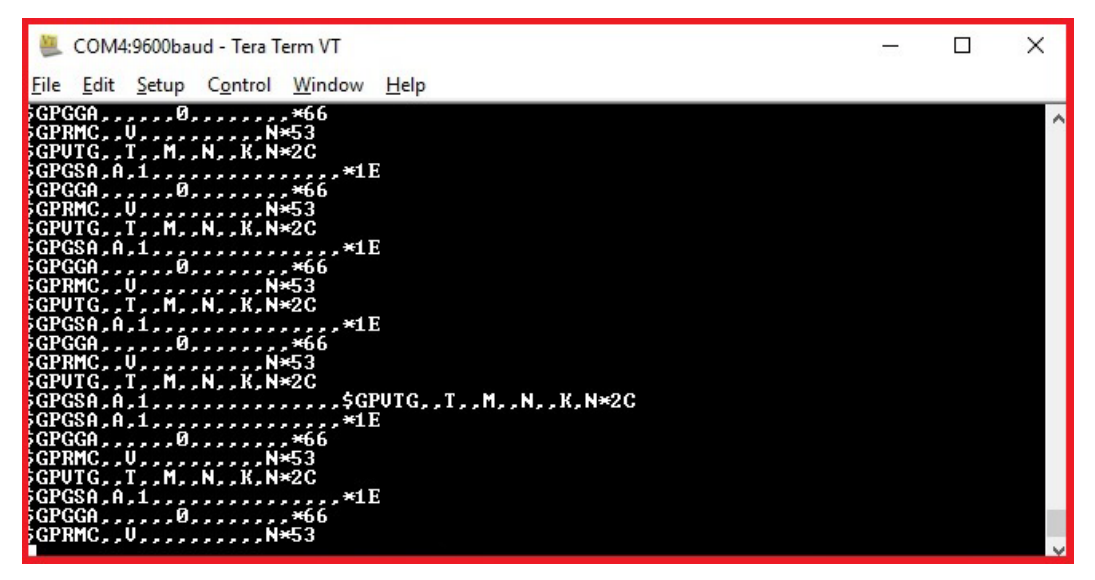

Abbildung 11-9: QUECTEL EC25 - NMEA Datenströme

# **12. Mechanische Montage**
# 12.1. Sicherheitshinweise

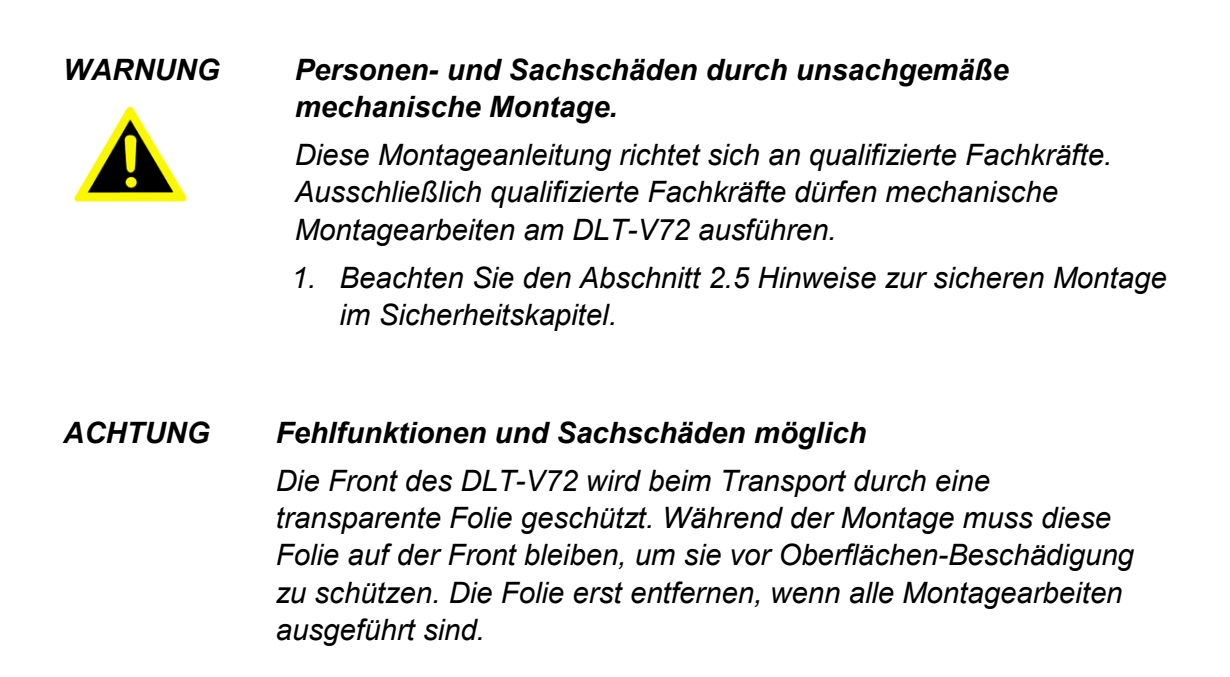

# 12.2. Übersicht: Empfohlene Reihenfolge bei der Montage

Voraussetzung: Fahrzeug / Aufstellungsort muss vorbereitet sein (z.B. Verbindung zur Zündung, korrekte Spannung etc.)

- 1. Geeignete Montageposition für den DLT-V72 ermitteln.
- 2. Geräte-Halterung (Montagebügel, RAM-Mount) am Einsatzsort (z.B. am Stapler) befestigen.
- 3. Externes Zubehör an den DLT-V72 anschließen.
- 4. Nahe am Gerät eine leicht zugängliche Trennvorrichtung installieren, z. B. einen Schalter.
- 5. Alle Kabel anschließen (Stromversorgung, Peripherie).
- 6. Das Kabelfach mittels Dichtungsgummi und Stopfen abdichten.
- 7. DLT-V72 mit Kabelabdeckung verschließen.
- 8. DLT-V72 an Geräte-Halterung montieren.

## 12.2.1. DLT-V72 am Einsatzort montieren

#### WARNUNG

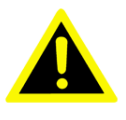

1. Beachten Sie die bestimmungsgemäße Verwendung des DLT-V72, z.B. nicht in explosionsgefährdeten Bereichen, nicht in lebenserhaltenden Einrichtungen.

Personen- und Sachschäden durch unzulässigen Einsatzort.

- 2. Stellen Sie sicher, dass der Einsatzort des DLT-V72 den zulässigen Umgebungsbedingungen entspricht.
- 3. Die Installationshöhe des DLT-V72 darf 2 m nicht überschreiten.
- 4. Den DLT-V72 keinesfalls so montieren, dass beim Brechen der Geräte-Halterung (z.B. Ermüdungsbruch) Personen verletzt werden können.
- 5. Ansonsten unbedingt entsprechende Sicherungsmaßnahmen treffen (z.B. zusätzlich zur Geräte-Halterung ein Sicherungsseil anbringen).
- Um ein Überschreiten der festgesetzten Grenzwerte für den Aufenthalt in Funkwellen auszuschließen: Montieren Sie den DLT-V72 so, dass Personen einen Mindestabstand von 20 bis 50 cm zur Antenne einhalten.

### Die Einbauumgebung darf nicht zu einem geschlossenen System führen!

### ACHTUNG Fehlfunktionen und Sachschäden möglich

Einbauumgebung ohne Kühlluft kann den DLT-V72 überhitzen/zerstören!

Der DLT-V72 basiert auf einem passiven Kühlkonzept, bei dem die im Geräteinneren erzeugte Abwärme über die Gehäuseoberfläche abgestrahlt wird. Voraussetzung für ein Funktionieren dieses Konzeptes ist die Zufuhr von Frischluft. Fehlende Kühlluft führt zu Überhitzung und damit zur Zerstörung des Geräts.

Die Einbauumgebung darf nicht zu einem geschlossenen System führen, in dem die vorbei streichende Kühlluft nicht die Möglichkeit hat, die aufgenommene Wärme wieder abzugeben.

Die maximal zulässige Umgebungstemperatur für das Gesamtsystem im konkreten Einsatzbereich berücksichtigen.

### 12.2.2. Elektrisch isolierte Montage des DLT-V72

Aufgrund verschiedenster technischer Eigenschaften von Staplern und Flurförderfahrzeugen kann es nötig sein, den DLT-V72 vom Fahrgestell des Fahrzeuges elektrisch isoliert anzubauen, um Störungen zu vermeiden.

Die Notwendigkeit hierfür muss von Fall zu Fall gesondert untersucht werden, ist jedoch bei Fahrzeugen mit potentialfreiem Fahrgestell empfohlen. Mit Hilfe z.B. von Gummipuffern muss sichergestellt werden, dass das Terminal keine elektrisch leitende Verbindung zum Fahrgestell des Fahrzeuges hat.

Maßnahmen:

- Sollen Peripheriegeräte (Scanner, Drucker, Waagen o.ä.) mit einem eigenen Netzteil verwendet werden, muss sichergestellt sein, dass auch diese Netzteile von der Versorgung des Fahrzeuges galvanisch getrennt ausgelegt sind.
- 2. Zudem sind die Peripheriegeräte und deren Verkabelung elektrisch isoliert anzubringen.
- 3. Sollen externe Antennen zum Einsatz kommen, muss sichergestellt sein, dass die Antennen am Befestigungspunkt am Fahrgestell unbedingt isoliert montiert werden.

### GEFAHR

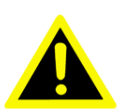

Unfallgefahr auf Fahrzeugen durch unerwarteten Fahrzeug-Not-Stopp aufgrund elektrisch leitender Verbindung des DLT-V72 zum Fahrgestell.

Es gibt Stapler, deren Chassis auf DC+ liegt. Dadurch liegt das DLT-V72-Chassis ebenfalls auf DC+. Wenn das Erdungspotential eines Peripheriegerätes auf "DC -" liegt können Kurzschlüsse entstehen. Es drohen Fehlfunktionen bzw. irreparable Schäden am DLT-V72.

- Die meisten elektrisch angetriebenen Gabelstapler besitzen ein potentialfreies Fahrgestell. Dies bedeutet, dass es weder mit "DC +" noch mit "DC -" verbunden ist! Im Fehlerfall könnte es jedoch dazu kommen, dass ein Plus oder Minuspotential über niederohmige Pfade mit dem Chassis verbunden ist. Alle angeschlossenen Peripheriegeräte müssen deshalb vollständig isoliert angebaut sein.
- 2. Schließen Sie das Stromversorgungskabel des DLT-V72 möglichst nah/direkt an der Batterie an.
- Schließen Sie das Stromversorgungskabel nicht an stark gestörte (z. B. Motorversorgung) oder schon anderweitig durch Verbraucher belastete Versorgungsleitungen an. Wird der DLT-V72 direkt am Anschluss eines Hochleistungsverbrauchers, z. B. eines Umrichters für Staplerantriebe angeschlossen, sind willkürliche Neustarts, Funktionsstörungen oder sogar die Zerstörung des Gerätes nicht auszuschließen.
- 4. Beim Anschließen fremdversorgter Geräte (z. B. Wedges, Drucker etc.) darauf achten, dass die Peripheriegeräte

gleichzeitig mit dem DLT-V72 oder nach diesem versorgt werden, da ansonsten Startprobleme, Funktionsstörungen oder sogar die Zerstörung des Gerätes nicht auszuschließen sind

Lesen Sie dazu auch den Handbuch-Abschnitt 13.1.3 Potentialverhältnisse beachten.

## 12.2.3. Zubehör am DLT-V72 befestigen

Ausschließlich Gerätehalterungen, Zubehör und Befestigungsmaterialien verwenden, die geprüft und für den jeweiligen DLT-V72 freigegeben wurden. Andernfalls erlischt jegliche Gewährleistung für dieses Gerät.

Alle von Advantech gelieferten Gerätehalterungen, Zubehör und Befestigungsmaterialien sind ausschließlich zur Befestigung der Industrie-Computer und der Peripheriegeräte gedacht und dürfen nicht zweckentfremdet werden.

### GEFAHR

# *Unfallgefahr im Fahrzeugeinsatz, falls die Befestigung des DLT-V72 während der Fahrt locker wird und bricht.*

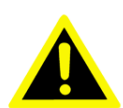

Beachten Sie beim Befestigen der Halterung am VESA-Befestigungslochmuster:

- 1. Zum korrekten Befestigen sind **Mechanik-Fachkenntnisse** erforderlich!
- 2. Geeignetes Befestigungsmaterial verwenden.
- Geeignete Schrauben verwenden: Zu lange Schrauben können die Rückseite des DLT-V72 durchstoßen und irreparabel beschädigen. Zu kurze Schrauben ermöglichen keine sichere Befestigung.
- 4. Geeignete Unterlegscheiben verwenden.
- Die maximale Einschraubtiefe der Bohrung des Befestigungslochmusters beachten: Grundsätzlich gilt eine empfohlene Einschraubtiefe von Dx1 (Schrauben-Durchmesser x 1).
- 6. Wurde eine Halterung von Advantech bestellt, liegen passende Schrauben und Scheiben bei, bitte diese verwenden.

## 12.2.4. VESA Befestigungslochmuster

Auf der Rückseite des DLT-V72 befindet sich ein VESA-kompatibles Befestigungslochmuster mit Abstand 75 x 75 mm für eine RAM Mount-Halterung oder Drehgelenkshalterung.

- Einschraubtiefe VESA-Befestigungslochmuster: M6 x 6mm
- Geeignetes Befestigungsmaterial: Zylinderschrauben int.hex DIN912 M6 Unterlegscheiben ISO 8738 (DIN 1440)-A6-A2

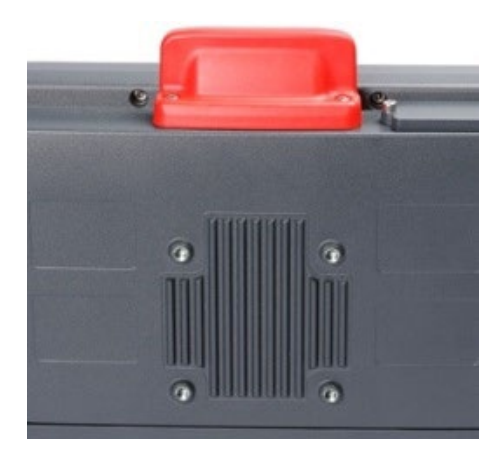

Abbildung 12-1: VESA-Befestigungslochmuster an der DLT-V72 Rückseite

### 12.2.5. Montagebügel am DLT-V72 befestigen

Am DLT-V72 Gehäuse befinden sich Bohrungen für die Befestigung eines Montagebügels.

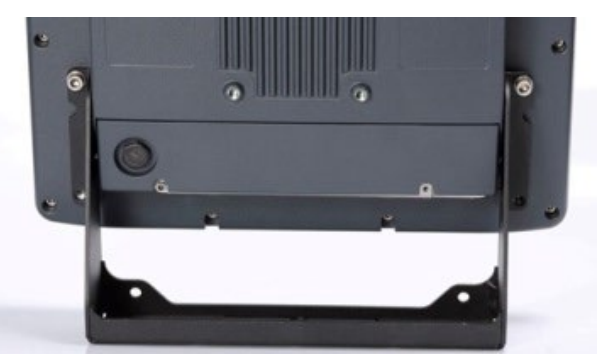

Abbildung 12-2: Montagebügel am DLT-V72

- Einschraubtiefe: M6 x 6mm
- Geeignetes Befestigungsmaterial: Zylinderkopfschrauben DIN912 M6; Unterlegscheiben DIN 125 - A 6,4

## 12.2.6. Zubehör am DLT-V72 befestigen

Am DLT-V72 Gehäuse befinden sich Bohrungen für die Befestigung von Zubehör. Beispiel:

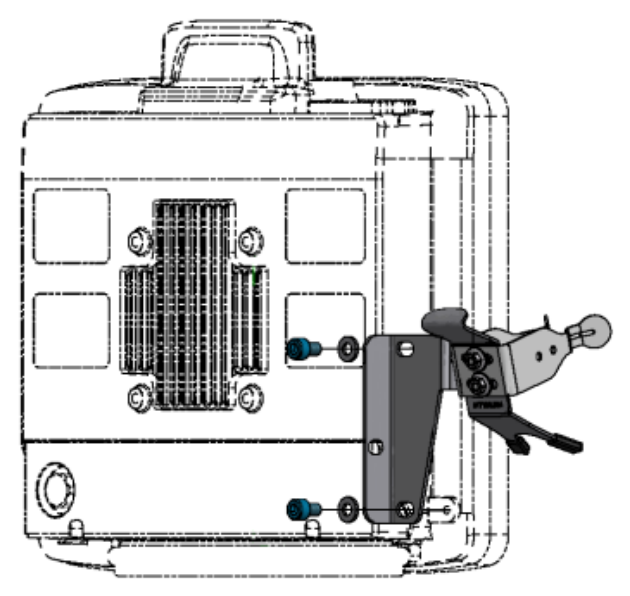

Abbildung 12-3: Scanner-Halterung am DLT-V72

- Einschraubtiefe: M6 x 6mm
- Geeignetes Befestigungsmaterial: Zylinderkopfschraube DIN 912 M6; Scheibe ISO 8738 - A6-A2

# Montage-Reihenfolge, falls Montagebügel und weiteres Zubehör angebracht werden soll

Soll am DLT-V72 ein Montagebügel und ein Tastatur-Halter montiert werden:

- 1. Zuerst den Montagebügel am DLT-V72 anbringen.
- 2. Danach den Tastatur-Halter befestigen.
- 3. Erst zum Schluss das gesamte System am Einsatzort, z.B. am Stapler, montieren.

Beachten Sie: Zusätzlich zum Montagebügel kann jeweils noch ein Zubehör-Halter pro Seite befestigt werden.

# **13. Elektrische Installation**

# 13.1. Sicherheitshinweise

### 13.1.1. Trennvorrichtung und NOT-Aus-Schalter

#### WARNUNG

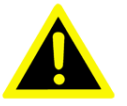

# Personen- und Sachschäden durch unsachgemäße elektrische Installation.

Diese Anleitung richtet sich an qualifizierte Fachkräfte. Ausschließlich qualifizierte Fachkräfte dürfen den DLT-V72 elektrisch installieren.

- 1. Beachten Sie den Handbuch-Abschnitt 2.6 Hinweise zur sicheren elektrischen Installation.
- 2. Bei der Kabelverlegung die landesspezifischen Installationsvorschriften befolgen.
- 3. Eine Trennvorrichtung installieren. Der DLT-V72 hat keine von außen zugängliche Schaltvorrichtung, mit der der Industrie-Computer im Notfall schnell von der Spannungsversorgung getrennt werden kann. Um ihn in Notfällen schnell von der Spannungsversorgung trennen zu können: Nah am Industrie-Computer eine leicht zugängliche Trennvorrichtung installieren, z.B. einen geeigneten Last-Schalter für Niederspannung.
- 4. Sicherstellen, dass die Trennvorrichtung sämtliche Versorgungsleitungen trennt.
- Falls der Fahrzeug-NOT-Aus-Schalter den DLT-V72 nicht ausschaltet, besteht Stromschlag-Gefahr. Den DLT-V72 und den NOT-Aus-Schalter so installieren, dass beim Betätigen des NOT-Aus-Schalters auch der DLT-V72 ausgeschaltet wird.
- Beachten: Ist auf einem Fahrzeug ein DLT-V72 mit integrierter USV installiert, ist der NOT-Aus-Schalter des Fahrzeugs für den DLT-V72 wirkungslos. Dies gilt ebenfalls für angeschlossene Peripheriegeräte.

## 13.1.2. Stromversorgungskabel und Sicherungen

#### WARNUNG

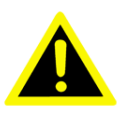

Stromschlag, Brand durch falsche Kabelverlegung oder mangelhafte Erdung.

- 1. Ausschließlich Original-Stromversorgungskabel von Advantech verwenden, sie erfüllen spezielle Anforderungen an Kälteflexibilität, UV-Beständigkeit, Ölresistenz usw.
- 2. Stromversorgungskabel knickfrei und mechanisch geschützt verlegen (sicher gegen Quetschen und Abscheuern).
- DLT-V72 ausschließlich an SELV-Stromkreis (Schutzkleinspannung) anschließen. Der SELV-Stromkreis ist ein Sekundärstromkreis, der so bemessen und geschützt ist, dass sowohl bei bestimmungsgemäßem Betrieb als auch bei einem einzelnen Fehler seine Spannungen einen sicheren Wert nicht überschreiten.
- 4. Die DC+ Zuleitung mit einer maximal 30 AT-Sicherung absichern.
- Die Ignition-Zuleitung mit einer Sicherung folgenden Typs absichern: 5x20 mm T 125 mA L / 250 V, zum Beispiel Wickmann 195-125 mA / 250 V.
- 6. Den korrekten Spannungsbereich beachten.
- 7. Auf die korrekte Absicherung des Stromversorgungskabels achten.
- 8. Die Kabelkennzeichnung beachten und das Stromversorgungskabel nicht verpolt anschließen.
- 9. Das Stromversorgungskabel auf Mindestlänge kürzen, so wird Kabelsalat vermieden und eine verbesserte Qualität der Stromversorgung erreicht.
- 10. Stromversorgungskabel an einer geeigneten Stelle anschließen. Auf einen ausreichenden Querschnitt und Strombelastbarkeit der Zuleitung zur Anschlussstelle achten.

### 13.1.3. Potentialverhältnisse beachten

Im DLT-V72 werden Logikmasse und Schirmmasse fest miteinander verbunden. Unter Logikmasse verstehen wir die Masse (GND), die zur "Versorgung" der internen Komponenten und Bauteile (z. B. Display oder CPU) verwendet wird. Mit der Schirmmasse sind alle Kabelschirme und das Gehäuse verbunden.

Lesen Sie mehr dazu im Handbuch-Abschnitt <u>12.2.2 Elektrisch isolierte Montage des</u> <u>DLT-V72</u>.

Es gibt Stapler, deren Chassis auf DC+ liegt. Dadurch liegt das DLT-V72-Chassis ebenfalls auf DC+. Wenn das Erdungspotential eines Peripheriegerätes auf "DC -" liegt können Kurzschlüsse entstehen. Es drohen Fehlfunktionen bzw. irreparable Schäden am DLT-V72.

- 1. Grundsätzlich muss die Ringzunge des Stromversorgungskabels auf dem dafür vorgesehenen Erdungsbolzen (am Steckerblech) verschraubt werden.
- 2. In den meisten Installationsfällen muss das andere Ende des gelb-grünen Stromversorgungskabels mit dem Chassis des Fahrzeugs verbunden werden.

### **VORSICHT:**

In folgenden Fällen muss der korrekte Anschluss des grün-gelben Kabels von Fall zu Fall geklärt werden:

- Wenn Sie ein Chassis an DC + angeschlossen haben.
- Wenn ein potentialfreies ("schwimmendes") Chassis vorhanden ist.
- Das Stromversorgungskabel des DLT-V72 möglichst nah/direkt an der Batterie anschließen und nicht an stark gestörte (z. B. Motorversorgung) oder schon anderweitig durch Verbraucher belastete Versorgungsleitungen. Wird der DLT-V72 direkt am Anschluss eines Hochleistungsverbrauchers, z. B. eines Umrichters für Staplerantriebe angeschlossen, sind willkürliche Neustarts, Funktionsstörungen oder sogar die Zerstörung des Gerätes nicht auszuschließen.
- 4. Beim Anschließen fremdversorgter Geräte (z. B. Drucker) darauf achten, dass die Peripheriegeräte <u>gleichzeitig</u> mit dem DLT-V72 oder <u>nach</u> diesem versorgt werden, da ansonsten Startprobleme, Funktionsstörungen oder sogar die Zerstörung des Gerätes nicht auszuschließen sind.

# 13.2. Vorbereitungen

- 1. Legen Sie alle Kabel bereit, die an den DLT-V72 angeschlossen werden sollen.
- 2. Wählen Sie die passenden Steckplätze am Steckerblech des DLT-V72 aus.
- 3. Testen Sie, in welcher Reihenfolge die Kabel am besten in das Kabelfach passen.

Hier die Übersicht der Anschlüsse am Steckerblech unter der Kabelabdeckung:

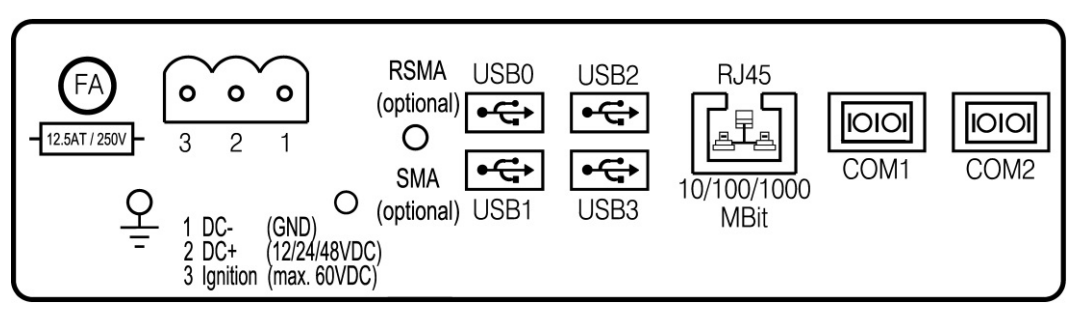

Abbildung 13-1: Anschlüsse am Steckerblech unter der Kabelabdeckung

## 13.2.1. Benötigtes Material

### Kabeldichtsatz: Schrauben und Dichtungsgummi

Hinweis: Einige Schrauben im Lieferumfang sind Ersatzteile.

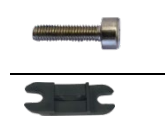

10 x Zylinderkopfschrauben DIN 912 M3x12 zum Befestigen der Kabel an der Zugentlastungsschiene

7 x Kabelschelle zum Befestigen der Kabel an der Zugentlastungsschiene

Dichtungsgummi:

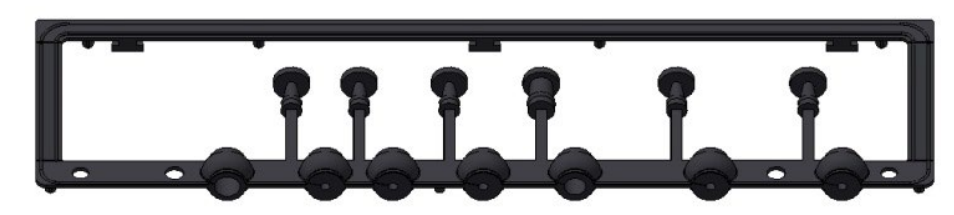

Abbildung 13-2: DLT-V72 Kabeldichtsatz

### Kabelabdeckung

Inklusive 2 x Spezialschrauben M4x12, Hals 8 mm, Gewindelänge 4 mm, selbsthaltend in den Bohrungen der Kabelabdeckung.

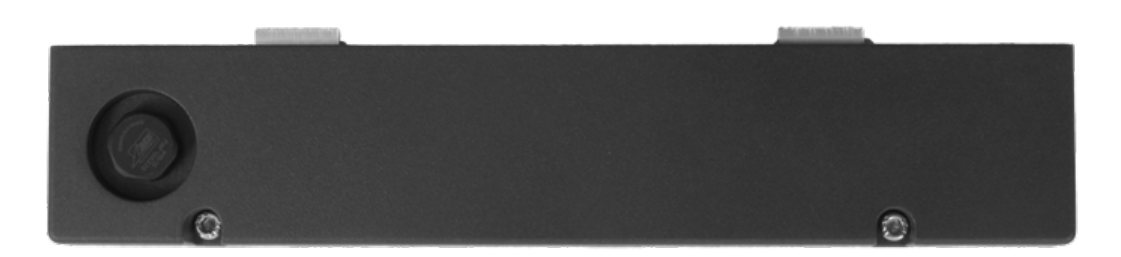

Abbildung 13-3: DLT-V72 Kabelabdeckung mit Schrauben

#### Stromversorgungskabel

DC-Stromversorgungskabel mit Phoenix-Kontakt-Stecker

### Werkzeuge

- Innensechskantschlüssel Gr. 3
- Kreuzschlitz-Schraubendreher Gr. 3
- Drehmomentschlüssel
- Inbusschlüssel 2,5
- Schlitzschraubendreher Größe 0
- Steckschlüssel Gr. 7

# 13.3. Vorgehensweise

## 13.3.1. Dichtungsgummi in das Kabelfach einlegen

- 1. Legen Sie den Dichtungsgummi in das Kabelfach ein.
- 2. Legen Sie den Dichtungsgummi in den Rahmen des Kabelfachs (siehe Bild).
- 3. Drücken Sie die Stopfen des Dichtungsgummis in die Bohrungen des Rahmens.

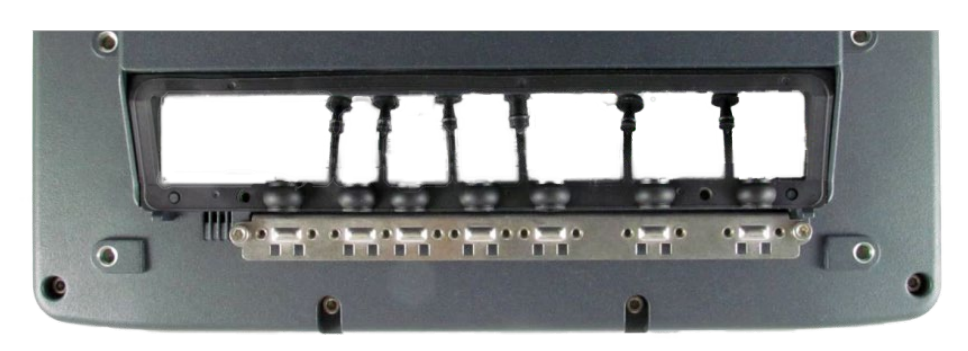

Abbildung 13-4: Dichtungsgummi in das Kabelfach eingelegt

## 13.3.2. Einwandfreie elektrische Verbindung sicherstellen

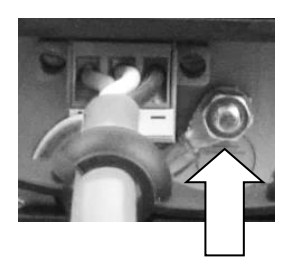

Erdungsbolzen, daran ab Werk befestigt: 1 x Zahnscheibe D=8.5 d=4.2 t=0.5 ST Ni 1 x Mutter (W)

W=6 M4\*0.7 H=2.5 ST Zn

- 1. Entfernen Sie die Mutter vom Erdungsbolzen.
- 2. Die Zahnscheibe bleibt am Erdungsbolzen.
- Stecken Sie die Ringzunge des Stromversorgungskabels auf den Erdungsbolzen, die flache Seite der Ringzunge zeigt zum DLT-V72 Steckerblech.
- 4. Stecken Sie zuletzt die Mutter an und schrauben Sie sie fest.

**ACHTUNG**: Wichtig für eine einwandfreie elektrische Verbindung ist die richtige Reihenfolge der Komponenten am Erdungsbolzen (von innen nach außen):

| Zahnscheibe (innen)                               | Ô. |
|---------------------------------------------------|----|
| Ringzunge des Strom-<br>versorgungskabels (mitte) |    |
| Mutter (außen)                                    | õ  |

## 13.3.3. Stromversorgungskabel anstecken und anschrauben

### Befestigungsschrauben

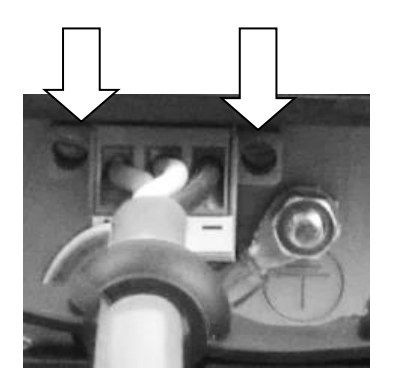

- Stecken Sie das Stromversorgungskabel in den Stromversorgungssteckplatz.
- 2. Schrauben Sie die beiden Befestigungsschrauben handfest.

## 13.3.4. Stromversorgungskabel an Zugentlastungsschiene befestigen

### Befestigungsschrauben

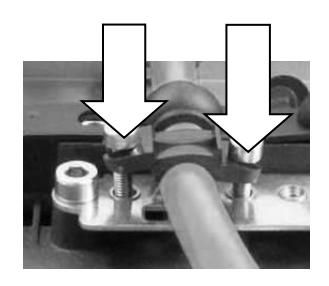

- 1. Klappen Sie den runden Kabeldurchgang im Dichtungsgummi auf.
- 2. Legen Sie das Stromversorgungskabel ein.
- 3. Eine Kabelschelle auf das Stromversorgungskabel legen.
- Die Kabelschelle mit 2 Befestigungsschrauben an der Zugentlastungsschiene befestigen.
- 5. Befestigungsschrauben <u>abwechselnd</u> fester ziehen.

### ACHTUNG:

Befestigungsschrauben ausreichend fest anschrauben, das Kabel aber keinesfalls quetschen. Ansonsten droht Kabelbruch bzw. Beschädigung der Kabelisolation.

Stromversorgungskabel knickfrei und mechanisch geschützt verlegen, sicher gegen Quetschen, Abscheuern.

### 13.3.5. USB-, Ethernet- und COM-Kabel anschließen

Vorgehen wie beim Stromversorgungskabel beschrieben:

- 1. Kabel anstecken.
- 2. Den runden Kabeldurchgang im Dichtungsgummi aufklappen.
- 3. Kabel samt Dichtungsgummi in den Kabeldurchgang einlegen.
- 4. Mit Kabelschelle und Schrauben an der Zugentlastung befestigen.

### ACHTUNG Fehlfunktionen und Sachschäden möglich

Beachten Sie beim Anschließen/Entfernen externer Geräte an den DLT-V72 folgendes:

- 1. Ausschließlich Zubehör verwenden, das von Advantech geprüft und für den jeweiligen DLT-V72 freigegeben wurde.
- Der DLT-V72 darf nicht an die Spannungsversorgung angeschlossen sein, wenn externe Geräte angeschlossen/entfernt werden (gilt nicht für USB-Geräte). Andernfalls können sowohl am DLT-V72 als auch an den externen Geräten erhebliche Schäden auftreten.
- 3. Sicherstellen, dass externe Geräte mit eigener Stromversorgung entweder gleichzeitig mit dem DLT-V72 oder nach dem Starten des DLT-V72 eingeschaltet werden.
- 4. Ansonsten dafür sorgen, dass eine Rückspeisung vom externen Gerät in den DLT-V72 unterbunden wird.
- Erst wenn alle Geräte angeschlossen sind und der DLT-V72 ordnungsgemäß geschlossen ist (Kabelabdeckung!), darf das Gerät eingeschaltet werden, ansonsten kann es beschädigt werden.

## 13.3.6. Unbenutzte Kabeldurchgänge verschließen

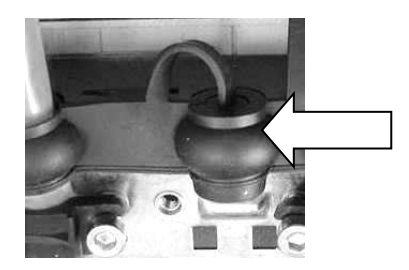

Verschließen Sie alle unbenutzten Kabeldurchgänge des Dichtungsgummis mit den zugehörigen Blindstopfen, so dass sie dicht sind..

## 13.3.7. Kabelabdeckung anbringen

- 1. Die Kabelabdeckung in die Gehäusenut des DLT-V72 einlegen.
- 2. Die beiden Spezialschrauben in den Bohrungen der Kabelabdeckung erst locker anschrauben.
- 3. Schrauben dann abwechselnd festziehen. Anzugsmoment: 3 Nm

Beispiel für eine sachgemäß montierte Kabelabdeckung:

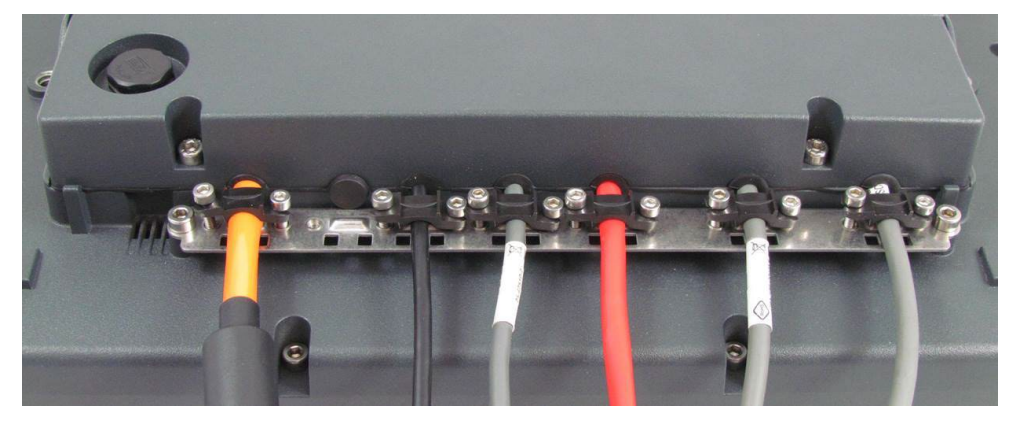

Abbildung 13-5: Kabelabdeckung geschlossen und verschraubt

### ACHTUNG Fehlfunktionen und Sachschäden möglich

Nur mit sachgemäß montierter Kabelabdeckung ist die Schutzart des DLT-V72 gewährleistet. Unsachgemäße Montage kann dazu führen, dass im laufenden Arbeitsbetrieb Flüssigkeit in den DLT-V72 eindringt. Es drohen Kurzschluss, Korrosion und Verschleiß.

# 13.4. Druckausgleichselement

In der Kabelabdeckung des DLT-V72 befindet sich ein Druckausgleichselement.

### ACHTUNG Fehlfunktionen und Sachschäden möglich

Das Druckausgleichselement keinesfalls demontieren/verändern, da das Gerät sonst undicht wird und kein IP-Schutz gegen das Eindringen von Wasser und Staub mehr besteht.

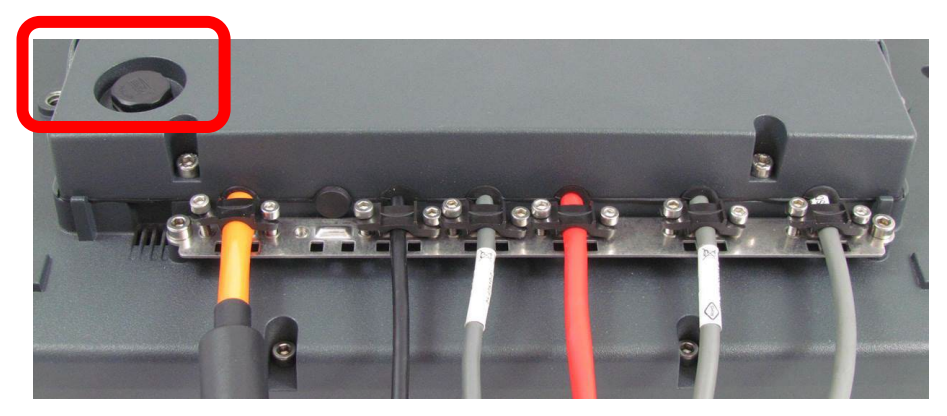

Abbildung 13-6: Druckausgleichselement

# 14. Optionale Gerätemodule

# 14.1. Integrierte USV (optional)

Der DLT-V72 ist optional mit einer integrierten, unterbrechungsfreien Stromversorgung (kurz: USV) erhältlich. Der Akkupack der USV befindet sich im Akkufach oben am Gerät.

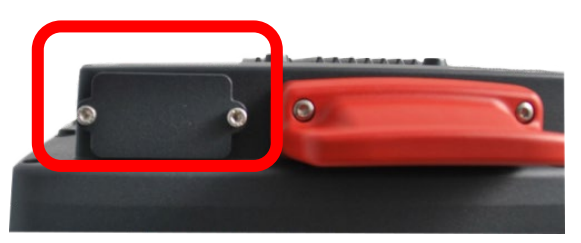

Abbildung 14-1: Akkufach oben am DLT-V72

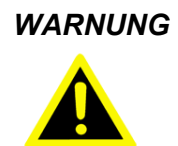

# Personenschäden durch Kurzschluss, Feuer, chemische Verätzungen, toxische Substanzen

DLT-V72 Geräte mit integrierter USV enthalten Akkupacks. Diese können sich bei unsachgemäßer Lagerung und Handhabung entzünden (Feuergefahr), chemische Verätzungen verursachen oder toxische Substanzen freisetzen.

- 1. Sorgfältig mit Akkupacks umgehen.
- 2. Den Handbuch-Abschnitt 2.3 Akkupack-Sicherheit beachten.

## 14.1.1. Akkupack Leistungsdaten

#### Akkupack (Lithium-Ionen-Technologie)

| Überbrückungszeit     | Überbrückt eine Unterbrechung der Hauptversorgung für typisch 20 Minuten. Voraussetzung: Akkupack ist vollgeladen. |
|-----------------------|----------------------------------------------------------------------------------------------------|
| Betriebstemperatur    | -30 bis +50 °C                                                                                                    |
| Ladezeit              | 4 Stunden (vollständig entladenen Akkupack wieder voll aufladen).                                                  |
| Ladetemperatur        | -10 bis +50 °C (Umgebungstemperatur)                                                                               |
| Lagertemperatur       | -30 bis +60 °C                                                                                                    |
| Max. Ausgangsleistung | 40 W                                                                                                    |
| Akku-Spannung         | 7,2 V                                                                                                    |
| Akku-Kapazität        | 2000 mAh                                                                                                    |

### 14.1.2. Akkupack laden

Den korrekt montierten DLT-V72 an die Hauptversorgungsspannung anschließen.

WARNUNG

Stromschlag beim Laden des Akkupacks

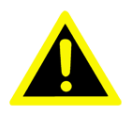

- 1. Die Kabelabdeckung muss korrekt verschraubt sein.
- 2. Das Akkupack-Fach muss korrekt verschraubt sein.
- 3. Der DLT-V72 muss vollständig geschlossen sein.
- 4. Beschädigte Akkupacks nicht an den DLT-V72 anschließen, nicht laden.
- 5. Es ist normal, dass Akkupacks während des Ladens warm werden. Werden sie aber übermäßig heiß, trennen Sie den DLT-V72 sofort von der Stromquelle.
- 6. DLT-V72 nicht weiter verwenden, wenn ungewöhnliche Wärme, Geruch beim Laden festgestellt wird.
- 7. Beim Laden für ausreichende Belüftung des DLT-V72 sorgen.

### 14.1.3. Akkupack wechseln/ersetzen

Der Akkupack des DLT-V72 kann ca. 600 Mal aufgeladen werden.

Er darf ausschließlich durch einen Original-Akkupack von Advantech ersetzt werden.

WARNUNG

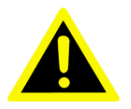

### Personenschäden durch Kurzschluss, Feuer, chemische Verätzungen, toxische Substanzen. Keine Fremd-Akkupacks zulässig.

- 1. Ausschließlich Original-Akkupacks von Advantech verwenden.
- 2. Die Akkupacks müssen für den DLT-V72 freigegeben / zugelassen sein.
- 3. Keine Akkupacks anderer Advantech Geräte verwenden, sie sind nicht kompatibel.
- 4. Werden Akkupacks anderer Hersteller in den DLT-V72 eingesetzt, erlischt jegliche Gewährleistung für dieses Gerät.

### Vorgehensweise Akkudeckel öffnen

- 1. WICHTIG: Den DLT-V72 ausschalten.
- 2. Die beiden Schrauben des Akkudeckels mit einem Inbusschlüssel lockern.
- 3. Den Akkudeckel entfernen.
- 4. Akkupack entnehmen.
- 5. Neuen Akkupack wie in der Abbildung gezeigt in das Akkufach einschieben.
- 6. Darauf achten, dass sich die Auszugslasche des Akkupacks innerhalb der Dichtfläche befindet.
- 7. Akkudeckel wieder befestigen (Drehmoment 2 Nm)

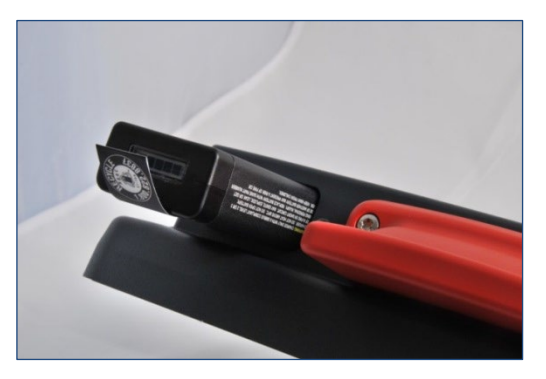

Abbildung 14-2: Akkupack in das Akkufach einsetzen

# 14.2. Screen-Defroster (optional)

Einige DLT-V72-Modelle sind optional mit Screen-Defroster erhältlich. Diese Geräte enthalten ein "D" im Gerätenamen, z.B. DLT-V7210 D.

### Funktionsbeschreibung

Sobald die <u>Innentemperatur</u> des DLT-V72 unter 5 °C sinkt, wird der Screen-Defroster automatisch aktiv und erwärmt die Gerätefront. Somit ist ein schnelleres Abtauen der Gerätefront zum Beispiel beim Verlassen von Kühlbereichen gewährleistet.

Bezogen auf die Umgebungstemperatur bedeutet dies:

- Der Screen-Defroster wird bei einer <u>Umgebungstemperatur</u> von typisch 0 bis -10 °C aktiv. Dies ist abhängig davon, wie schnell sich die Umgebungstemperatur verändert bzw. wie schnell der DLT-V72 durchkühlt.
- Analog dazu wird der Screen-Defroster bei Ansteigen der Umgebungstemperatur auf typisch +10 bis +20 °C wieder deaktiviert.

Der Screen-Defroster arbeitet mit einer Heizleistung von ca. 30 Watt.

Der Screen-Defroster arbeitet nicht, wenn der DLT-V72 im Akkubetrieb läuft.

Bei zu hoher Geräte-Innentemperatur schaltet der Screen-Defroster sich automatisch ab und kann nicht manuell per Tasten eingeschaltet werden.

### Hinweis zum längeren Parken von Fahrzeugen mit Screen-Defroster:

- 1. Parken Sie Fahrzeuge, auf denen Terminals mit Screen-Defroster <u>und</u> <u>integrierter USV</u> installiert sind, nicht bei Umgebungstemperaturen unter 0 °C.
- 2. Falls Fahrzeuge mit solchen Terminals für längere Zeit geparkt und nicht benutzt werden: Trennen Sie den DLT-V72 von der Fahrzeugbatterie.

#### Screen blanking (optional) 14.3.

Zum DLT-V72 ist optional eine Screen Blanking-Lösung für den Fahrzeugeinsatz erhältlich. Diese Lösung bewirkt, dass der DLT-V72-Bildschirm automatisch dunkel geschaltet wird, sobald das Fahrzeug fährt.

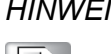

É

HINWEIS Das "DLT-SA6100 Screen Blanking Solution Manual" ist auf unseren Websites verfügbar.

#### 14.4. **USB recovery stick (optional)**

Mit dem optionalen USB Recovery Stick können Images gesichert und bei Bedarf wieder auf den DLT-V72 zurück gespielt werden (Backup & Recovery).

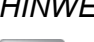

HINWEIS Das "ADLoG USB Recovery Stick Manual" ist auf unseren Websites verfügbar.

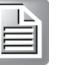

# 14.5. 15.5. Tastaturen und Halterungen (optional)

An den DLT-V72 kann jede beliebige USB-Tastatur angeschlossen werden. Passend dazu sind Halterungen für deren sichere Befestigung am DLT-V72 erhältlich:

Beispiele:

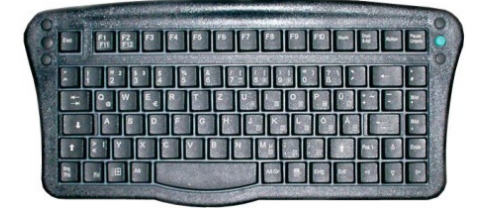

Abbildung 14-3: SMALL-Tastatur

- SMALL-Tastatur
- Schutzgrad IP65
- Tastatur-Layouts: Deutsch, Englisch, Französisch

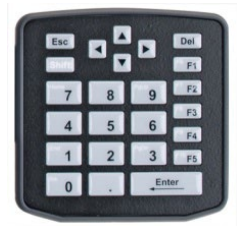

Abbildung 14-4: 24-er-Tastatur

- 24-er-Tastatur
- Schutzklasse IP65

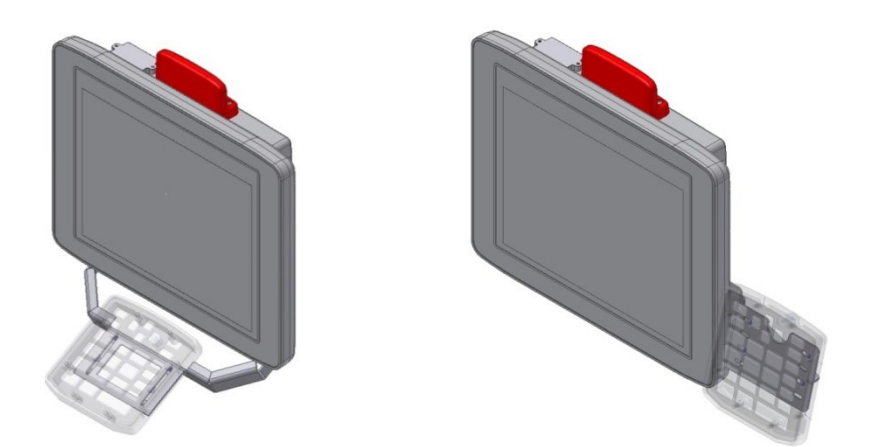

Abbildung 14-5: Beispiele für Tastatur-Halterungen

# 14.6. Scanner und Halterungen (optional)

Scanner können entweder über USB oder über die serielle Schnittstelle angeschlossen werden. Bei Anschluss an COM1 kann der Scanner über die Schnittstelle mit einer Spannung von 5 V versorgt werden.

Optional sind Scanner-Halterungen verfügbar.

Beispiel:

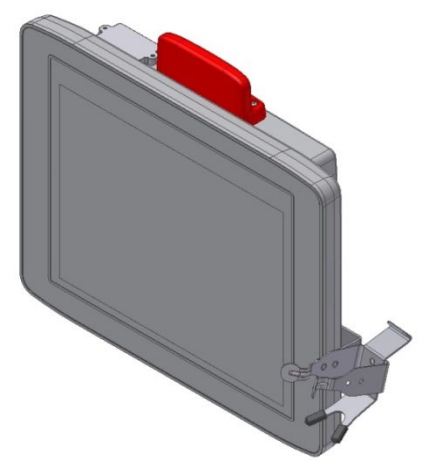

Abbildung 14-6: Beispiel Scanner-Halterung

# 14.7. Touch-Bedienstifte (optional)

Advantech bietet Touch-Bedienstifte (mit zugehöriger Halterung) für resistive und für PCT-Touchscreens.

Touch-Bedienstift mit Halterung für Resistiv-Touchscreen:

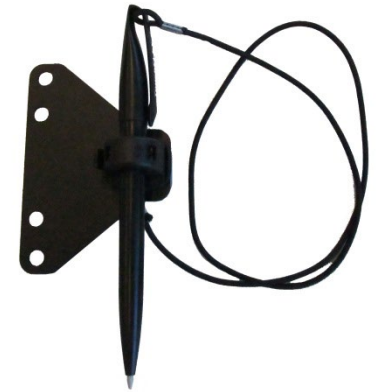

Touch-Bedienstift mit Halterung für PCT-Touchscreen:

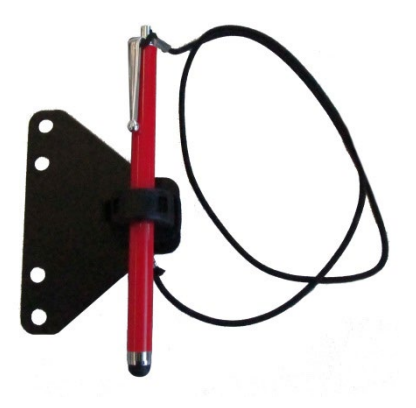

Abbildung 14-7: Beispiele Touch-Bedienstifte

## 14.8. Bildschirmschutzfolie (optional)

Zum DLT-V72 ist optional eine Bildschirmschutzfolie erhältlich. Diese Folie schützt den Touchscreen bei extremen Beanspruchungen.

### ACHTUNG Fehlfunktionen und Sachschäden möglich

Die Bildschirmschutzfolie nicht auf beschädigten oder abgenutzten Touchscreens anbringen. Hier könnten Lufteinschlüsse entstehen, die Fehlfunktionen verursachen.

In der Regel ist die bestellte Bildschirmschutzfolie bereits ab Werk auf dem DLT-V72-Touchscreen angebracht. Falls sie vom Kunden angebracht oder erneuert werden muss:

- 1. Das Gerät ausschalten.
- 2. Ein neutrales Glasreinigungsmittel ohne Ammoniak oder Isopropylalkohol auf ein weiches, fusselfreies Tuch geben.
- 3. Den Touchscreen damit abwischen.
- 4. Anschließend mit destilliertem Wasser nachreinigen, um Rückstände des Reinigungsmittels zu entfernen.

### ACHTUNG: Sachschäden

Keinesfalls chemische Lösungsmittel bzw. säurehaltige oder alkalische Lösungen verwenden. Keine scheuernden Glasreiniger oder Tücher verwenden, die die Oberfläche des Touchscreens verkratzen könnten.

- 5. Darauf achten, dass die Touchscreen-Oberfläche frei von Staub und sonstigen Partikeln ist.
- 6. Die Bildschirmschutzfolie dicht an eine Kante des Sichtfensters positionieren. Die klebende Seite der Folie muss nach unten zeigen!
- 7. Die Bildschirmschutzfolie vorsichtig andrücken.
- 8. Dabei mit Hilfe eines Rakels (Abstreichholz) die evtl. entstehenden Luftbläschen vollständig zu den Kanten hinaus streichen.

# 15. Reparaturen, Modifikationen

# **15.1.** Autorisierte Advantech Service Center

Ausschließlich autorisierte Advantech Service Center dürfen folgende Maßnahmen durchführen:

- Gerät öffnen (Front- und Basiseinheit)
- Reparaturen
- Modifikationen
- Austauschen von integrierten Modulen wie Funkkarten

Betreiber des Geräts dürfen folgende Maßnahmen durchführen (qualifizierte Fachkräfte):

- Antennenkappe öffnen/schließen (z.B. um CFast und SIM-Karten zu tauschen)
- Kabelabdeckung öffnen/schließen
- Akkufach öffnen/schließen, um den Akkupack auszutauschen
- Integrierte Tastatur des DLT-V7210 K, KD austauschen

Es gilt die gesetzliche Gewährleistung. Sie erlischt, wenn seitens des Betreibers Maßnahmen am Gerät durchgeführt werden, die ausschließlich autorisierten Advantech Service Centern vorbehalten sind.

### Zubehör und Peripheriegräte

Zubehör und Peripheriegräte dürfen nur dann an- oder eingebaut werden, wenn sie ausdrücklich von Advantech für den jeweiligen DLT-V72 freigegeben sind. Wenn andere Teile an- oder eingebaut und angeschlossen werden, gehen Ansprüche aus Garantie, Gewährleistung und /oder Produkthaftung verloren.

### ES BESTEHT EXPLOSIONSGEFAHR, FALLS DER AKKUPACK GETAUSCHT UND DURCH EINEN FALSCHEN/NICHT ZULÄSSIGEN AKKUPACK ERSETZT WIRD.

# 16. Wartung

# 16.1. Regelmäßige Instandhaltung

## 16.1.1. Allgemein

Um Schäden am DLT-V72 zu vermeiden und eine sichere Funktion zu gewährleisten:

1. Überprüfen Sie je nach Beanspruchung und Umgebungsbedingungen mindestens einmal pro Monat, gegebenenfalls auch häufiger, ob alle angeschlossenen Kabel fixiert sind und die Kabelabdeckung dicht abschließt (wichtig für den IP-Schutz gegen Staub etc.).

### 16.1.2. Gerät reinigen

- 1. Den DLT-V72 vor dem Reinigen ausschalten.
- 2. Von der Spannungsversorgung trennen.
- 3. Angeschlossenes Zubehör abstecken.
- 4. Touchscreen und Gehäuse mit einem feuchten Tuch und neutralem Glasreinigungsmittel reinigen.
- 5. Keine Chemikalien wie Benzol, Verdünner, säurehaltige oder alkalischen Lösungen zum Reinigen verwenden.
- 6. Keine Druckluft oder Hochdruckreiniger verwenden.

## 16.1.3. Geräte im Fahrzeugeinsatz

DLT-V72-Geräte im Fahrzeugeinsatz unterliegen hohen Belastungen durch Vibrationen und Stöße. Um die sichere Befestigung des Geräts am Fahrzeug zu gewährleisten, muss je nach Beanspruchung und Umgebungsbedingungen mindestens einmal pro Monat, gegebenenfalls auch häufiger, folgendes überprüft werden:

- 1. Prüfen Sie, ob der DLT-V72 fest in der zugehörigen Halterung sitzt (z.B. in der RAM Mount-Befestigung oder im Montagebügel).
- 2. Prüfen Sie, ob alle Befestigungselemente sicher fixiert sind (z.B. Schrauben etc.).
- 3. Prüfen Sie, ob die Halterung samt DLT-V72 sicher am Fahrzeug befestigt ist.

# 16.2. Integrierte Tastatur ersetzen

Bei Bedarf kann die Integrierte Tastatur des "DLT-V7210 K" und des "DLT-V7210 KD" entfernt und durch eine neue Tastatur ersetzt werden (nur durch qualifizierte Fachkräfte).

WARNUNG

# Gefährliche Spannung, elektrischer Schlag durch Berühren stromführender Teile.

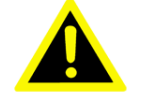

Um einen Stromschlag zu vermeiden:

- 1. Das Gerät ausschalten, bevor die Integrierte Tastatur ausgetauscht wird.
- 2. Das Gerät von der Spannungsversorgung trennen.
- 3. Angeschlossenes Zubehör abstecken.

Fehlfunktionen und Sachschäden möglich

### 16.2.1. Integrierte Tastatur entfernen

#### ACHTUNG

Schäden am Gerät vermeiden:

- 1. Die geltenden ESD- und Unfallverhütungsvorschriften beachten.
- 2. Die Arbeiten ausschließlich in einer ESD-geschützten, sauberen Umgebung durchführen.
- 3. Auf dem Arbeitstisch und auf dem Boden müssen sich ESD-Schutzmatten befinden.
- 4. Der Arbeitsstuhl, die Kleidung und die Schuhe des Monteurs müssen ebenfalls ESD-geschützt sein

### Vorgehensweise:

- 1. Mit einem TX10 Schraubendreher die 5 Befestigungsschrauben der Integrierten Tastatur lösen.
- 2. Das Tastatur-Gitter vorsichtig entfernen, es wird später wiederverwendet.
- 3. Die Silikon-Tastaturmatte vorsichtig entfernen
- 4. Die Platine oder Bauteile auf der Platine nicht beschädigen.

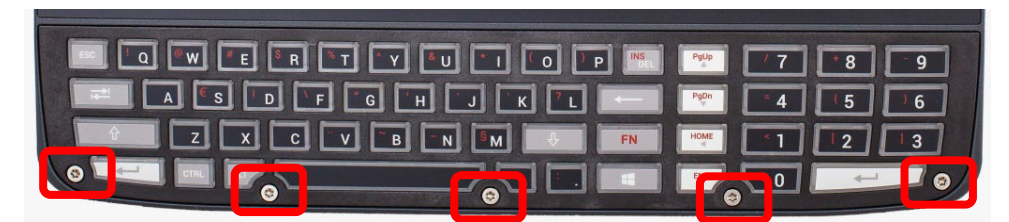

Abbildung 16-1: Integrierte Tastatur - Befestigungsschrauben lösen

## 16.2.2. Integrierte Tastatur anbringen (Beispiel DLT-V7210 K)

Wiederverwenden:

• Tastatur-Gitter schwarz

Neu, Ersatzteile:

- Silikon-Tastaturmatte
- 5 x Schrauben ISO14580-m3x8 A2

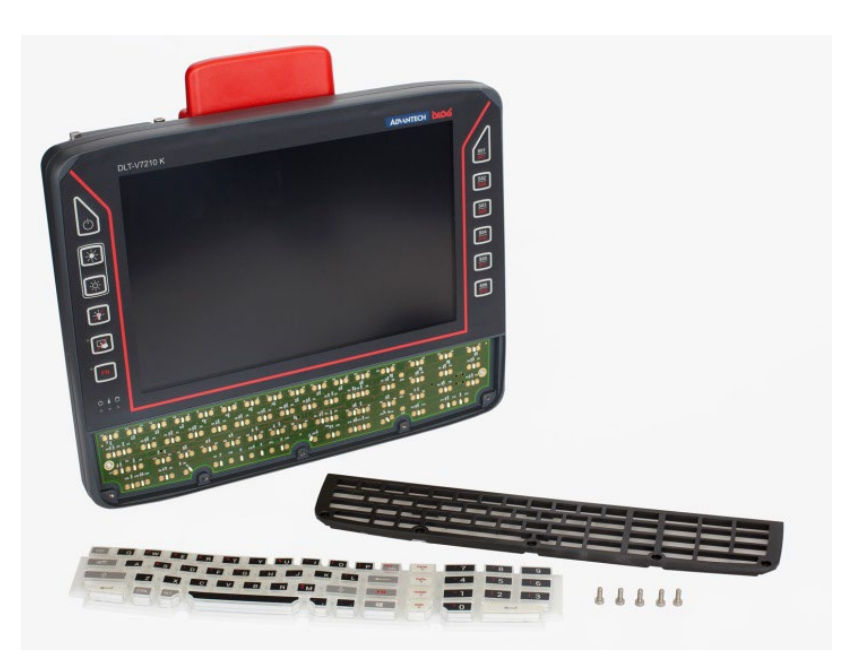

Abbildung 16-2: Integrierte Tastatur - Komponenten

### Vorgehensweise

1. Die Silikon-Tastaturmatte auf die Platine setzen.

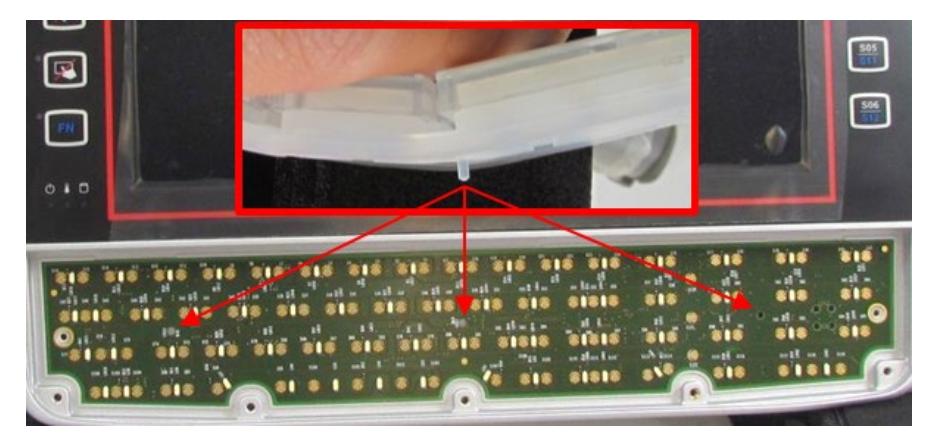

Abbildung 16-3: Integrierte Tastatur - Position der Noppen

2. Dabei die 3 Noppen auf der Rückseite der Silikon-Tastaturmatte in die dafür vorgesehen Öffnungen der Platine vorsichtig eindrücken.

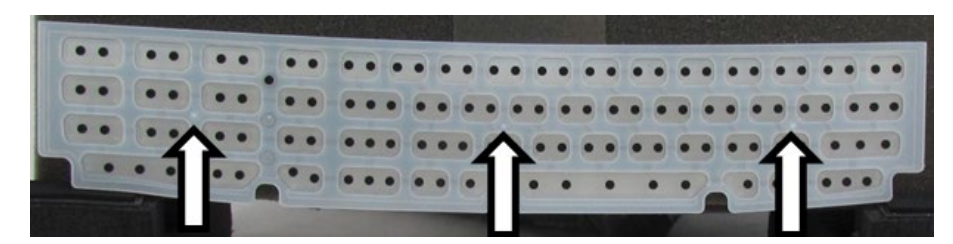

Abbildung 16-4: Integrierte Tastatur - Silikon-Tastaturmatte

3. Tastatur-Gitter im 45° Winkel auflegen, siehe Abbildung 16-5.

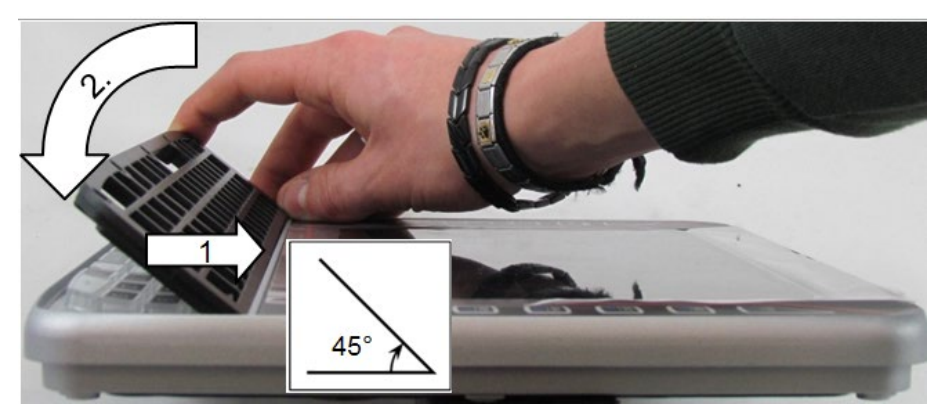

Abbildung 16-5: Integrierte Tastatur - Tastatur-Gitter anbringen

- 4. Tastatur-Gitter-Nasen einrasten
- 5. Tastatur-Gitter auf Tastatur klappen
- 6. Tasten ausrichten
- 7. Tastatur-Gitter festdrücken
- 8. Mit einem TX10 Schraubendreher die 5 Befestigungsschrauben der Integrierten Tastatur befestigen.
- 9. Anzugsdrehmoment: Maximal 2 Nm.

# 16.3. Akkupack ersetzen

Siehe dazu Handbuch-Abschnitt 14.1.3 Akkupack wechseln/ersetzen.

# 16.4. Bildschirmschutzfolie ersetzen

Siehe dazu Handbuch-Abschnitt 14.8 Bildschirmschutzfolie (optional).
## 17. Störungen, Fehlerbehebung

| Fehler                                                           | Mögliche Ursache(n)                                                                                              | Behebung                                                                                                    |
|------------------------------------------------------------------|----------------------------------------------------------------------------------------------------|----------------------------------------------------------------------------------------------------|
| Akkupack-Laufzeit ist<br>wesentlich kürzer als<br>spezifiziert.  | Gerät befindet sich evtl.<br>nicht in dem<br>Temperaturbereich, der für<br>das Laden des Akkupacks<br>nötig ist. | Temperaturspezifikationen<br>für Gerät und Umgebung<br>prüfen.                                                                                                    |
|                                                                  | Maximale Ladezyklenzahl<br>des Akkupacks erreicht.                                                               | Falls Temperatur-Ursachen<br>auszuschließen sind, ist<br>möglicherweise die<br>maximale Ladezyklenzahl<br>des Akkupacks erreicht.<br>Den Akkupack ersetzen.<br>Ausschließlich Original<br>Akkupack von Advantech<br>verwenden. |
| Keine USV-Funktionalität,<br>obwohl Akkupack eingesteckt<br>ist. | Akkupack ist entladen oder<br>tiefentladen.                                                                      | Den Akkupack<br>vorschriftsmäßig laden.<br><b>Beachten</b> : Ist der Akkupack<br>tiefentladen, kann sich die<br>Ladezeit um ein Vielfaches<br>erhöhen.                                                                         |
| Keine Anzeige auf dem<br>Display, Power-LED leuchtet<br>nicht.   | Am Gerät liegt keine<br>Spannung an.                                                                             | Netzschalter, Stecker-<br>Anschluss,<br>Stromversorgungkabel und<br>Sicherung überprüfen.                                                                                                    |
|                                                                  | Zündungssignal fehlt.                                                                                            | Zündungskabel und -signal<br>überprüfen                                                                                                    |
| Keine Anzeige auf dem<br>Display, Power-LED active.              | Hintergrundbeleuchtung<br>ausgeschaltet.                                                                         | Hintergrundbeleuchtung-<br>Taste (Symbol "Glühbirne")<br>drücken.                                                                                                    |
|                                                                  | Helligkeit zu gering                                                                                             | Display Helligkeit mit Taste<br>erhöhen                                                                                                    |
| Keine Anzeige auf dem<br>Display,<br>Temp-LED active.            | Betriebstemperaturgrenzen<br>über-/unterschritten                                                                | Warten bis das Gerät<br>abkühlt bzw. aufheizt.                                                                                                    |
| Touchscreen reagiert<br>unpräzise.                               | Touchscreen ist<br>ausgeschaltet.                                                                                | Touchscreen ein/aus Taste<br>drücken.                                                                                                    |
| Gerät lasst sich nicht per<br>Toucheingabe bedienen              | Touch-Treiber Fehler                                                                                             | Touch-Treiber neu<br>installieren oder<br>Einstellungen ändern                                                                                                    |
|                                                                  | Touchscreen ist nicht<br>korrekt kalibriert.                                                                     | Der Touchscreen des DLT-<br>V72 ist bereits ab Werk<br>kalibriert, er muss in der<br>Regel nicht nachkalibriert<br>werden.<br>Die Betriebssysteme MS<br>Windows 7 Pro, Windows<br>8.1 Industry und WE8S                        |

|                                                           |                                     | bieten allerdings die<br>Möglichkeit, eine Software-<br>Nachkalibrierung des<br>Touchscreens<br>durchzuführen (Menü<br><b>Control Panel -&gt; Tablet PC</b><br><b>Settings</b> ). Dabei wird die<br>Sensibilität des<br>Touchscreens auf einen<br>Betriebssystem-Standard<br>zurückgesetzt, was zu einer<br>schlechteren Erkennung der<br>Fingerberührung führen<br>kann. Mit <b>Reset</b> kann die<br>Software-Nachkalibrierung<br>wieder zurückgesetzt<br>werden. |
|-----------------------------------------------------------|-------------------------------------|----------------------------------------------------------------------------------------------------|
| Betriebssystem startet nicht                              | Externe Boot-Medium<br>Sperre       | Alle externen Speicher<br>entfernen                                                                                                    |
|                                                           | Beschädigung des<br>Betriebssystems | Betriebssystem oder Image<br>muss neu installiert werden                                                                                                    |
| Softwaretastatur ohne Funktion                            | Fehlende oder ungültige<br>Lizenz   | Die richtige<br>Softwareschlüssel eingeben                                                                                                    |
| Keine Funkverbindung                                      | Verbindung deaktiviert              | Verbindung in <b>Control Panel</b> aktivieren                                                                                                    |
|                                                           | AP Zugriff Problem                  | ACL Listen und<br>Zugriffsrechte auf AP<br>überprüfen                                                                                                    |
|                                                           | Ungültige<br>Netzwerkeinstellungen  | WLAN,<br>Autorisierungsparameter,<br>Netzwerk und Protokoll-<br>Einstellungen überprüfen                                                                                                    |
|                                                           | Signalstärke zu gering              | Signalstärke und Qualität in<br>Software überprüfen, wenn<br>nötig muss das Netzwerk<br>erweitert werden                                                                                                    |
| Das System verliert<br>Einstellungen nach dem<br>Neustart | Schreibschutz aktiviert             | Schreibschutz deaktivieren,<br>oder Änderungen in<br>Betriebssystem genehmigen                                                                                                    |
|                                                           | Beschädigung des<br>Betriebssystems | Betriebssystem oder Image<br>muss neu installiert werden                                                                                                    |
| Keine Netzwerkverbindung                                  | Verbindung deaktiviert              | Verbindung in Control Panel aktivieren                                                                                                    |
|                                                           | Ungültige<br>Netzwerkeinstellungen  | Netzwerk und Protokoll-<br>Einstellungen überprüfen                                                                                                    |
|                                                           | Netzwerkprobleme                    | Status LEDs auf RJ45-<br>Anschlussbuchse, Stecker-<br>Anschluss und Kabel<br>überprüfen                                                                                                    |

## 18. Richtlinien und Zertifikate

### 18.1. USA/CANADA: FCC Part 15 Statement

#### **Originalwortlaut der Federal Communications Commission**

This equipment has been tested and found to comply with the limits for a Class B digital device, pursuant to part 15 of the FCC Rules.

These limits are designed to provide reasonable protection against harmful interference in a residential installation.

This equipment generates, uses and can radiate radio frequency energy and, if not installed and used in accordance with the instructions, may cause harmful interference to radio communications. However, there is no guarantee that interference will not occur in a particular installation. If this equipment does cause harmful interference to radio or television reception, which can be determined by turning the equipment off and on, the user is encouraged to try to correct the interference by one or more of the following measures:

- 1. Reorient or relocate the receiving antenna.
- 2. Increase the separation between the equipment and receiver.
- 3. Connect the equipment into an outlet on a circuit different from that to which the receiver is connected.
- 4. Consult the dealer or an experienced radio/TV technician for help.

#### VORSICHT

#### Radio frequency exposure

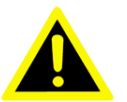

In order to comply with the FCC requirements regarding radio frequency exposure from vehicle-mounted transmission devices:

The antenna has to be kept at least 20 cm to 50 cm away from people and domestic animals.

Any change or modification which is not expressly approved in the corresponding pages can lead to the withdrawal of the operating license for this device.

#### FCC ID

Bitte entnehmen Sie die FCC-ID dem Geräte-Label (Aufkleber).

#### Deutsche Übersetzung des Originalwortlauts

DLT-V72-Geräte wurden getestet und entsprechen den Grenzwerten für ein digitales Gerät der Klasse B, entsprechend Teil 15 der FCC-Regeln. Diese Grenzwerte wurden entwickelt, um den Anwendern einen ausreichenden Schutz vor schädlichen Störungen in Wohnräumen zu bieten.

Dieses Gerät erzeugt, verwendet und strahlt Hochfrequenzenergie aus und kann den Funkverkehr stören, wenn es nicht gemäß den Anweisungen installiert und verwendet wird. Störungen unter bestimmten Installationsbedingungen können jedoch nicht ausgeschlossen werden. Falls dieses Gerät Störungen des Funk- oder Fernsehempfangs verursacht, die sich durch Ein- und Ausschalten des Geräts feststellen lassen, kann der Benutzer/Betreiber zu deren Beseitigung eine oder mehrere der folgenden Maßnahmen ergreifen:

- 1. Stellen Sie die Empfangsantenne um oder richten Sie sie anders aus.
- 2. Erhöhen Sie den Abstand zwischen dem Gerät und dem Empfänger.
- 3. Verbinden Sie den Netzstecker des Geräts mit einem anderen Stromkreis als dem, an den der Empfänger angeschlossen ist.
- 4. Wenden Sie sich an den Händler oder einen erfahrenen Radio-/Fernsehtechniker, um Hilfe zu erhalten.

Sämtliche vom Benutzer/Betreiber vorgenommenen Änderungen und Modifikationen, denen die für die Einhaltung der Richtlinien verantwortliche Partei nicht ausdrücklich zugestimmt hat, können zum Entzug der Betriebserlaubnis für das Gerät führen.

Zur Einhaltung der FCC-Bestimmungen müssen für den Anschluss des Geräts abgeschirmte Kabel mit RFI/EMI-Anschlussabschirmung aus Metall verwendet werden.

#### VORSICHT

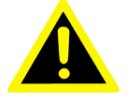

Strahlenemission Damit die FCC-Anforderungen über die Strahlenbelastung von in Fahrzeugen montierten Sendegeräten erfüllt werden: Bei Betrieb dieses Geräts muss ein Abstand von 20 cm bis 50 cm zwischen

Jegliche Änderungen oder Modifikationen, denen nicht ausdrücklich durch die für die Einhaltung verantwortliche Seite zugestimmt wurde, können zum Entzug der Betriebserlaubnis für dieses Gerät führen.

der Antenne und Personen und Haustieren eingehalten werden.

### 18.2. ICES Kanada

| Deutsch:  | DLT-V72 Industrie-PCs sind digitale Geräte der Klasse A und entsprechen der Kanadischen ICES-003 Norm. |
|-----------|----------------------------------------------------------------------------------------------------|
| English:  | This Class A digital apparatus complies with Canadian ICES-<br>003.                                    |
| Français: | Cet appareil numérique de la classe A est conforme à la norme<br>NMB-003 du Canada.                    |

### IC ID

Bitte entnehmen Sie die IC-ID dem Geräte-Label (Aufkleber)

### 19. Formblatt für Geräte-Rücksendung

#### Einmal pro Rücksendung ausfüllen:

| Firma                  |  |
|------------------------|--|
| Straße                 |  |
| Postleitzahl, Ort      |  |
| Ansprechpartner        |  |
| Telefonnummer / E-Mail |  |

Typ(en) de(s)(r) zurückgesandten Geräte(s):

Seriennummer(n) de(s)(r) zurückgesendeten Geräte(s):

[] Die Geräte wurden nicht zurückgesandt, da damit gearbeitet wird. Jedoch fehlen folgende Teile:

[] Gerät bei Anlieferung beschädigt (Kopie des Lieferscheins beilegen)

[] Lieferung unvollständig

Fehlteile:

[] Beim Gerät tritt folgender Fehler auf:

#### [] Separater Fehlerbericht liegt bei

# 20. Abbildungsverzeichnis

| Abbildung 2-2: Recycling-Symbole  24    Abbildung 5-1: Abmessungen DLT-V7210 P, R, D (in mm)  36    Abbildung 5-2: Abmessungen DLT-V7212 P, R, D (in mm)  36    Abbildung 5-3: Abmessungen DLT-V7212 P+ (in mm)  37    Abbildung 5-5: Abmessungen DLT-V7215 P+ (in mm)  37    Abbildung 5-6: DC Stromversorgungskabel mit Phoenix-Kontakt-Stecker  39    Abbildung 5-6: DC Stromversorgungskabel mit Phoenix-Kontakt-Stecker  39    Abbildung 5-7: Gleichspannungs-Steckverbinder mit Stecker-Detailansicht.  41    Abbildung 6-1: VLAN-Antenne IEEE 802.11 a/b/g/n/ac.  47    Abbildung 6-2: WLAN, WWAN, LTE 4G Antenne (Multiband).  48    Abbildung 6-3: Externe WLAN-Antenne 2G, 3G, 4G  50    Abbildung 7-4: Externe WWAN-Antenne 2G, 3G, 4G  50    Abbildung 7-5: Netzwerkbuchse  52    Abbildung 7-4: Achiluse am Steckerblech unter der Kabelabdeckung.  54    Abbildung 7-4: WLAN-Antenne IEEE 802.11 a/b/g/n/ac  59    Abbildung 7-5: VLAN-Antenne IEEE 802.11 a/b/g/n/ac  60    Abbildung 7-6: Geffnete WLAN-Antenne IEEE 802.11 a/b/g/n/ac  60    Abbildung 7-7: WLAN-Antenne IEEE 802.11 a/b/g/n/ac  66    Abbildung 7-8: Antennenkappe der WLAN, WWAN LTE 4G Antennenkappe  62    Abbildun                                                                                                    | Abbildung 2-1: Akkufach oben am DLT-V72                                     | 18        |
|----------------------------------------------------------------------------------------------------|-----------------------------------------------------------------------------|-----------|
| Abbildung 5-1: Abmessungen DLT-V7210 P, R, D (in mm)                                                                                                    | Abbildung 2-2: Recycling-Symbole                                            | 24        |
| Abbildung 5-2: Abmessungen DLT-V7212 P, R, D (in mm)                                                                                                    | Abbildung 5-1: Abmessungen DLT-V7210 P, R, D (in mm)                        |           |
| Abbildung 5-3: Abmessungen DLT-V7210 K, KD (in mm)                                                                                                    | Abbildung 5-2: Abmessungen DLT-V7212 P, R, D (in mm)                        |           |
| Abbildung 5-4: Abmessungen DLT-V7212 P+ (in mm)  37    Abbildung 5-5: Abmessungen DLT-V7215 P+ (in mm)  38    Abbildung 5-6: DC Stromversorgungskabel mit Phoenix-Kontakt-Stecker  39    Abbildung 5-7: Gleichspannungs-Steckverbinder mit Stecker-Detailansicht  41    Abbildung 5-8: Stromversorgungskabel, Belegung  42    Abbildung 6-1: WLAN-Antenne IEEE 802.11 al/b/g/n/ac  47    Abbildung 6-3: Externe WLAN-Antenne  48    Abbildung 6-4: Externe WWAN-Antenne 2G, 3G, 4G  50    Abbildung 6-5: Externe StepStepFänger  52    Abbildung 7-1: Anschlüsse am Steckerblech unter der Kabelabdeckung  54    Abbildung 7-2: RJ45 Netzwerkbuchse  55    Abbildung 7-4: WLAN-Antenne IEEE 802.11 al/b/g/n/ac  60    Abbildung 7-5: WLAN-Antenne IEEE 802.11 al/b/g/n/ac  60    Abbildung 7-6: Geöffnete WLAN, VWAN LTE 4G Antenne (Multiband)  61    Abbildung 7-7: WLAN-Antenne IEEE 802.11 al/b/g/n/ac  60    Abbildung 7-8: Geöffnete WLAN, WWAN LTE 4G Antenne (Multiband)  61    Abbildung 7-9: Geöffnete WLAN, WWAN LTE 4G Antennenkappe  62    Abbildung 7-10: Antennenkappe der WLAN, WWAN LTE 4G  63    Abbildung 8-2: Integrierte Tastatur Französisch (AZERTY)  73    Abbildung 8-3: Integr                                                                                                    | Abbildung 5-3: Abmessungen DLT-V7210 K, KD (in mm)                          |           |
| Abbildung 5-5: Abmessungen DLT-V7215 P+ (in mm)                                                                                                    | Abbildung 5-4: Abmessungen DLT-V7212 P+ (in mm)                             |           |
| Abbildung 5-6: DC Stromversorgungskabel mit Phoenix-Kontakt-Stecker  39    Abbildung 5-7: Gleichspannungs-Steckverbinder mit Stecker-Detailansicht.  41    Abbildung 5-8: Stromversorgungskabel, Belegung  42    Abbildung 6-1: WLAN-Antenne IEEE 802.11 <i>alb/g/n/ac</i> 47    Abbildung 6-2: Externe WLAN-Antenne  49    Abbildung 6-3: Externe WLAN-Antenne 2G, 3G, 4G  50    Abbildung 6-5: Externe WLAN-Antenne 2G, 3G, 4G  50    Abbildung 6-6: Ext. GPS-Empfänger, Anzeige-Beispiel bei der Installation  52    Abbildung 7-1: Anschlüsse am Steckerblech unter der Kabelabdeckung  54    Abbildung 7-3: DLT-V72 mit Blindkappe (ohne Antenne)  57    Abbildung 7-3: ULT-V72 mit Blindkappe (ohne Antenne)  57    Abbildung 7-4: WLAN-Antenne IEEE 802.11 <i>alb/g/n/ac</i> 60    Abbildung 7-7: WLAN, WWAN, LTE 4G Antenne (Multiband)  61    Abbildung 7-8: Geöffnete WLAN, WWAN LTE 4G Antenne, Abbildung 7-8: Ceöffnete WLAN, WWAN LTE 4G Antenne  62    Abbildung 7-9: Geöffnete WLAN, WWAN LTE 4G Antennekappe  62    Abbildung 8-1: Integrierte Tastatur Englisch (QWERTZ)  74    Abbildung 8-2: Integrierte Tastatur Französich (AZERTY)  75    Abbildung 8-3: Integrierte Tastatur Französich (AZERTY)  75    Abbildung 8-3: Ntegrierte Tast                                                                                                    | Abbildung 5-5: Abmessungen DLT-V7215 P+ (in mm)                             |           |
| Abbildung 5-7: Gleichspannungs-Steckverbinder mit Stecker-Detailansicht.  41    Abbildung 5-8: Stromversorgungskabel, Belegung  42    Abbildung 6-1: WLAN-Antenne IEEE 802.11 <i>a/b/g/n/ac</i> .  47    Abbildung 6-2: WLAN, WWAN, LTE 4G Antenne (Multiband)  48    Abbildung 6-3: Externe WLAN-Antenne  49    Abbildung 6-4: Externe GPS-Empfänger  52    Abbildung 6-5: Externer GPS-Empfänger, Anzeige-Beispiel bei der Installation.  52    Abbildung 7-1: Anschlüsse am Steckerblech unter der Kabelabdeckung  54    Abbildung 7-2: RJ45 Netzwerkbuchse  55    Abbildung 7-3: DLT-V72 mit Blindkappe (ohne Antenne)  57    Abbildung 7-6: Geöffnete WLAN-Antenne IEEE 802.11 <i>a/b/g/n/ac</i> .  60    Abbildung 7-6: Geöffnete WLAN-Antenne IEEE 802.11 <i>a/b/g/n/ac</i> .  60    Abbildung 7-7: WLAN, WWAN, LTE 4G Antenne (Multiband)  61    Abbildung 7-8: Antennenkappe der WLAN, WWAN LTE 4G Antenne  62    Abbildung 7-9: Geöffnete WLAN, WWAN LTE 4G Antennenkappe  62    Abbildung 7-1: Antennenmodul WLAN, WWAN LTE 4G  63    Abbildung 8-2: Integrierte Tastatur Englisch (QWERTY)  73    Abbildung 8-3: Integrierte Tastatur Französisch (AZERTY)  74    Abbildung 8-4: Software-Tastatur  77    Abbi                                                                                                    | Abbildung 5-6: DC Stromversorgungskabel mit Phoenix-Kontakt-Stecker         |           |
| Abbildung 5-8: Stromversorgungskabel, Belegung  42    Abbildung 6-1: WLAN-Antenne IEEE 802.11 a/b/g/n/ac.  47    Abbildung 6-2: WLAN, WWAN, LTE 4G Antenne (Multiband)  48    Abbildung 6-3: Externe WLAN-Antenne  49    Abbildung 6-4: Externe WWAN-Antenne 2G, 3G, 4G  50    Abbildung 6-5: Externe GPS-Empfänger  52    Abbildung 7-6: Ext. GPS-Empfänger, Anzeige-Beispiel bei der Installation  54    Abbildung 7-1: Anschlüsse am Steckerblech unter der Kabelabdeckung  54    Abbildung 7-2: RJ45 Netzwerkbuchse  55    Abbildung 7-3: DLT-V72 mit Blindkappe (ohne Antenne)  57    Abbildung 7-4: WLAN-Antenne IEEE 802.11 a/b/g/n/ac  60    Abbildung 7-6: Geöffnete WLAN-Antenne IEEE 802.11 a/b/g/n/ac  60    Abbildung 7-7: WLAN, WWAN, LTE 4G Antenne (Multiband)  61    Abbildung 7-8: Antennenkappe der WLAN, WWAN LTE 4G  62    Abbildung 7-9: Geöffnete WLAN, WWAN LTE 4G Antennenkappe  62    Abbildung 7-10: Antennenmodul WLAN, WWAN LTE 4G  63    Abbildung 8-1: Integrierte Tastatur Englisch (QWERTY)  73    Abbildung 8-2: Integrierte Tastatur Französisch (AZERTY)  74    Abbildung 8-3: Steup.exe für 64Bit Betriebssystem Win10IoTEnt (Sparklan WLAN)  99    Abbildung 10-3:                                                                                                    | Abbildung 5-7: Gleichspannungs-Steckverbinder mit Stecker-Detailansicht     | 41        |
| Abbildung 6-1: WLAN-Antenne IEEE 802.11 a/b/g/n/ac.  47    Abbildung 6-2: WLAN, WWAN, LTE 4G Antenne (Multiband)  48    Abbildung 6-3: Externe WLAN-Antenne  49    Abbildung 6-4: Externe WAN-Antenne 2G, 3G, 4G  50    Abbildung 6-5: Externer GPS-Empfänger  52    Abbildung 6-6: Ext. GPS-Empfänger, Anzeige-Beispiel bei der Installation  52    Abbildung 7-1: Anschlüsse am Steckerblech unter der Kabelabdeckung  54    Abbildung 7-2: RJ45 Netzwerkbuchse  55    Abbildung 7-3: DLT-V72 mit Blindkappe (ohne Antenne)  57    Abbildung 7-4: WLAN-Antenne IEEE 802.11 a/b/g/n/ac  60    Abbildung 7-5: WLAN-Antenne IEEE 802.11 a/b/g/n/ac  60    Abbildung 7-6: Geöffnete WLAN-Antenne IEEE 802.11 a/b/g/n/ac  60    Abbildung 7-7: WLAN, WWAN, LTE 4G Antenne (Multiband)  61    Abbildung 7-8: Antennenkappe der WLAN, WWAN LTE 4G Antenne  62    Abbildung 7-9: Geöffnete WLAN, WWAN LTE 4G Antennenkappe  62    Abbildung 8-1: Integrierte Tastatur Englisch (QWERTY)  73    Abbildung 8-2: Integrierte Tastatur Französisch (AZERTY)  74    Abbildung 8-3: Integrierte Tastatur Französisch (AZERTY)  75    Abbildung 8-3: Integrierte Tastatur Französisch (AZERTY)  76    Abbildung 9-1:                                                                                                    | Abbildung 5-8: Stromversorgungskabel, Belegung                              |           |
| Abbildung 6-2: WLAN, WWAN, LTE 4G Antenne (Multiband)  48    Abbildung 6-3: Externe WLAN-Antenne  49    Abbildung 6-4: Externe WWAN-Antenne 2G, 3G, 4G  50    Abbildung 6-5: Externer GPS-Empfänger  52    Abbildung 6-6: Ext. GPS-Empfänger, Anzeige-Beispiel bei der Installation  52    Abbildung 7-1: Anschlüsse am Steckerblech unter der Kabelabdeckung  54    Abbildung 7-2: RJ45 Netzwerkbuchse  55    Abbildung 7-3: DLT-V72 mit Blindkappe (ohne Antenne)  57    Abbildung 7-4: WLAN-Antenne IEEE 802.11 a/b/g/n/ac.  60    Abbildung 7-5: WLAN. Antenne IEEE 802.11 a/b/g/n/ac.  60    Abbildung 7-7: WLAN, WWAN, LTE 4G Antenne (Multiband)  61    Abbildung 7-8: Antennenkappe der WLAN, WWAN LTE 4G Antennenkappe  62    Abbildung 7-9: Geöffnete WLAN, WWAN LTE 4G Antennenkappe  62    Abbildung 7-10: Antennenmodul WLAN, WWAN LTE 4G  63    Abbildung 8-1: Integrierte Tastatur Englisch (QWERTY)  73    Abbildung 8-2: Integrierte Tastatur Französisch (AZERTY)  74    Abbildung 9-3: Automatische Windows 10 Updates  83    Abbildung 9-1: Automatische Windows 10 Updates  83    Abbildung 10-3: Setup.exe für 64Bit Betriebssystem Win10loTEnt (Sparklan WLAN)  99    Abbildung 1                                                                                                    | Abbildung 6-1: WLAN-Antenne IEEE 802.11 a/b/g/n/ac                          | 47        |
| Abbildung 6-3: Externe WLAN-Antenne  49    Abbildung 6-4: Externe WWAN-Antenne 2G, 3G, 4G  50    Abbildung 6-5: Externer GPS-Empfänger, Anzeige-Beispiel bei der Installation  52    Abbildung 7-1: Anschlüsse am Steckerblech unter der Kabelabdeckung.  54    Abbildung 7-2: RJ45 Netzwerkbuchse  55    Abbildung 7-3: DLT-V72 mit Blindkappe (ohne Antenne)  57    Abbildung 7-4: WLAN-Antenne IEEE 802.11 a/b/g/n/ac öffnen  60    Abbildung 7-5: WLAN-Antenne IEEE 802.11 a/b/g/n/ac öffnen  60    Abbildung 7-6: Geöffnete WLAN-Antenne IEEE 802.11 a/b/g/n/ac öffnen  60    Abbildung 7-7: WLAN, WWAN, LTE 4G Antenne (Multiband)  61    Abbildung 7-8: Geöffnete WLAN, WWAN LTE 4G Antennee  62    Abbildung 7-9: Geöffnete WLAN, WWAN LTE 4G Antennenekappe  62    Abbildung 8-1: Integrierte Tastatur Englisch (QWERTY)  73    Abbildung 8-2: Integrierte Tastatur Englisch (QWERTY)  74    Abbildung 8-3: Integrierte Tastatur Französisch (AZERTY)  75    Abbildung 9-1: Automatische Windows 10 Updates  83    Abbildung 9-2: ADLoG-Konfigurationstool Hardware Monitor  90    Abbildung 10-1: WLAN-Tabelle mW und dBm  94    Abbildung 10-3: Setup. exe für 64Bit Betriebssystem Win1010TEnt (Sparklan WLAN)  99                                                                                                    | Abbildung 6-2: WLAN, WWAN, LTE 4G Antenne (Multiband)                       |           |
| Abbildung 6-4: Externe WWAN-Antenne 2G, 3G, 4G  50    Abbildung 6-5: Externer GPS-Empfänger, Anzeige-Beispiel bei der Installation  52    Abbildung 7-1: Anschlüsse am Steckerblech unter der Kabelabdeckung  54    Abbildung 7-2: RJ45 Netzwerkbuchse  55    Abbildung 7-3: DLT-V72 mit Blindkappe (ohne Antenne)  57    Abbildung 7-4: WLAN-Antenne IEEE 802.11 a/b/g/n/ac  59    Abbildung 7-5: WLAN-Antenne IEEE 802.11 a/b/g/n/ac  60    Abbildung 7-6: Geöffnete WLAN-Antenne IEEE 802.11 a/b/g/n/ac  60    Abbildung 7-8: Antennenkappe der WLAN, WWAN LTE 4G Antenne  62    Abbildung 7-9: Geöffnete WLAN, WWAN LTE 4G Antennenkappe  62    Abbildung 7-10: Antennenmodul WLAN, WWAN LTE 4G Antennenkappe  62    Abbildung 8-1: Integrierte Tastatur Englisch (QWERTY)  73    Abbildung 8-2: Integrierte Tastatur Französisch (AZERTY)  74    Abbildung 8-3: Integrierte Tastatur Französisch (AZERTY)  75    Abbildung 8-4: Software-Tastatur  77    Abbildung 8-5: Akkufach des DLT-V72  78    Abbildung 9-1: Automatische Windows 10 Updates  83    Abbildung 10-2: Setup.exe für 64Bit Betriebssystem Win1010TEnt (Sparklan WLAN)  99    Abbildung 10-3: Setup.exe für 64Bit Betriebssystem Win1010TEnt (Sparklan WLAN)  99                                                                                                    | Abbildung 6-3: Externe WLAN-Antenne                                         |           |
| Abbildung 6-5: Externer GPS-Empfänger  52    Abbildung 6-6: Ext. GPS-Empfänger, Anzeige-Beispiel bei der Installation.  52    Abbildung 7-1: Anschlüsse am Steckerblech unter der Kabelabdeckung.  54    Abbildung 7-2: RJ45 Netzwerkbuchse  55    Abbildung 7-3: DLT-V72 mit Blindkappe (ohne Antenne)  57    Abbildung 7-4: WLAN-Antenne IEEE 802.11 a/b/g/n/ac.  60    Abbildung 7-5: WLAN-Antenne IEEE 802.11 a/b/g/n/ac.  60    Abbildung 7-6: Geöffnete WLAN-Antenne IEEE 802.11 a/b/g/n/ac.  60    Abbildung 7-7: WLAN, WWAN, LTE 4G Antenne (Multiband)  61    Abbildung 7-8: Antennenkappe der WLAN, WWAN LTE 4G Antennen.  62    Abbildung 7-9: Geöffnete WLAN, WWAN LTE 4G Antennenkappe  62    Abbildung 7-10: Antennenmodul WLAN, WWAN LTE 4G  63    Abbildung 8-1: Integrierte Tastatur Französisch (AZERTY)  74    Abbildung 8-3: Integrierte Tastatur Französisch (AZERTY)  75    Abbildung 8-4: Software-Tastatur  77    Abbildung 8-5: Akkufach des DLT-V72  78    Abbildung 9-1: Automatische Windows 10 Updates  83    Abbildung 10-3: Setup.exe für 64Bit Betriebssystem Win10IoTEnt (Sparklan WLAN)  99    Abbildung 10-4: Sparklan WLAN Treiberinstallation Installation startet  100                                                                                                    | Abbildung 6-4: Externe WWAN-Antenne 2G, 3G, 4G                              |           |
| Abbildung 6-6: Ext. GPS-Empfänger, Anzeige-Beispiel bei der Installation  52    Abbildung 7-1: Anschlüsse am Steckerblech unter der Kabelabdeckung  54    Abbildung 7-2: RJ45 Netzwerkbuchse  55    Abbildung 7-3: DLT-V72 mit Blindkappe (ohne Antenne)  57    Abbildung 7-4: WLAN-Antenne IEEE 802.11 a/b/g/n/ac  60    Abbildung 7-6: Geöffnete WLAN-Antenne IEEE 802.11 a/b/g/n/ac  60    Abbildung 7-7: WLAN, WWAN, LTE 4G Antenne (Multiband)  61    Abbildung 7-8: Antennenkappe der WLAN, WWAN LTE 4G Antennenkappe  62    Abbildung 7-9: Geöffnete WLAN, WWAN LTE 4G Antennenkappe  62    Abbildung 7-10: Antennenmodul WLAN, WWAN LTE 4G Antennenkappe  63    Abbildung 8-1: Integrierte Tastatur Deutsch (QWERTY)  73    Abbildung 8-2: Integrierte Tastatur Französisch (AZERTY)  75    Abbildung 8-3: Integrierte Tastatur Französisch (AZERTY)  75    Abbildung 9-1: Automatische Windows 10 Updates  83    Abbildung 9-2: ADLoG-Konfigurationstool Hardware Monitor  90    Abbildung 10-1: WLAN-Tabelle mW und dBm  94    Abbildung 10-2: Setup.exe für 64Bit Betriebssystem Win10loTEnt (Sparklan WLAN)  99    Abbildung 10-4: Sparklan WLAN Treiberinstallation mit Finish beenden  100    Abbildung 10-5: Sparklan WLAN Treiberinst                                                                                                    | Abbildung 6-5: Externer GPS-Empfänger                                       |           |
| Abbildung 7-1: Anschlüsse am Steckerblech unter der Kabelabdeckung  54    Abbildung 7-2: RJ45 Netzwerkbuchse  55    Abbildung 7-3: DLT-V72 mit Blindkappe (ohne Antenne)  57    Abbildung 7-4: WLAN-Antenne IEEE 802.11 a/b/g/n/ac.  59    Abbildung 7-6: Geöffnete WLAN-Antenne IEEE 802.11 a/b/g/n/ac.  60    Abbildung 7-7: WLAN, WWAN, LTE 4G Antenne (Multiband)  61    Abbildung 7-8: Antennenkappe der WLAN, WWAN LTE 4G Antenne, 62  Abbildung 7-9: Geöffnete WLAN, WWAN LTE 4G Antennenkappe  62    Abbildung 7-10: Antennenmodul WLAN, WWAN LTE 4G  63  Abbildung 8-1: Integrierte Tastatur Englisch (QWERTY)  73    Abbildung 8-1: Integrierte Tastatur Englisch (QWERTZ)  74  Abbildung 8-3: Integrierte Tastatur Französisch (AZERTY)  75    Abbildung 8-4: Software-Tastatur  772                                                                                                    | Abbildung 6-6: Ext. GPS-Empfänger, Anzeige-Beispiel bei der Installation    |           |
| Abbildung 7-2: RJ45 Netzwerkbuchse  55    Abbildung 7-3: DLT-V72 mit Blindkappe (ohne Antenne)  57    Abbildung 7-4: WLAN-Antenne IEEE 802.11 a/b/g/n/ac  59    Abbildung 7-5: WLAN-Antenne IEEE 802.11 a/b/g/n/ac öffnen  60    Abbildung 7-6: Geöffnete WLAN-Antenne IEEE 802.11 a/b/g/n/ac  60    Abbildung 7-7: WLAN, WWAN, LTE 4G Antenne (Multiband)  61    Abbildung 7-8: Antennenkappe der WLAN, WWAN LTE 4G Antennenkappe  62    Abbildung 7-10: Antennenmodul WLAN, WWAN LTE 4G Antennenkappe  62    Abbildung 8-1: Integrierte Tastatur Englisch (QWERTY)  73    Abbildung 8-2: Integrierte Tastatur Deutsch (QWERTZ)  74    Abbildung 8-3: Integrierte Tastatur Französisch (AZERTY)  75    Abbildung 8-4: Software-Tastatur  77    Abbildung 9-1: Automatische Windows 10 Updates  83    Abbildung 9-2: ADLoG-Konfigurationstool Hardware Monitor  90    Abbildung 10-1: WLAN-Tabelle mW und dBm  94    Abbildung 10-3: Stup.exe für 64Bit Betriebssystem Win10loTEnt (Sparklan WLAN)  98    Abbildung 10-4: Sparklan WLAN Treiberinstallation willkommensdialog  99    Abbildung 10-5: Sparklan WLAN Treiberinstallation mit Finish beenden  100    Abbildung 10-6: Sparklan WLAN Treiberinstallation mit Finish beenden <td< td=""><td>Abbildung 7-1: Anschlüsse am Steckerblech unter der Kabelabdeckung</td><td></td></td<>                                                                       | Abbildung 7-1: Anschlüsse am Steckerblech unter der Kabelabdeckung          |           |
| Abbildung 7-3: DLT-V72 mit Blindkappe (ohne Antenne)  57    Abbildung 7-4: WLAN-Antenne IEEE 802.11 a/b/g/n/ac  59    Abbildung 7-5: WLAN-Antenne IEEE 802.11 a/b/g/n/ac öffnen  60    Abbildung 7-6: Geöffnete WLAN-Antenne IEEE 802.11 a/b/g/n/ac  60    Abbildung 7-7: WLAN, WWAN, LTE 4G Antenne (Multiband)  61    Abbildung 7-8: Antennenkappe der WLAN, WWAN LTE 4G Antenne  62    Abbildung 7-9: Geöffnete WLAN, WWAN LTE 4G Antennenkappe  62    Abbildung 8-1: Integrierte Tastatur Englisch (QWERTY)  73    Abbildung 8-2: Integrierte Tastatur Französisch (AZERTY)  74    Abbildung 8-3: Integrierte Tastatur Französisch (AZERTY)  75    Abbildung 8-4: Software-Tastatur  77    Abbildung 9-1: Automatische Windows 10 Updates  83    Abbildung 9-2: ADLOG-Konfigurationstool Hardware Monitor  90    Abbildung 10-1: WLAN-Tabelle mW und dBm  94    Abbildung 10-2: Setup.exe für 64Bit Betriebssystem Win10loTEnt (Sparklan WLAN)  99    Abbildung 10-4: Sparklan WLAN Treiberinstallation mit Finish beenden  100    Abbildung 10-5: Sparklan WLAN Treiberinstallation willkommensdialog  99    Abbildung 10-6: Sparklan WLAN Treiberinstallation startet  100    Abbildung 10-7: Gerätemanager Netzwerkadapter Einstellungen (Qual                                                                                                    | Abbildung 7-2: RJ45 Netzwerkbuchse                                          |           |
| Abbildung 7-4: WLAN-Antenne IEEE 802.11 a/b/g/n/ac.  59    Abbildung 7-5: WLAN-Antenne IEEE 802.11 a/b/g/n/ac öffnen  60    Abbildung 7-6: Geöffnete WLAN-Antenne IEEE 802.11 a/b/g/n/ac  60    Abbildung 7-7: WLAN, WWAN, LTE 4G Antenne (Multiband)  61    Abbildung 7-8: Geöffnete WLAN, WWAN LTE 4G Antenne kappe  62    Abbildung 7-9: Geöffnete WLAN, WWAN LTE 4G Antennenkappe  62    Abbildung 8-1: Integrierte Tastatur Englisch (QWERTY)  73    Abbildung 8-2: Integrierte Tastatur Französisch (AZERTY)  74    Abbildung 8-3: Integrierte Tastatur Französisch (AZERTY)  74    Abbildung 8-4: Software-Tastatur  77    Abbildung 9-1: Automatische Windows 10 Updates.  83    Abbildung 9-2: ADLoG-Konfigurationstool Hardware Monitor  90    Abbildung 10-1: WLAN-Tabelle mW und dBm  94    Abbildung 10-2: Setup.exe für 64Bit Betriebssystem Win10loTEnt (Sparklan WLAN).  99    Abbildung 10-3: Setup.exe für 64Bit Betriebssystem Win10loTEnt (Sparklan WLAN).  99    Abbildung 10-6: Sparklan WLAN Treiberinstallation mit Finish beenden  100    Abbildung 10-7: Gerätemanager Netzwerkadapter Einstellungen (Qualcomm)  101    Abbildung 10-8: Advanced – Roaming aggressiveness Einstellung  102    Abbildung 10-9: Setup.exe für                                                                                                    | Abbildung 7-3: DLT-V72 mit Blindkappe (ohne Antenne)                        |           |
| Abbildung 7-5: WLAN-Antenne IEEE 802.11 a/b/g/n/ac öffnen  60    Abbildung 7-6: Geöffnete WLAN-Antenne IEEE 802.11 a/b/g/n/ac  60    Abbildung 7-7: WLAN, WWAN, LTE 4G Antenne (Multiband)  61    Abbildung 7-8: Antennenkappe der WLAN, WWAN LTE 4G Antenne.  62    Abbildung 7-9: Geöffnete WLAN, WWAN LTE 4G Antennenkappe  62    Abbildung 7-10: Antennenmodul WLAN, WWAN LTE 4G  63    Abbildung 8-1: Integrierte Tastatur Englisch (QWERTY)  73    Abbildung 8-2: Integrierte Tastatur Ergnisch (QWERTZ)  74    Abbildung 8-3: Integrierte Tastatur Französisch (AZERTY)  75    Abbildung 8-4: Software-Tastatur  77    Abbildung 8-5: Akkufach des DLT-V72  78    Abbildung 9-1: Automatische Windows 10 Updates  83    Abbildung 9-2: ADLoG-Konfigurationstool Hardware Monitor  90    Abbildung 10-1: WLAN-Tabelle mW und dBm  94    Abbildung 10-2: Setup.exe für 64Bit Betriebssystem Win10loTEnt (Sparklan WLAN)  99    Abbildung 10-3: Setup.exe Installation Sprachauswahl (Sparklan WLAN)  99    Abbildung 10-6: Sparklan WLAN Treiberinstallation Installation startet  100    Abbildung 10-7: Gerätemanager Netzwerkadapter Einstellungen (Qualcomm)  101    Abbildung 10-8: Advanced – Roaming aggressiveness Einstellung                                                                                                    | Abbildung 7-4: WLAN-Antenne IEEE 802.11 a/b/g/n/ac                          |           |
| Abbildung 7-6: Geöffnete WLAN-Antenne IEEE 802.11 a/b/g/n/ac  60    Abbildung 7-7: WLAN, WWAN, LTE 4G Antenne (Multiband)  61    Abbildung 7-8: Antennenkappe der WLAN, WWAN LTE 4G Antenne.  62    Abbildung 7-9: Geöffnete WLAN, WWAN LTE 4G Antennenkappe  62    Abbildung 8-1: Integrierte Tastatur Englisch (QWERTY)  73    Abbildung 8-2: Integrierte Tastatur Englisch (QWERTY)  73    Abbildung 8-3: Integrierte Tastatur Französisch (AZERTY)  75    Abbildung 8-4: Software-Tastatur  77    Abbildung 8-5: Akkufach des DLT-V72  78    Abbildung 9-1: Automatische Windows 10 Updates  83    Abbildung 9-2: ADLoG-Konfigurationstool Hardware Monitor  90    Abbildung 10-1: WLAN-Tabelle mW und dBm  94    Abbildung 10-2: Setup.exe für 64Bit Betriebssystem Win10loTEnt (Sparklan WLAN)  99    Abbildung 10-3: Setup.exe Installation Sprachauswahl (Sparklan WLAN)  99    Abbildung 10-4: Sparklan WLAN Treiberinstallation mit Finish beenden  100    Abbildung 10-7: Gerätemanager Netzwerkadapter Einstellungen (Qualcomm)  101    Abbildung 10-8: Advanced – Roaming aggressiveness Einstellung  102    Abbildung 10-9: Setup.exe für 64Bit Betriebssystem Win10loTEnt (Sparklan BT)  104    Abbildung 10-9: Setup.exe für 64Bit Be                                                                                                    | Abbildung 7-5: WLAN-Antenne IEEE 802.11 a/b/g/n/ac öffnen                   | 60        |
| Abbildung 7-7: WLAN, WWAN, LTE 4G Antenne (Multiband)  61    Abbildung 7-8: Antennenkappe der WLAN, WWAN LTE 4G Antenne  62    Abbildung 7-9: Geöffnete WLAN, WWAN LTE 4G Antennenkappe  62    Abbildung 8-1: Integrierte Tastatur Englisch (QWERTY)  73    Abbildung 8-2: Integrierte Tastatur Deutsch (QWERTZ)  74    Abbildung 8-3: Integrierte Tastatur Französisch (AZERTY)  75    Abbildung 8-4: Software-Tastatur  77    Abbildung 9-5: Akkufach des DLT-V72  78    Abbildung 9-1: Automatische Windows 10 Updates  83    Abbildung 9-2: ADLoG-Konfigurationstool Hardware Monitor  90    Abbildung 10-1: WLAN-Tabelle mW und dBm  94    Abbildung 10-2: Setup.exe für 64Bit Betriebssystem Win10loTEnt (Sparklan WLAN)  99    Abbildung 10-3: Setup.exe linstallation Sprachauswahl (Sparklan WLAN)  99    Abbildung 10-5: Sparklan WLAN Treiberinstallation mit Finish beenden  100    Abbildung 10-7: Gerätemanager Netzwerkadapter Einstellungen (Qualcomm)  101    Abbildung 10-8: Advanced – Roaming aggressiveness Einstellung  102    Abbildung 10-11: Sparklan BT Treiberinstallation Willkommensdialog  105    Abbildung 10-12: Sparklan BT Treiberinstallation Sprace-Sparklan BT Treiberinstallation startet  106    Abbildung 10-                                                                                                    | Abbildung 7-6: Geöffnete WLAN-Antenne IEEE 802.11 a/b/g/n/ac                | 60        |
| Abbildung 7-8: Antennenkappe der WLAN, WWAN LTE 4G Antenne.  62    Abbildung 7-9: Geöffnete WLAN, WWAN LTE 4G Antennenkappe  62    Abbildung 8-1: Integrierte Tastatur Englisch (QWERTY).  73    Abbildung 8-2: Integrierte Tastatur Deutsch (QWERTZ).  74    Abbildung 8-3: Integrierte Tastatur Französisch (AZERTY)  75    Abbildung 8-4: Software-Tastatur  77    Abbildung 8-5: Akkufach des DLT-V72  78    Abbildung 9-1: Automatische Windows 10 Updates  83    Abbildung 9-2: ADLoG-Konfigurationstool Hardware Monitor  90    Abbildung 10-1: WLAN-Tabelle mW und dBm  94    Abbildung 10-2: Setup.exe für 64Bit Betriebssystem Win10loTEnt (Sparklan WLAN)  99    Abbildung 10-3: Setup.exe Installation Sprachauswahl (Sparklan WLAN)  99    Abbildung 10-5: Sparklan WLAN Treiberinstallation willkommensdialog  99    Abbildung 10-7: Gerätemanager Netzwerkadapter Einstellungen (Qualcomm)  101    Abbildung 10-8: Advanced – Roaming aggressiveness Einstellung  102    Abbildung 10-11: Sparklan BT Treiberinstallation Willkommensdialog  105    Abbildung 10-12: Sparklan BT Treiberinstallation wint (Sparklan BT)  104    Abbildung 10-8: Advanced – Roaming aggressiveness Einstellung (Qualcomm)  101    Abbildung 10-11: Spar                                                                                                    | Abbildung 7-7: WLAN, WWAN, LTE 4G Antenne (Multiband)                       | 61        |
| Abbildung 7-9: Geöffnete WLAN, WWAN LTE 4G Antennenkappe  62    Abbildung 7-10: Antennenmodul WLAN, WWAN LTE 4G  63    Abbildung 8-1: Integrierte Tastatur Englisch (QWERTY)  73    Abbildung 8-2: Integrierte Tastatur Deutsch (QWERTZ)  74    Abbildung 8-3: Integrierte Tastatur Französisch (AZERTY)  75    Abbildung 8-4: Software-Tastatur  77    Abbildung 9-1: Automatische Windows 10 Updates  83    Abbildung 9-2: ADLoG-Konfigurationstool Hardware Monitor  90    Abbildung 10-1: WLAN-Tabelle mW und dBm  94    Abbildung 10-2: Setup.exe für 64Bit Betriebssystem Win10loTEnt (Sparklan WLAN).  99    Abbildung 10-3: Setup.exe Installation Sprachauswahl (Sparklan WLAN)  99    Abbildung 10-4: Sparklan WLAN Treiberinstallation Installation startet  100    Abbildung 10-7: Gerätemanager Netzwerkadapter Einstellungen (Qualcomm)  101    Abbildung 10-8: Advanced – Roaming aggressiveness Einstellung  102    Abbildung 10-11: Sparklan BT Treiberinstallation Willkommensdialog  105    Abbildung 10-12: Sparklan BT Treiberinstallation Installation startet  106    Abbildung 10-13: Sparklan BT Treiberinstallation mit Finish beenden  106    Abbildung 10-14: Sparklan BT Treiberinstallation Startet  106    Abbildung 1                                                                                                    | Abbildung 7-8: Antennenkappe der WLAN, WWAN LTE 4G Antenne                  | 62        |
| Abbildung 7-10: Antennenmodul WLAN, WWAN LTE 4G  63    Abbildung 8-1: Integrierte Tastatur Englisch (QWERTY)  73    Abbildung 8-2: Integrierte Tastatur Deutsch (QWERTZ)  74    Abbildung 8-3: Integrierte Tastatur Französisch (AZERTY)  75    Abbildung 8-4: Software-Tastatur  77    Abbildung 8-5: Akkufach des DLT-V72  78    Abbildung 9-1: Automatische Windows 10 Updates  83    Abbildung 9-2: ADLoG-Konfigurationstool Hardware Monitor  90    Abbildung 10-1: WLAN-Tabelle mW und dBm  94    Abbildung 10-2: Setup.exe für 64Bit Betriebssystem Win10loTEnt (Sparklan WLAN)  99    Abbildung 10-3: Setup.exe Installation Sprachauswahl (Sparklan WLAN)  99    Abbildung 10-5: Sparklan WLAN Treiberinstallation mit Finish beenden  100    Abbildung 10-6: Sparklan WLAN Treiberinstallation mit Finish beenden  100    Abbildung 10-7: Gerätemanager Netzwerkadapter Einstellungen (Qualcomm)  101    Abbildung 10-8: Advanced – Roaming aggressiveness Einstellung  102    Abbildung 10-11: Sparklan BT Treiberinstallation Willkommensdialog  105    Abbildung 10-12: Sparklan BT Treiberinstallation Willkommensdialog  105    Abbildung 10-13: Sparklan BT Treiberinstallation Willkommensdialog  105    Abbildung 10-14: Sparklan B                                                                                                    | Abbildung 7-9: Geöffnete WLAN, WWAN LTE 4G Antennenkappe                    | 62        |
| Abbildung 8-1: Integrierte Tastatur Englisch (QWERTY)                                                                                                    | Abbildung 7-10: Antennenmodul WLAN, WWAN LTE 4G                             | 63        |
| Abbildung 8-2: Integrierte Tastatur Deutsch (QWERTZ)  74    Abbildung 8-3: Integrierte Tastatur Französisch (AZERTY)  75    Abbildung 8-4: Software-Tastatur  77    Abbildung 8-5: Akkufach des DLT-V72  78    Abbildung 9-1: Automatische Windows 10 Updates  83    Abbildung 9-2: ADLoG-Konfigurationstool Hardware Monitor  90    Abbildung 10-1: WLAN-Tabelle mW und dBm  94    Abbildung 10-1: Setup.exe für 64Bit Betriebssystem Win10IoTEnt (Sparklan WLAN).  98    Abbildung 10-3: Setup.exe listallation Sprachauswahl (Sparklan WLAN)  99    Abbildung 10-4: Sparklan WLAN Treiberinstallation Installation startet  100    Abbildung 10-5: Sparklan WLAN Treiberinstallation Installation startet  100    Abbildung 10-7: Gerätemanager Netzwerkadapter Einstellungen (Qualcomm)  101    Abbildung 10-8: Advanced – Roaming aggressiveness Einstellung  102    Abbildung 10-10: Sparklan BT Treiberinstallation Willkommensdialog  105    Abbildung 10-11: Sparklan BT Treiberinstallation Sverzeichnis  105    Abbildung 10-12: Sparklan BT Treiberinstallation willkommensdialog  105    Abbildung 10-12: Sparklan BT Treiberinstallation Installation startet  106    Abbildung 10-12: Sparklan BT Treiberinstallation willkommensdialog  105                                                                                                    | Abbildung 8-1: Integrierte Tastatur Englisch (QWERTY)                       | 73        |
| Abbildung 8-3: Integrierte Tastatur Französisch (AZERTY)  75    Abbildung 8-4: Software-Tastatur  77    Abbildung 8-5: Akkufach des DLT-V72  78    Abbildung 9-1: Automatische Windows 10 Updates  83    Abbildung 9-2: ADLoG-Konfigurationstool Hardware Monitor  90    Abbildung 9-3: Windows Gerätemanager SUSI4 Driver  91    Abbildung 10-1: WLAN-Tabelle mW und dBm  94    Abbildung 10-2: Setup.exe für 64Bit Betriebssystem Win10IoTEnt (Sparklan WLAN)  98    Abbildung 10-3: Setup.exe Installation Sprachauswahl (Sparklan WLAN)  99    Abbildung 10-4: Sparklan WLAN Treiberinstallation Installation startet  100    Abbildung 10-5: Sparklan WLAN Treiberinstallation Installation startet  100    Abbildung 10-6: Sparklan WLAN Treiberinstallation mit Finish beenden  100    Abbildung 10-7: Gerätemanager Netzwerkadapter Einstellungen (Qualcomm)  101    Abbildung 10-8: Advanced – Roaming aggressiveness Einstellung  102    Abbildung 10-9: Setup.exe für 64Bit Betriebssystem Win10IoTEnt (Sparklan BT)  104    Abbildung 10-10: Sparklan BT Treiberinstallation Willkommensdialog  105    Abbildung 10-11: Sparklan BT Treiberinstallation Installation startet  106    Abbildung 10-12: Sparklan BT Treiberinstallation Installation startet  106                                                                                                    | Abbildung 8-2: Integrierte Tastatur Deutsch (QWERTZ)                        | 74        |
| Abbildung 8-4: Software-Tastatur  77    Abbildung 8-5: Akkufach des DLT-V72  78    Abbildung 9-1: Automatische Windows 10 Updates  83    Abbildung 9-2: ADLoG-Konfigurationstool Hardware Monitor  90    Abbildung 9-3: Windows Gerätemanager SUSI4 Driver  91    Abbildung 10-1: WLAN-Tabelle mW und dBm  94    Abbildung 10-2: Setup.exe für 64Bit Betriebssystem Win10IoTEnt (Sparklan WLAN).  98    Abbildung 10-3: Setup.exe Installation Sprachauswahl (Sparklan WLAN)  99    Abbildung 10-4: Sparklan WLAN Treiberinstallation Installation startet  100    Abbildung 10-5: Sparklan WLAN Treiberinstallation mit Finish beenden  100    Abbildung 10-6: Sparklan WLAN Treiberinstallation mit Finish beenden  100    Abbildung 10-7: Gerätemanager Netzwerkadapter Einstellungen (Qualcomm)  101    Abbildung 10-8: Advanced – Roaming aggressiveness Einstellung  102    Abbildung 10-9: Setup.exe für 64Bit Betriebssystem Win10IoTEnt (Sparklan BT)  104    Abbildung 10-10: Sparklan BT Treiberinstallation Willkommensdialog  105    Abbildung 10-11: Sparklan BT Treiberinstallation Installation startet  106    Abbildung 10-12: Sparklan BT Treiberinstallation Installation startet  106    Abbildung 10-13: Sparklan BT Treiberinstallation Installation startet <td< td=""><td>Abbildung 8-3: Integrierte Tastatur Französisch (AZERTY)</td><td>75</td></td<>                                  | Abbildung 8-3: Integrierte Tastatur Französisch (AZERTY)                    | 75        |
| Abbildung 8-5: Akkufach des DLT-V72  78    Abbildung 9-1: Automatische Windows 10 Updates  83    Abbildung 9-2: ADLoG-Konfigurationstool Hardware Monitor  90    Abbildung 9-3: Windows Gerätemanager SUSI4 Driver  91    Abbildung 10-1: WLAN-Tabelle mW und dBm  94    Abbildung 10-2: Setup.exe für 64Bit Betriebssystem Win10loTEnt (Sparklan WLAN). 98    Abbildung 10-3: Setup.exe Installation Sprachauswahl (Sparklan WLAN)  99    Abbildung 10-4: Sparklan WLAN Treiberinstallation Installation startet  100    Abbildung 10-5: Sparklan WLAN Treiberinstallation Installation startet  100    Abbildung 10-6: Sparklan WLAN Treiberinstallation mit Finish beenden  100    Abbildung 10-7: Gerätemanager Netzwerkadapter Einstellungen (Qualcomm)  101    Abbildung 10-8: Advanced – Roaming aggressiveness Einstellung  102    Abbildung 10-9: Setup.exe für 64Bit Betriebssystem Win10loTEnt (Sparklan BT)  104    Abbildung 10-10: Sparklan BT Treiberinstallation Willkommensdialog  105    Abbildung 10-11: Sparklan BT Treiber Installationsverzeichnis  105    Abbildung 10-12: Sparklan BT Treiberinstallation Installation startet  106    Abbildung 10-13: Sparklan BT Treiberinstallation Installation startet  106    Abbildung 10-13: Sparklan BT Treiberinstallation mit Finish beenden                                                                                                   | Abbildung 8-4: Software-Tastatur                                            | 77        |
| Abbildung 9-1: Automatische Windows 10 Updates.  83    Abbildung 9-2: ADLoG-Konfigurationstool Hardware Monitor  90    Abbildung 9-3: Windows Gerätemanager SUSI4 Driver  91    Abbildung 10-1: WLAN-Tabelle mW und dBm  94    Abbildung 10-2: Setup.exe für 64Bit Betriebssystem Win10IoTEnt (Sparklan WLAN).  98    Abbildung 10-3: Setup.exe Installation Sprachauswahl (Sparklan WLAN)  99    Abbildung 10-4: Sparklan WLAN Treiberinstallation Installation startet  100    Abbildung 10-5: Sparklan WLAN Treiberinstallation Installation startet  100    Abbildung 10-6: Sparklan WLAN Treiberinstallation mit Finish beenden  100    Abbildung 10-7: Gerätemanager Netzwerkadapter Einstellungen (Qualcomm)  101    Abbildung 10-8: Advanced – Roaming aggressiveness Einstellung  102    Abbildung 10-9: Setup.exe für 64Bit Betriebssystem Win10loTEnt (Sparklan BT)  104    Abbildung 10-10: Sparklan BT Treiberinstallation Willkommensdialog  105    Abbildung 10-11: Sparklan BT Treiber Installationsverzeichnis  105    Abbildung 10-12: Sparklan BT Treiberinstallation Installation startet  106    Abbildung 10-13: Sparklan BT Treiberinstallation Installation startet  106    Abbildung 10-14: Sparklan BT Treiberinstallation Mit Finish beenden  106    Abbildung 10-14: S                                                                                                    | Abbildung 8-5: Akkufach des DLT-V72                                         | 78        |
| Abbildung 9-2: ADLoG-Konfigurationstool Hardware Monitor  90    Abbildung 9-3: Windows Gerätemanager SUSI4 Driver  91    Abbildung 10-1: WLAN-Tabelle mW und dBm  94    Abbildung 10-2: Setup.exe für 64Bit Betriebssystem Win10loTEnt (Sparklan WLAN).  98    Abbildung 10-3: Setup.exe Installation Sprachauswahl (Sparklan WLAN)  99    Abbildung 10-4: Sparklan WLAN Treiberinstallation Willkommensdialog  99    Abbildung 10-5: Sparklan WLAN Treiberinstallation Installation startet  100    Abbildung 10-6: Sparklan WLAN Treiberinstallation mit Finish beenden  100    Abbildung 10-7: Gerätemanager Netzwerkadapter Einstellungen (Qualcomm)  101    Abbildung 10-8: Advanced – Roaming aggressiveness Einstellung  102    Abbildung 10-9: Setup.exe für 64Bit Betriebssystem Win10IoTEnt (Sparklan BT)  104    Abbildung 10-10: Sparklan BT Treiberinstallation Willkommensdialog  105    Abbildung 10-11: Sparklan BT Treiber Installationsverzeichnis  105    Abbildung 10-12: Sparklan BT Treiberinstallation Installation startet  106    Abbildung 10-13: Sparklan BT Treiberinstallation Installation startet  106    Abbildung 10-14: Sparklan BT Treiberinstallation Computer-Neustart ausführen  107                                                                                                    | Abbildung 9-1: Automatische Windows 10 Updates                              |           |
| Abbildung 9-3: Windows Gerätemanager SUSI4 Driver91Abbildung 10-1: WLAN-Tabelle mW und dBm94Abbildung 10-2: Setup.exe für 64Bit Betriebssystem Win10IoTEnt (Sparklan WLAN). 98Abbildung 10-3: Setup.exe Installation Sprachauswahl (Sparklan WLAN)99Abbildung 10-4: Sparklan WLAN Treiberinstallation Willkommensdialog99Abbildung 10-5: Sparklan WLAN Treiberinstallation Installation startet100Abbildung 10-6: Sparklan WLAN Treiberinstallation mit Finish beenden100Abbildung 10-7: Gerätemanager Netzwerkadapter Einstellungen (Qualcomm)101Abbildung 10-8: Advanced – Roaming aggressiveness Einstellung102Abbildung 10-9: Setup.exe für 64Bit Betriebssystem Win10IoTEnt (Sparklan BT)104Abbildung 10-10: Sparklan BT Treiberinstallation Willkommensdialog105Abbildung 10-11: Sparklan BT Treiber Installation startet106Abbildung 10-12: Sparklan BT Treiberinstallation Installation startet106Abbildung 10-13: Sparklan BT Treiberinstallation Installation startet106Abbildung 10-14: Sparklan BT Treiberinstallation Mit Finish beenden106Abbildung 10-14: Sparklan BT Treiberinstallation Installation startet106Abbildung 10-14: Sparklan BT Treiberinstallation Mit Finish beenden106Abbildung 10-14: Sparklan BT Treiberinstallation Mit Finish beenden106Abbildung 10-14: Sparklan BT Treiberinstallation Tip107Abbildung 10-14: Sparklan BT Treiberinstallation Computer-Neustart ausführen107 | Abbildung 9-2: ADLoG-Konfigurationstool Hardware Monitor                    |           |
| Abbildung 10-1: WLAN-Tabelle mW und dBm94Abbildung 10-2: Setup.exe für 64Bit Betriebssystem Win10IoTEnt (Sparklan WLAN). 98Abbildung 10-3: Setup.exe Installation Sprachauswahl (Sparklan WLAN)99Abbildung 10-4: Sparklan WLAN Treiberinstallation Willkommensdialog99Abbildung 10-5: Sparklan WLAN Treiberinstallation Installation startet100Abbildung 10-6: Sparklan WLAN Treiberinstallation mit Finish beenden100Abbildung 10-7: Gerätemanager Netzwerkadapter Einstellungen (Qualcomm)101Abbildung 10-8: Advanced – Roaming aggressiveness Einstellung102Abbildung 10-9: Setup.exe für 64Bit Betriebssystem Win10IoTEnt (Sparklan BT)104Abbildung 10-10: Sparklan BT Treiberinstallation Willkommensdialog105Abbildung 10-11: Sparklan BT Treiberinstallation Installation startet105Abbildung 10-12: Sparklan BT Treiberinstallation Installation startet106Abbildung 10-13: Sparklan BT Treiberinstallation Installation startet106Abbildung 10-13: Sparklan BT Treiberinstallation Treiberinstallation Startet106Abbildung 10-14: Sparklan BT Treiberinstallation This beenden106Abbildung 10-14: Sparklan BT Treiberinstallation This beenden106Abbildung 10-14: Sparklan BT Treiberinstallation This beenden106Abbildung 10-14: Sparklan BT Treiberinstallation This beenden106Abbildung 10-14: Sparklan BT Treiberinstallation Computer-Neustart ausführen107                                          | Abbildung 9-3: Windows Gerätemanager SUSI4 Driver                           | 91        |
| Abbildung 10-2: Setup.exe für 64Bit Betriebssystem Win10loTEnt (Sparklan WLAN). 98Abbildung 10-3: Setup.exe Installation Sprachauswahl (Sparklan WLAN)                                                                                                    | Abbildung 10-1: WLAN-Tabelle mW und dBm                                     |           |
| Abbildung 10-3: Setup.exe Installation Sprachauswahl (Sparklan WLAN)99Abbildung 10-4: Sparklan WLAN Treiberinstallation Willkommensdialog99Abbildung 10-5: Sparklan WLAN Treiberinstallation Installation startet100Abbildung 10-6: Sparklan WLAN Treiberinstallation mit Finish beenden100Abbildung 10-7: Gerätemanager Netzwerkadapter Einstellungen (Qualcomm)101Abbildung 10-8: Advanced – Roaming aggressiveness Einstellung102Abbildung 10-9: Setup.exe für 64Bit Betriebssystem Win10IoTEnt (Sparklan BT)104Abbildung 10-10: Sparklan BT Treiberinstallation Sverzeichnis105Abbildung 10-11: Sparklan BT Treiberinstallation Installation startet106Abbildung 10-12: Sparklan BT Treiberinstallation Installation startet106Abbildung 10-13: Sparklan BT Treiberinstallation Millkommensdialog106Abbildung 10-14: Sparklan BT Treiberinstallation Millkommensdialon startet106Abbildung 10-13: Sparklan BT Treiberinstallation Installation startet106Abbildung 10-14: Sparklan BT Treiberinstallation Millkommensdialon106                                                                                                    | Abbildung 10-2: Setup.exe für 64Bit Betriebssystem Win10IoTEnt (Sparklan V  | VLAN). 98 |
| Abbildung 10-4: Sparklan WLAN Treiberinstallation Willkommensdialog99Abbildung 10-5: Sparklan WLAN Treiberinstallation Installation startet100Abbildung 10-6: Sparklan WLAN Treiberinstallation mit Finish beenden100Abbildung 10-7: Gerätemanager Netzwerkadapter Einstellungen (Qualcomm)101Abbildung 10-8: Advanced – Roaming aggressiveness Einstellung102Abbildung 10-9: Setup.exe für 64Bit Betriebssystem Win10IoTEnt (Sparklan BT)104Abbildung 10-10: Sparklan BT Treiberinstallation Willkommensdialog105Abbildung 10-11: Sparklan BT Treiber Installationsverzeichnis105Abbildung 10-12: Sparklan BT Treiberinstallation Installation startet106Abbildung 10-13: Sparklan BT Treiberinstallation mit Finish beenden106Abbildung 10-14: Sparklan BT Treiberinstallation Mitlkommenstallation106Abbildung 10-14: Sparklan BT Treiberinstallation Mitlking 10-14: Sparklan BT Treiberinstallation Computer-Neustart ausführen107                                                                                                    | Abbildung 10-3: Setup.exe Installation Sprachauswahl (Sparklan WLAN)        |           |
| Abbildung 10-5: Sparklan WLAN Treiberinstallation Installation startet100Abbildung 10-6: Sparklan WLAN Treiberinstallation mit Finish beenden100Abbildung 10-7: Gerätemanager Netzwerkadapter Einstellungen (Qualcomm)101Abbildung 10-8: Advanced – Roaming aggressiveness Einstellung102Abbildung 10-9: Setup.exe für 64Bit Betriebssystem Win10IoTEnt (Sparklan BT)104Abbildung 10-10: Sparklan BT Treiberinstallation Willkommensdialog105Abbildung 10-11: Sparklan BT Treiber Installationsverzeichnis105Abbildung 10-12: Sparklan BT Treiberinstallation Installation startet106Abbildung 10-13: Sparklan BT Treiberinstallation mit Finish beenden106Abbildung 10-14: Sparklan BT Treiberinstallation Computer-Neustart ausführen107                                                                                                    | Abbildung 10-4: Sparklan WLAN Treiberinstallation Willkommensdialog         |           |
| Abbildung 10-6: Sparklan WLAN Treiberinstallation mit Finish beenden100Abbildung 10-7: Gerätemanager Netzwerkadapter Einstellungen (Qualcomm)101Abbildung 10-8: Advanced – Roaming aggressiveness Einstellung102Abbildung 10-9: Setup.exe für 64Bit Betriebssystem Win10IoTEnt (Sparklan BT)104Abbildung 10-10: Sparklan BT Treiberinstallation Willkommensdialog105Abbildung 10-11: Sparklan BT Treiber Installationsverzeichnis105Abbildung 10-12: Sparklan BT Treiberinstallation Installation startet106Abbildung 10-13: Sparklan BT Treiberinstallation mit Finish beenden106Abbildung 10-14: Sparklan BT Treiberinstallation Computer-Neustart ausführen107                                                                                                    | Abbildung 10-5: Sparklan WLAN Treiberinstallation Installation startet      | 100       |
| Abbildung 10-7: Gerätemanager Netzwerkadapter Einstellungen (Qualcomm)                                                                                                    | Abbildung 10-6: Sparklan WLAN Treiberinstallation mit Finish beenden        | 100       |
| Abbildung 10-8: Advanced – Roaming aggressiveness Einstellung102Abbildung 10-9: Setup.exe für 64Bit Betriebssystem Win10IoTEnt (Sparklan BT)104Abbildung 10-10: Sparklan BT Treiberinstallation Willkommensdialog105Abbildung 10-11: Sparklan BT Treiber Installationsverzeichnis105Abbildung 10-12: Sparklan BT Treiberinstallation Installation startet106Abbildung 10-13: Sparklan BT Treiberinstallation mit Finish beenden106Abbildung 10-14: Sparklan BT Treiberinstallation Computer-Neustart ausführen107                                                                                                    | Abbildung 10-7: Gerätemanager Netzwerkadapter Einstellungen (Qualcomm)      | 101       |
| Abbildung 10-9: Setup.exe für 64Bit Betriebssystem Win10IoTEnt (Sparklan BT) 104Abbildung 10-10: Sparklan BT Treiberinstallation Willkommensdialog                                                                                                    | Abbildung 10-8: Advanced – Roaming aggressiveness Einstellung               | 102       |
| Abbildung 10-10: Sparklan BT Treiberinstallation Willkommensdialog105Abbildung 10-11: Sparklan BT Treiber Installationsverzeichnis105Abbildung 10-12: Sparklan BT Treiberinstallation Installation startet106Abbildung 10-13: Sparklan BT Treiberinstallation mit Finish beenden106Abbildung 10-14: Sparklan BT Treiberinstallation Computer-Neustart ausführen107                                                                                                    | Abbildung 10-9: Setup.exe für 64Bit Betriebssystem Win10IoTEnt (Sparklan E  | 3T) 104   |
| Abbildung 10-11: Sparklan BT Treiber Installationsverzeichnis                                                                                                    | Abbildung 10-10: Sparklan BT Treiberinstallation Willkommensdialog          | 105       |
| Abbildung 10-12: Sparklan BT Treiberinstallation Installation startet                                                                                                    | Abbildung 10-11: Sparklan BT Treiber Installationsverzeichnis               | 105       |
| Abbildung 10-13: Sparklan BT Treiberinstallation mit Finish beenden                                                                                                    | Abbildung 10-12: Sparklan BT Treiberinstallation Installation startet       | 106       |
| Abbildung 10-14: Sparklan BT Treiberinstallation Computer-Neustart ausführen 107                                                                                                    | Abbildung 10-13: Sparklan BT Treiberinstallation mit Finish beenden         | 106       |
|                                                                                                    | Abbildung 10-14: Sparklan BT Treiberinstallation Computer-Neustart ausführe | en 107    |

| Abbildung 10 | -15: WCU Icon auf dem Desktop                                 | . 112 |
|--------------|---------------------------------------------------------------|-------|
| Abbildung 10 | -16: WCU-Hauptfenster, Admin Login                            | . 113 |
| Abbildung 10 | -17: Anmeldefenster WCU-Administrator                         | . 114 |
| Abbildung 10 | -18: WCU-Administrator Schaltflächen                          | . 114 |
| Abbildung 10 | -19: WLAN Client Manager - Check License                      | . 115 |
| Abbildung 10 | -20: WLAN Client Manager - Infoanzeige über vorhandene Lizenz | . 116 |
| Abbildung 10 | -21: Funktion Browse nearby wireless networks                 | . 116 |
| Abbildung 10 | -22: Advanced Security Settings                               | . 117 |
| Abbildung 10 | -23: Dialog Connection when the network is in range           | . 117 |
| Abbildung 10 | -24: Security settings - network authentication methods.      | . 119 |
| Abbildung 10 | -25: Security settings – Advanced settings (Cisco: Leap)      | . 119 |
| Abbildung 10 | -26: Security settings – I FAP properties                     | 120   |
| Abbildung 10 | -27 <sup>.</sup> Wireless Network properties Dialog           | 120   |
| Abbildung 10 | -28: Dialog Create new profile"                               | 120   |
| Abbildung 10 | -29: Netzwerk-Verhindung ist aufgebaut                        | 122   |
| Abbildung 10 | -30: Dialog, General" im Roam Management Menü                 | 122   |
| Abbildung 10 | -31: Dialog, Roaming" im Roam Management Menü                 | 120   |
| Abbildung 10 | 32: Roam Management Choose Band and Channels                  | 124   |
| Abbildung 10 | -32. Noam Management – Choose Band and Channels               | 120   |
| Abbildung 10 | 24: Adapter Dialog in Roam Management Menü                    | 120   |
| Abbildung 10 | -54. Adapter-Dialog III Roam Management Menu                  | 129   |
| Abbildung 10 | -35. WLAN Client Manager Funktion Import / Export Starten     | 100   |
| Abbildung 10 | -36: WLAN Client Manager Funktion Import / Export Standalog   | 101   |
| Abbildung 10 | -37: WLAN Client Manager – Export Profiles in "OutputFile.txt | . 131 |
| Abbildung 10 | -38: WLAN Client Manager - Into-Box Profiles exported         | . 132 |
| Abbildung 10 | -39: WLAN Client Manager - "OutputFile.txt"-Datei importieren | . 132 |
| Abbildung 10 | -40: WLAN Client Manager - Info-Box Profiles Imported         | . 132 |
| Abbildung 10 | -41: "Auto" Import einer WLAN-Einstellungsdatei starten       | . 133 |
| Abbildung 10 | -42: Erfolgreicher "Auto" Import einer WLAN-Einstellungsdatei | . 134 |
| Abbildung 11 | -1: QUECTEL EC25 - Neue Verbindung/neues Netzwerk einrichten  | . 138 |
| Abbildung 11 | -2: QUECTEL EC25 - Verbindung mit dem Internet herstellen     | . 139 |
| Abbildung 11 | -3: QUECTEL EC25 – Wählverbindung                             | . 139 |
| Abbildung 11 | -4: QUECTEL EC25 - Telefonnummer                              | . 140 |
| Abbildung 11 | -5: QUECTEL EC25 - Vodafone Testverbindung                    | . 140 |
| Abbildung 11 | -6: QUECTEL EC25 - Vodafone Testverbindung wählen             | . 141 |
| Abbildung 11 | -7: QUECTEL EC25 - Funktionstest GSM / GNSS                   | . 141 |
| Abbildung 11 | -8: QUECTEL EC25 - Virtuelle COM-Ports                        | . 142 |
| Abbildung 11 | -9: QUECTEL EC25 - NMEA Datenströme                           | . 143 |
| Abbildung 12 | -1: VESA-Befestigungslochmuster an der DLT-V72 Rückseite      | . 149 |
| Abbildung 12 | -2: Montagebügel am DLT-V72                                   | . 149 |
| Abbildung 12 | -3: Scanner-Halterung am DLT-V72                              | . 150 |
| Abbildung 13 | -1: Anschlüsse am Steckerblech unter der Kabelabdeckung       | . 155 |
| Abbildung 13 | -2: DLT-V72 Kabeldichtsatz                                    | . 155 |
| Abbildung 13 | -3: DLT-V72 Kabelabdeckung mit Schrauben                      | . 156 |
| Abbildung 13 | -4: Dichtungsgummi in das Kabelfach eingelegt                 | . 157 |
| Abbildung 13 | -5: Kabelabdeckung geschlossen und verschraubt                | . 161 |
| Abbildung 13 | -6: Druckausgleichselement                                    | . 162 |
| Abbildung 14 | -1: Akkufach oben am DLT-V72                                  | . 164 |
| Abbildung 14 | -2: Akkupack in das Akkufach einsetzen                        | . 166 |
| 0            | -                                                             |       |

| Abbildung 14 | -3: SMALL-Tastatur1                                      | 69 |
|--------------|----------------------------------------------------------|----|
| Abbildung 14 | -4: 24-er-Tastatur 1                                     | 69 |
| Abbildung 14 | -5: Beispiele für Tastatur-Halterungen 1                 | 69 |
| Abbildung 14 | -6: Beispiel Scanner-Halterung1                          | 70 |
| Abbildung 14 | -7: Beispiele Touch-Bedienstifte1                        | 71 |
| Abbildung 16 | -1: Integrierte Tastatur - Befestigungsschrauben lösen 1 | 77 |
| Abbildung 16 | 5-2: Integrierte Tastatur - Komponenten1                 | 78 |
| Abbildung 16 | 5-3: Integrierte Tastatur - Position der Noppen1         | 78 |
| Abbildung 16 | -4: Integrierte Tastatur - Silikon-Tastaturmatte1        | 79 |
| Abbildung 16 | 5-5: Integrierte Tastatur - Tastatur-Gitter anbringen    | 79 |